## INNEHÅLLSFÖRTECKNING

| 1  | SNABBGUIDE                              | 13  |
|----|-----------------------------------------|-----|
|    |                                         |     |
| 2  | LJUDANLÄGGNING                          | 25  |
|    |                                         |     |
| 3  | Bluetooth <sup>®</sup> HANDSFREE-SYSTEM | 79  |
|    |                                         |     |
| 4  | RÖSTSTYRNINGSSYSTEM                     | 117 |
|    |                                         |     |
| 5  | INFORMATION OM BILEN                    | 121 |
|    |                                         |     |
| 6  | INSTÄLLNING                             | 125 |
|    |                                         |     |
| 7  | NAVIGATIONSSYSTEM                       | 161 |
|    |                                         |     |
| 8  | APPLIKATION                             | 233 |
|    |                                         |     |
|    | SAKREGISTER                             | 265 |
| OM | 20C10SE                                 |     |
| OM | 20C10SE-FI                              |     |

## Inledning

## **FÖREKOMST AV NAVIGATIONSFUNKTIONER**

Förekomsten av navigationsfunktioner kan bekräftas på följande sätt:

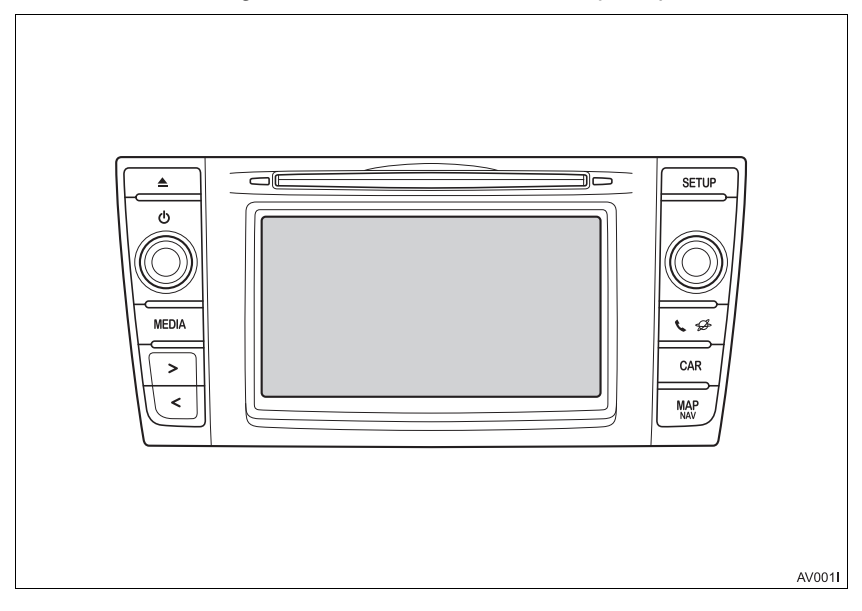

- Modeller med elektroniskt lås- och startsystem
- 1 När startkontakten "ENGINE START STOP" trycks till radioläge eller tändningsläge visas inledningsskärmen, varpå systemet startar.
- Modeller utan elektroniskt lås- och startsystem
- 1 När startkontakten vrids till läge "ACC" eller "ON" visas inledningsskärmen varpå systemet startar.
- 2 Tryck på knappen "MAP/NAV".
- Någon av följande skärmar kommer att visas.
- Multimediasystem

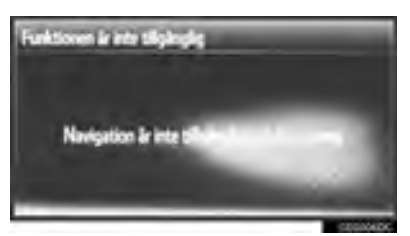

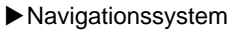

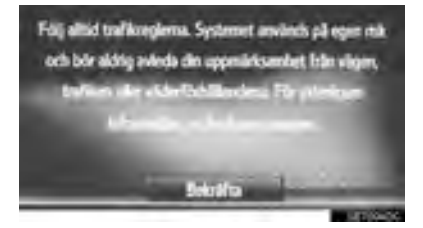

## SYMBOLER SOM ANVÄNDS I ILLUSTRATIONERNA

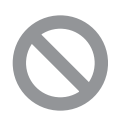

## Varningsmärke

Symbolen med en cirkel med ett snedstreck betyder "Gör inte", "Låt bli", eller "Låt inte detta hända".

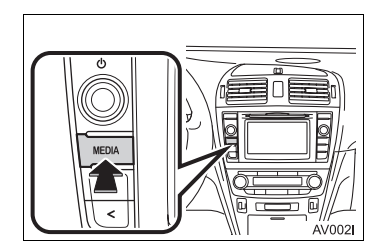

## Förklaring till pilar

Indikerar den rörelse (trycka, vrida, etc.) som behövs för att använda strömbrytare eller andra anordningar.

## SÅ HÄR ANVÄNDER DU INSTRUKTIONSBOKEN

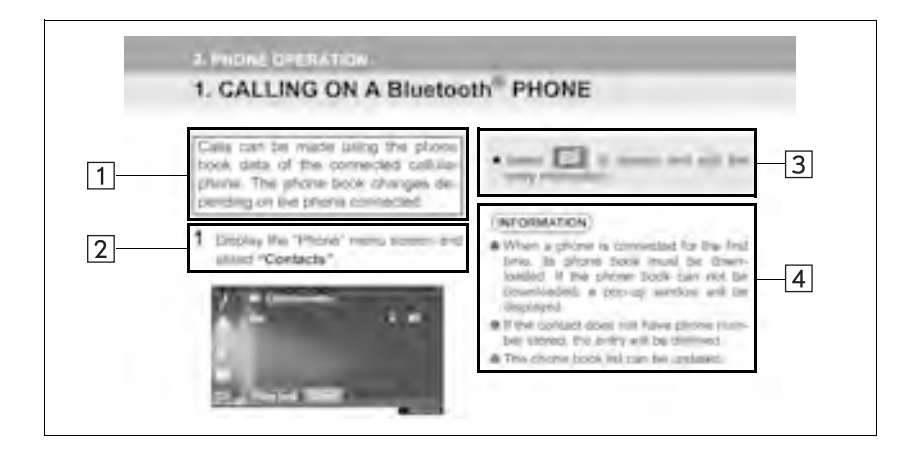

| Nr. | Beteckning                      | Beskrivning                                              |
|-----|---------------------------------|----------------------------------------------------------|
| 1   | Beskrivning av hand-<br>havande | En generell beskrivning av handhavandet.                 |
| 2   | Viktiga funktioner              | De olika stegen i funktionerna beskrivs.                 |
| 3   | Tillhörande funktioner          | Beskrivning av en viktig funktions delfunktioner.        |
| 4   | Information                     | Beskrivning av information som är användbar för föraren. |

## INSTRUKTIONSBOK TILL NAVIGATIONSSYSTEMET

Den här instruktionsboken beskriver hur navigations/multimediasystemet används. Läs denna instruktionsbok mycket noga så att du använder systemet på rätt sätt. Låt alltid instruktionsboken ligga i bilen.

Skärmbilderna i det här dokumentet kan variera från de verkliga skärmarna i navigationssystemet beroende på om fuktionerna och/eller ett kontrakt fanns samt tillgängliga kartdata vid tidpunkten när dokumentet skapades.

Var medveten om att innehållet i den här instruktionsboken kan skilja sig från navigations/multimediasystemet i vissa fall, exempelvis när programvaran till systemet uppdateras.

## NAVIGATIONSSYSTEM

Navigationssystemet är ett av de mest tekniskt avancerade biltillbehören som någonsin utvecklats. Systemet tar emot satellitsignaler från det globala positioneringssystemet GPS, som drivs av det amerikanska försvarsdepartementet. Med hjälp av dessa signaler och av sensorer i bilen indikerar systemet ditt aktuella läge och hjälper dig finna ditt resmål.

Navigationssystemet väljer effektiva färdvägar från den aktuella utgångspunkten till resmålet. Systemet ger dig också vägledning till ett resmål när du inte hittar själv. Systemet har utvecklats av "Harman International" med kartor från "NAVTEQ". Resvägarna som beräknas är inte alltid de kortaste eller mest fria från trafikstockningar. Din egen kunskap om lokala förhållanden eller genvägar kan ibland vara snabbare än de beräknade färdvägarna.

I navigationssystemets databas finns kategorier för platser av intresse så att du ska kunna välja resmål, som exempelvis restauranger och hotell. Skulle ett resmål inte finnas i databasen kan du mata in en gatuadress eller en större vägkorsning nära målet, så att systemet kan vägleda dig ända fram.

Du får vägledning dels genom en kartbild och dels genom röstanvisningar. De talade anvisningarna anger återstående sträcka och färdriktningen när du nalkas en vägkorsning. Röstanvisningarna gör att du kan hålla ögonen på vägen. De är inställda så att du ska ha gott om tid för manövrering, filbyten eller för att sakta ner.

Observera att alla nuvarande bilnavigationssystem har vissa begränsningar som kan påverka förmågan att fungera fullt ut. Precisionen vid bestämning av bilens position beror på satellitförhållandena, vägnätet, bilens skick och andra förhållanden. Mer uppgifter om begränsningar i systemet finns på sidan 229.

Toyota strävar efter att tillhandahålla en svensk text som är så korrekt som möjligt, men vi friskriver oss från skadeståndsansvar när det gäller eventuella översättningsfel.

#### **TOYOTA MOTOR CORPORATION**

#### VIKTIG INFORMATION OM DENNA INSTRUKTIONSBOK

I instruktionsboken ser du ibland avsnitt som, av säkerhetsskäl, är markerade på följande sätt.

## 

 Detta innebär en varning för allt som kan orsaka personskador om varningen ignoreras. Texten talar om vad du ska göra eller inte göra för att minska skaderisken för dig själv och andra.

## 

 Detta innebär en varning för allt som kan orsaka skador på bilen eller dess utrustning om varningen ignoreras. Texten talar om vad du ska göra eller inte göra för att undvika eller minska risken för skador på bilen och dess utrustning.

#### SÄKERHETSANVISNINGAR (MULTIMEDIASYSTEM)

Följ nedanstående säkerhetsanvisningar så att du kan använda systemet på säkrast möjliga sätt.

Använd inte någon funktion i detta system så att det blir en distraktion och hindrar säker körning. Din första prioritet som förare ska alltid vara att köra bilen på säkert sätt. Var alltid uppmärksam på trafikreglerna under körning.

Lär dig hur systemet fungerar och bli ordentligt bekant med det innan du använder det under körning. Läs hela instruktionsboken till navigationssystemet för att vara säker på att du förstår systemet. Låt inga andra personer använda systemet förrän de har läst och förstått anvisningarna i denna instruktionsbok.

Med tanke på säkerheten kan vissa funktioner upphöra när du börjar köra. Skärmknappar som inte är tillgängliga dämpas.

## VARNING

 Använd alltid multimediasystemet med varsamhet under färd. Bristande uppmärksamhet på vägen och i trafiken kan orsaka en olycka.

### SÄKERHETSANVISNINGAR (NAVIGATIONSSYSTEM)

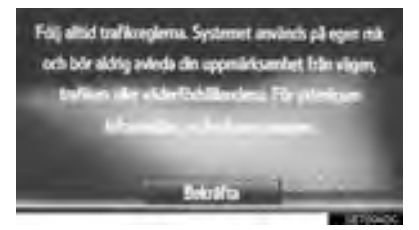

Följ nedanstående säkerhetsanvisningar så att du kan använda systemet på säkrast möjliga sätt.

Använt på rätt sätt hjälper navigationssystemet dig nå fram till ditt resmål. Som förare av bilen är det ditt ansvar att bilen framförs på säkert sätt och med hänsyn till passagerarnas säkerhet.

Använd inte någon funktion i detta system så att det blir en distraktion och hindrar säker körning. Din första prioritet som förare ska alltid vara att köra bilen på säkert sätt. Var alltid uppmärksam på trafikreglerna under körning.

Lär dig hur systemet fungerar och bli ordentligt bekant med det innan du använder det under körning. Läs hela instruktionsboken till navigationssystemet för att vara säker på att du förstår systemet. Låt inga andra personer använda systemet förrän de har läst och förstått anvisningarna i denna instruktionsbok.

Med tanke på säkerheten kan vissa funktioner upphöra när du börjar köra. Skärmknappar som inte är tillgängliga dämpas.

## 

- Använd alltid navigationssystemet med varsamhet under färd. Bristande uppmärksamhet på vägen och i trafiken kan orsaka en olycka.
- Se till att du följer trafikreglerna under körning och var observant på vägens skick. Om vägskyltningen har ändrats innehåller vägledningen eventuellt inte uppdaterad information, t.ex. beträffande riktningen av en enkelriktad gata.

Lyssna på röstanvisningarna så mycket som möjligt medan du kör och titta bara snabbt på skärmen när det känns säkert. Förlita dig emellertid inte helt på röstanvisningarna. De ska bara användas som information. Om systemet inte kan fastställa bilens aktuella position kan vägledningen bli felaktig, för sen eller utan röstinstruktion.

Uppgifterna i systemet kan ibland vara ofullständiga. Vägförhållanden, t.ex. begränsad framkomlighet (inga vänstersvängar, avstängda vägar etc.) ändras ofta. Du ska därför först kontrollera att du faktiskt kan följa systemets anvisningar säkert och lagligt innan du följer anvisningarna. Det här systemet kan inte varna om exempelvis säkerheten i ett område, gatornas skick eller förekomsten av hjälp i en nödsituation. Kör inte in i områden där du är osäker på säkerheten. Under inga omständigheter ska systemet betraktas som ersättning för förarens personliga omdöme.

Systemet får bara användas i områden där det lagligen får användas.

## INNEHÅLLSFÖRTECKNING

## SNABBGUIDE

| 1. SNABBGUIDE                              | 14 |
|--------------------------------------------|----|
| SYSTEMFUNKTIONER, REGISTER                 | 14 |
| 2. REGLAGE OCH FUNKTIONER                  | 16 |
| KNAPPAR, ÖVERSIKT                          | 16 |
| PEKSKÄRM, RÖRELSER                         | 18 |
| ANVÄNDA PEKSKÄRMEN                         | 19 |
|                                            |    |
| 2 LJUDANLÄGGNING                           |    |
| 1. GRUNDLÄGGANDE                           |    |
| FUNKTIONER                                 | 26 |
| SNABBGUIDE                                 | 26 |
| NÅGRA ALLMÄNNA ANVISNINGAR                 | 28 |
| 2. ANVÄNDA RADION                          | 31 |
| AM/FM/DAB RADIO                            | 31 |
| 3. MEDIA, ANVÄNDNING                       | 39 |
| CD                                         | 39 |
| USB-MINNE                                  | 45 |
| iPod                                       | 51 |
|                                            | 57 |
| Bluetooth <sup>®</sup> AUDIO               | 60 |
| 4. FJARRKONTROLLER FOR<br>LJUDANLÄGGNINGEN | 67 |
| RATTMONTERADE KONTROLLER                   | 67 |
| 5. TIPS FÖR ANVÄNDNING AV                  |    |
| LJUDANLÄGGNINGEN                           | 69 |
| ANVÄNDARBESKRIVNING                        | 69 |

| Bluetooth <sup>®</sup> HANDSFREE- |
|-----------------------------------|
| SYSTEM                            |

| 1. GRUNDLÄGGANDE<br>INFORMATION FÖRE                  |              |
|-------------------------------------------------------|--------------|
| ANVÄNDNING                                            | . 80         |
| SNABBGUIDE                                            | 80           |
| HANDSFREE-SYSTEM                                      | 83           |
| REGISTRERA EN POST                                    | 88           |
| 2. ANVÄNDA TELEFON                                    | . 93         |
| RINGA MED Bluetooth <sup>®</sup> -TELEFON             | . 93         |
| TA EMOT SAMTAL MED<br>Bluetooth <sup>®</sup> -TELEFON | 99           |
| TALA I Bluetooth <sup>®</sup> -TELEFON                | 100          |
| 3. SMS-FUNKTION                                       | 1 <b>0</b> 4 |
| SMS-FUNKTION                                          | 104          |
| 4. VAD GÖR DU OM                                      | 110          |
| FELSÖKNING                                            | 110          |

## 4 RÖSTSTYRNINGSSYSTEM

| 1. RÖSTSTYRNINGSSYSTEM, |     |
|-------------------------|-----|
| ANVÄNDNING              | 118 |
| RÖSTSTYRNINGSSYSTEM     | 118 |

#### 5 INFORMATION OM BILEN

| 1. INFORMATION OM BILEN | 122   |
|-------------------------|-------|
| SNABBGUIDE              | . 122 |
| BRÄNSLEFÖRBRUKNING      | . 123 |

## INSTÄLLNING

| 1. INSTÄLLNING                        | 126 |
|---------------------------------------|-----|
| SNABBGUIDE                            | 126 |
| ALLMÄNNA INSTÄLLNINGAR                | 128 |
| SKÄRM, INSTÄLLNINGAR                  | 131 |
| Bluetooth <sup>®</sup> -INSTÄLLNINGAR | 133 |
| INSTÄLLNINGAR FÖR                     |     |
| ANSLUTNINGSBARHET                     | 141 |
| TELEFONINSTÄLLNINGAR                  | 158 |
| INSTÄLLNINGAR FÖR                     |     |
| LJUDANLÄGGNINGEN                      | 159 |

| 7  |          | NAVIGATIONSSYSTEM                                                                        |                 |
|----|----------|------------------------------------------------------------------------------------------|-----------------|
| 1. | GF<br>F  | RUNDLÄGGANDE INFORMATION<br>ÖRE ANVÄNDNING                                               | <b>i</b><br>164 |
|    | s        | NABBGUIDE                                                                                | 164             |
|    | V        | ISA NAVIGATIONSSKÄRMEN                                                                   | 169             |
|    | N        | AVIGATIONSSYSTEMETS<br>FUNKTIONSREGISTER                                                 | 172             |
| 2. | AN<br>K  | NVÄNDA KARTSKÄRM OCH<br>(ARTSYMBOLER                                                     | 174             |
|    | А        | NVÄNDA KARTSKÄRMEN                                                                       | 174             |
|    | K        | ARTSYMBOLER                                                                              | 178             |
| 3. | SĊ       | ÖKA RESMÅL                                                                               | 187             |
|    | s        | ÖKA RESMÅL, REGISTER                                                                     | 187             |
|    | S        | ÖKNING                                                                                   | 188             |
| 4. | Rl       | JTTVÄGLEDNING                                                                            | 195             |
|    | s        | TARTA RUTTVÄGLEDNING                                                                     | 195             |
|    | R        | UTTVÄGLEDNING                                                                            | 198             |
|    | ١N       | NSTÄLLNING OCH BORTTAGNING<br>AV RUTT                                                    | 201             |
| 5. | МІ       | NA RESMÅL                                                                                | 210             |
|    | R        | EGISTRERA EN POST                                                                        | 210             |
|    | v<br>s   | ISA OCH REDIGERA<br>INFORMATION OM POST<br>KICKA OCH ÅTERSTÄLLA<br>SPARADE KONTAKTER MED | 216             |
|    |          | USB-MINNE                                                                                | 219             |
| 6. | NA       | AVIGERINGSINSTÄLLNING                                                                    | 222             |
|    | K        | ARTINSTÄLLNINGAR                                                                         | 222             |
|    | R        | UTTINSTÄLLNINGAR                                                                         | 225             |
|    | IN       | NSTÄLLNING FÖR<br>TRAFIKMEDDELANDEN                                                      | 226             |
| 7. | N/<br>II | AVIGATIONSSYSTEM,<br>NFORMATION                                                          | 229             |
|    | B        | EGRÄNSNINGAR I<br>NAVIGATIONSSYSTEMET                                                    | 229             |
|    | N        | UPPDATERINGAR                                                                            | 232             |

## INNEHÅLLSFÖRTECKNING

## 8 APPLIKATION

| 1. ANVÄNDNING AV                                           |     |  |  |
|------------------------------------------------------------|-----|--|--|
| APPLIKATIONER                                              | 234 |  |  |
| SNABBGUIDE                                                 | 234 |  |  |
| BILDSPEL                                                   | 237 |  |  |
| E-POST                                                     | 240 |  |  |
| KALENDER                                                   | 242 |  |  |
| MirrorLink <sup>™</sup>                                    | 244 |  |  |
| TOYOTA EUROCARE                                            | 245 |  |  |
| 2. ANSLUTNA TJÄNSTER                                       | 247 |  |  |
| ANSLUTNA TJÄNSTER,<br>ÖVERSIKT<br>INNAN ANSLUTEN TJÄNST    | 247 |  |  |
| ANVÄNDS                                                    | 251 |  |  |
| ONLINESÖKNING                                              | 254 |  |  |
| Street View                                                | 259 |  |  |
| Panoramio                                                  | 261 |  |  |
| LADDA NER SEVÄRDHETER/<br>RUTTER<br>ANVÄND APPLIKATION VIA | 262 |  |  |
| ANSLUTEN TJÄNST                                            | 263 |  |  |

## SAKREGISTER

ALFABETISKT REGISTER......266

# 1

## **SNABBGUIDE**

## SNABBGUIDE

| 1. | SYSTEMFUNKTIONER, |    |
|----|-------------------|----|
|    | REGISTER          | 14 |

## 2 REGLAGE OCH FUNKTIONER

2. PEKSKÄRM, RÖRELSER..... 18

| 3. | ANVÄNDA PEKSKÄRMEN   | 19 |
|----|----------------------|----|
|    | INSKRIFT PÅ PEKSKÄRM | 20 |
|    | ANVÄNDA LISTSKÄRMEN  | 21 |

#### **1. SNABBGUIDE**

## **1. SYSTEMFUNKTIONER, REGISTER**

## LJUDANLÄGGNING

Tryck på knappen "**MEDIA**" för tillgång till ljudanläggningen. Ljudanläggningsskärmen visas.

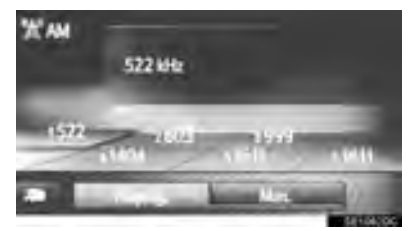

## Bluetooth<sup>®</sup> HANDSFREE-SYSTEM

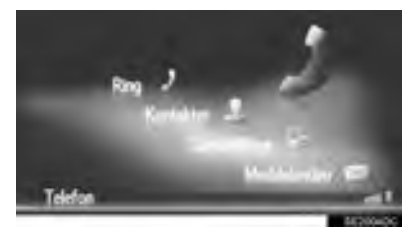

## **RÖSTSTYRNINGSSYSTEM\***

För tillgång till röstkommandosystemet,

tryck på knappen (‰ på ratten. Föraren kan använda systemet genom att ge ett kommando. (→Sid. 117)

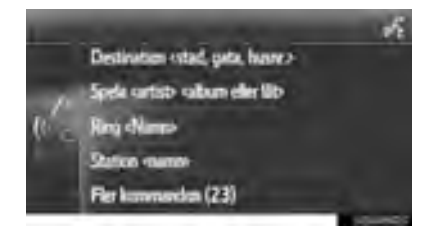

## FORDONSINFORMATION

Tryck på "**BIL**" för tillgång till bilens informationssystem. Skärmen "Bränsleförbrukning" visas. (→Sid. 121)

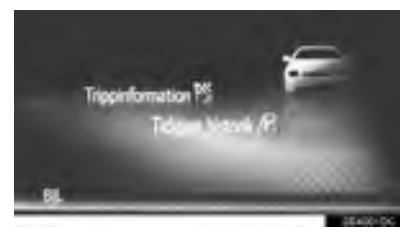

## INSTÄLLNING

Tryck på knappen "SETUP" för att specialinställa funktioner.

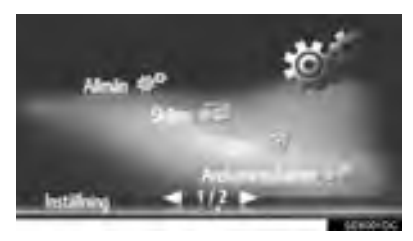

## **BACKKAMERA\***

När du växlar till läge "R" visas automatiskt området bakom bilen på skärmen. (→Bilens instruktionsbok)

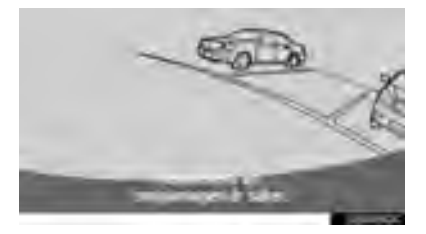

#### **NAVIGATIONSSYSTEM\***

Tryck på knappen "**MAP/NAV**" för tillgång till navigationssystemet. Varje gång knappen "**MAP/NAV**" trycks in, skiftar skärmen mellan kartskärmen och menyskärmen "Navigation". (→Sid. 161)

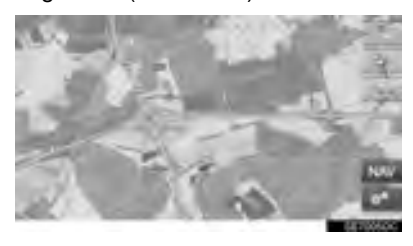

#### APPLIKATIONSSYSTEM

Tryck på knappen **&** *G* för tillgång till applikationssystemet. Varje gång knappen

**℃ 分** trycks in skiftar skärmen mellan menyskärmen "Telefon" och menyskärmen "Extras"/"Toyota Online". Föraren kan använda applikationer. (→Sid. 233)

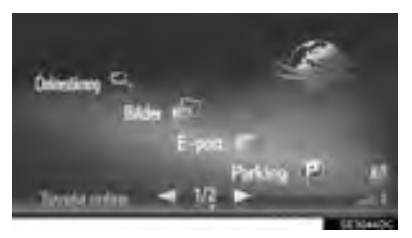

\*: I förekommande fall

#### 2. REGLAGE OCH FUNKTIONER

## 1. KNAPPAR, ÖVERSIKT

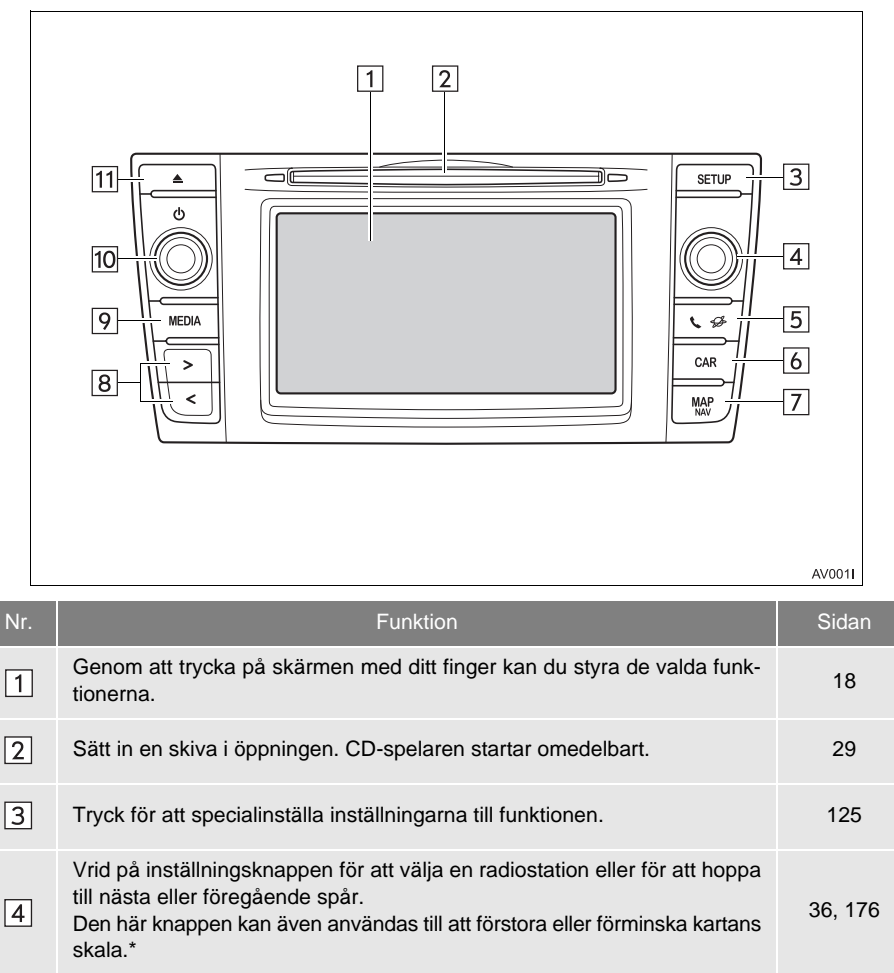

5Tryck för att få tillgång till Bluetooth<sup>®</sup> handsfree-system och applikationer.79, 2336Tryck för tillgång till systemet för fordonsinformation.122

| Nr. | Funktion                                                                                                    | Sidan                 |
|-----|----------------------------------------------------------------------------------------------------|-----------------------|
| 7*  | Tryck för tillgång till navigationssystemet.                                                                                       | 161                   |
| 8   | Tryck på knappen "<" eller ">" för att söka efter stationer uppåt eller nedåt<br>eller för att hitta önskat spår eller önskad fil. | 31, 39, 45,<br>51, 60 |
| 9   | Tryck för tillgång till bilens ljudanläggning. Ljudanläggningen startar i samma<br>läge som den hade när den stängdes av.          | 26, 28, 29            |
| 10  | Tryck på ström/volymknappen för att slå på/stänga av navigations/multi-<br>mediasystemet, vrid på den för att justera volymen.     | 28                    |
| 11  | Tryck för att mata ut en skiva.                                                                                                    | 30                    |

\*: Endast navigationssystem

## 2. PEKSKÄRM, RÖRELSER

| Du använder pekskärmen genom att vidröra den direkt med ditt finger. |                                                                                                |                                                                                                    |
|----------------------------------------------------------------------|------------------------------------------------------------------------------------------------|----------------------------------------------------------------------------------------------------|
| Metod                                                                | Beskrivning                                                                                    | Användningsområden                                                                                                    |
|                                                                      | Tryck<br>En snabb tryckning.                                                                   | För att ändra och välja olika inställningar.                                                                                                    |
|                                                                      | <b>Dra fingret*</b><br>Tryck på skärmen med<br>ditt finger och flytta den<br>till önskat läge. | <ul> <li>Bläddra i listorna</li> <li>Använda rullningslist i listor</li> <li>Justera kartans skala (→Sid. 176)</li> <li>Manuell justering av tonskalor för FM och AM (→Sid. 34)</li> <li>Justera positionsreglaget på den visade bilden (→Sid. 131)</li> <li>Justera balans/fader (→Sid. 160)</li> <li>Flytta posternas läge i listan över anhalt/resmål (→Sid. 202, 203)</li> </ul> |
|                                                                      | Snabb tryckning*<br>Flytta skärmen snabbt<br>med en lätt tryckning<br>med fingret.             | <ul> <li>Bläddra igenom sidorna i huvudskärmen</li> <li>Återgå till menyskärmen från skärmen med undermeny (skärmen en nivå nedåt)</li> <li>Gå till nästa/föregående bild (→Sid. 237)</li> <li>Gå till nästa/föregående trafikmeddelande i den detaljerade vyn (→Sid. 184)</li> <li>Gå till nästa/föregående ruttsektion i helskärmsvy (svänglista) (→Sid. 205)</li> </ul>           |

\*: Samtliga ovanstående användningsområden kan eventuellt inte utföras på alla skärmar. Om bilen når en hög altitud kan det bli svårt att utföra ovanstående åtgärder.

## 3. ANVÄNDA PEKSKÄRMEN

Det här systemet fungerar i huvudsak med skärmknappar.

När du trycker på en skärmknapp hörs en ljudsignal. (För inställning av ljudsignal,  $\rightarrow$ Sid. 128)

## 1 OBSERVERA

- Tryck lätt på skärmknapparna med fingret för att undvika skador på skärmen.
- Tryck inte med något annat än fingret.
- Torka av fingeravtryck med en mjuk, luddfri trasa. Använd inga kemiska rengöringsmedel när du rengör pekskärmen eftersom de kan skada skärmen.
- Låt inte systemet vara igång längre än nödvändigt när motorn är avstängd. Batteriet kan laddas ur.

#### (INFORMATION)

- Det går inte att trycka på skärmknappar som är nedtonade.
- Bilden kan bli mörkare och rörliga bilder kan bli en aning förvrängda när bildskärmen är kall.
- Vid extremt kallt väder kan det hända att skärmen inte visas, eller att data som registreras av en användare raderas. Skärmknapparna kan också verka trögare när du trycker på dem.
- När man tittar på skärmen genom polariserat material, t.ex. polariserade solglasögon, kan skärmen mörkna och bli svår att avläsa. Titta i så fall på skärmen från olika vinklar, justera skärminställningarna (→Sid. 131), eller ta av dig solglasögonen.
- Tryck på **för att återgå till före**gående skärm.

## INSKRIFT PÅ PEKSKÄRM

När du söker efter ett namn kan bokstäver och siffror etc skrivas i på skärmen.

#### SKRIVA IN BOKSTÄVER OCH SIFFROR

1 Tryck direkt på knapparna för att ange bokstäver eller siffror.

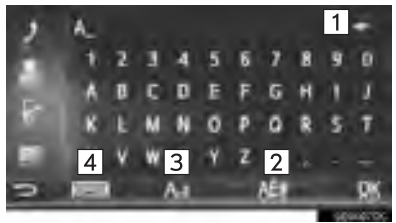

| Nr. | Funktion                                                                                     |
|-----|----------------------------------------------------------------------------------------------|
| 1   | Tryck för att ta bort en bokstav. Håll<br>intryckt för att fortsätta ta bort bok-<br>stäver. |
| 2   | Tryck för att ange symboler.                                                                 |
| 3   | Tryck för att välja små eller stora bokstäver.                                               |
| 4   | Tryck för att ändra tangentbord.                                                             |

2 Tryck på "OK".

#### (INFORMATION)

- När ett tecken har angivits så visas ett förslag till en möjligt matchning för ordet som söks.
- Knappar som inte är tillgängliga kommer att tonas ner.
- Om en post är för lång för att visas i inmatningsfältet, kommer den sista delen av den inmatade texten att visas medan den inledande delen visas som "...".
- I följande situationer kommer inmatningsläget automatiskt att växla mellan stora och små bokstäver.
  - Om tangentbordets layout ändras till stora bokstäver, ändras layouten automatiskt tillbaka till små bokstäver när en bokstav har matats in.
  - När "/", "&", "." eller "(" matas in, ändras tangentbordslayouten automatiskt till inmatning av stora bokstäver.
  - När alla tecken har raderats, ändras tangentbordslayouten automatiskt till stora bokstäver.

## ÅTKOMST FRÅN LISTAN ÖVER MATCHANDE POSTER

På vissa skärmar visas ett förslag till inskriftstext eller ordjämförelselista baserad på de inskrivna bokstäverna. Det önskade ordet kan väljas och läggas in.

1 Skriva in bokstäver.

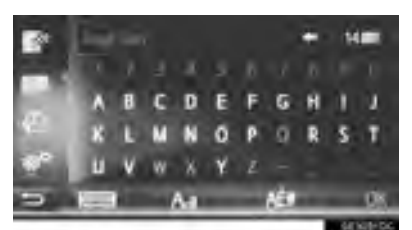

- Om ett förslag till inskriftstext som visas i inskriftsfältet är det som önskas, tryck på "OK" eller den föreslagna texten.
- Tryck på **14 CON** för att visa ett förslag till lista över inskriftstexter. Antal matchningar visas. Upp till 300 matchningar visas.
- Listan visas automatiskt om antalet matchande inmatningar är 5 eller färre.
- **2** Välj önskad post.

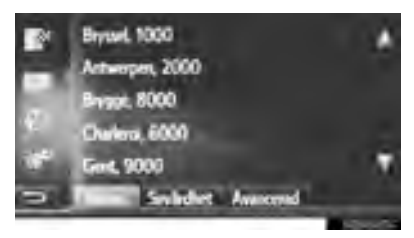

## ANVÄNDA LISTSKÄRMEN

Välj lämplig knapp för att skrolla igenom en lista som visas.

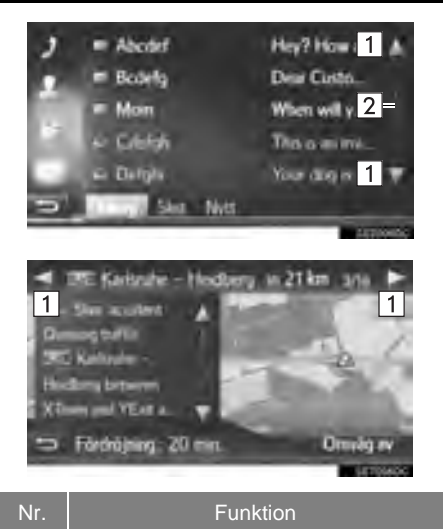

Tryck för att gå till nästa eller föregående sida.

1

2 Detta indikerar den visade skärmens position.

- Genom att trycka in aller aller and och hålla den intryckt, kan skärmen rullas uppåt eller nedåt. Rullningen kommer att stanna automatiskt när toppen/botten av listan nås.
- Sidor kan även ändras på följande sätt:
  - Välj önskad punkt på rullningslistan.
  - Dra markeringen på rullningslistan till önskad punkt.

#### AUTOMATISK TEXTRULLNING

Poster som är för långa för att rymmas i det aktuella fältet rullas automatiskt från höger till vänster.

Denna funktion kan inte användas under körning.

#### (INFORMATION)

 ● Denna funktion kan sättas på eller stängas av. (→Sid. 128)

#### GENVÄGSKNAPPAR FÖR LISTOR

Vissa listor innehåller genvägsknappar, "A-C", "D-F" etc., som tillåter ett direkt hopp till listposter som börjar med samma bokstav som bokstaven på genvägsknappen.

**1** Tryck på en av teckenhoppknapparna.

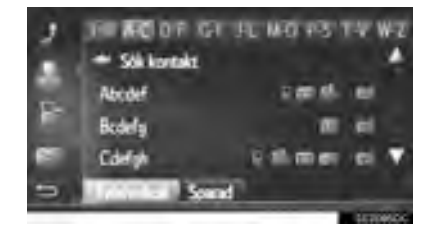

#### (INFORMATION)

 Varje gång samma teckenhoppknapp trycks in visas en lista som börjar med följande tecken.

## GRUNDLÄGGANDE FUNKTIONER

| 1. | SNABBGUIDE                                   | 26 |
|----|----------------------------------------------|----|
| 2. | NÅGRA ALLMÄNNA<br>ANVISNINGAR                | 28 |
|    | SÄTTA PÅ ELLER STÄNGA AV<br>LJUDANLÄGGNINGEN | 28 |
|    | VÄLJA LJUDKÄLLA                              | 29 |
|    | SÄTTA IN ELLER TA UT EN SKIVA                | 29 |
|    | USB/AUX-INGÅNG                               | 30 |
| 2  | ANVÄNDA RADION                               |    |
| 1  |                                              | 31 |
| •• | ÖVERSIKT                                     | 31 |
|    | INSTÄLLNING AV<br>SNABBVALSKANALER           | 34 |
|    | MANUELL INSTÄLLNING                          | 34 |
|    | RDS (RADIO DATA SYSTEM)                      | 35 |
|    | TIDSHOPP (DAB)                               | 36 |
|    | RADIOALTERNATIV                              | 37 |

## 2

## LJUDANLÄGGNING

## 3 MEDIA, ANVÄNDNING

| 1. | CD                                                   | 39 |
|----|------------------------------------------------------|----|
|    | ÖVERSIKT                                             | 39 |
|    | SPELA UPP LJUD-CD                                    | 42 |
|    | SPELA UPP EN MP3-/WMA/<br>AAC-SKIVA                  | 42 |
|    | LJUD-CD ELLER MP3/WMA/<br>AAC-SKIVOR, ALTERNATIV     | 43 |
| 2. | USB-MINNE                                            | 45 |
|    | ÖVERSIKT                                             | 45 |
|    | UPPSPELNING USB-MINNE                                | 49 |
|    | USB-MINNE, ALTERNATIV                                | 50 |
| 3. | iPod                                                 | 51 |
|    | ÖVERSIKT                                             | 51 |
|    | LJUD via iPod                                        | 55 |
|    | LJUD VIA iPod, ALTERNATIV                            | 56 |
| 4. | AUX                                                  | 57 |
|    | ÖVERSIKT                                             | 57 |
| 5. | Bluetooth <sup>®</sup> AUDIO                         | 60 |
|    | ÖVERSIKT                                             | 60 |
|    | ANSLUTA Bluetooth®-                                  |    |
|    | LJUDANLÄGGNING                                       | 64 |
|    | LYSSNA PÅ Bluetooth <sup>®</sup> -<br>LJUDANLÄGGNING | 65 |
|    | Bluetooth <sup>®</sup> -                             |    |
|    | LJUDANLAGGNINGSALTERNATIV                            | 65 |

## FJÄRRKONTROLLER FÖR LJUDANLÄGGNINGEN

- 1. RATTMONTERADE KONTROLLER...... 67
  - 5 TIPS FÖR ANVÄNDNING AV LJUDANLÄGGNINGEN

| ANVÄNDARBESKRIVNING       | 69                                                                                                    |
|---------------------------|----------------------------------------------------------------------------------------------------|
| RADIOMOTTAGNING           | 69                                                                                                    |
| iPod                      | 71                                                                                                    |
| SKÖTSEL AV CD-SPELARE OCH |                                                                                                    |
| SKIVOR                    | 72                                                                                                    |
| FILINFORMATION            | 74                                                                                                    |
| CD-R- OCH CD-RW-SKIVOR    | 76                                                                                                    |
| BEGREPP                   | 76                                                                                                    |
|                           | ANVÄNDARBESKRIVNING<br>RADIOMOTTAGNING<br>iPod<br>SKÖTSEL AV CD-SPELARE OCH<br>SKIVOR<br>FILINFORMATION<br>CD-R- OCH CD-RW-SKIVOR<br>BEGREPP |

## **1. SNABBGUIDE**

Tryck på knappen "**MEDIA**" för tillgång till ljudanläggningen. Ljudanläggningen startar i samma läge som den hade när den stängdes av.

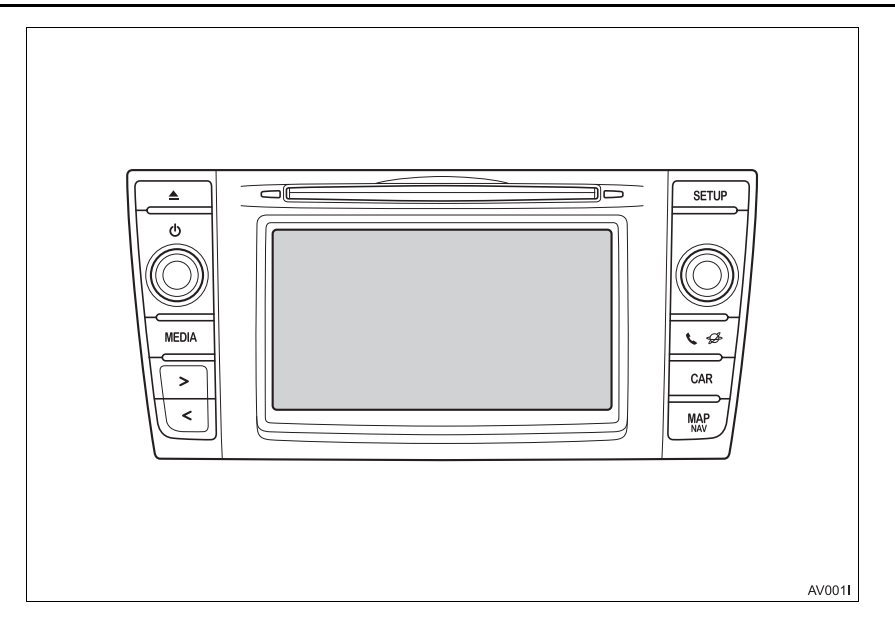

| Funktion                                   | Sida |
|--------------------------------------------|------|
| Använda radion                             | 31   |
| Spela upp ljud-CD eller MP3/WMA/AAC-skiva  | 39   |
| Spela upp USB-minne                        | 45   |
| Spela upp en iPod                          | 51   |
| Använda AUX-ingången                       | 57   |
| Spela upp en Bluetooth <sup>®</sup> -enhet | 60   |
| Använda de rattmonterade kontrollerna      | 67   |
| Inställningar för ljudanläggningen         | 159  |

## **1. GRUNDLÄGGANDE FUNKTIONER**

## 2. NÅGRA ALLMÄNNA ANVISNINGAR

I det här avsnittet beskrivs ljudanläggningens grundinställningar. Viss information är eventuellt inte relevant i ditt system.

Modeller med elektroniskt lås- och startsystem

Ljudanläggningen fungerar när startkontakten "ENGINE START STOP" är i radioläge eller i tändningsläge.

Modeller utan elektroniskt lås- och startsystem

Ljudanläggningen är aktiverad när startkontakten har vridits till läge "ACC" eller "ON".

## VARNING

VARNING:

DENNA PRODUKT ÄR EN LASER-PRODUKT I KLASS 1. ANVÄNDS PÅ ANNAT SÄTT ÄN SOM SPECIFICE-RATS I DENNA BRUKSANVISNING KAN ANVÄNDAREN UTSÄTTAS FÖR SKADLIG STRÅLNING. FÖRSÖK ALDRIG ÖPPNA KÅPOR SJÄLV OCH FÖRSÖK INTE UTFÖRA REPARA-TIONER PÅ EGEN HAND. ÖVERLÅT REPARATION TILL KVALIFICERAD YRKESMAN.

## 

 Låt inte ljudanläggningen vara på längre än nödvändigt när motorn är avstängd. Batteriet kan laddas ur.

## SÄTTA PÅ ELLER STÄNGA AV LJUDANLÄGGNINGEN

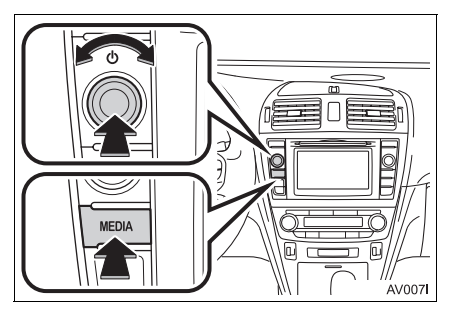

Knappen ström/volym: Tryck på den här knappen för att slå på respektive stänga av ljudanläggningen. Vrid på knappen för att justera ljudnivån. Ljudanläggningen startar i samma läge som den hade vid avstängningen.

"MEDIA"-knapp: Tryck på den här knappen för att visa skärmknapparna till ljudanläggningen.

## (INFORMATION)

 Om ljudvolymen justeras medan musiken är pauserad eller dämpad upphör pauseringen eller dämpningen.

## VÄLJA LJUDKÄLLA

## 1 Tryck på knappen "MEDIA".

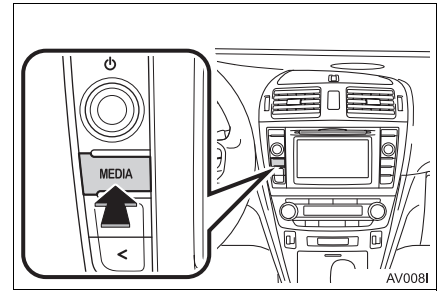

- Ljudanläggningen startar i samma läge som den hade när den stängdes av.
- 2 Tryck på eller på "MEDIA" för att visa skärmen för val av ljudkälla.

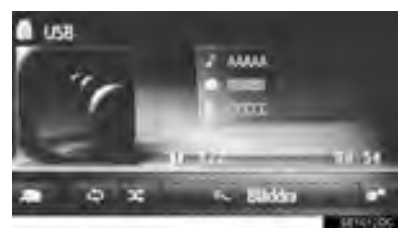

3 Tryck på önskad ljudkälla.

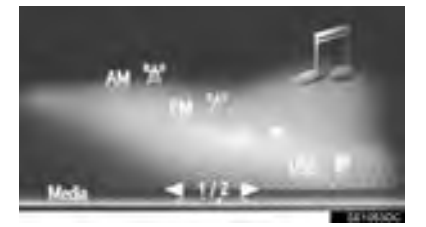

#### (INFORMATION)

Du kan inte välja nedtonade skärmknappar.

## SÄTTA IN ELLER TA UT EN SKIVA

## SÄTTA IN EN SKIVA

1 Sätt in en skiva med etikettsidan uppåt.

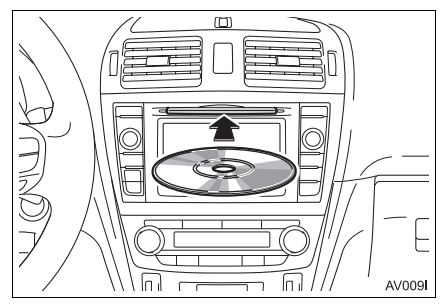

 När en skiva sätts in i öppningen börjar CD-spelaren automatiskt att spela upp från första spåret eller första spåret i första mappen på skivan.

#### (INFORMATION)

 Om etiketten är vänd nedåt visas "Disc error occurred" (skivfel har uppstått) på skärmen.

## 

 Ta inte bort och smörj inte komponenter i CD-spelaren. Du får inte sätta in annat än skivor i skivöppningen.

#### TA UT EN SKIVA

1 Tryck på knappen 📥.

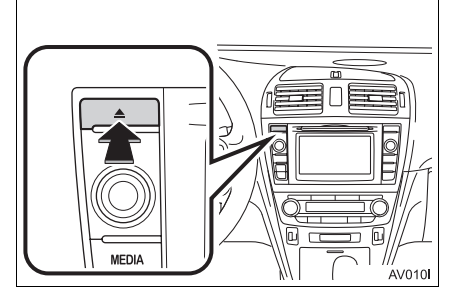

Skivan matas ut.

## USB/AUX-INGÅNG

1 Dra spaken uppåt för att öppna locket. För att öppna, skjut och lyft armstödet.

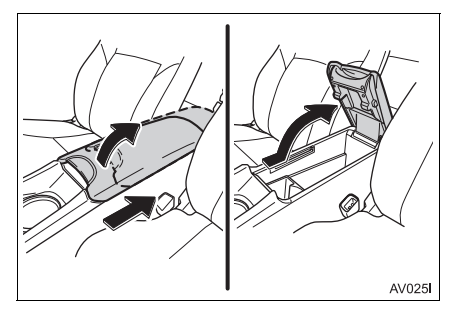

**2** Öppna skyddet och anslut en enhet.

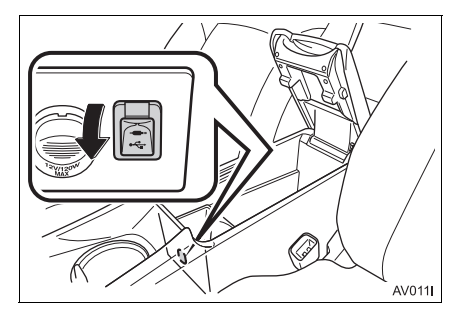

- 3 Stäng konsolfacket.
- Om en enhet sätts in börjar uppspelningen omedelbart. Så snart den är färdig för uppspelning visas ljudanläggningens kontrollskärm automatiskt.
- Om ett USB-nav ansluts kan två enheter anslutas samtidigt.
- Även om ett USB-nav används för att ansluta mer en två USB-enheter kan bara de två första kännas av.

## 1. AM/FM/DAB\* RADIO

## ÖVERSIKT

Radioskärmen kan nås på följande sätt:

Tryck på knappen "**MEDIA**" så att skärmen för val av ljudkälla visas, välj därefter "**AM**", "**FM**" eller "**DAB**\*" så att radioskärmen visas.

## KONTROLLPANEL

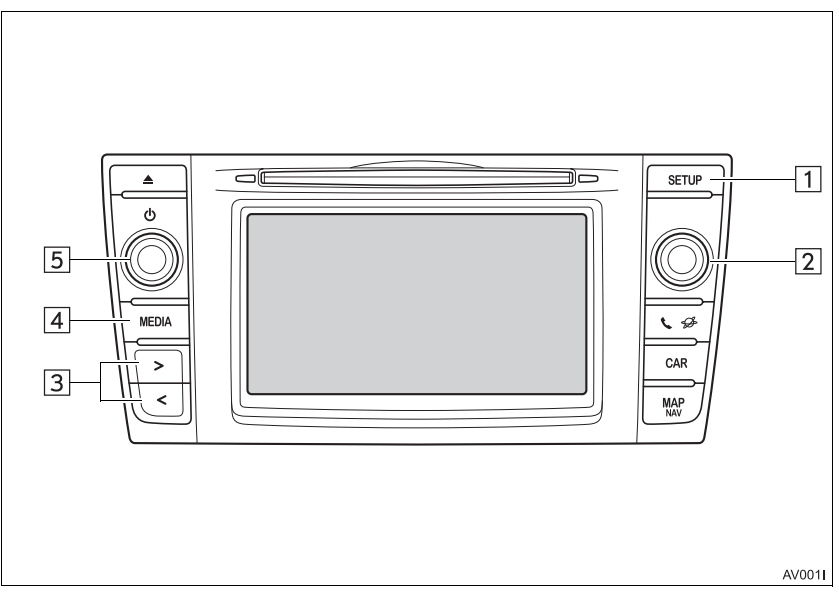

\*: I förekommande fall

## KONTROLLSKÄRM

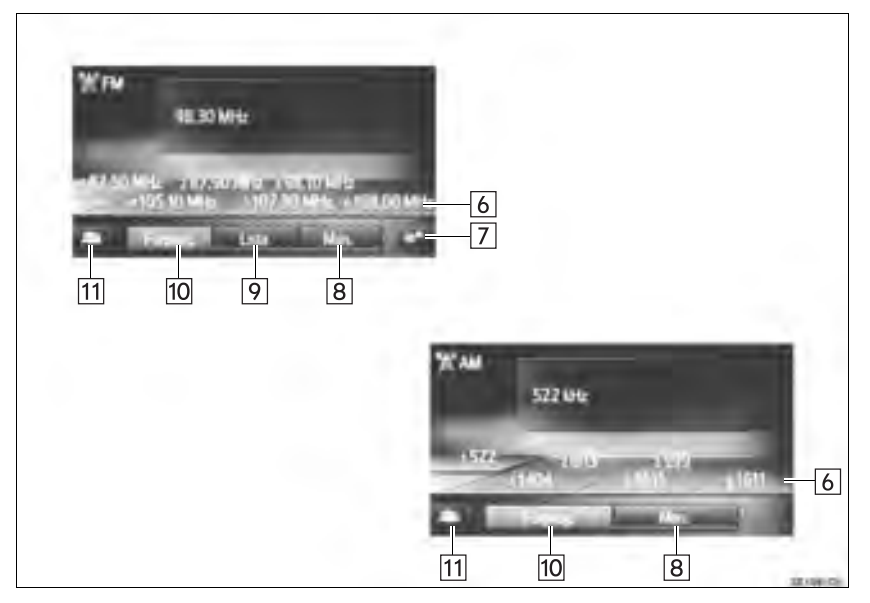

| Nr. | Funktion                                                                                                    |
|-----|----------------------------------------------------------------------------------------------------|
| 1   | Tryck för att ställa in ljudinställningar. (→Sid. 159)                                                                                                    |
| 2   | <ul> <li>Inställningsknapp:</li> <li>Skärm för snabbval av kanaler: Vrid för att välja förvald station/grupper.</li> <li>Skärm med kanallista: Vrid för att söka uppåt/nedåt på kanallistan.</li> <li>Skärm för manuell inställning: Vrid för att stega uppåt/nedåt bland frekvenser eller kanalbyte.</li> <li>Skärm för DAB tidshopp: Vrid för att hoppa framåt/bakåt.</li> </ul> |
| 3   | <ul> <li>Skärm för snabbval av kanaler: Tryck för att gå framåt/bakåt längs förinställda kanaler.</li> <li>Skärm med kanallista: Tryck för att gå framåt/bakåt på kanallistan.</li> <li>Skärm för manuell inställning: Håll knappen intryckt för att söka framåt/bakåt bland tillgängliga kanaler.</li> </ul>                                                                      |
| 4   | <ul> <li>Tryck för att visa skärmen för val av medialäge.</li> <li>Tryck på knappen igen för att visa radioskärmen på nytt.</li> </ul>                                                                                                    |
| 5   | Ström/volym-knapp:<br>• Vrid för att justera ljudvolymen.<br>• Tryck för att slå på/stänga av ljudanläggningen.                                                                                                    |
| 6   | Tryck för ställa in förvalda stationer/grupper.                                                                                                    |
| 7   | Tryck för att visa skärmen med radioalternativ.                                                                                                    |
| 8   | Tryck för att visa skärmen för manuell inställning.                                                                                                    |
| 9   | Tryck för att visa skärmen med kanallistor.                                                                                                    |
| 10  | Tryck för att visa förprogrammerade kanaler.                                                                                                    |
| 11  | Tryck för att visa skärmen för val av ljudkälla.                                                                                                    |

## (INFORMATION)

• Radion växlar automatiskt till stereomottagning om den tar emot en stereosändning.

## INSTÄLLNING AV SNABBVALSKANALER

- 1 Välj "Favoriter".
- 2 Ställ in den önskade radiokanalen.
- Tryck på en av snabbvalsknapparna (1–6) och håll den intryckt tills du hör en ljudsignal.

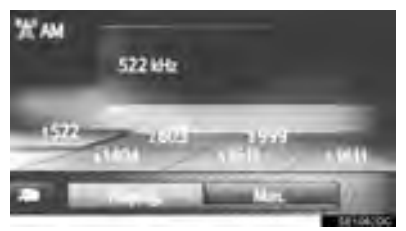

- Kanalens frekvens (AM/FM) eller namn (FM/DAB) kommer att visas i skärmknappen.
- Gör på samma sätt som ovan om du vill byta den förinställda kanalen mot en ny.

## MANUELL INSTÄLLNING

#### ► AM/FM

1 Tryck på "Manuell".

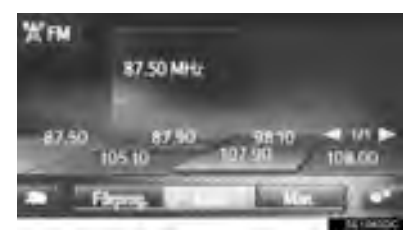

2 Ställ in den önskade radiokanalen.

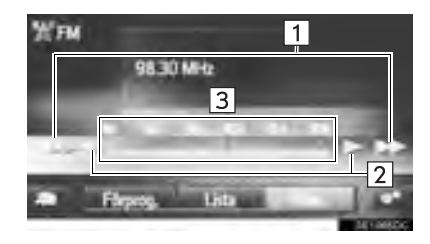

| Nr. | Funktion                                                                                                    |
|-----|----------------------------------------------------------------------------------------------------|
| 1   | <ul> <li>Tryck för att söka framåt/bakåt<br/>efter en radiokanal.</li> <li>Tryck på knappen och håll den<br/>intryckt för snabbsökning framåt/<br/>bakåt. Om du tar bort fingret från<br/>knappen stannar sökfunktionen<br/>vid nästa kanal med mottagning.</li> </ul> |
| 2   | <ul> <li>Tryck för att stega frekvenser<br/>framåt/bakåt.</li> <li>Tryck på knappen och håll den<br/>intryckt för snabbsökning framåt/<br/>bakåt. Om du tar bort fingret från<br/>knappen stannar sökfunktionen<br/>vid den aktuella frekvensen.</li> </ul>            |
| 3   | Markören kan dras och släppas<br>genom att du drar med fingret på<br>skärmen (i området där markören<br>visas). Markören kan återfinnas<br>med en enda tryckning på frekvens-<br>bandet                                                                                |

#### ►DAB\*

1 Tryck på "Manuell".

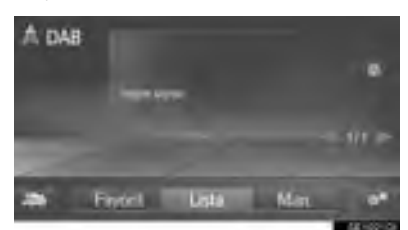

2 Ställ in önskad grupp eller kanal.

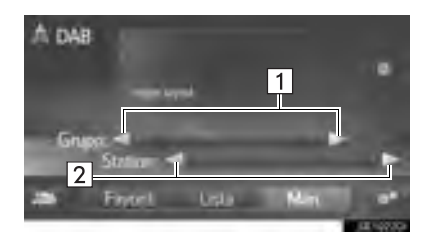

| Nr. | Funktion                                                                                                    |
|-----|----------------------------------------------------------------------------------------------------|
| 1   | <ul> <li>Tryck för att söka framåt/bakåt<br/>bland tillgängliga grupper.</li> <li>Tryck på knappen och håll den<br/>intryckt för snabbsökning framåt/<br/>bakåt. Om du tar bort fingret från<br/>knappen stannar sökfunktionen vid<br/>nästa kanal med mottagning.</li> </ul> |
| 2   | Tryck för att ställa in tillgänglig kanal.<br>► Multimediasystem<br>Håll knappen intryckt för att ställa in<br>tillgängliga kanaler varje sekund.                                                                                                    |

## **RDS (RADIO DATA SYSTEM)**

Denna tjänst fungerar eventuellt inte beroende på tillgängligheten av infrastruktur för RDS.

## FM ALTERNATIV FREKVENS (AF)

En bättre mottagningsfrekvens av samma programsändning ställs automatiskt in om mottagningen av den aktuella frekvensen försämras.

## ÄNDRING AV REGIONALKOD

Avstängt läge: För övergång till en radiokanal i samma RDS-nät vilket är bekvämt när man vill behålla vissa kanaler i en vidsträckt region.

**Påslaget läge**: Övergång till annan station inom samma lokala programnät.

## TA (TRAFIKMEDDELANDE)

Radion söker automatiskt efter en kanal som regelbundet sänder trafikinformation och den kanalen väljs automatiskt när ett trafikprogram börjar.

- 1 Ett snabbmeddelande visas på skärmen när radion söker en TP-kanal.
- 2 Välj "Continue".

#### (INFORMATION)

- När TA är i påslaget läge (→Sid. 37) börjar radion att söka en TP-kanal.
- När programmet är slut ställs föregående läge in igen.

#### TRAFIKMEDDELANDE, LJUDVOLYM

Ljudvolymen på den mottagna trafikinformationen lagras i minnet.

## TIDSHOPP (DAB\*)

Kanalen som du lyssnar på för tillfället kan du lyssna på igen när som helst.

1 Tryck på 🕘

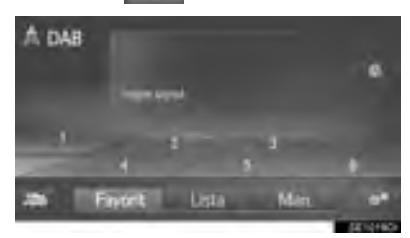

- Använd pekskärmen
- 2 Välj eller för att hoppa 10 sekunder framåt/bakåt.

Håll eller intryckt för snabbsökning framåt/bakåt.

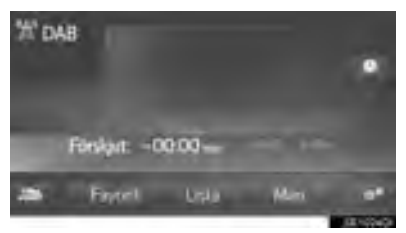
### Använd inställningsknappen:

### 2 Vrid på inställningsknappen.

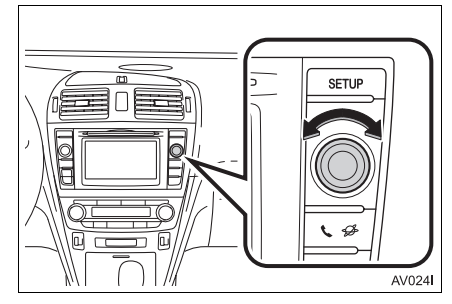

• Tiden kan ställas in med 10-sekundsintervall.

#### (INFORMATION)

 Tiderna när uppspelning är möjlig beror på bithastigheten på DAB-stationen som ska spelas in, minnesstorleken på DABenheten och tidpunkten vid vilken sändningen började.

## RADIOALTERNATIV

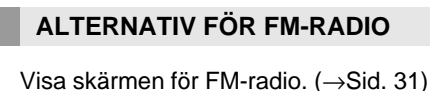

- **1** Visa skärmen för FM-radio. ( $\rightarrow$ Sid. 3
- 2 Tryck på
- **3** Tryck på knappen som ska ställas in.

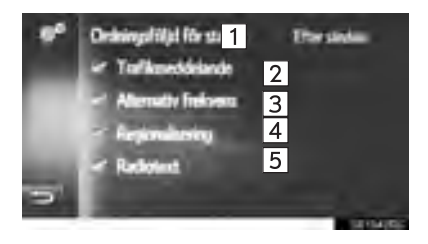

| Nr. | Funktion                                                                                                    |
|-----|----------------------------------------------------------------------------------------------------|
| 1   | Tryck för att välja "Efter sändare" eller<br>"Alfabetisk" för att ange ordningen för<br>stationslistan.                                                       |
| 2   | Radion söker automatiskt efter en<br>kanal som regelbundet sänder trafik-<br>information och den kanalen väljs au-<br>tomatiskt när ett trafikprogram börjar. |
| 3   | Tryck för att ställa in automatiskt val<br>av kanal med god mottagning om den<br>aktuella mottagningen försämras i<br>påslaget eller avstängt läge.           |
| 4   | Välj för att växla till annan kanal inom samma lokala programnät.                                                                                             |
| 5   | Tryck för att ställa in textfunktionen till<br>FM-radio på till/från.                                                                                         |

| INFORMATION                                                                                  |                                                                                                 | Nr. | Funktion                                                                                                    |
|----------------------------------------------------------------------------------------------|-------------------------------------------------------------------------------------------------|-----|----------------------------------------------------------------------------------------------------|
| <ul> <li>Den aktuella inställningen för varje funk-<br/>tion visas på höger sida.</li> </ul> |                                                                                                 | 1   | Tryck för att uppdatera skärmen med<br>DAB-stationer.                                                                                                    |
| 1                                                                                            | DAB, ALTERNATIV*<br>Visa kontrollskärmen till DAB. (→Sid. 31)                                   | 2   | Tryck för att ställa in L-bandet i inställ-<br>ningsläge, till/från. I avstängt läge är<br>det fysiska kanalområdet begränsat<br>till Band III, förutom förinställda kanaler.<br>I påslaget läge omfattar det fysiska<br>kanalområdet Band III och L-band. |
| 3                                                                                            | Tryck på knappen som ska ställas in.<br>1 Uppdatera stationslista<br>2 LM<br>3 Traffemeddelunde | 3   | Tryck för att ställa automatisk sökning<br>av station som regelbundet sänder<br>trafikmeddelanden i påslaget eller<br>avstängt läge. I påslaget läge och tra-<br>fikmeddelanden tas emot visas ett<br>popup-fönster.                                       |
|                                                                                              | 4 < Alternativ Indevens<br>5 < Radiotext                                                        | 4   | Tryck för att ställa in automatiskt val<br>av kanal med god mottagning om den<br>aktuella mottagningen försämras i<br>påslaget eller avstängt läge.                                                                                                    |
|                                                                                              |                                                                                                 | 5   | Tryck för att ställa in textfunktionen<br>för DAB i påslaget eller avstängt läge.                                                                                                    |

# 1. CD

# ÖVERSIKT

CD-skärmen kan nås på följande sätt:

- ► Sätt in en skiva (→Sid. 29)
- Tryck på knappen "MEDIA" så att skärmen med val av ljudkällor visas, tryck sedan på "CD" så att CD-skärmen visas.

### KONTROLLPANEL

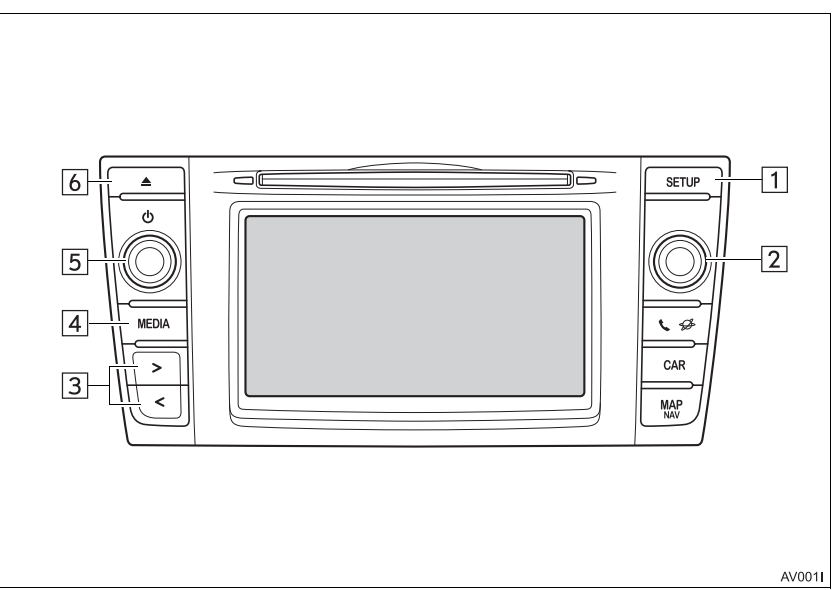

## KONTROLLSKÄRM

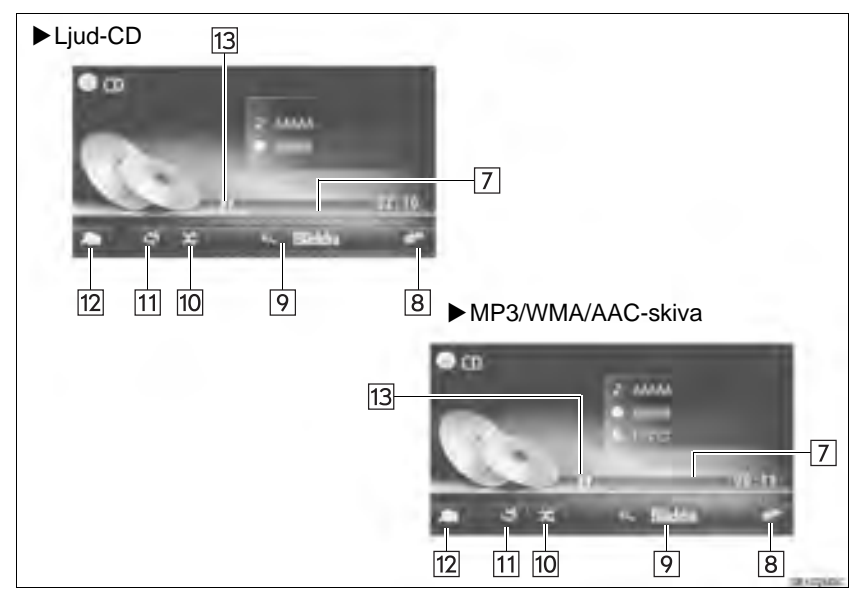

| Nr. | Funktion                                                                                                    |
|-----|----------------------------------------------------------------------------------------------------|
| 1   | Tryck för att ställa in ljudinställningar. (→Sid. 159)                                                                                  |
| 2   | Inställningsknapp:<br>• Vrid för att välja spår.<br>• Vrid för att söka uppåt/nedåt på listan.                                          |
| 3   | <ul> <li>Tryck för att välja spår.</li> <li>Håll intryckt för snabbsökning framåt/bakåt.</li> </ul>                                     |
| 4   | Tryck för att visa skärmen för val av medialäge.                                                                                        |
| 5   | Ström/volym-knapp:<br>• Tryck för att slå på/stänga av ljudanläggningen.<br>• Håll knappen intryckt för att starta om ljudanläggningen. |
| 6   | Tryck för att mata ut en skiva.                                                                                                    |
| 7   | Visar förloppet                                                                                                    |
| 8   | Tryck för att visa skärmarna för ljud-CD, MP3/WMA/AAC-skivor.                                                                           |
| 9   | <ul> <li>Ljud-CD: Tryck för att visa spårlista.</li> <li>MP3/WMA/AAC-skiva: Tryck för att visa mapplista.</li> </ul>                    |
| 10  | Tryck för att ställa in slumpmässig uppspelning.                                                                                        |
| 11  | Tryck för att ställa in upprepad uppspelning.                                                                                           |
| 12  | Tryck för att visa skärmen för val av mediakälla.                                                                                       |
| 13  | Tryck för att spela upp/göra paus.                                                                                                    |

### (INFORMATION)

- Om en skiva innehåller CD-DA-filer och MP3-/WMA-filer kan endast CD-DA-filerna spelas upp.
- Om du sätter in en text-CD visas skivans och låtens titel.
- Om skivan inte innehåller CD-TEXT kommer endast spårnumret att visas på skärmen.

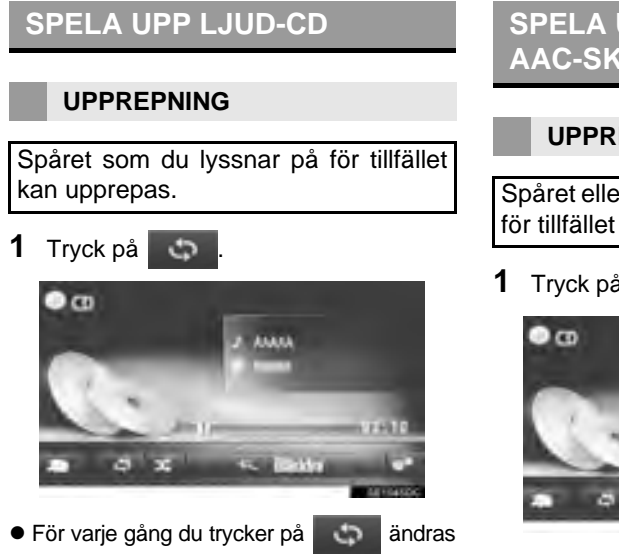

- läget enligt följande:
  - upprepa spår  $\rightarrow$  avstängd

### SLUMPMÄSSIG ORDNING

Spår kan väljas automatiskt och slumpmässigt.

1 Tryck på

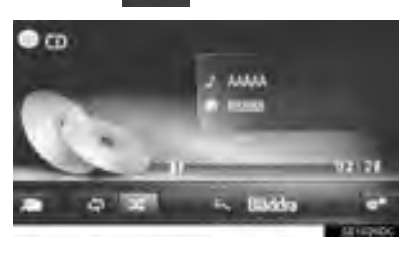

ändras

- För varje gång du trycker på X läget enligt följande:
  - slumpmässigt → avstängd

## SPELA UPP EN MP3-/WMA/ AAC-SKIVA

### UPPREPNING

Spåret eller mappen som du lyssnar på för tillfället kan upprepas.

Tryck på 5

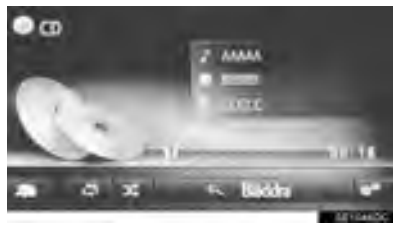

- För varje gång du trycker på ändras läget enligt följande:
  - upprepa spår  $\rightarrow$  upprepa mapp  $\rightarrow$ avstängd

## SLUMPMÄSSIG ORDNING

Spår kan väljas automatiskt och slumpmässigt.

1 Tryck på

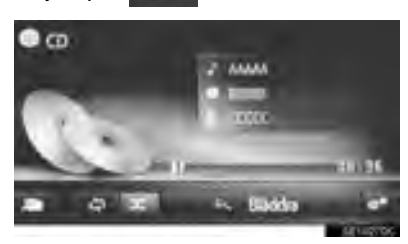

- För varje gång du trycker på andras läget enligt följande:
  - slumpmässigt  $\rightarrow$  avstängd

## LJUD-CD ELLER MP3/WMA/ AAC-SKIVOR, ALTERNATIV

- 1 Visa CD-skärmen. (→Sid. 39)
- 2 Tryck på
- **3** Tryck på knappen som ska ställas in.

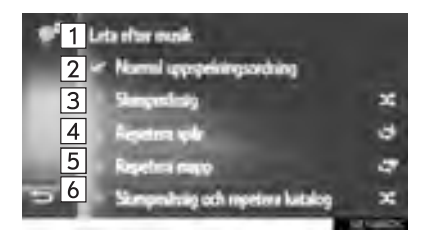

| Nr.                    | Funktion                                                                                                    |
|------------------------|----------------------------------------------------------------------------------------------------|
| 1                      | <ul> <li>Ljud-CD: Tryck för att visa spårlista.</li> <li>MP3/WMA/AAC-skiva: Tryck för att visa mapplista.</li> </ul>                          |
| 2                      | Tryck för att återuppta uppspelning<br>av spår från början av spårlistan<br>när uppspelningen av det sista<br>spåret på listan har avslutats. |
| 3                      | Tryck för att ställa in slumpmässig uppspelning av spår.                                                                                      |
| 4                      | Tryck för att ställa in upprepad uppspelning av spår.                                                                                         |
| <b>5</b> <sup>*1</sup> | Tryck för att ställa in upprepad uppspelning av mapp.                                                                                         |
| 6*1,2                  | Tryck för att ställa in slumpmässig<br>och upprepad uppspelning av<br>mapp.                                                                   |

\*1: Endast MP3/WMA/AAC-skiva
 \*2: Endast navigationssystem

# 2. USB-MINNE

# ÖVERSIKT

Skärmen för USB-minne kan nås på följande sätt:

► Anslut ett USB-minne (→Sid. 30)

Tryck på knappen "MEDIA" så att skärmen med val av ljudkällor visas, tryck sedan på "USB" så att skärmen för USB-minne visas.

### KONTROLLPANEL

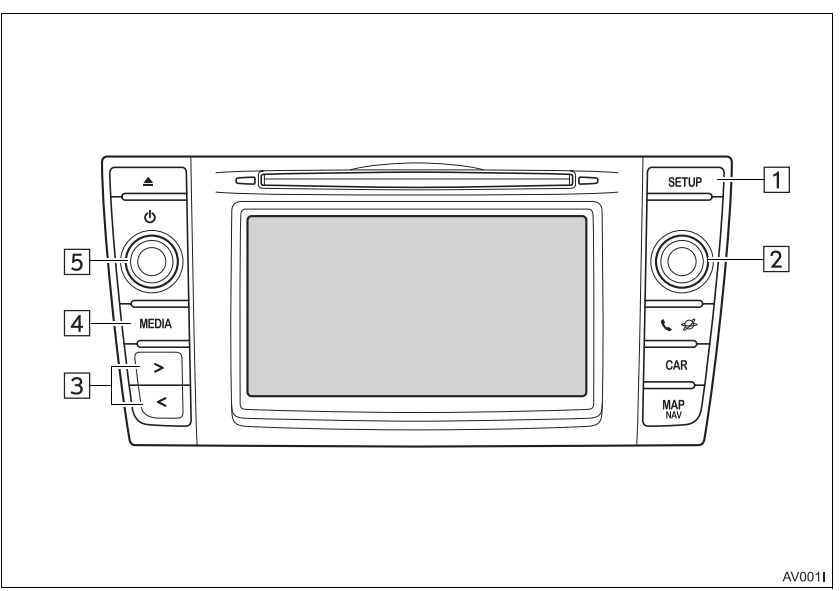

## KONTROLLSKÄRM

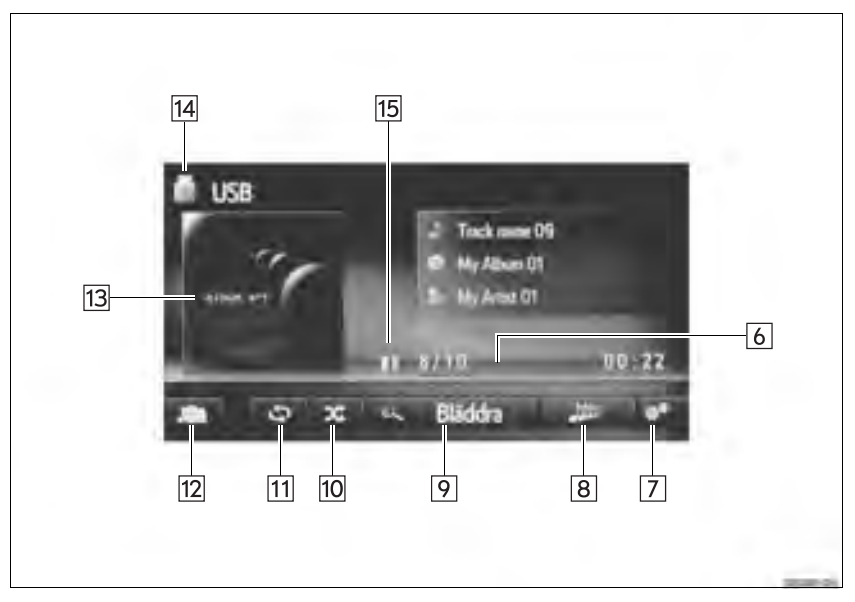

| Nr. | Funktion                                                                                                    |
|-----|----------------------------------------------------------------------------------------------------|
| 1   | Tryck för att ställa in ljudinställningar. (→Sid. 159)                                                          |
| 2   | Inställningsknapp:<br>• Vrid för att välja spår.                                                                |
| 3   | <ul> <li>Tryck för att välja spår.</li> <li>Håll intryckt för snabbsökning framåt/bakåt.</li> </ul>             |
| 4   | Tryck för att visa skärmen för val av medialäge.                                                                |
| 5   | Ström/volym-knapp:<br>• Vrid för att justera ljudvolymen.<br>• Tryck för att slå på/stänga av ljudanläggningen. |
| 6   | Visar förloppet                                                                                                 |
| 7   | Tryck för att visa skärmen med USB-alternativ.                                                                  |
| 8*  | Välj för att skapa en ny spellista innehållande låtar liknande den som spelas upp för tillfället.               |
| 9   | Tryck för att visa skärmen med bläddringsalternativ, välj därpå önskad funktion.                                |
| 10  | Tryck för att ställa in slumpmässig uppspelning.                                                                |
| 11  | Tryck för att ställa in upprepad uppspelning.                                                                   |
| 12  | Tryck för att visa skärmen för val av mediakälla.                                                               |
| 13  | <ul><li>Visa omslagsbild</li><li>Tryck för att visa spårlista.</li></ul>                                        |
| 14  | Tryck för att växla mellan "USB1" och "USB2" när 2 USB-minnen är anslutna.                                      |
| 15  | Tryck för att spela upp/göra paus.                                                                              |

\*: I förekommande fall

LJUDANLÄGGNING

## VARNING

Använd inte kontrollerna till spelaren och anslut inte USB-minnet medan du kör.

## 

- Beroende på storleken och formen av USB-minnet som är anslutet till systemet kan armstödet eventuellt inte stängas helt. I så fall ska du inte stänga det med onödig kraft eftersom det kan skada USB-minnet eller terminalen etc.
- Lämna inte kvar en bärbar spelare i bilen. I synnerhet kan den bärbara spelaren ta skada av hög temperatur inne i bilen.
- Tryck inte på den bärbara spelaren och utöva inte onödigt tryck på den medan den är ansluten eftersom det kan skada den bärbara spelaren eller dess anslutning.
- För inte in främmande föremål i ingången eftersom det kan skada den bärbara spelaren eller dess anslutning.

#### (INFORMATION)

• Endast navigationssystem: Det här systemet stöder MTP-enheter.

## UPPSPELNING USB-MINNE

### UPPREPNING

Spåret som du lyssnar på för tillfället kan upprepas.

1 Tryck på 🔄

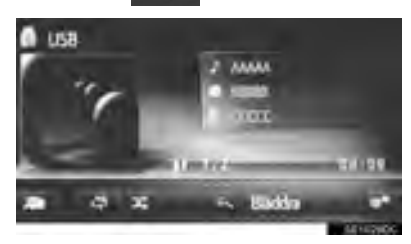

- För varje gång du trycker på andras läget enligt följande:
  - upprepa spår  $\rightarrow$  avstängd

## **SLUMPMÄSSIG ORDNING**

Spår kan väljas automatiskt och slumpmässigt.

1 Tryck på 🔀

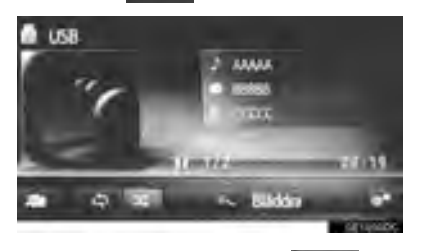

- För varje gång du trycker på andras läget enligt följande:
  - slumpmässigt → avstängd

### SKAPA SPELLISTA MED LIKNANDE LÅTAR\*

Systemet skapar en ny spellista innehållande låtar liknande den som spelas upp för tillfället.

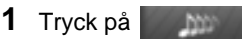

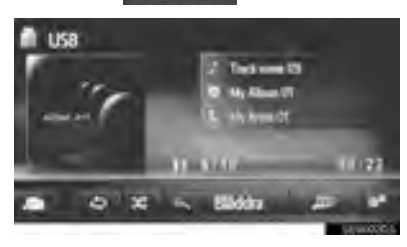

\*: I förekommande fall

| USB-MINNE, ALTERNATIV |                                                                                                    | Nr. | Funktion                                                                                                    |
|-----------------------|----------------------------------------------------------------------------------------------------|-----|----------------------------------------------------------------------------------------------------|
| 1                     | Visa USB-skärmen. (→Sid. 45)                                                                                                    | 1   | Tryck för att visa spårlista.                                                                                                    |
| 2<br>3                | Tryck på                                                                                                    | 2   | Tryck för att visa skärmen med<br>bläddringsalternativ, välj därpå öns-<br>kad funktion.                                                      |
| •                     | 2 Leta efter mask                                                                                                    | 3*  | Tryck för att välja storlek på spellis-<br>tan med liknande låtar mellan 25, 50<br>och 100 låtar.                                             |
|                       | 3     > Social mer or bins, inst.     20 mma       4     -> Normal upperinkgsonthing       5     Sampning       6     Reprine sple | 4   | Tryck för att återuppta uppspelning<br>av spår från början av spårlistan när<br>uppspelningen av det sista spåret<br>på listan har avslutats. |
|                       |                                                                                                    | 5   | Tryck för att ställa in slumpmässig uppspelning.                                                                                              |
|                       |                                                                                                    | 6   | Tryck för att ställa in upprepad upp-<br>spelning av spår.                                                                                    |

\*: I förekommande fall

# 3. iPod

# ÖVERSIKT

Skärmen för iPod kan nås på följande sätt:

- ► Anslut en iPod (→Sid. 30)
- Tryck på knappen "MEDIA" så att skärmen med val av ljudkällor visas, tryck sedan på "iPod" så att iPod-skärmen visas.

### KONTROLLPANEL

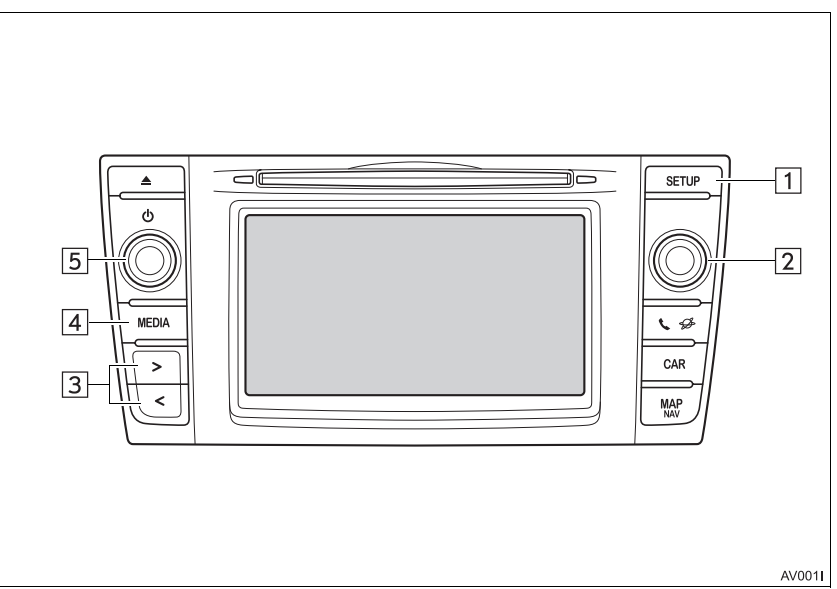

## KONTROLLSKÄRM

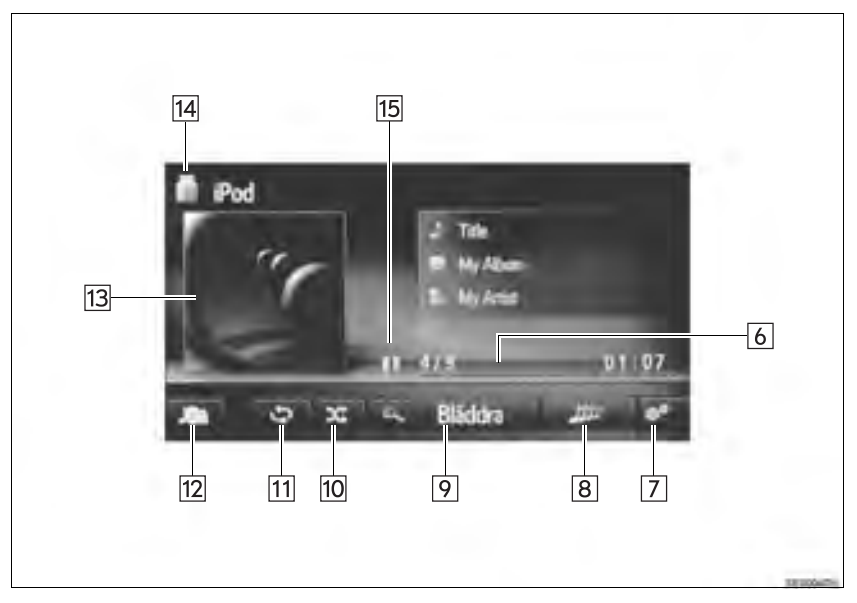

| Nr. | Funktion                                                                                                    |
|-----|----------------------------------------------------------------------------------------------------|
| 1   | Tryck för att ställa in ljudinställningar. (→Sid. 159)                                                          |
| 2   | Inställningsknapp:<br>• Vrid för att välja spår.                                                                |
| 3   | Tryck för att visa skärmen med val av medialäge.                                                                |
| 4   | <ul> <li>Tryck för att välja spår.</li> <li>Håll intryckt för snabbsökning framåt/bakåt.</li> </ul>             |
| 5   | Ström/volym-knapp:<br>• Vrid för att justera ljudvolymen.<br>• Tryck för att slå på/stänga av ljudanläggningen. |
| 6   | Visar förloppet                                                                                                 |
| 7   | Tryck för att visa skärmen med ljudalternativ för iPod.                                                         |
| 8*  | Välj för att skapa en ny spellista innehållande låtar liknande den som spelas upp för tillfället.               |
| 9   | Tryck för att visa skärmen med bläddringsalternativ, välj därpå önskad funktion.                                |
| 10  | Tryck för att ställa in slumpmässig uppspelning.                                                                |
| 11  | Tryck för att ställa in upprepad uppspelning.                                                                   |
| 12  | Tryck för att visa skärmen för val av mediakälla.                                                               |
| 13  | <ul><li>Visa omslagsbild</li><li>Tryck för att visa spårlista.</li></ul>                                        |
| 14  | Tryck för att växla mellan "iPod1" och "iPod2" när 2 iPod-enheter är anslutna.                                  |
| 15  | Tryck för att spela upp/göra paus.                                                                              |

\*: I förekommande fall

53

LJUDANLÄGGNING

## VARNING

Använd inte kontrollerna till spelaren och anslut inte din iPod medan du kör.

## 

- Beroende på storleken och formen av den iPod som är ansluten till systemet kan armstödet eventuellt inte stängas helt. I så fall ska du inte stänga det med onödig kraft eftersom det kan skada iPod eller terminalen etc.
- Lämna inte kvar en bärbar spelare i bilen. I synnerhet kan den bärbara spelaren ta skada av hög temperatur inne i bilen.
- Tryck inte på den bärbara spelaren och utöva inte onödigt tryck på den medan den är ansluten eftersom det kan skada den bärbara spelaren eller dess anslutning.
- För inte in främmande föremål i ingången eftersom det kan skada den bärbara spelaren eller dess anslutning.

#### (INFORMATION)

- Om en iPod är ansluten med en original iPodkabel börjar iPod ladda upp sitt batteri.
- Beroende på iPod och vilka låtar som är lagrade i din iPod kan iPod omslagsbild visas. Det kan ta tid att visa iPod omslagsbild, och iPod kan eventuellt inte användas medan visningen av omslagsbilden är i gång. Endast en iPod-omslagbild som sparats i JPEGformat kan visas.
- Om en iPod är ansluten och ljudkällan ändras till iPod-läge, återupptar iPod uppspelningen från samma punkt som när den senast användes.
- Beroende på vilken iPod som ansluts till systemet fungerar eventuellt inte vissa funktioner.

## LJUD via iPod

### UPPREPNING

Spåret som du lyssnar på för tillfället kan upprepas.

1 Tryck på 🔄

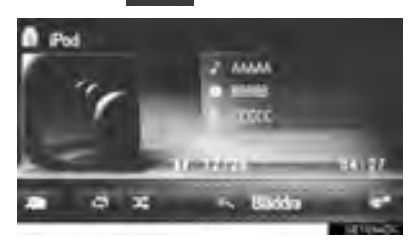

- För varje gång du trycker på andras läget enligt följande:
  - upprepa spår  $\rightarrow$  avstängd

### **SLUMPMÄSSIG ORDNING**

Spår kan väljas automatiskt och slumpmässigt.

1 Tryck på

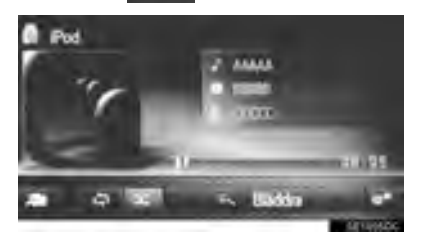

- För varje gång du trycker på andras läget enligt följande:
  - slumpmässigt → avstängd

### SKAPA SPELLISTA MED LIKNANDE LÅTAR\*

Systemet skapar en ny spellista innehållande låtar liknande den som spelas upp för tillfället.

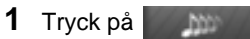

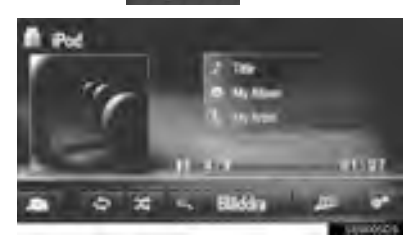

\*: I förekommande fall

| L | JUD VIA iPod, ALTERNATIV                                                              | Nr. | Funktion                                                                                                    |
|---|---------------------------------------------------------------------------------------|-----|----------------------------------------------------------------------------------------------------|
| 1 | Visa skärmen för ljud via iPod.                                                       | 1   | Tryck för att visa spellista.                                                                                                    |
| 2 | (→Sid. 51)<br>Tryck på                                                                | 2   | Tryck för att visa skärmen med<br>bläddringsalternativ, välj därpå öns-<br>kad funktion.                                                      |
| 3 | Tryck på knappen som ska ställas in.                                                  | 3*  | Tryck för att välja storlek på spellis-<br>tan med liknande låtar mellan 25, 50<br>och 100 låtar.                                             |
|   | 3 J- Spela mer ar bin, inst. 21 mme<br>4 - Normal upppehingsonthing<br>5 Sampeninag # | 4   | Tryck för att återuppta uppspelning<br>av spår från början av spellistan när<br>uppspelningen av det sista spåret<br>på listan har avslutats. |
|   |                                                                                       | 5   | Tryck för att ställa in slumpmässig uppspelning.                                                                                              |
|   |                                                                                       | 6   | Tryck för att ställa in upprepad upp-<br>spelning av spår.                                                                                    |

\*: I förekommande fall

# 4. AUX

# ÖVERSIKT

AUX-skärmen kan nås på följande sätt:

► Anslut en enhet till AUX-ingången (→Sid. 30)

► Tryck på knappen "**MEDIA**" för att visa skärmen med val av ljudkälla, välj sedan "**AUX**" för att visa kontrollskärmen till AUX.

### KONTROLLPANEL

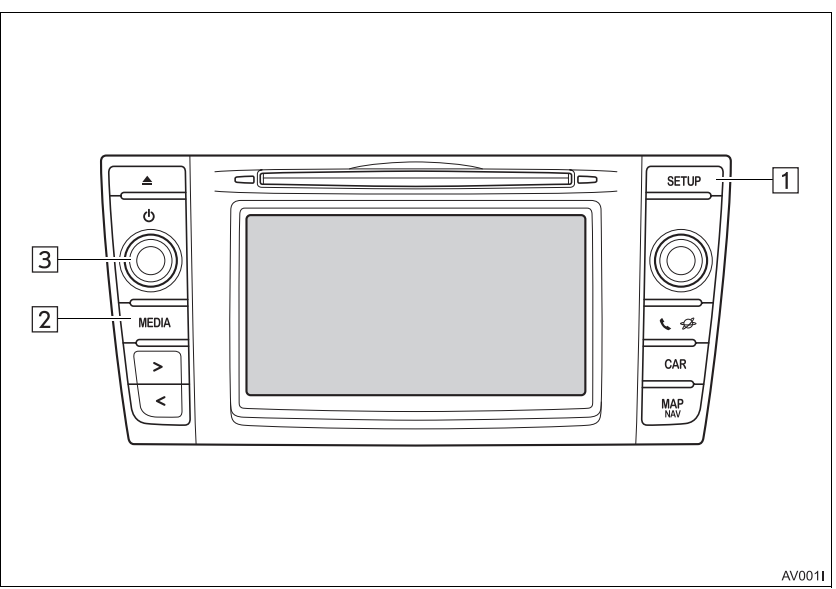

## KONTROLLSKÄRM

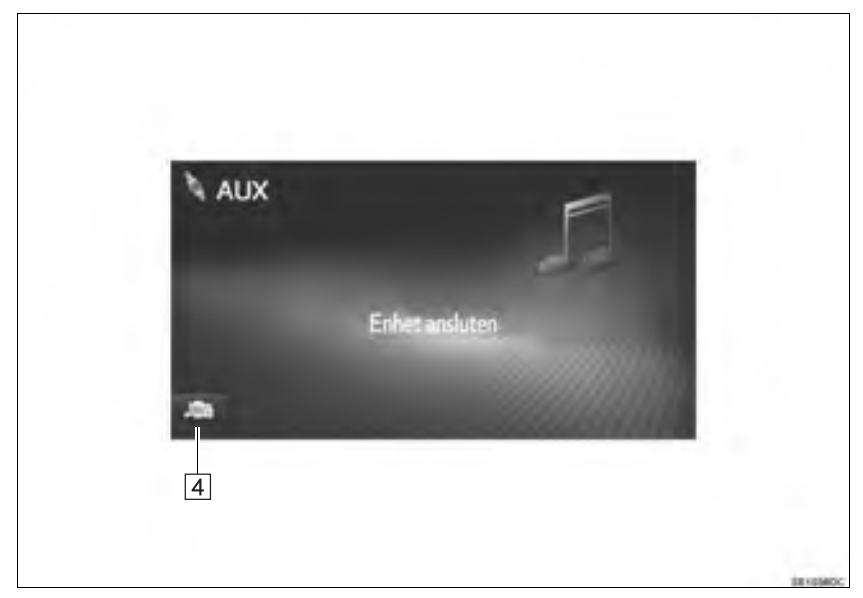

| Nr. | Funktion                                                                                                    |
|-----|----------------------------------------------------------------------------------------------------|
| 1   | Tryck för att ställa in ljudinställningar. (→Sid. 159)                                                          |
| 2   | Tryck för att visa skärmen för val av medialäge.                                                                |
| 3   | Ström/volym-knapp:<br>• Vrid för att justera ljudvolymen.<br>• Tryck för att slå på/stänga av ljudanläggningen. |
| 4   | Tryck för att visa skärmen för val av mediakälla.                                                               |

#### 

• Anslut inte en bärbar ljudenhet och använd inte kontrollerna under körning.

# 

- Beroende på storleken och formen av den bärbara ljudenheten som är ansluten till systemet kan armstödet eventuellt inte stängas helt. I så fall ska du inte stänga det med onödig kraft eftersom det kan skada den bärbara ljudenheten eller terminalen etc.
- Lämna inte kvar en bärbar ljudenhet i fordonet. Temperaturen i bilen kan blir hög vilket kan leda till skador på spelaren.
- Tryck inte på den bärbara ljudenheten och utöva inte onödigt tryck på den medan den är ansluten eftersom det kan skada enheten eller dess anslutning.
- För inte in främmande föremål i uttaget eftersom det kan skada den bärbara ljudenheten eller dess anslutning.

### 3. MEDIA, ANVÄNDNING

# 5. Bluetooth<sup>®</sup> AUDIO

Bluetooth<sup>®</sup> ljudanläggning gör att användarna kan lyssna på musik som spelas upp på en bärbar spelare i bilens högtalare via trådlös kommunikation.

Den här ljudanläggningen har en trådlös Bluetooth<sup>®</sup>-funktion som gör att musik på bärbara spelare kan spelas upp utan sladdar. Om din enhet inte stöder Bluetooth<sup>®</sup> fungerar inte ljudanläggningen i Bluetooth<sup>®</sup>-läge.

# ÖVERSIKT

Skärmen för Bluetooth<sup>®</sup>-ljud kan nås på följande sätt.

Beroende på typen av bärbar spelare som ansluts är vissa funktioner eventuellt inte tillgängliga och/eller skärmens utseende kan skilja sig från vad som visas i denna instruktionsbok.

- ► Ansluta en Bluetooth<sup>®</sup> ljudenhet (→Sid. 134, 143)
- Tryck på knappen "MEDIA" för att visa skärmen för val av ljudkälla, tryck sedan på "Bluetooth\*" för att visa kontrollskärmen till Bluetooth<sup>®</sup>.

\*: Bluetooth är ett registrerat varumärke som tillhör Bluetooth SIG. Inc.

### KONTROLLPANEL

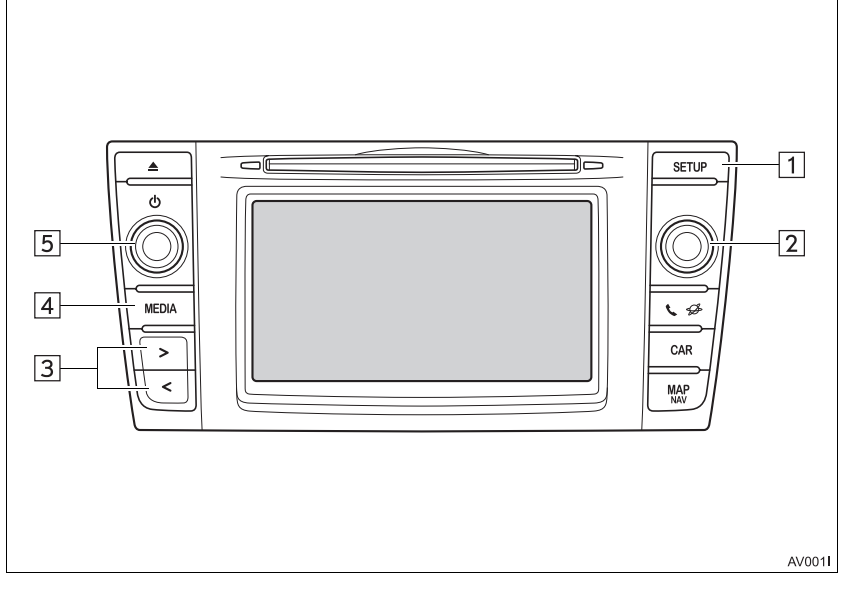

## KONTROLLSKÄRM

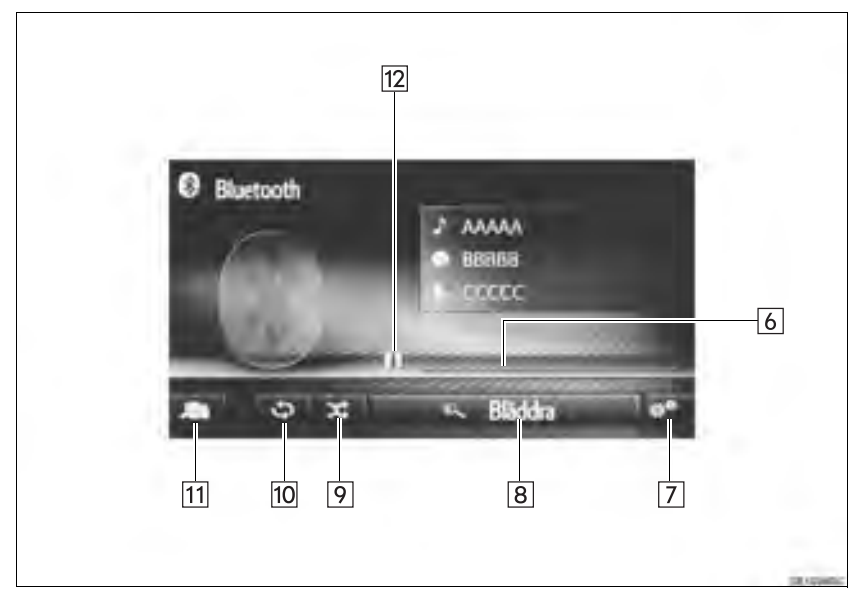

| Nr. | Funktion                                                                                                    |
|-----|----------------------------------------------------------------------------------------------------|
| 1   | Tryck för att ställa in ljudinställningar. (→Sid. 159)                                                          |
| 2   | Inställningsknapp:<br>• Vrid för att välja spår.<br>• Vrid för att söka uppåt/nedåt på listan.                  |
| 3   | <ul> <li>Tryck för att välja spår.</li> <li>Håll intryckt för snabbsökning framåt/bakåt.</li> </ul>             |
| 4   | Tryck för att visa skärmen för val av medialäge.                                                                |
| 5   | Ström/volym-knapp:<br>• Vrid för att justera ljudvolymen.<br>• Tryck för att slå på/stänga av ljudanläggningen. |
| 6   | Visar förloppet                                                                                                 |
| 7   | Tryck för att visa skärmen med Bluetooth <sup>®</sup> ljudval.                                                  |
| 8   | Tryck för att visa skärmen med bläddringsalternativ, välj därpå önskad funktion.                                |
| 9   | Tryck för att ställa in slumpmässig uppspelning.                                                                |
| 10  | Tryck för att ställa in upprepad uppspelning.                                                                   |
| 11  | Tryck för att visa skärmen för val av mediakälla.                                                               |
| 12  | Tryck för att spela upp/göra paus.                                                                              |

# 

- Använd inte kontrollerna till spelaren och anslut den inte till Bluetooth<sup>®</sup> ljudanläggning medan du kör.
- Din ljudenhet är utrustad med Bluetooth<sup>®</sup>-antenner. Personer med implanterad pacemaker, pacemakers för biventrikulär pacing (CRT) eller implanterade defibrillatorer, bör hålla sig på rimligt avstånd från Bluetooth<sup>®</sup>-antenner. Radiovågorna kan påverka funktionen hos sådan apparatur.
- Innan de använder Bluetooth<sup>®</sup>-enheter bör personer som använder annan elektrisk utrustning för medicinskt bruk än implanterade pacemakers, pacemakers för biventrikulär pacing (CRT) eller implanterade defibrillatorer, höra efter hos tillverkaren av utrustningen huruvida dess funktion påverkas av radiovågor. Radiovågor kan ha oväntad inverkan på funktionen hos sådan medicinsk apparatur.

## 🔪 OBSERVERA

 Lämna inte kvar en bärbar spelare i bilen. I synnerhet kan den bärbara spelaren ta skada av hög temperatur inne i bilen.

### (INFORMATION)

- I följande fall fungerar eventuellt inte detta system:
  - Bluetooth<sup>®</sup>-enheten är avstängd.
  - Bluetooth<sup>®</sup>-enheten är inte ansluten.
  - Bluetooth<sup>®</sup>-enheten har låg batteriladdning.
- Det kan ta tid att ansluta telefonen medan Bluetooth® ljudanläggning används.
- Anvisningar för hur du använder en bärbar spelare finns i den instruktionsbok som medföljde spelaren.
- Om Bluetooth<sup>®</sup>-enheten avbryts på grund av dålig mottagning i Bluetooth<sup>®</sup>-nätverket medan startkontakten har följande status, ansluter systemet automatiskt den bärbara spelaren igen.
- Modeller med elektroniskt lås- och startsystem
- Startkontakten "ENGINE START STOP" har tryckts till radioläge eller tändningsläge.
- Modeller utan elektroniskt lås- och startsystem

Startkontakten vrids till läge "ACC" eller "ON".

- Om Bluetooth<sup>®</sup>-enheten kopplas från genom att den stängs av sker ingen automatisk återanslutning. Anslut den bärbara spelaren manuellt.
- Information om Bluetooth<sup>®</sup>-enheten registreras när den bärbara spelaren ansluts till Bluetooth<sup>®</sup> ljudanläggning. Om bilen ska säljas eller avyttras ska informationen i Bluetooth<sup>®</sup> ljudanläggning raderas från systemet.

## ANSLUTA Bluetooth<sup>®</sup> LJUDANLÄGGNING

För att kunna använda Bluetooth<sup>®</sup> ljudanläggning är det nödvändigt att para ihop en bärbar spelare och ansluta ljudprofilen (A2DP) till systemet.

När du en gång har anslutit en enhet med ljudprofil (A2DP), kan du lyssna på musik i bilens ljudanläggning.

Om du ännu inte har anslutit en bärbar spelare med ljudprofil (A2DP) måste du först ansluta en bärbar spelare med ljudprofil (A2DP) enligt föjande metod. Anslut din bärbara spelare med ljudprofil (A2DP) när bilen är helt stillastående.

### **OM INGEN ENHET HAR ANSLUTITS**

- Multimediasystem ( $\rightarrow$ Sid. 134)
- Navigationssystem ( $\rightarrow$ Sid. 143)

### ANSLUTA YTTERLIGARE ENHET

- Multimediasystem ( $\rightarrow$ Sid. 134)
- Navigationssystem ( $\rightarrow$ Sid. 143)

### VÄLJA EN ANSLUTEN ENHET

- ► Multimediasystem ( $\rightarrow$ Sid. 139)
- ► Navigationssystem (→Sid. 149)

## LYSSNA PÅ Bluetooth<sup>®</sup> LJUDANLÄGGNING

### UPPREPNING

Spåret som du lyssnar på för tillfället kan upprepas.

1 Tryck på

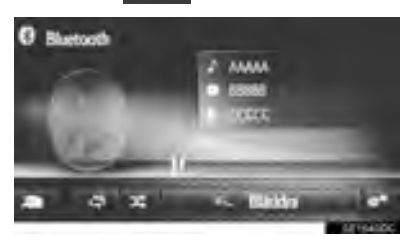

- För varje gång du trycker på andras läget enligt följande:
  - upprepa spår  $\rightarrow$  avstängd

### **SLUMPMÄSSIG ORDNING**

Spår kan väljas automatiskt och slumpmässigt.

1 Tryck på 🔀

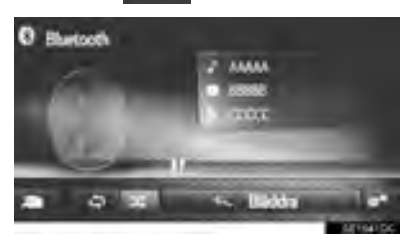

ändras

- För varje gång du trycker på
   läget enligt följande:
  - slumpmässigt  $\rightarrow$  avstängd

## Bluetooth<sup>®</sup> LJUDANLÄGG-NINGSALTERNATIV

- Visa kontrollskärmen till Bluetooth<sup>®</sup>. (→Sid. 60)
- 2 Tryck på
- **3** Tryck på knappen som ska ställas in.

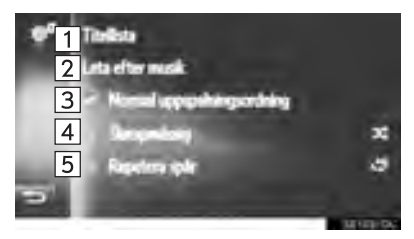

| Nr. | Funktion                                                                                                    |
|-----|----------------------------------------------------------------------------------------------------|
| 1   | Tryck för att visa spårlista.                                                                                                    |
| 2   | Tryck för att visa skärmen med<br>bläddringsalternativ, välj därpå öns-<br>kad funktion.                                                      |
| 3   | Tryck för att återuppta uppspelning<br>av spår från början av spårlistan när<br>uppspelningen av det sista spåret på<br>listan har avslutats. |
| 4   | Tryck för att ställa in slumpmässig uppspelning.                                                                                              |
| 5   | Tryck för att ställa in upprepad upp-<br>spelning av spår.                                                                                    |

### (INFORMATION)

Om en bärbar enhet stöder AVRCP 1.4 och bläddring, titellista och bläddring efter musik är tillgänglig. (Om enheten inte stöder bläddring kommer dessa punkter på menyn att visas nedtonade.) Enheter i lägre utföranden stöder inte dessa funktioner.

För dessa enheter kommer titellistan och bläddring efter musik att visas nedtonade.

# **1. RATTMONTERADE KONTROLLER**

Vissa funktioner i navigations/multimediasystemet kan styras med de rattmonterade kontrollerna.

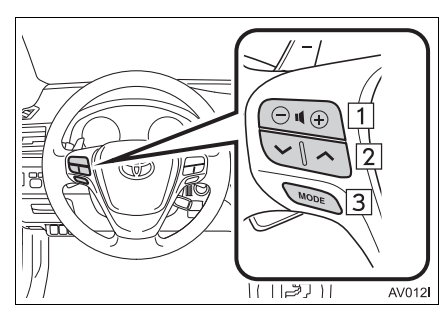

| Nr.             | Reglage        |
|-----------------|----------------|
| 1               | Volymkontroll  |
| 2               | "∧" "∨", knapp |
| 3               | "MODE", knapp  |
| ► Volymkontroll |                |

| Läge | Metod | Funktion      |
|------|-------|---------------|
| Alla | Tryck | Volym upp/ned |

### ▶"∧" "∨", knapp

| Läge                                                                                       | Metod         | Funktion                                                                                                    |
|--------------------------------------------------------------------------------------------|---------------|----------------------------------------------------------------------------------------------------|
| AM/FM-radio                                                                                | Tryck         | Förinställd kanal framåt/bakåt (Skärm för förinställning)<br>Kanallista framåt/bakåt (Skärm med kanallista)<br>Söka framåt/bakåt (Skärm för manuell inställning)                                                                                                    |
|                                                                                            | Håll intryckt | Kontinuerlig sökning framåt/bakåt (Skärm för manuell inställning)                                                                                                    |
| DAB*                                                                                       | Tryck         | <ul> <li>Förinställd kanal framåt/bakåt (Skärm för förinställning)<br/>Kanallista framåt/bakåt (Skärm med kanallista)</li> <li>Navigationssystem</li> <li>Söka kanal framåt/bakåt (Skärm för manuell inställning)</li> <li>Multimediasystem</li> <li>Söka grupp framåt/bakåt (Skärm för manuell inställning)</li> </ul> |
|                                                                                            | Håll intryckt | <ul> <li>Multimediasystem<br/>Kontinuerlig sökning efter grupp framåt/bakåt (Skärm för<br/>manuell inställning)</li> </ul>                                                                                                    |
| Audio CD,<br>MP3/WMA/<br>AAC-skiva, USB,<br>iPod, Bluetooth <sup>®</sup><br>ljudanläggning | Tryck         | Spår framåt/bakåt                                                                                                    |
|                                                                                            | Håll intryckt | Snabbsökning framåt/bakåt                                                                                                    |

### ► MODE, knapp

| Läge                                                                                       | Metod         | Funktion       |
|--------------------------------------------------------------------------------------------|---------------|----------------|
| AM/FM Radio,<br>DAB*, AUX                                                                  | Tryck         | Byta ljudlägen |
|                                                                                            | Håll intryckt | Ljudlös        |
| Audio CD,<br>MP3/WMA/<br>AAC-skiva, USB,<br>iPod, Bluetooth <sup>®</sup><br>Ijudanläggning | Tryck         | Byta ljudlägen |
|                                                                                            | Håll intryckt | Paus           |

# **1. ANVÄNDARBESKRIVNING**

## 🔥 OBSERVERA

- För att undvika att skada ljudanläggningen:
  - Var försiktig så att du inte spiller drycker på ljudanläggningen.
  - Sätt inte in annat än lämpliga skivor i CD-spelarens öppning.

### (INFORMATION)

 Vid användning av mobiltelefon inne i eller i närheten av bilen kan det uppstå vissa störningar i högtalarna. Det indikerar emellertid inte en funktionsstörning.

## RADIOMOTTAGNING

Om du har problem med radiomottagningen betyder det oftast inte att du har problem med radion — det har att göra med mottagningsförhållandena utanför bilen.

Nära byggnader och i oländig terräng kan FM-mottagningen bli störd. Kraftledningar och telefonledningar kan störa AM-signalerna. Radiosignaler har dessutom begränsad räckvidd och ju längre bort du befinner dig från en station, desto svagare blir signalen. Förutsättningarna för mottagningen varierar också hela tiden när bilen är i rörelse.

Nedan följer några vanliga mottagningsproblem som vanligtvis inte tyder på att det är något fel på radion.

#### FΜ

Stationer försvinner eller flyttar på sig: Den effektiva räckvidden på FM-bandet är i allmänhet runt 40 km. Utanför det området kan stationerna börja höras sämre och slutligen försvinna, vilket ökar med avståndet från radiosändaren. Ofta förvrängs också ljudet.

Flervägsutbredning: FM-signalerna är reflekterande vilket gör det möjligt för två signaler att nå din antenn samtidigt. Om det inträffar tar signalerna ut varandra och mottagningen kan tillfälligt fladdra eller försvinna.

Atmosfäriska störningar och fladdrande mottagning: Detta uppstår när signaler blockeras av byggnader, träd eller andra stora föremål. Du kan minska störningarna genom att öka bastonerna.

Stationsbyte: Om FM-signalen som du lyssnar på bryts eller försvagas och en annan stark station finns i närheten på FM-bandet kan din radio använda denna andra station tills den ursprungliga signalen kan återupptas.

#### AM

**Försvinner**: AM-sändningar reflekteras av den övre atmosfären, särskilt på natten. De reflekterade signalerna kan störa de som tas emot direkt från radiostationen, vilket gör att ljudet från radiostationen omväxlande blir starkt respektive svagt.

Stationsstörning: När en reflekterad signal och en signal som kommer direkt från en radiostation har så gott som samma frekvens kan de störa varandra och göra det svårt att höra sändningen.

**Statik**: AM påverkas starkt av externa källor med elektriskt ljud, t.ex. högspänningsledningar, blixtar eller elmotorer. Detta resulterar i statik.

## iPod

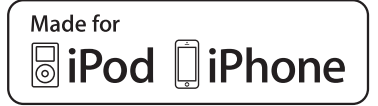

- "Made for iPod" och "Made for iPhone" innebär att en elektroniskt produkt har utformats för anslutning till iPod respektive iPhone och är certifierad av utvecklaren att uppfylla Apples prestandastandard.
- Apple ansvarar inte för sådana produkters funktion eller huruvida de uppfyller säkerhetsregler och annan standard. Observera att om detta tillbehör används samtidigt med iPod eller iPhone kan den trådlösa funktionen påverkas.
- iPhone, iPod, iPod classic, iPod nano och iPod touch är varumärken som tillhör Apple Inc., registrerade i USA och i andra länder. Lightning är ett registrerat varumärke som tillhör Apple, Inc.
- Lightning-kontakten kan användas tillsammans med iPhone 5, iPod touch (5:e generationen), och iPod nano (7:e generationen).
- 30-stiftskontakten kan användas tillsammans med iPhone 4S, iPhone 4, iPhone 3GS, iPhone 3G, iPhone, iPod touch (1:a t.o.m. 4:e generationen), iPod classic (utom 5:e generationen), och iPod nano (1:a, 3:e, 4:e, 5:e och 6:e generationen).
- 30-stiftskontakten kan användas tillsammans med iPhone 5, iPhone 4S, iPhone 4, iPhone 3GS, iPhone 3G, iPhone, iPod touch (1:a t.o.m. 5:e generationen), iPod classic (utom 5:e generationen), och iPod nano (1:a, 3:e, 4:e, 5:e och 6:e generationen).

### KOMPATIBLA MODELLER

Följande enheter: iPod<sup>®</sup>, iPod nano<sup>®</sup>, iPod classic<sup>®</sup>, iPod touch<sup>®</sup> och iPhone<sup>®</sup> kan användas i det här systemet.

#### Tillverkad för

- iPod touch (5:e generationen)
- iPod touch (4:e generationen)
- iPod touch (3:e generationen)
- iPod touch (2:a generationen)
- iPod touch (1:a generationen)
- iPod classic (utom 5:e generation)
- iPod nano (7:e generationen)
- iPod nano (6:e generationen)
- iPod nano (5:e generationen)
- iPod nano (4:e generationen)
- iPod nano (3:e generationen)
- iPod nano (1:a generationen)
- iPhone 5
- iPhone 4S
- iPhone 4
- iPhone 3GS
- iPhone 3G
- iPhone

Beroende på skillnader mellan modeller eller mjukvaruversioner etc., är vissa modeller eventuellt inte kompatibla med detta system.

## SKÖTSEL AV CD-SPELARE OCH SKIVOR

- Extremt höga temperaturer kan göra att CD-spelaren inte fungerar. Använd luftkonditioneringen under varma dagar för att kyla ner bilen innan du lyssnar på en skiva.
- Vid körning på gropiga vägar eller vid vibrationer av andra orsaker kan CD-spelaren hoppa över ett parti på skivan.
- Fukt i CD-spelaren kan leda till att det inte hörs något ljud, trots att CD-spelaren tycks fungera som vanligt. Ta i så fall ut skivorna ur CD-spelaren och vänta tills fukten har avdunstat.

## 

 CD-spelaren arbetar med en osynlig laserstråle som kan vara skadlig om den riktas ut ur spelaren. Använd CD-spelaren på rätt sätt.

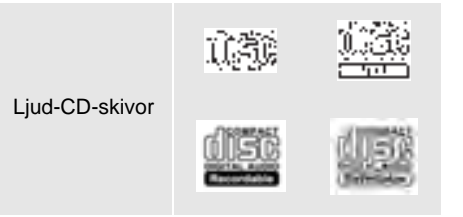

- Använd endast skivor med den märkning som bilden visar. Följande produkter går eventuellt inte att spela upp i CD-spelaren.
   SACD
  - dts-CD
  - Kopieringsskyddade CD-skivor
  - Video-CD-skivor
- Skivor med avvikande format

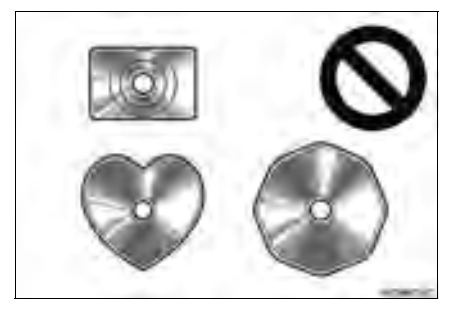

Transparenta/genomskinliga skivor

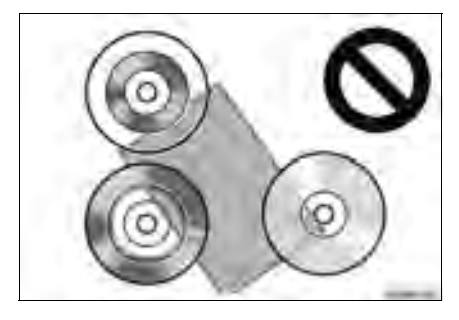
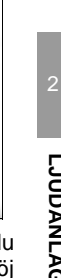

#### Skivor av låg kvalitet

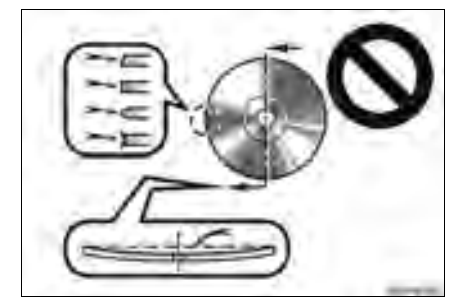

Skivor med etiketter

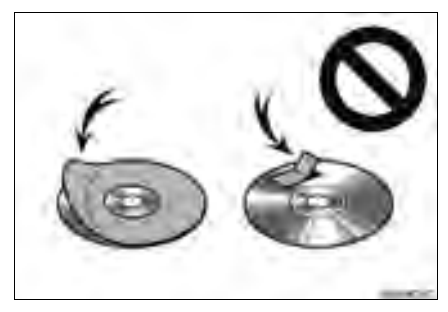

# A OBSERVERA

- Använd inte skivor med avvikande form, transparenta/genomskinliga skivor, skivor av låg kvalitet eller med etiketter, som bilderna visar. Sådana skivor kan skada spelaren och ibland går det inte att mata ut skivan.
- Detta system är inte avsett för Dual Disc. Spelaren kan skadas om Dual Disc används.
- Använd inte skivor med skyddsring.
  Sådana skivor kan skada spelaren och ibland går det inte att mata ut skivan.
- Använd inte skrivbara skivor. Sådana skivor kan skada spelaren och ibland går det inte att mata ut skivan.

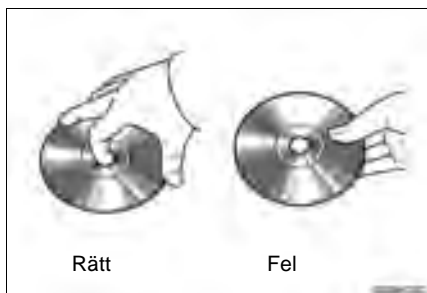

- Hantera skivorna varsamt, särskilt när du sätter in dem. Ta endast i kanterna och böj dem inte. Undvik att sätta fingeravtryck på dem, särskilt på den blanka sidan.
- Smuts, repor, hål och andra skador, liksom skeva och böjda skivor kan göra att CDspelaren antingen hoppar över ett visst parti eller spelar upp samma parti gång på gång. (Håll skivan mot ljuset för att se om det finns några skador på den.)
- Ta ut skivorna ur CD-spelaren när du inte lyssnar på dem. Förvara dem i fodralen så att de skyddas mot damm, värme och direkt solljus.

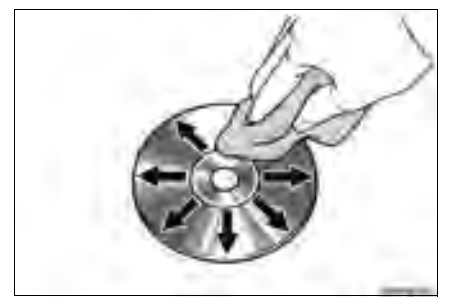

 Rengöring av skivor: Torka av skivan med ren och mjuk luddfri trasa, lätt fuktad i vatten. Torka inifrån mitten och rakt ut (torka inte i en cirkel). Använd inte vanliga rengöringsmedel eller antistatmedel för vinylskivor.

# FILINFORMATION

#### KOMPATIBLA USB-ENHETER

| USB kommuni-<br>kationsformat | USB 2.0 HS (480 Mbps)<br>och FS (12 Mbps) |
|-------------------------------|-------------------------------------------|
| Filformat                     | FAT 16/32                                 |
| Klass                         | Masslagring                               |

#### KOMPATIBLA KOMPRIMERADE FILER

| Detalj                          | USB           | DISC        |
|---------------------------------|---------------|-------------|
| Kompatibelt<br>filformat (ljud) | MP3/WM        | MA/AAC      |
| Mappar i enheten                | Max.<br>3 000 | Max.<br>192 |
| Filer i enheten                 | Max.<br>9 999 | Max.<br>255 |
| Filer per mapp                  | Max.<br>255   | _           |

#### MOTSVARANDE SAMPLINGS-FREKVENS

| Filtyp                               | Frequens (kHz)                           |
|--------------------------------------|------------------------------------------|
| MP3-filer:<br>MPEG 1 LAYER 3         | 32/44,1/48                               |
| MP3-filer:<br>MPEG 2 LSF LAYER 3     | 16/22,05/24                              |
| WMA-filer:<br>Ver. 7, 8, 9 (9.1/9.2) | 32/44,1/48                               |
| AAC-filer:<br>MPEG4/AAC-LC           | 11,025/12/16/<br>22,05/24/32/<br>44,1/48 |

#### MOTSVARANDE BITHASTIGHETER

| Filtyp                           | Bitrate (kbps) |
|----------------------------------|----------------|
| MP3-filer:<br>MPEG 1 LAYER 3     | 32–320         |
| MP3-filer:<br>MPEG 2 LSF LAYER 3 | 8–160          |
| WMA-filer:<br>Ver. 7, 8          | CBR 48–192     |
| WMA-filer:<br>Ver. 9 (9.1/9.2)   | CBR 48-320     |
| AAC-filer:<br>MPEG4/AAC-LC       | 16–320         |

(Variable Bit Rate (VBR)-kompatibel)

- MP3 (MPEG Audio Layer 3) och WMA (Windows Media Audio) och AAC (Advanced Audio Coding) är standardformat för komprimering av ljud.
- Detta system kan spela upp MP3/WMA/ AAC-filer på CD-R-, CD-RW-skivor och USB-minne.
- Detta system kan spela upp inspelningar som är kompatibla med ISO 9660 nivå 1 och 2 med filsystemet Romeo and Joliet.
- När du namnger en MP3/WMA/AAC-fil ska du lägga till rätt filnamnstillägg (.mp3/ .wma/.m4a).
- Detta system spelar upp filer med filnamnstilläggen .mp3/.wma/.m4a som respektive MP3/WMA/AAC-filer. Du kan förhindra brus och fel vid uppspelningen genom att använda rätt filnamnstillägg.
- Det här systemet kan endast spela upp den första sessionen på CD-skivor för flera sessioner.
- MP3-filer är kompatibla med ID3 Tag Ver. 1.0, Ver. 1.1, Ver. 2.2 och Ver. 2.3 format. Systemet kan inte visa skivans titel, spårets titel och artistens namn i andra format.
- WMA/AAC-filer kan innehålla en WMA/ AAC-tagg som används på samma sätt som en ID3-tagg. WMA/AAV-taggar innehåller information om t.ex. spårets titel och artistens namn.
- Förstärkarfunktionen är endast tillgänglig vid uppspelning av MP3-/WMA-filer som är inspelade med 32, 44,1 respektive 48 kHz.
- Det här systemet kan spela upp AAC-filer kodade av iTunes.
- Ljudkvaliteten på MP3-/WMA-filer förbättras i allmänhet ju högre bithastigheten är. Skivor som spelas in med en bithastighet på minst 128 kbit/s rekommenderas för att uppnå en rimlig ljudkvalitet.

- M3u-spellistor är inte kompatibla med CD-spelaren.
- Formaten MP3i (MP3 interactive) och MP3PRO är inte kompatibla med ljudspelaren.
- Spelaren är kompatibel med VBR (Variable Bit Rate).
- När du spelar upp filer som har spelats in som VBR-filer visas inte uppspelningstiden korrekt när du snabbsöker framåt eller bakåt.
- Mappar som inte innehåller MP3/WMA/ AAC-filer kan inte kontrolleras.
- MP3/WMA/AAC-filer i mappar, som är upp till åtta nivåer djupa, kan spelas upp. Det kan dock dröja innan uppspelningen börjar om du använder skivor med många mappnivåer. Av den anledningen rekommenderar vi att du inte skapar skivor med fler än två mappnivåer.

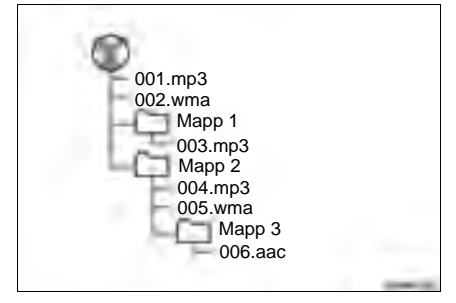

 Spelordningen av CD-skiva med ovanstående struktur är följande:

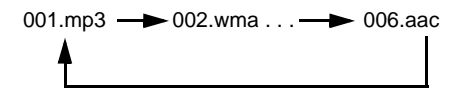

 Ordningen växlar beroende på vilken persondator och vilket kodningsprogram för MP3/WMA/AAC du använder.

# CD-R- OCH CD-RW-SKIVOR

- Det går inte att spela upp CD-R-/CD-RWskivor som inte har genomgått någon slutprocess (en process som gör att skivorna kan spelas upp på en vanlig CD-spelare).
- Det går eventuellt inte att spela upp CD-R-/ CD-RW-skivor som har spelats in på en CD-brännare eller dator beroende på skivans egenskaper, repor eller smuts på skivan eller smuts, kondens, etc. på glasskivan i enheten.
- Det går eventuellt inte att spela upp skivor som har spelats in på en dator beroende på inställningarna i programmet och datormiljön. Spela in i rätt format. (Mer information om detta kan du få från tillverkaren av programmet.)
- CD-R-/CD-RW-skivor kan skadas av direkt solljus, höga temperaturer och andra lagringsförhållanden. Det går eventuellt inte att spela upp vissa skadade skivor i enheten.
- Om du sätter in en CD-RW-skiva i MP3-/ WMA-spelaren tar det längre tid för uppspelningen att komma igång än med en vanlig CD- eller CD-R-skiva.
- Inspelningar på CD-R/CD-RW kan inte spelas upp med systemet DDCD (Double Density CD).

### BEGREPP

#### **ÖVERFÖRING AV DATAPAKET**

 "Packet write" är ett allmänt begrepp som beskriver processen att skriva data till en CD-R-skiva på samma sätt som data skrivs till en diskett eller hårddisk.

#### ID3-TAGG

ID3-koder används för att spara inbäddad spårrelaterad information i en MP3-fil. Den här inbäddade informationen kan innehålla spårets titel, artistens namn, albumets titel, musikgenren, produktionsåret, kommentarer, omslagsbild och andra data. Innehållet kan redigeras fritt i ett program med funktioner för redigering av ID3-koder. Koderna är begränsade till ett visst antal tecken, men informationen kan visas när låten spelas upp.

#### WMA-TAGG

 WMA-filer kan innehålla en WMA-kod som används på samma sätt som en ID3-kod.
 WMA-koder innehåller information om t.ex. låtens titel och artistens namn.

#### ISO 9660-FORMAT

- Det här är den internationella standarden för formatering av CD-ROM-mappar och -filer. Det finns två nivåer av ISO 9660-formatet.
- Nivå 1: Filnamnet är i formatet 8,3 (åtta tecken för filnamnet och tre tecken för filnamnstillägget). Filnamnen måste bestå av stora bokstäver och siffror på totalt en byte. Symbolen "\_" får också användas.)
- Nivå 2: Filnamnet får innehålla högst 31 tecken (inklusive avgränsaren "." och filnamnstillägget). Varje mapp måste innehålla färre än åtta nivåer.

#### m3u

 Uppspelningslistor som skapas med hjälp av programvaran "WINAMP" har filnamnstillägget .m3u.

#### MP3

 MP3 är en standard för komprimering av ljud som har fastställts av en arbetsgrupp (MPEG) som tillhör ISO (International Standard Organization). MP3 komprimerar ljuddata till ungefär en tiondel av storleken på vanliga skivor.

#### WMA

- WMA (Windows Media Audio) är ett format för komprimering av ljud som har utvecklats av Microsoft<sup>®</sup>. Det används för att komprimera filer till ett mindre format än MP3-filer. Avkodningsformat för WMA-filer är Ver. 7, 8, och 9.
- Denna produkt skyddas av vissa rättigheter för immateriell egendom som ägs av Microsoft Corporation och tredje parter. Användning eller distribution av sådan teknologi utanför den här produkten är förbjudet utan licens från Microsoft Corporation eller auktoriserat Microsoft dotterbolag och tredje parter.

#### AAC

 AAC är en akronym för Advanced Audio Coding och avser en standard för ljudkomprimeringsteknik som används med MPEG2 och MPEG4.

#### GRUNDLÄGGANDE INFORMATION FÖRE ANVÄNDNING

| 1. | SNABBGUIDE                                 | 80 |
|----|--------------------------------------------|----|
| 2. | HANDSFREE-SYSTEM                           | 83 |
|    | ANVÄNDA TELEFONKNAPPEN/<br>MIKROFONEN      | 84 |
|    | OM TELEFONBOKEN I DET HÄR<br>SYSTEMET      | 85 |
|    | NÄR DU GÖR DIG AV MED BILEN                | 86 |
|    | ANSLUTA EN Bluetooth®-TELEFON              | 86 |
| 3. | REGISTRERA EN POST                         | 88 |
|    | REGISTRERA EN NY POST                      | 88 |
|    | VISA OCH REDIGERA<br>INFORMATION OM POST   | 90 |
|    | SKICKA SPARADE KONTAKTER<br>TILL USB-MINNE | 92 |

Vissa funktioner kan inte användas under körning.

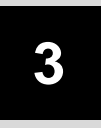

# Bluetooth<sup>®</sup> HANDSFREE-SYSTEM

## 2 ANVÄNDA TELEFON

| 1. | RINGA MED Bluetooth <sup>®</sup> -       |    |
|----|------------------------------------------|----|
|    | TELEFON                                  | 93 |
|    | GENOM ATT SLÅ ETT NUMMER                 | 93 |
|    | FRÅN KONTAKTLISTAN                       | 94 |
|    | FRÅN TELEFONBOK                          | 95 |
|    | FRÅN SAMTALSLISTOR                       | 96 |
|    | RINGA UPP MED SMS                        | 96 |
|    | MED POI*-SAMTAL                          | 97 |
|    | GENOM ATT TRYCKA PÅ                      | 07 |
|    | SKARMKNAPPEN SOS                         | 97 |
| 2. | TA EMOT SAMTAL MED                       |    |
|    | Bluetooth <sup>®</sup> -TELEFON          | 99 |
| 3. | TALA I Bluetooth <sup>®</sup> -TELEFON 1 | 00 |

### 

#### 3 SMS-FUNKTION

| ۱. | SMS-FUNKTION        | 104 |
|----|---------------------|-----|
|    | TA EMOT SMS         | 104 |
|    | LÄSA MOTTAGNA SMS   | 104 |
|    | LÄSA SKICKADE SMS   | 106 |
|    | SKICKA ETT NYTT SMS | 107 |
|    |                     |     |

- 4 VAD GÖR DU OM ...
- 1. FELSÖKNING..... 110

\*: Platser av intresse

# 1. SNABBGUIDE

### ■"Telefon" MENYSKÄRM

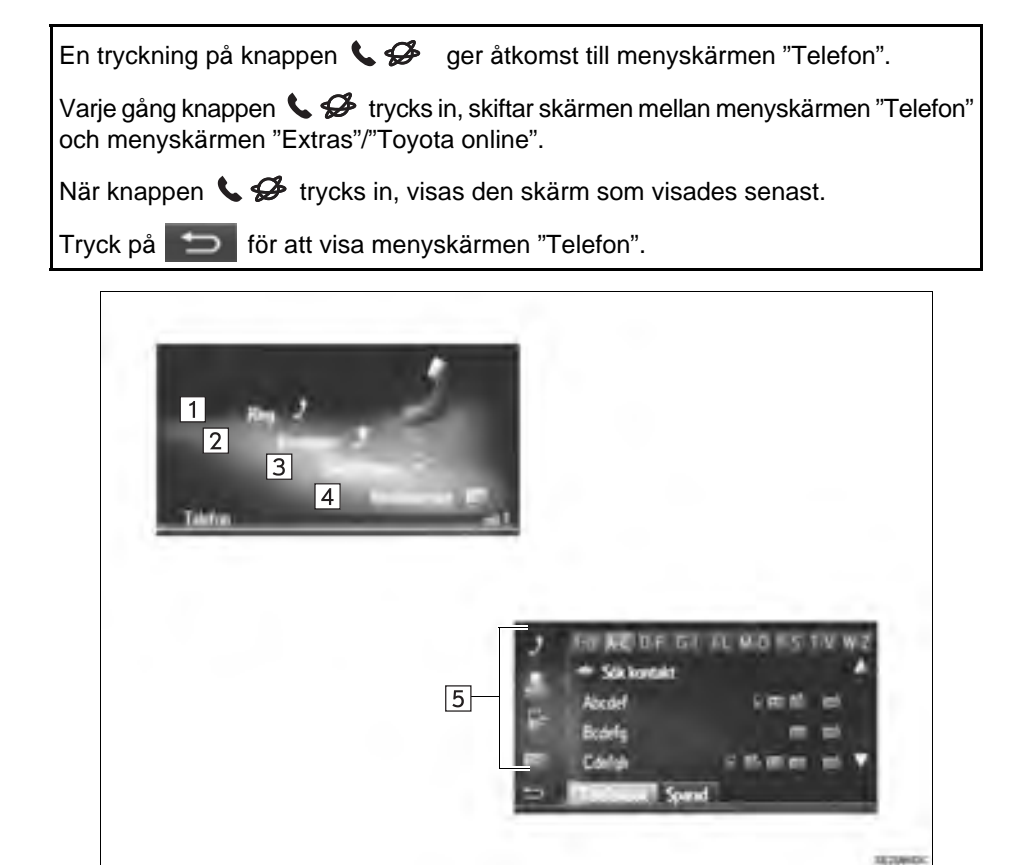

| Nr. | Funktion                                                                                                    | Sidan |
|-----|----------------------------------------------------------------------------------------------------|-------|
| 1   | Tryck för att visa skärmen "Ring".<br>Ett samtal kan göras genom att man slår numret.                                                              | 93    |
| 2   | Tryck för att visa skärmen "Kontakter".<br>En post från listan över kontakter på skärmarna "Sparad" och "Telefonbok"<br>kan väljas och ringas upp. | 94    |
| 3   | Tryck för att visa skärmen "Samtalslistor".<br>En post från listan över missade, mottagna eller uppringda nummer kan<br>väljas och ringas upp.     | 96    |
| 4   | Tryck för att visa skärmen "Meddelanden".<br>En lista över mottagna och skickade SMS och en meny för att skapa nya<br>meddelanden kan visas.       | 104   |
| 5   | Tryck på respektive symbol för att ändra till skärmen "Ring", "Kontakter", "Samtalslistor" eller "Meddelanden".                                    | —     |

### SKÄRMEN "Ring"

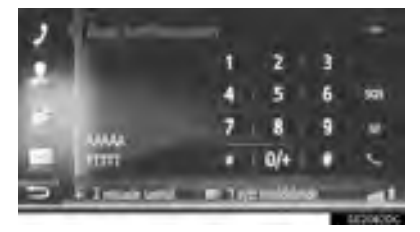

 Den här skärmen kan visas med en tryckning på på någon av telefonskärmarna.

### SKÄRMEN "Kontakter"

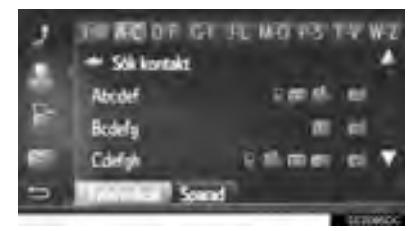

 Den här skärmen kan visas med en tryckning på på någon av telefonskärmarna.

### SKÄRMEN "Samtalslistor"

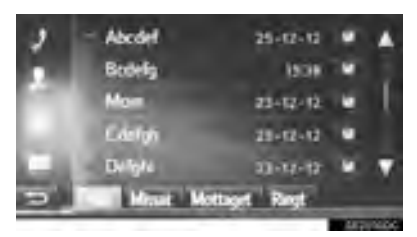

 Den här skärmen kan visas med en tryckning på på någon av telefonskärmarna.

#### SKÄRMEN "Meddelanden"

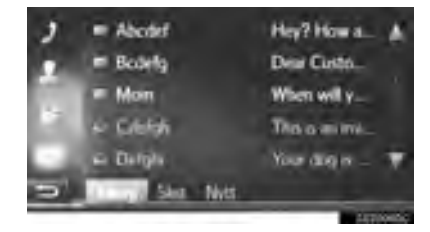

 Den här skärmen kan visas med en tryckning på på någon av telefonskärmarna.

# 2. HANDSFREE-SYSTEM

Bluetooth<sup>®</sup> handsfree-system ger dig möjlighet att ringa eller ta emot samtal utan att ta händerna från ratten genom anslutning av din mobiltelefon.

Det här systemet stöder Bluetooth<sup>®</sup>. Bluetooth<sup>®</sup> är ett trådlöst system som gör att du kan ringa utan att ansluta mobiltelefonen med en kabel eller placera den i en särskild hållare.

I denna del beskrivs hur systemet används.

# 

- Använd mobiltelefon eller anslut bara Bluetooth<sup>®</sup>-telefonen där det är säkert och tillåtet enligt lag.
- Din ljudenhet är utrustad med Bluetooth<sup>®</sup>-antenner. Personer med implanterad pacemaker, pacemakers för biventrikulär pacing (CRT) eller implanterade defibrillatorer, bör hålla sig på rimligt avstånd från Bluetooth<sup>®</sup>-antenner. Radiovågorna kan påverka funktionen hos sådan apparatur.
- Innan de använder Bluetooth<sup>®</sup>-enheter bör personer som använder annan elektrisk utrustning för medicinskt bruk än implanterade pacemakers, pacemakers för biventrikulär pacing (CRT) eller implanterade defibrillatorer, höra efter hos tillverkaren av utrustningen huruvida dess funktion påverkas av radiovågor. Radiovågor kan ha oväntad inverkan på funktionen hos sådan medicinsk apparatur.

# OBSERVERA

 Lämna inte kvar mobiltelefonen i bilen. Temperaturen i kupén kan öka till en nivå som kan skada telefonen.

#### INFORMATION

- Om din mobiltelefon inte stöder Bluetooth<sup>®</sup>, fungerar inte det här systemet.
- I följande fall fungerar eventuellt inte systemet:
  - Mobiltelefonen är avstängd.
  - Du befinner dig utanför mottagningsområdet.
  - Mobiltelefonen är inte ansluten.
  - Mobiltelefonen är dåligt laddad.
- När du använder Bluetooth<sup>®</sup>-ljud och handsfree samtidigt kan följande problem uppstå.
  - Bluetooth<sup>®</sup>-anslutningen kan avbrytas.
  - Missljud kan höras vid uppspelning med Bluetooth<sup>®</sup> ljudanläggning.

## ANVÄNDA TELEFONKNAPPEN/ MIKROFONEN

► Rattmonterade kontroller

Genom att trycka på telefonknappen kan samtal tas emot eller avslutas utan att du behöver ta händerna från ratten.

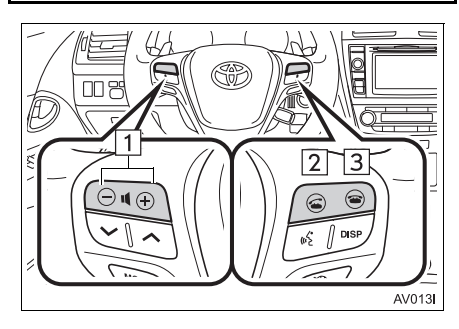

- 1 Volymkontroll
- Tryck på "+"-sidan för att öka volymen.
- Tryck på "--"-sidan för att sänka volymen.
- 2 Lur av, knapp
- 3 Lur på, knapp

Mikrofon

Mikrofonen används när du talar i telefonen.

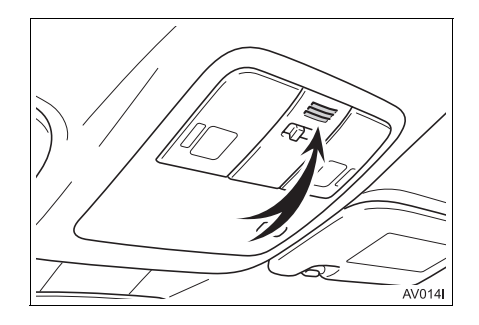

#### (INFORMATION)

- Rösten hos den du talar med hörs genom de främre högtalarna. Ljudanläggningen kan dämpas under telefonsamtal.
- Tala inte samtidigt med personen i andra änden. Om ni talar samtidigt når rösterna eventuellt inte fram. (Det beror inte på något tekniskt fel.)
- Håll ljudet på den mottagna rösten på låg nivå. Annars kan ekoeffekter uppstå och den mottagna rösten kan höras utanför bilen. Tala tydligt mot mikrofonen när du talar i telefon.
- Under följande förhållanden når rösten inte alltid fram till lyssnaren.
  - När du kör på obelagd väg. (Buller från bilen.)
  - När du kör i hög hastighet.
  - Ett fönster är öppet.
  - Om luftkonditioneringsventilerna är riktade mot mikrofonen.
  - Högt ljud från fläkten i luftkonditioneringssystemet.
  - Påverkan av mobiltelefonens nätverk.

## OM TELEFONBOKEN I DET HÄR SYSTEMET

- Följande data lagras för varje registrerad telefon. Om en annan telefon är ansluten kan du inte läsa registrerade data.
  - Telefonboksdata
  - Samtalshistorik

#### (INFORMATION)

 När du tar bort telefonen raderas även uppgifterna som nämnts ovan.

## NÄR DU GÖR DIG AV MED BILEN

En mängd personliga data registreras när du använder handsfree-systemet. Du bör nollställa uppgifterna när du lämnar ifrån dig bilen. (→Sid. 130)

- Du kan nollställa följande uppgifter i systemet.
  - Telefonboksdata
  - Samtalshistorik
  - Inställning av ljudnivån
  - Bluetooth<sup>®</sup>-inställning
  - Alla telefoninställningar
  - SMS-mall

#### **INFORMATION**

 När data har nollställts har alla personliga data raderats. Var noga när du nollställer uppgifterna.

## ANSLUTA EN Bluetooth<sup>®</sup>-TELEFON

För att kunna använda handsfree-systemet är det nödvändigt att para telefonen och ansluta telefonens profil (HFP) med systemet.

När profilen en gång har anslutits, kan handsfree-samtal göras.

Om du inte ännu har anslutit en Bluetooth<sup>®</sup>-telefon med telefonprofil (HFP), måste du först ansluta din telefon med telefonprofil (HFP) i enlighet med följande metod. Anslut din Bluetooth<sup>®</sup>telefon med telefonprofil (HFP) när fordonet står helt stilla.

1 Tryck på knappen 🍾 🥩 .

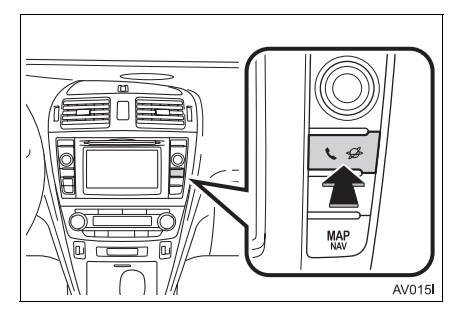

### 2 Tryck på "Ja".

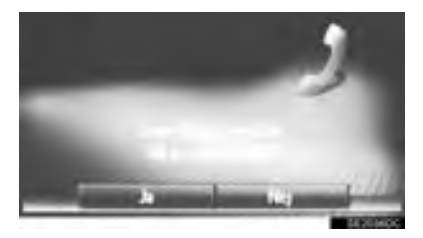

- Skärmen kan visas med en tryckning på
  på ratten.
- 3 Följ stegen för "PARA IHOP Bluetooth<sup>®</sup>-ENHET". (→Sid. 134, 143)

### **1. GRUNDLÄGGANDE INFORMATION FÖRE ANVÄNDNING**

# **3. REGISTRERA EN POST**

# **REGISTRERA EN NY POST**

Upp till 200 nummer kan registreras med det här systemet.

#### REGISTRERING FRÅN SKÄRMEN "Kontakter"

- 1 Visa menyskärmen "Telefon" och välj "Kontakter". (→Sid. 80)
- 2 Tryck på fliken "Sparad".
- 3 Tryck på "Ny post".

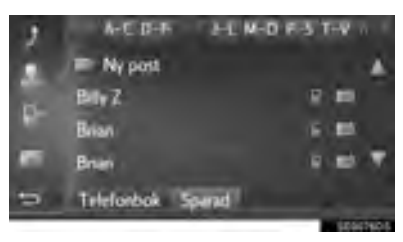

4 Välj en av 4 telefontyper (

mer.

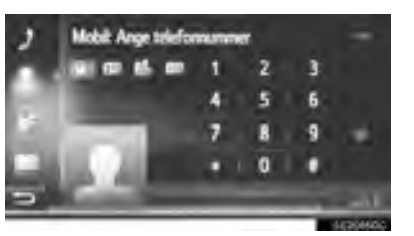

eller [1]) och skriv in ett num-

• Du kan ange ett nummer för varje telefontyp.

- 5 Tryck på 🔛 .
- 6 Ange önskat namn på posten och tryck på "OK".
- 7 Kontrollera att posten registreras i "Sparad"-listan.

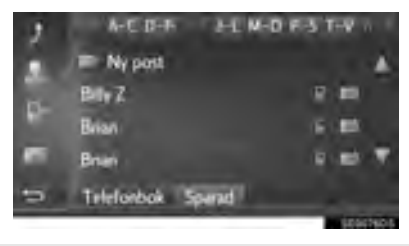

 Tryck på för att visa och redigera posten. (→Sid. 90)

#### REGISTRERING FRÅN SKÄRMEN "Ring"

- **1** Visa menyskärmen "Telefon". ( $\rightarrow$ Sid. 80)
- 2 Tryck på "Ring".
- 3 Skriv in numren.
- 4 Tryck på
- 5 Följ stegen "REGISTRERING FRÅN SKÄRMEN "Kontakter" från "STEG 6". (→Sid. 88)

#### (INFORMATION)

Telefontypen är registrerad som

#### REGISTRERING FRÅN SKÄRMEN "Telefonbok"

- 1 Sök posten med "Telefonbok". (→Sid. 95)
- 2 Tryck på 🗾 för önskad funktion.
- 3 Tryck på "Lägg till sparade kontakter".
- 4 Följ stegen "REGISTRERING FRÅN SKÄRMEN "Kontakter" från "STEG 6". (→Sid. 88)

#### (INFORMATION)

- Telefontypen är registrerad som
- Endast navigationssystem: Om kontakten omfattar en adress och ett telefonnummer, lagras de i listan "Sparad" på skärmen "Mina resmål" och skärmen "Kontakter". (→Sid. 88, 210)

#### **REGISTRERING FRÅN** SKÄRMEN "Samtalslistor"

- **1** Sök posten "Samtalslistor". med (→Sid. 96)
- 2 Tryck på 📓 bredvid önskad funktion.
- **3** Följ stegen "REGISTRERING FRÅN SKÄRMEN "Kontakter" från "STEG 6".  $(\rightarrow$ Sid. 88)

#### (INFORMATION)

Telefontypen är registrerad som

#### **REGISTRERING FRÅN EXTERN** ENHET\*

Uppgifter formaterade som "VCard" kan överföras från USB-minne till det här systemet. Överförda adresser och nummer lagras i listan "Sparad" på skärmen "Mina resmål" och skärmen "Kontakter". ( $\rightarrow$ Sid. 88, 210)

### **VISA OCH REDIGERA INFORMATION OM POST**

Detaljerad information om poster i listan kan visas eller redigeras.

- 1 Visa menyskärmen "Telefon" och välj "Kontakter". ( $\rightarrow$ Sid. 80)
- **2** Tryck på fliken "**Sparad**" eller fliken "Telefonbok".
- 3 Tryck på bredvid önskad post.

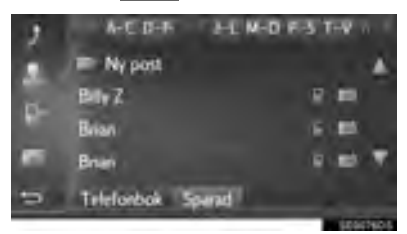

Skärmen för postalternativ på listan "Sparad"

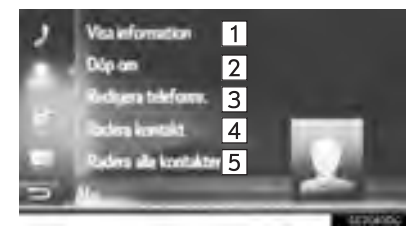

#### Skärmen för postalternativ på listan "Telefonbok"

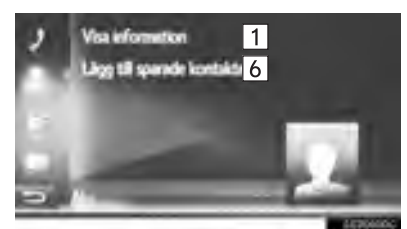

| Nr. | Funktion                                                                                                    |
|-----|----------------------------------------------------------------------------------------------------|
| 1   | <ul><li>Tryck för att visa detaljer om informa-<br/>tion för posten.</li><li>Tryck på önskad post för att ringa<br/>upp.</li></ul>                    |
| 2   | Tryck för att ändra postens namn. $(\rightarrow$ Sid. 91)                                                                                             |
| 3   | Tryck för att redigera telefonnummer. ( $\rightarrow$ Sid. 91)                                                                                        |
| 4   | Tryck för att ta bort posten.                                                                                                    |
| 5   | Tryck för att ta bort alla poster.                                                                                                    |
| 6   | Tryck för att registrera posten på listan "Sparad" på skärmen "Mina resmål" (endast navigationssystem) och "Kontakter". ( $\rightarrow$ Sid. 89, 213) |

#### ÄNDRA POSTENS NAMN

- 1 Tryck på "Döp om".
- 2 Ange önskat namn på posten och tryck på "OK".

#### **REDIGERA TELEFONNUMMER**

- 1 Tryck på "Redigera telefonnummer".
- 2 Välj en av 4 telefontyper och skriv in ett

nummer och därpå

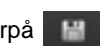

#### (INFORMATION)

• Om en post som har överförts från en mobiltelefon redigeras kommer ändringen att påverka posten i listan "Sparad" på skärmen "Mina resmål" och på skärmen "Kontakter". ( $\rightarrow$ Sid. 88, 210)

### SKICKA SPARADE KONTAK-TER TILL USB-MINNE\*

Poster lagrade i "Sparad"-listan på skärmarna "Mina resmål" och "Kontakter" kan överföras till ett USB-minne.  $(\rightarrow$ Sid. 219)

## 2. ANVÄNDA TELEFON

# 1. RINGA MED Bluetooth<sup>®</sup>-TELEFON

När en Bluetooth<sup>®</sup>-telefon har anslutits kan ett samtal ringas med handsfreesystemet.

| Hur man ringer ett samtal                  | Sidan |
|--------------------------------------------|-------|
| Genom att slå ett nummer                   | 93    |
| Från kontaktlistan                         | 94    |
| Från telefonbok                            | 95    |
| Från samtalslistor                         | 96    |
| Med ett SMS                                | 96    |
| Med POI-samtal*                            | 97    |
| Genom att trycka på skärmknap-<br>pen SOS* | 97    |
| Genom Toyota Eurocare*                     | 245   |
|                                            |       |

\*: Endast navigationssystem

# GENOM ATT SLÅ ETT NUMMER

- 1 Visa menyskärmen "Telefon" och tryck på "Ring". (→Sid. 80)
- **2** Skriv in ett telefonnummer.

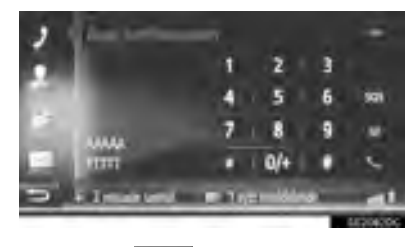

- 3 Tryck på 🔣
- **4** Kontrollera att anslutningsskärmen visas.

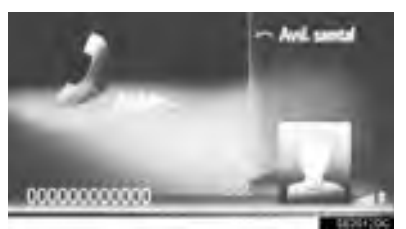

• För att avsluta samtalet, tryck på "Avsluta samtal".

#### (INFORMATION)

- Beroende på typen av Bluetooth<sup>®</sup>-telefon som ansluts, kan ytterligare steg behöva utföras på telefonen.
- Om "Ring" har valts blir det senast upp-

ringda numret nedtonat. Tryck på för att slå numret igen.

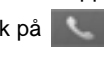

- Endast navigationssystem: Tryck på "0/+" för att skriva in "0". Håll intryckt för att ange "+" för internationella samtal.
- Om symbolen för missade samtal eller nytt SMS visas längst ner ska du trycka på symbolen så att listan visas.

# FRÅN KONTAKTLISTAN

För att kunna använda denna funktion måste du registrera posten. ( $\rightarrow$ Sid. 88)

- 1 Visa menyskärmen "Telefon" och välj "Kontakter". (→Sid. 80)
- 2 Tryck på fliken "Sparad".
- **3** Tryck på önskad post.

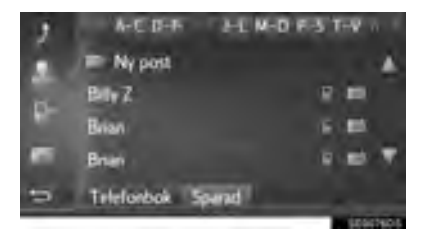

- Tryck på för att visa och redigera posten. (→Sid. 90)
- Om det finns 2 eller flera telefonnummer, tryck på önskat nummer i listan.

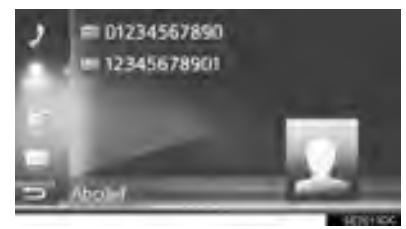

- **4** Kontrollera att anslutningsskärmen visas.
- För att avsluta samtalet, tryck på "Avsluta samtal".

# FRÅN TELEFONBOK

Samtal kan ringas med uppgifterna i den anslutna mobiltelefonens telefonbok. Telefonboken ändras beroende på den anslutna telefonen.

- 1 Visa menyskärmen "Telefon" och välj "Kontakter". (→Sid. 80)
- 2 Tryck på fliken "Telefonbok".
- **3** Tryck på önskad post.

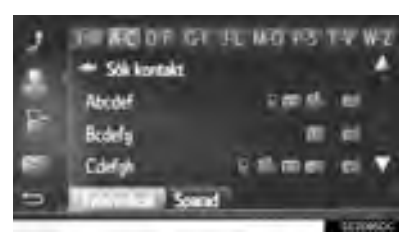

 Om det finns 2 eller flera telefonnummer, tryck på önskat nummer i listan.

"Sök kontakt": Tryck för att söka med kontaktens namn.

- Tryck på för att visa och redigera posten. (→Sid. 90)
- **4** Kontrollera att anslutningsskärmen visas.
- För att avsluta samtalet, tryck på "Avsluta samtal".

#### (INFORMATION)

- När en telefon ansluts för första gången, måste telefonboken laddas ner. Om telefonboken inte kan laddas ner, visas ett popup-fönster.
- Om en kontakt inte har något sparat telefonnummer kommer posten att tonas ner.
- Telefonbokslistan kan uppdateras. (→Sid. 158)

# FRÅN SAMTALSLISTOR

Varje samtalslista (missade, mottagna och ringda) lagrar upp till 15 poster.

- 1 Visa menyskärmen "Telefon" och välj "Kontaktlista". (→Sid. 80)
- **2** Tryck på önskad flik.

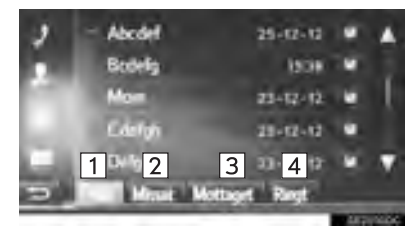

| Nr. | Funktion                             |
|-----|--------------------------------------|
| 1   | Tryck för att välja alla nummer.     |
| 2   | Tryck för att visa missade samtal.   |
| 3   | Tryck för att visa mottagna samtal.  |
| 4   | Tryck för att visa uppringda nummer. |

• Status för ett samtal visas med följande symboler.

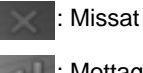

Mottaget

: Ringt

- trycks in, registreras posten i När listan "Sparad" på skärmen "Kontakter". (→Sid. 90)
- **3** Tryck på önskad post.
- **4** Kontrollera att anslutningsskärmen visas.
- För att avsluta samtalet, tryck på "Avsluta samtal".

### **RINGA UPP MED SMS**

Samtal kan sända ett telefonnumret till sändaren av ett SMS. ( $\rightarrow$ Sid. 104)

1 Tryck på "Ring avsänd.".

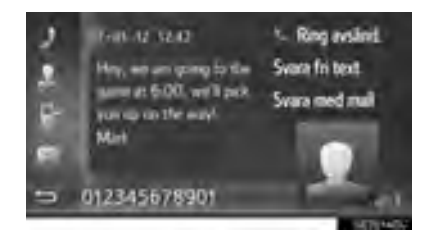

- **2** Kontrollera att anslutningsskärmen visas.
- För att avsluta samtalet, tryck på "Avsluta samtal".

# MED POI-SAMTAL\*

Samtal kan göras till en sevärdhet (POI) när dess detaljer visas på skärmen. (→Sid. 182, 190)

1 Tryck på

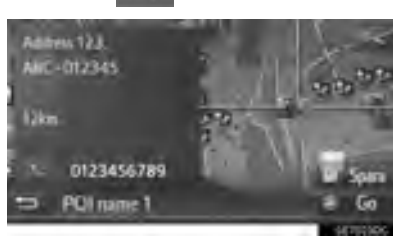

- 2 Kontrollera att anslutningsskärmen visas.
- För att avsluta samtalet, tryck på "Avsluta samtal".

## GENOM ATT TRYCKA PÅ SKÄRMKNAPPEN SOS\*

### RINGA NÖDNUMRET 112

Denna funktion används för att ringa ett larmsamtal till 112 med en knapptryckning.

Funktionen är inte tillgänglig om handsfree-systemet inte är anslutet.

Det här samtalet kan enbart ringas i ett land där larmsystemet 112 finns tillgängligt.

- 1 Visa menyskärmen "Telefon" och tryck på "Ring". (→Sid. 80)
- 2 Välj "SOS".

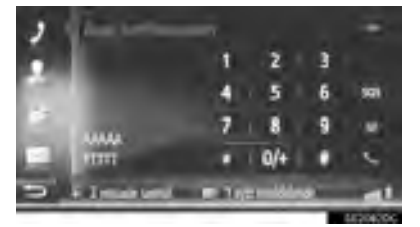

**3** Tryck på "**Ja**" när bekräftelseskärmen visas.

**4** Följande skärm visas.

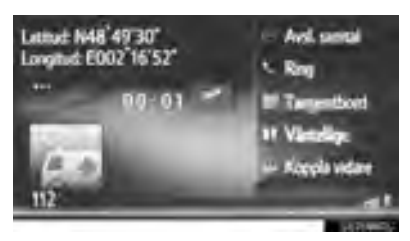

- De geografiska koordinaterna för den aktuella positionen visas i skärmens övre vänstra hörn.
- Om "..." visas på skärmen kan du välja att följande uppgifter om positionen visas. Om motorvägar: Motorvägens nummer, körriktning och nästa avfart. Om andra vägar: Adressinformation.

Varje gång "..." trycks in ändras skärmen mellan geografiska koordinater och positionsuppgifter.

## 2. ANVÄNDA TELEFON

# 2. TA EMOT SAMTAL MED Bluetooth<sup>®</sup>-TELEFON

När ett samtal tas emot visas den här skärmen och en ljudsignal hörs.

1 Tryck på knappen 🗲 på ratten.

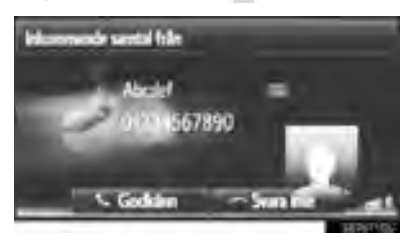

"Godkänn": Tryck för att tala i telefonen.

- "Svara inte": Tryck för att avvisa samtalet.
- Layouten på skärmen för inkommande samtal kan variera beroende på den tillgängliga informationen från den anslutna telefonen.
- Med en tryckning på knappen av på ratten avvisas också samtal.
- Ringsignalsvolymen kan justeras med en vridning på ström/volymknappen.
- 2 Följande skärm visas:
- Ett samtal

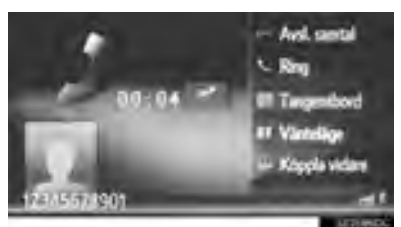

● För uppgifter om denna skärm: →Sid. 100

Samtal väntar

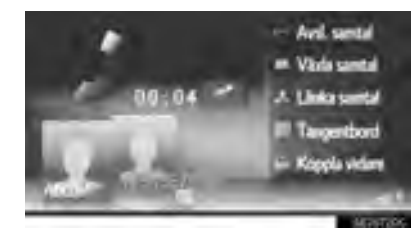

- För uppgifter om denna skärm: →Sid. 100
- Det första samtalet sätts på väntning och informationen om uppringaren tonas ner.

#### (INFORMATION)

- Den andra partens namn eller nummer visas eventuellt inte korrekt beroende på vilken mobiltelefon du har.
- Ringsignal och ringsignalsvolym kan också ställas in. (→Sid. 158)
- Endast navigationssystem: Bilden på kontakten visas på skärmen om en bild är tillgänglig från telefonen. Om ingen bild på kontakten finns tillgänglig visas en standardbild.

### 2. ANVÄNDA TELEFON

# 3. TALA I Bluetooth<sup>®</sup>-TELEFON

När du talar i en Bluetooth<sup>®</sup>-telefon visas Funktion en samtalsskärm. Funktionerna som Tryck för att koppla samtalet vidare. visas nedan kan utföras på den här Tryck på "Koppla vidare" för att ändra skärmen. 5 från handsfree till mobiltelefonsamtal. Trvck "Hands-free" för att ändra från Ett samtal mobiltelefon till handsfree-samtal. Aval. samtal Visar namn, nummer och bild (endast 8 2 med navigationssystem) på den andra 6 parten. Informationen som visas här 3 kan variera beroende på den informa-4 tion som är tillgänglig från din telefon. 5 6 11557/1901 7 Visar ett samtals längd. Samtal väntar Tryck för att dämpa din röst för den andra parten. Symbolen tänds i dämpat 8 1 Ani, senta läge. Avbryt det dämpade läget genom 8 9 att trycka på denna symbol igen. 10 7 9 3 Tryck för att växla samtalspart. 6 5 10 Tryck för att växla till konferenssamtal. Funktion Tryck för att lägga på luren. 1 Man kan även trycka på 🖀 på ratten för att lägga på luren. Tryck för att ringa upp ett andra num-2 mer. (→Sid. 101) Tryck för att skicka en signal. 3 (→Sid. 101) Tryck för att sätta ett samtal på väntning. För att avbryta denna funktion, 4 tryck på Continue.

#### (INFORMATION)

- Om du byter från samtal med mobiltelefon till handsfree-samtal visas handsfreeskärmen så att du kan hantera samtalet från skärmen.
- Beroende på vilken mobiltelefon som är ansluten kan Bluetooth<sup>®</sup>-anslutningen avbrytas om eller när ett samtal kopplas vidare till mobiltelefonen.
- Metoderna för vidarekoppling varierar beroende på den typ av mobiltelefon som du har.
- Anvisningar om hur du använder mobiltelefonen finns i den manual som följde med telefonen.

# SKICKA SIGNALER

- 1 Välj "Tangentbord".
- 2 Skriv in numren.

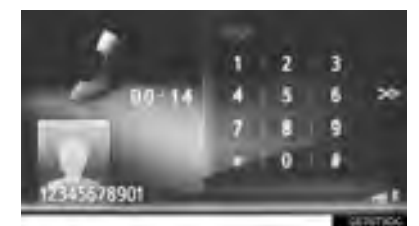

Tryck på på för att återgå till föregående skärm.

# **RINGA ETT ANDRA NUMMER**

- 1 Tryck på "Ring".
- 2 Tryck på önskad uppringningsmetod.

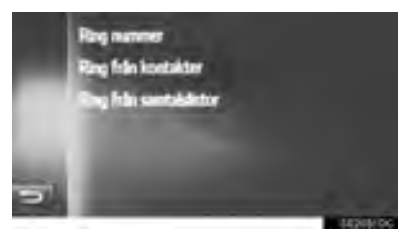

- ► Om "Ring nummer" väljs
- 3 Skriv in numret och tryck sedan på

- Om "Ring från kontakter" väljs
- **3** Tryck på önskad lista och tryck därefter på önskad post.

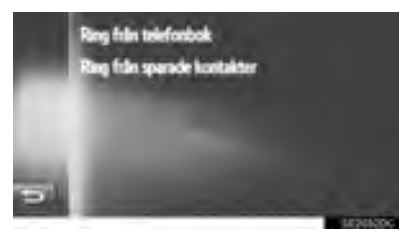

- Om "Ring från samtalslistor" väljs
- 3 Tryck på önskad lista och tryck därefter på önskad post.

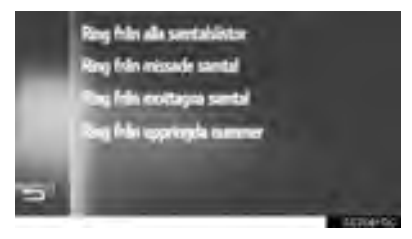

- **4** Kontrollera att anslutningsskärmen visas.
- För att avsluta samtalet, tryck på "Avsluta samtal".
- **5** När ett nytt samtal har kopplats upp visas följande skärm.

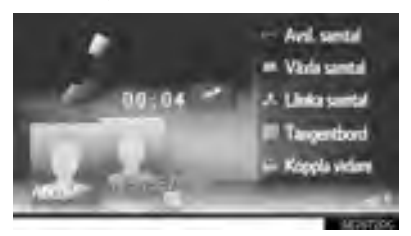

- Det första samtalet sätts på väntning och informationen om uppringaren tonas ner.
- Informationen om det andra samtalet visas nedanför informationen om det första samtalet.

#### BYTA SAMTALSPARTNER

- 1 Tryck på "Växla samtal".
- Varje gång "Växla samtal" trycks in, kommer den part som väntar att kopplas in.
- Den andra parten kan även växlas med en tryckning på bilden på önskad part (endast navigationssystem) eller med en tryckning på S på ratten.

en tryckning på 📷 på fatten.

#### BYTA TILL KONFERENSSAMTAL

1 Tryck på "Länka samtal".

#### (INFORMATION)

 Funktionen f
 ör att avbryta samtal kan variera beroende p
 å telefonleverant
 ör och mobiltelefon.

# JUSTERA MOTTAGNINGS-VOLYMEN

1 Vrid på knappen ström/volym för att justera ljudvolymen på den andra partens röst.

#### (INFORMATION)

 Även mottagningsvolymen kan justeras med reglaget för volymkontroll på ratten.

#### 3. SMS-FUNKTION

# 1. SMS-FUNKTION

Mottagna SMS kan vidarebefordras från den anslutna Bluetooth<sup>®</sup>-telefonen, vilket gör det möjligt att läsa och svara med det här systemet.

Beroende på vilken typ av Bluetooth<sup>®</sup>telefon som är ansluten överförs eventuellt inte mottagna meddelanden till inkorgen för meddelanden.

Om telefonen inte stöder SMS-funktionen kan denna funktion inte användas.

# TA EMOT SMS

När ett nytt SMS tas emot visas ett pop-up-fönster på skärmen.

- 1 Tryck på "Visa" för att läsa det mottagna meddelandet.
- 2 Kontrollera att meddelandet visas.

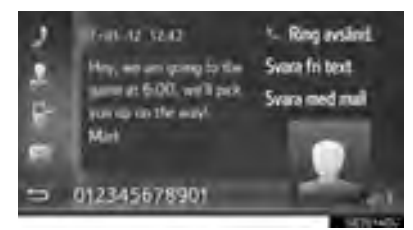

#### (INFORMATION)

 Denna funktion kan ställas in i påslaget eller avstängt läge. (→Sid. 158)

# LÄSA MOTTAGNA SMS

- 1 Visa menyskärmen "Telefon" och välj "Meddelanden". (→Sid. 80)
- 2 Tryck på fliken "Inkorg".
- 3 Välj önskat meddelande.

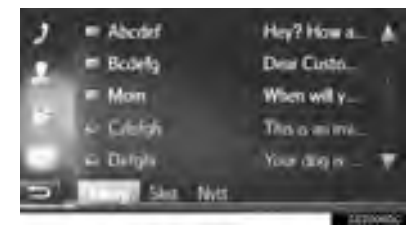

 Meddelandets status visas med följande symboler.

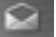

: Läst meddelande

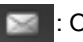

Oläst meddelande

4 Kontrollera att meddelandet visas.

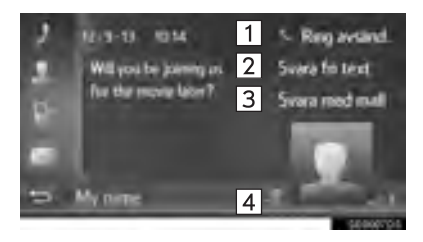

| Nr. | Funktion                                                                                  |
|-----|-------------------------------------------------------------------------------------------|
| 1   | Tryck för att ringa upp avsändaren.                                                       |
| 2   | Tryck för att svara på SMS-medde-<br>landet med fri text.                                 |
| 3   | Tryck för att svara på SMS-medde-<br>landet med en mall.                                  |
| 4*  | Tryck på Så att meddelandet<br>kan läsas upp. Tryck på S för att<br>stänga av funktionen. |

\*: I förekommande fall

#### (INFORMATION)

 Om bilen är i rörelse blir meddelandet uppläst automatiskt.

### SVARA PÅ SMS

- 1 Tryck på "Svara fri text" eller "Svara med mall".
- Välj lämplig mall om du trycker på "Svara med mall".
- 2 Skriv in meddelandet och tryck på "OK".
- SMS:et kommer att skickas.

#### (INFORMATION)

 "Svara fri text" är inte tillgängligt under körning.

# LÄSA SKICKADE SMS

- 1 Visa menyskärmen "Telefon" och välj "Meddelanden". (→Sid. 80)
- 2 Tryck på fliken "Sänt".
- **3** Välj önskat meddelande.

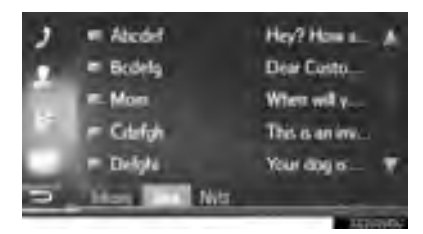

- Endast navigationssystem: Meddelandets status visas med följande symboler.
  - Skickat
  - 🖾 : Ej skickat

: Sänder

. .

4 Kontrollera att meddelandet visas.

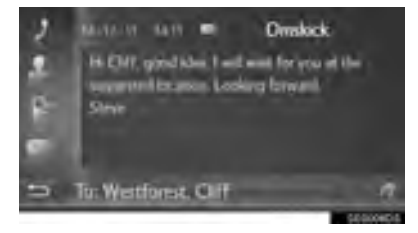

"Omskick" (endast navigationssystem): Tryck för att skicka meddelandet på nytt.

 "Omskick" visas om meddelandet har misslyckats att sändas.

I förekommande fall): När strycks in läses meddelandet högt. För att avbryta

funktionen, tryck på 🌄.

# SKICKA ETT NYTT SMS

- 1 Visa menyskärmen "Telefon" och välj "Meddelanden". (→Sid. 80)
- 2 Tryck på fliken "Skapa nytt meddelande".
- 3 Tryck på "Skapa meddelande" eller "Använd mall".

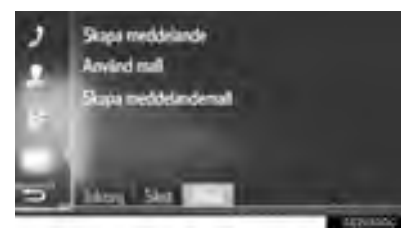

- 4 Skriv in meddelandet och tryck på "OK".
  (→Sid. 108)
- 5 Välj önskat nummer/kontakt till den du vill skicka ett SMS.

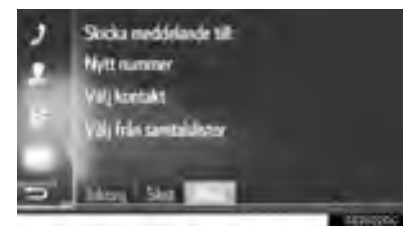

- Om "Nytt nummer" väljs
- 6 Skriv in numret och tryck på "OK".
- SMS:et kommer att skickas.
- Om du trycker på "Välj kontakt" eller "Välj från samtalslistor"
- 6 Tryck på önskad lista.

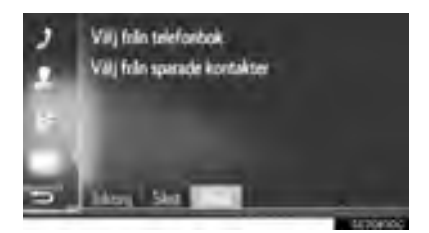

- 7 Tryck på önskad kontakt.
- Om det finns 2 eller flera telefonnummer, tryck på önskat nummer i listan.
- SMS:et kommer att skickas.

#### (INFORMATION)

 Funktionerna "Skapa meddelande" och "Skapa meddelandemall" är inte tillgängliga under körning.

#### SKAPA NYTT SMS

#### NÄR "Skapa meddelande" ÄR VALT

1 Skriv in meddelandet och tryck på "OK".

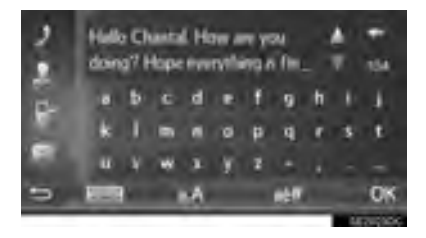

# NÄR "Skapa meddelandemall" ÄR VALT

1 Tryck på önskad mall.

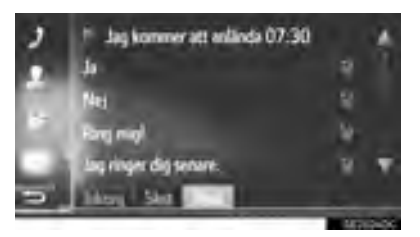

: Tryck för att ta bort mallen.

 Redigera meddelandet och tryck på "OK".

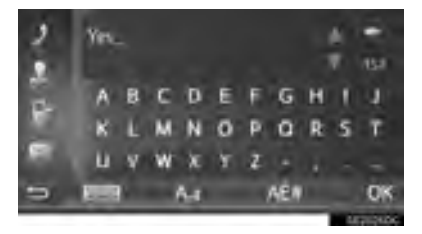

#### (INFORMATION)

- 10 meddelanden har redan registrerats på skärmen för meddelandemall.
- Endast navigationssystem: Om vägledning är aktiv för tillfället kan mallen "Jag kommer att anlända XX:XX." användas. ("XX:XX" är den uppskattade ankomsttiden.) Denna mall kan inte raderas.
- Markörens position kan flyttas genom att du trycker på önskad punkt på inmatningsskärmen.
- Ett SMS kan innehålla upp till 160 tecken. Om den inskrivna texten överskrider antalet tillgängliga tecken för ett SMSmeddelande, kommer ett nytt SMS att börja automatiskt. Detta indikeras genom en skiljelinje och en symbol i inskriftsfältet som visas så snart som det bara finns 10 tecken kvar för SMS-meddelandet.

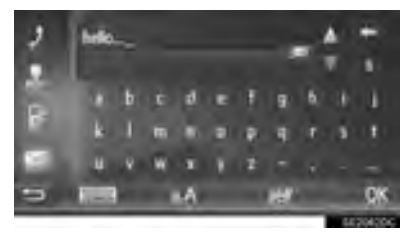

- Antal tecken som finns kvar för SMSmeddelandet visas.
- Maximalt 3 SMS kan skrivas i följd.
- Inskrivning av text är inte tillgängligt under körning.
#### **REGISTRERA NYA MALLAR**

Nya mallar kan skapas. Du kan registrera upp till 15 mallar.

1 Tryck på "Skapa meddelandemall".

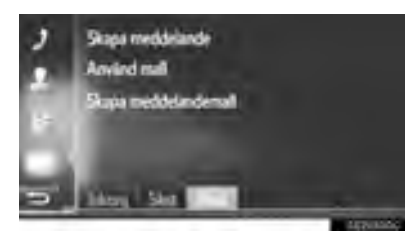

- 2 Skriv in meddelandet och tryck på "OK".
- Meddelandet registreras i mallistan.

# 1. FELSÖKNING

Kontrollera först tabellen nedan om du har problem med handsfree-systemet eller en Bluetooth<sup>®</sup>-enhet.

► Vid användning av handsfree-systemet med en Bluetooth<sup>®</sup>-enhet

|                                                                                 | Sid                                                                                                    | Sidan                                                                                                    |                   |                 |
|---------------------------------------------------------------------------------|----------------------------------------------------------------------------------------------------|----------------------------------------------------------------------------------------------------|-------------------|-----------------|
| Symtom                                                                          | Möjlig orsak                                                                                                    | Åtgärd                                                                                                    | Mobil-<br>telefon | Detta<br>system |
| Handsfree-systemet<br>eller Bluetooth <sup>®</sup> -en-<br>heten fungerar inte. | Bluetooth <sup>®</sup> -versionen<br>av den anslutna mo-<br>biltelefonen kan vara<br>äldre än den specifi-<br>cerade versionen. | Använd en mobiltele-<br>fon med Bluetooth <sup>®</sup> -<br>version 1.1 eller högre<br>(rekommenderas:<br>version 3.0 +EDR<br>eller högre). | *                 | 137, 147        |

## ► Vid parning/anslutning av en mobiltelefon

|                                    | Symtom Möjlig orsak Åtgärd                                                                            | Sidan                                                                                                    |                   |                 |
|------------------------------------|----------------------------------------------------------------------------------------------------|----------------------------------------------------------------------------------------------------|-------------------|-----------------|
| Symtom                             |                                                                                                    | Åtgärd                                                                                                    | Mobil-<br>telefon | Detta<br>system |
| En mobiltelefon kan<br>inte paras. | Felaktigt lösenord<br>angavs på mobiltele-<br>fonen.                                                  | Ange korrekt lösenord<br>på mobiltelefonen.                                                                                                    | *                 | _               |
|                                    | Parningen på mobil-<br>telefonsidan har inte<br>avslutats.                                            | Avsluta parningen på<br>mobiltelefonen (god-<br>känn parning på tele-<br>fonen).                                                                                                    | *                 | _               |
|                                    | Gammal parningsin-<br>formation finns kvar<br>antingen på detta<br>system eller på<br>mobiltelefonen. | Radera existerande<br>parningsinformation<br>från såväl detta sys-<br>tem som mobiltelefo-<br>nen; para därefter den<br>mobiltelefon som du<br>vill ansluta till det här<br>systemet. | *                 | 139, 149        |

|                                                                   | Möjlig orsak Åtgärd                                                           |                                                                                                | Sidan           |          |
|-------------------------------------------------------------------|-------------------------------------------------------------------------------|------------------------------------------------------------------------------------------------|-----------------|----------|
| Symtom                                                            |                                                                               | Mobil-<br>telefon                                                                              | Detta<br>system |          |
| En Bluetooth <sup>®</sup> -<br>anslutning kan inte<br>genomföras. | En annan Bluetooth <sup>®</sup> -<br>enhet är redan anslu-<br>ten.            | Gör en manuell anslut-<br>ning av mobiltelefonen<br>som du vill använda i<br>det här systemet. | _               | 139, 149 |
|                                                                   | Bluetooth <sup>®</sup> -funktionen<br>är inte aktiverad på<br>mobiltelefonen. | Aktivera Bluetooth <sup>®</sup> -<br>funktionen på mobil-<br>telefonen.                        | *               | _        |

|                                                                   |                                                                                                    |                                                                                                    | Sid               | an              |
|-------------------------------------------------------------------|----------------------------------------------------------------------------------------------------|----------------------------------------------------------------------------------------------------|-------------------|-----------------|
| Symtom                                                            | Möjlig orsak                                                                                               | Åtgärd                                                                                                    | Mobil-<br>telefon | Detta<br>system |
| En Bluetooth <sup>®</sup> -<br>anslutning kan inte<br>genomföras. | Automatisk Bluetooth <sup>®</sup> -<br>anslutning är inställd<br>på avstängt läge i det<br>här systemet.   | <ul> <li>Modeller med<br/>elektroniskt lås-<br/>och startsystem</li> <li>Ställ in automatisk<br/>Bluetooth<sup>®</sup>-anslutning<br/>i detta system till påsla-<br/>get läge när startkon-<br/>takten "ENGINE<br/>START STOP" trycks<br/>till radioläge eller<br/>tändningsläge.</li> <li>Modeller utan<br/>elektroniskt lås-<br/>och startsystem</li> <li>Ställ in automatisk<br/>Bluetooth<sup>®</sup>-anslutning<br/>i detta system till påsla-<br/>get läge när startkon-<br/>takten vrids till läge<br/>"ACC" eller "ON".</li> </ul> | _                 | 133, 142        |
|                                                                   | Gammal registre-<br>ringsinformation finns<br>kvar antingen på<br>detta system eller på<br>mobiltelefonen. | Radera existerande<br>registreringsinforma-<br>tion från såväl detta<br>system som mobiltele-<br>fonen; registrera där-<br>efter den mobiltelefon<br>som du vill ansluta till<br>det här systemet.                                                                                                    | *                 | 139, 149        |

#### ► Ringa/ta emot ett samtal

|                                      |                                           |                                                                            | Sic               | dan             |
|--------------------------------------|-------------------------------------------|----------------------------------------------------------------------------|-------------------|-----------------|
| Symtom                               | Möjlig orsak                              | Åtgärd                                                                     | Mobil-<br>telefon | Detta<br>system |
| Ett samtal kan inte ringas/tas emot. | Din bil är i ett område<br>utan täckning. | Flytta dig till ett område<br>där täckningssignalen<br>visas på displayen. | —                 | _               |

#### ► Vid användning av telefonboken

|                                                                  |                                                            |                                                                                        | Sidan             |                 |
|------------------------------------------------------------------|------------------------------------------------------------|----------------------------------------------------------------------------------------|-------------------|-----------------|
| Symtom                                                           | Möjlig orsak                                               | Åtgärd                                                                                 | Mobil-<br>telefon | Detta<br>system |
| Telefonboksdata kan<br>inte överföras manu-<br>ellt/automatiskt. | Överföringen på mo-<br>biltelefonen har inte<br>avslutats. | Avsluta överföringen<br>på mobiltelefonen<br>(godkänn överföring-<br>en på telefonen). | *                 | _               |

|                                                  |                                                                                        |                                                                                                    | Sidan             |                 |  |
|--------------------------------------------------|----------------------------------------------------------------------------------------|----------------------------------------------------------------------------------------------------|-------------------|-----------------|--|
| Symtom                                           | Möjlig orsak                                                                           | Åtgärd                                                                                                    | Mobil-<br>telefon | Detta<br>system |  |
| Meddelanden kan inte ses.                        | Meddelandeöverfö-<br>ring är inte aktiverad<br>på mobiltelefonen.                      | Aktivera meddelandeöver-<br>föringen på mobiltelefonen<br>(godkänn meddelandeö-<br>verföringen på telefonen). | *                 | _               |  |
| Information om nya<br>meddelanden visas<br>inte. | Information om mot-<br>tagna SMS/e-mail i<br>systemet är inställt<br>på avstängt läge. | Ställ in information om<br>mottagna SMS/e-mail i<br>systemet på påslaget läge.                                | *                 | 158             |  |

## ► Vid användning av Bluetooth<sup>®</sup> meddelandefunktion

#### ►Övriga situationer

|                                                                 |                                                                        |                                                                                                    | Sic               | lan             |
|-----------------------------------------------------------------|------------------------------------------------------------------------|----------------------------------------------------------------------------------------------------|-------------------|-----------------|
| Symtom                                                          | Möjlig orsak                                                           | Åtgärd                                                                                                    | Mobil-<br>telefon | Detta<br>system |
|                                                                 | Mobiltelefonen är<br>inte tillräckligt nära<br>systemet.               | Ta med mobiltelefonen närmare systemet.                                                                                                    | _                 | _               |
|                                                                 | Mobiltelefonen är<br>den mest sannolika<br>orsaken till symto-<br>met. | Stäng av mobiltelefonen,<br>ta bort och sätt tillbaka<br>batteriet, starta om mo-<br>biltelefonen.                                                                              | *                 | _               |
| Trots att alla upp-                                             |                                                                        | Aktivera mobiltelefonens Bluetooth <sup>®</sup> -anslutning.                                                                                                    | *                 | —               |
| tänkliga åtgärder har<br>vidtagits ändras inte<br>symtomstatus. |                                                                        | Stoppa mobiltelefonens<br>säkerhetsprogramvara<br>och stäng av alla till-<br>lämpningar.                                                                                        | *                 | _               |
|                                                                 |                                                                        | Innan du använder en<br>applikation som är instal-<br>lerad på mobiltelefonen<br>ska du noga kontrollera<br>upphovet och hur an-<br>vändningen kan påverka<br>det här systemet. | *                 | _               |

\*: För ytterligare uppgifter, se instruktionsboken som följde med mobiltelefonen.

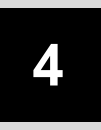

## RÖSTSTYRNINGSSYSTEM

#### RÖSTSTYRNINGSSYSTEM, ANVÄNDNING

| 1. | RÖSTSTYRNINGSSYSTEM    | 118 |
|----|------------------------|-----|
|    | ANVÄNDA RÖSTSTYRNINGEN | 118 |
|    | RÖSTSTYRNINGSSYSTEM,   |     |
|    | ANVÄNDNING             | 119 |

# **1. RÖSTSTYRNINGSSYSTEM\***

Röststyrningssystemet möjliggör så att navigationen, radion, ljudanläggningen och handsfree-systemen kan användas med röstkommandon.

#### (INFORMATION)

- Språk för röstigenkänning kan ändras. →Sid. 128
- Denna funktion är kompatibel med följande språk:
  - Engelska
  - Franska
  - Tyska
  - Spanska
  - Italienska
  - Nederländska
  - Portugisiska
  - Polska
  - Tjeckiska
  - Danska
  - Svenska
  - Finska
  - Ryska
  - Grekiska
  - Turkiska

## ANVÄNDA RÖSTSTYRNINGEN

#### RATTMONTERADE KONTROL-LER FÖR RÖSTSTYRNINGEN

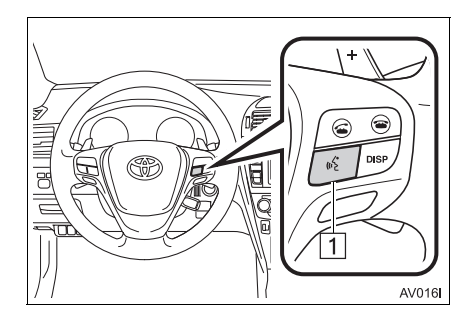

1 Samtalsknapp

- Tryck på samtalsknappen för att starta röststyrningen.
- Tryck på samtalsknappen och håll den intryckt för att avsluta röststyrningen.

#### MIKROFON

Det är inte nödvändigt att tala direkt in i mikrofonen när du ger ett kommando.

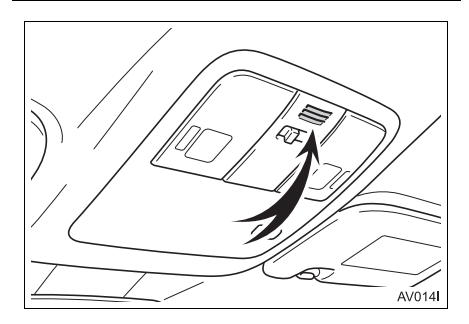

#### (INFORMATION)

- Vänta på en bekräftelsesignal innan du säger ett kommando.
- Röstkommandon känns eventuellt inte iaen om:

  - De sägs med för låg eller för hög röst.
  - Om fönster är öppna.
  - Passagerarna samtalar medan röstkommandon sägs.
  - Luftkonditioneringshastigheten är inställd på högt läge.
  - · Luftkonditioneringsventilerna är riktade mot mikrofonen.
- Systemet känner inte alltid igen ett kommando under följande omständigheter varför röstkommandon eventuellt inte går att använda:
  - Kommandot är inkorrekt eller otydligt. Observera att vissa ord, brytningar eller talmönster är svåra för systemet att känna igen.
  - Högt bakgrundsljud, t.ex. vindbrus.

#### RÖSTSTYRNINGSSYSTEM. ANVÄNDNING

- 1 Tryck på samtalsknappen.
- Röststyrningssystemet är aktiverat.
- Tryck på samtalsknappen för att stoppa den talade anvisningen och hoppa till nästa steg i dialogen.
- Om röstigenkänningen väntar på nästa kommando, tryck på samtalsknappen för att starta om röstigenkänningen. (Röstigenkänningen hoppar över föregående kommando och väntar på nästa kommando från användaren.)
  - Destination estad, gate, heaverinde artsb album eller läb ing chimes Oution road Flet kommanden (23)

: Den här symbolen visas om användaren kan säga ett kommando.

kommando eller trycker på önskat kommando.

2 Efter en ljudsignal säger du önskat

#### VISA SKÄRM MED KOMMANDON

- 1 Säg "Fler kommandon" eller tryck på "Fler kommandon" på menyskärmen för röstkommandon.
- 2 Säg önskat kommando eller tryck på önskat kommando.

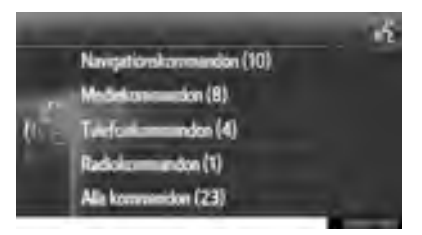

- **3** Säg önskat kommando eller tryck på önskat kommando.
- ► Navigationskommandon

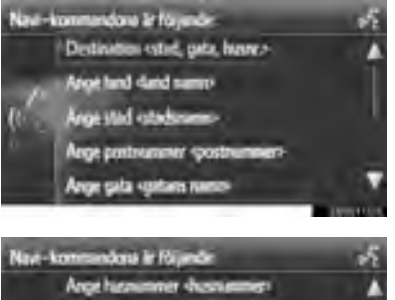

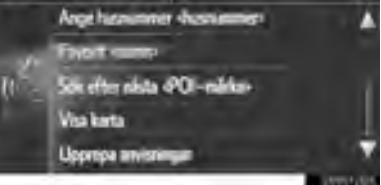

#### Mediakommandon

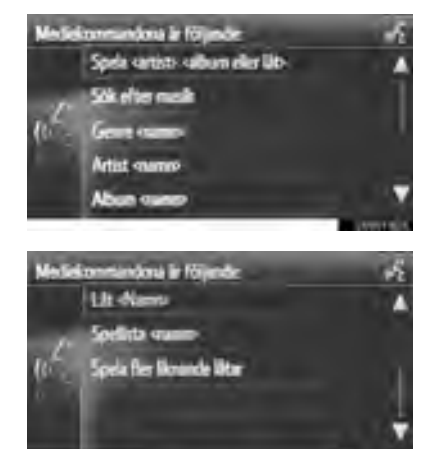

Telefonkommandon

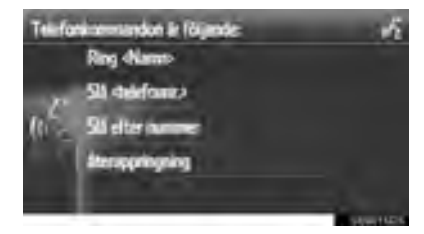

Radiokommandon

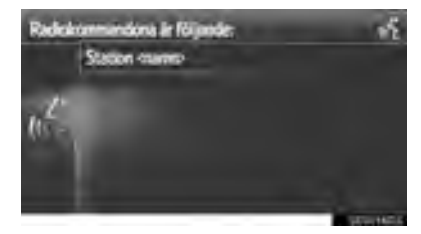

 Kommandolistan läses upp varpå motsvarande kommando markeras. Tryck på samtalsknappen för att avsluta denna funktion.

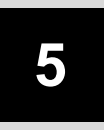

## **INFORMATION OM BILEN**

#### INFORMATION OM BILEN

| 1. | SNABBGUIDE | 122 |
|----|------------|-----|
|    |            |     |

| 2. | BRÄNSLEFÖRBRUKNING | 123 |
|----|--------------------|-----|
|    | TRIPPINFORMATION   | 123 |
|    | TIDIGARE HISTORIK  | 123 |

## 1. SNABBGUIDE

Information om bränsleförbrukning kan visas. Tryck på "BIL" för tillgång till bilens informationssystem.

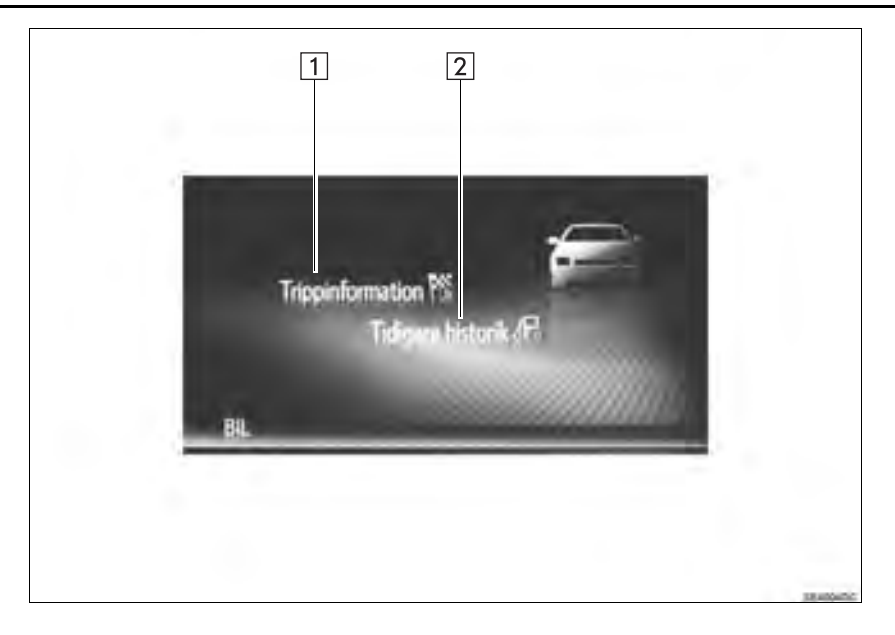

| Nr. | Funktion                          | Sidan |
|-----|-----------------------------------|-------|
| 1   | Visar skärmen "Trippinformation"  | 123   |
| 2   | Visar skärmen "Tidigare historik" | 123   |

# 2. BRÄNSLEFÖRBRUKNING

## TRIPPINFORMATION

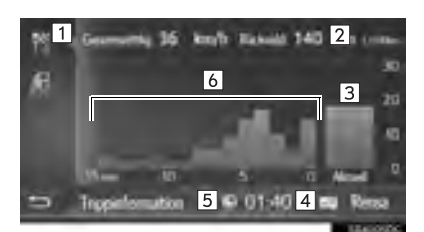

| Nr. | Information/Funktion                                      |
|-----|-----------------------------------------------------------|
| 1   | Medelhastighet                                            |
| 2   | Räckvidd                                                  |
| 3   | Aktuell bränsleförbrukning                                |
| 4   | Tryck för att ta bort uppgifter om tripp-<br>information. |
| 5   | Förbrukad tid                                             |
| 6   | Tidigare bränsleförbrukning per minut                     |

#### (INFORMATION)

- Displayen för trippinformation indikerar allmänna körförutsättningar. Exaktheten varierar med körvanor och vägförhållanden.
- Bilden utgör endast exempel och kan variera något från verkligheten.

## TIDIGARE HISTORIK

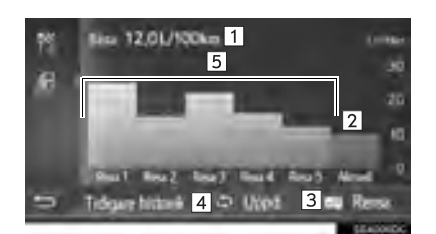

| Nr.    | Information/Funktion                                                      |
|--------|---------------------------------------------------------------------------|
| 1      | Bästa registrerade bränsleförbrukning                                     |
| 2      | Aktuell bränsleförbrukning                                                |
| 3      | Tryck för att ta bort uppgifter om tidigare historik.                     |
| 4      | Tryck för att uppdatera uppgifter om genomsnittlig bränsleförbrukning.*   |
| 5      | Tidigare bästa bränsleförbrukning                                         |
| *: Der | n genomsnittliga bränsleförbrukninger<br>n visas på informationsdisplaver |

#### (INFORMATION)

uppdateras även.

 Bilden utgör endast exempel och kan variera något från verkligheten.

# 6

## INSTÄLLNING

## INSTÄLLNING 1. SNABBGUIDE ..... 126 2. ALLMÄNNA INSTÄLLNINGAR...... 128 SKÄRM FÖR ALLMÄNNA INSTÄLLNINGAR ..... 128 4. Bluetooth<sup>®</sup>-INSTÄLLNINGAR.... 133 PARA EN Bluetooth<sup>®</sup>-ENHET...... 134 LISTA ÖVER PARADE ENHETER ..... 139 REDIGERA SYSTEMNAMNET...... 140 STÄLLA IN PIN-KOD ..... 140 5. INSTÄLLNINGAR FÖR ANSLUTNINGSBARHET...... 141 Bluetooth<sup>®</sup>-INSTÄLLNINGAR ...... 142 SNABBINSTÄLLNING AV INTERNETANSLUTNING...... 155 TOYOTA WEB-KONTO, INSTÄLLNINGAR ...... 156 6. TELEFONINSTÄLLNINGAR ...... 158 7. INSTÄLLNINGAR FÖR LJUDANLÄGGNINGEN ...... 159

## 1. INSTÄLLNING

## **1. SNABBGUIDE**

Tryck på knappen "INSTÄLLNING" för att specialinställa funktioner.

#### SKÄRMEN "Inställning"

► Multimediasystem

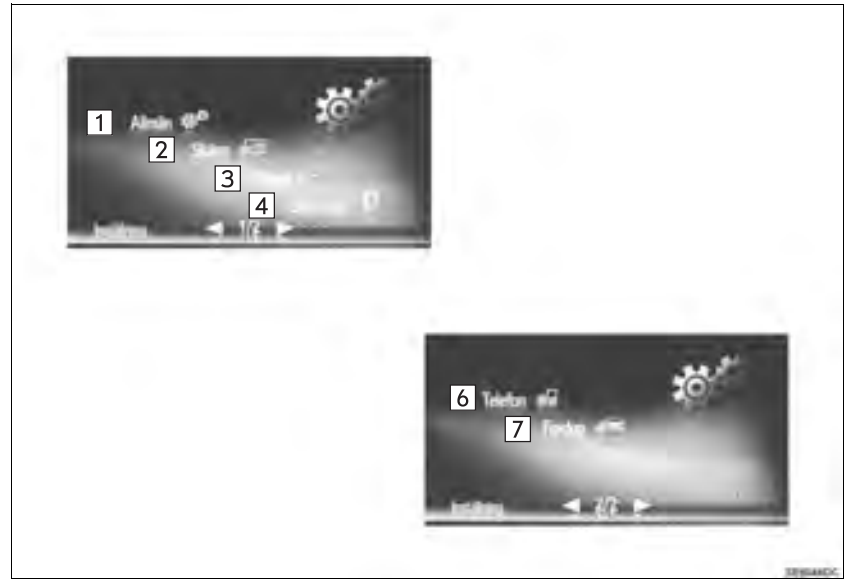

#### ► Navigationssystem

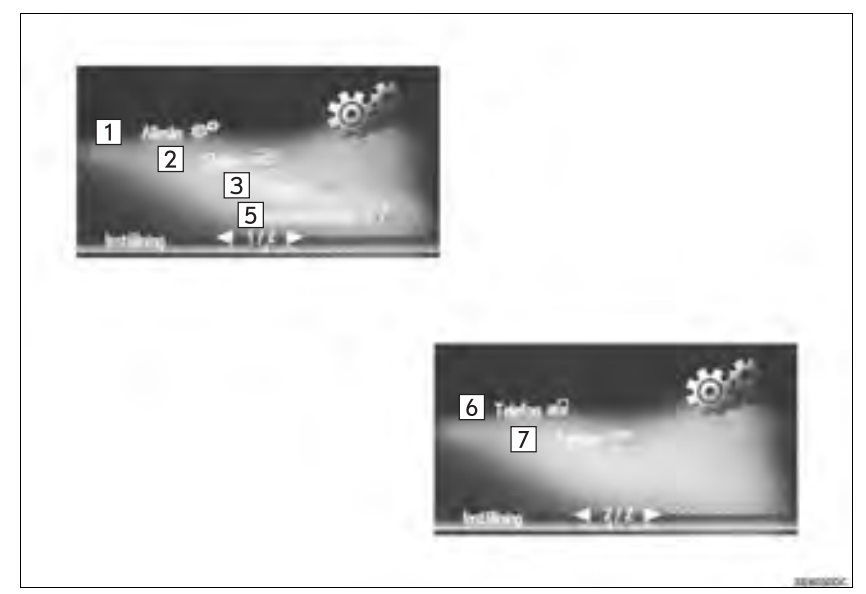

| Nr. | Funktion                                                                                                    | Sidan                     |
|-----|----------------------------------------------------------------------------------------------------|---------------------------|
| 1   | Tryck för att ställa in språk, driftsljud etc.                                                                                                    | 128                       |
| 2   | Tryck för att justera skärmarnas kontrast och ljusstyrka, stänga av bild-<br>skärmen, etc.                                                                                                    | 131                       |
| 3   | Tryck för att justera ljudet.                                                                                                    | 159                       |
| 4   | Tryck för att ansluta till Bluetooth <sup>®</sup> -enheter. Inställningar är tillgängliga för Bluetooth <sup>®</sup> -telefoner och Bluetooth <sup>®</sup> ljudenheter.                            | 133                       |
| 5   | Tryck för att ställa in anslutningar. Det finns inställningar för Bluetooth <sup>®</sup> -<br>enheter, Wi-Fi <sup>®</sup> -anslutningar, metoder för Internetanslutningar och<br>Toyota webbkonto. | 141                       |
| 6   | Tryck för att justera telefonljud, ställa in en telefonbok etc.                                                                                                    | 158                       |
| 7   | Tryck för att ställa in fordonsinformation.                                                                                                    | Bilens<br>instruktionsbok |

#### 1. INSTÄLLNING

# 2. ALLMÄNNA INSTÄLLNINGAR

Inställningar kan göras för val av språk, driftsljud etc.

- 1 Visa skärmen "Inställning". (→Sid. 126)
- 2 Tryck på "Allmän".

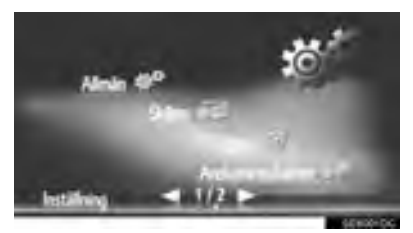

**3** Tryck på de uppgifter som ska ställas in.

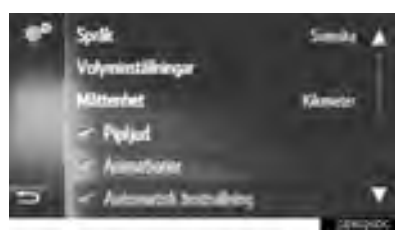

## SKÄRM FÖR ALLMÄNNA INSTÄLLNINGAR

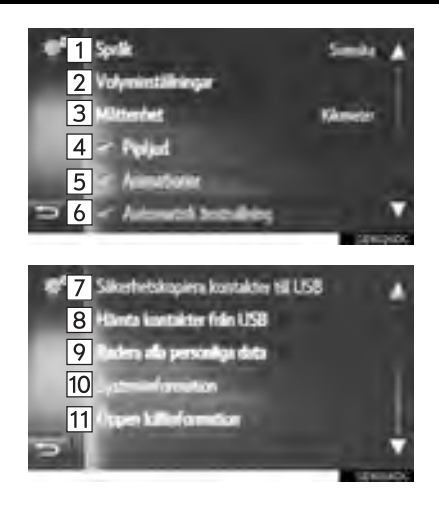

| Nr.             | Funktion                                                                                                    | Nr.                  |                   |
|-----------------|----------------------------------------------------------------------------------------------------|----------------------|-------------------|
| 1               | Tryck för att ändra språk.                                                                                                    |                      | ►<br>Ti           |
| 2               | Tryck för att ställa in ljudvolymen för telefon/navigation. ( $\rightarrow$ Sid. 130)                                                                                                    | 10                   |                   |
| 3*1             | Tryck för att ändra måttenheten för avstånd.                                                                                                    |                      | Ti<br>Sł          |
| 4               | Tryck för att ställa in ljudsignaler<br>På/Av.                                                                                                    |                      | Ti<br>tic<br>In   |
| 5 <sup>*2</sup> | Tryck för att ställa in animeringar<br>På/Av.                                                                                                    | 11                   | pı<br>pı<br>ni    |
| 6               | Tryck för att ställa in automatisk<br>textrullning På/Av. Denna funktion<br>kan inte användas under körning                                                                                                    | * <sup>1</sup> : End | aı<br>last        |
| 7*1             | Poster lagrade i "Sparad"-listan på<br>skärmarna "Mina resmål" och "Kon-<br>takter" (→Sid. 88, 210) kan överfö-<br>ras till ett USB-minne. (→Sid. 219)                                                                    | * <sup>2</sup> : End | ast<br>MA<br>aktu |
| 8*1             | Uppgifter formaterade som "VCard"<br>kan överföras från USB-minne till det<br>här systemet. Överförda adresser<br>och nummer lagras i listan "Sparad"<br>på skärmen "Mina resmål" och<br>skärmen "Kontakter". (→Sid. 220) |                      | 154               |
| 9               | Tryck för att radera alla personliga<br>data som lagrats i systemet.<br>(→Sid. 130)                                                                                                    |                      |                   |

| Nr.                                                                                          | Funktion                                                                                                    |  |
|----------------------------------------------------------------------------------------------|----------------------------------------------------------------------------------------------------|--|
|                                                                                              | Multimediasystem<br>Tryck för att visa systeminformation.                                                                                                    |  |
| 10                                                                                           | ► Navigationssystem<br>Tryck för att visa systeminformation.<br>Tryck på "Audioinformation" på<br>skärmen för att gå till den andra sidan.                                                                                                    |  |
| 11                                                                                           | Tryck för att visa öppen källinforma-<br>tion.<br>Information relaterad till tredjeparts<br>programvara som används i denna<br>produkt är listad. (Det omfattar anvis-<br>ningar för hur sådan programvara<br>anskaffas, i förekommande fall.) |  |
| <ul> <li>*1: Endast navigationssystem</li> <li>*2: Endast multimediasystem</li> </ul>        |                                                                                                    |  |
|                                                                                              |                                                                                                    |  |
| <ul> <li>Den aktuella inställningen för varje funk-<br/>tion visas på höger sida.</li> </ul> |                                                                                                    |  |

#### INSTÄLLNINGAR AV LJUDVOLYM

Ljudvolymen visas numeriskt för var och en av de olika funktionerna.

- Visa skärmen för allmänna inställningar. (→Sid. 128)
- 2 Tryck på "Volyminställningar".
- **3** Tryck på "+" eller "-" för att justera volymen.

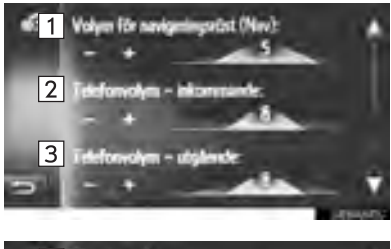

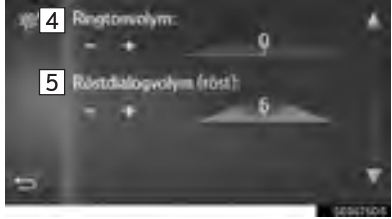

| Nr.                 | Detalj                             |
|---------------------|------------------------------------|
| 1*1                 | Volym för navigeringsröst.         |
| 2                   | Volym för inkommande telefonsamtal |
| 3                   | Volym för utgående telefonsamtal   |
| 4                   | Ringsignalens volym.               |
| 5*2                 | Röstdialogvolym                    |
| * <sup>1</sup> : Er | ndast navigationssystem            |

\*2: I förekommande fall

#### RADERA ALLA PERSONLIGA DATA

- Visa skärmen för allmänna inställningar. (→Sid. 128)
- 2 Tryck på "Radera alla personliga data".
- **3** Tryck på "**Ja**" när bekräftelseskärmen visas.
- Registrerade eller ändrade personliga inställningar tas bort eller återställs till ursprungsformen.

#### 1. INSTÄLLNING

# 3. SKÄRM, INSTÄLLNINGAR

Skärmens kontrast och ljusstyrka samt bilden som kameran visar kan justeras. Skärmen kan även stängas av och/eller ändras till dagsljusläge eller mörkerläge.

- 1 Visa skärmen "Inställning". (→Sid. 126)
- 2 Tryck på "Skärm".

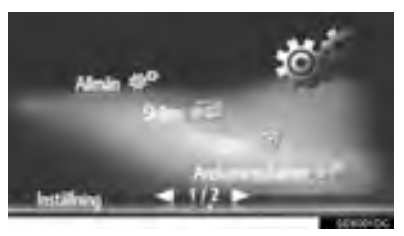

**3** Tryck på de uppgifter som ska ställas in.

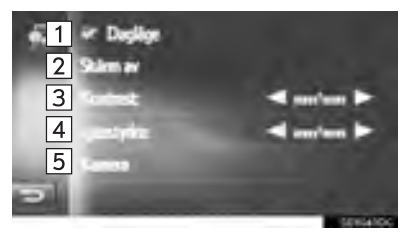

| Nr. | Funktion                                                                                                    | Sidan |
|-----|----------------------------------------------------------------------------------------------------|-------|
| 1   | Tryck för att sätta på/stänga<br>av dagsljusläge.                                                                                                    | 132   |
| 2   | Tryck för att stänga av skär-<br>men. Tryck på valfri knapp<br>på ljudanläggningspanelen<br>för att sätta på den igen.                                                                                                    | _     |
| 3   | <ul> <li>Tryck på eller b för<br/>att justera kontrasterna på<br/>skärmen.</li> <li>Förstärker kontras-<br/>terna på skärmen</li> <li>Försvagar kontras-<br/>terna på skärmen</li> </ul>                                                                                                    | _     |
| 4   | Tryck på       Iler       ist för att justera ljusstyrkan på skärmen.         •       Iler       Ist för att justera ljusstyrkan på skärmen.         •       Iler       Ist för att jusstyrkan på skärmen.         •       Ist för att jusstyrkan på skärmen.       Ist för att jusstyrkan på skärmen. | _     |
| 5   | Tryck för att justera kamera-<br>visningen.                                                                                                    | 132   |

#### (INFORMATION)

Kontraster och ljusstyrka kan justeras med en lätt tryckning på markören på skärmen, eller dra den med fingret, eller genom att trycka lätt på önskat läge på skalan.

#### VÄXLA MELLAN DAGSLJUS-LÄGE OCH MÖRKERLÄGE

Skärmen växlar mellan dagsljus- och mörkerläge beroende på strålkastarinställningen. Denna funktion är tillgänglig medan strålkastarna är tända.

- Visa skärmen för skärminställningar. (→Sid. 131)
- 2 Tryck på "Dagläge".

#### (INFORMATION)

- Om skärmen är inställd på dagsljusläge och strålkastarna är påslagna, memorerar systemet detta även om motorn är i följande läge.
- Modeller med elektroniskt lås- och startsystem

Motorn stängs av med startkontakten.

Modeller utan elektroniskt lås- och startsystem

Startkontakten har vridits till läge "LOCK".

#### JUSTERA KAMERAVISNINGEN

Kontrasten och ljusstyrkan för kameravisning kan justeras.

- Visa skärmen för skärminställningar. (→Sid. 131)
- 2 Tryck på "Kamera".
- **3** Tryck på **s** eller **b** för att justera kontrasten eller ljusstyrkan.

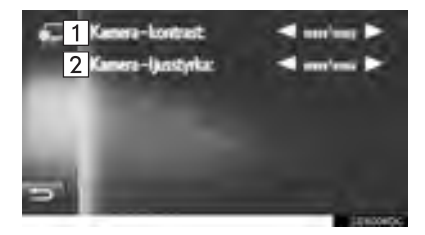

| Nr. |                 | Funktion                                 |
|-----|-----------------|------------------------------------------|
| 1   | Kontrast        | Erstärker kontras-<br>terna på skärmen   |
|     |                 | E Försvagar kontras-<br>terna på skärmen |
| 2   | Ljus-<br>styrka | : Ökar ljusstyrkan på skärmen            |
|     |                 | Sinskar ljusstyrkan på skärmen           |

#### (INFORMATION)

Kontraster och ljusstyrka kan justeras med en lätt tryckning på markören på skärmen, eller dra den med fingret, eller genom att trycka lätt på önskat läge på skalan.

#### 1. INSTÄLLNING

# 4. Bluetooth<sup>®</sup>-INSTÄLLNINGAR

- 1 Visa skärmen "Inställning". (→Sid. 126)
- 2 Tryck på "Bluetooth\*".
- 3 Följande skärm visas.

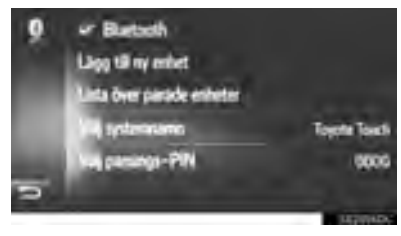

| Funktion                                  | Sidan |
|-------------------------------------------|-------|
| Bluetooth <sup>®</sup> -funktion på/av    | 133   |
| Att para en Bluetooth <sup>®</sup> -enhet | 134   |
| Lista över parade enheter                 | 139   |
| Redigera systemnamnet                     | 140   |
| Ställa in PIN-kod                         | 140   |

## Bluetooth<sup>®</sup>-FUNKTION P<u>Å/AV</u>

- Visa kontrollskärmen till Bluetooth<sup>®</sup>. (→Sid. 133)
- 2 Tryck på "Bluetooth\*".

När "Bluetooth\*" är på:

Modeller med elektroniskt lås- och startsystem

Bluetooth<sup>®</sup>-enheten ansluts automatiskt när startkontakten "ENGINE START STOP" trycks till radioläge eller tändningsläge.

Modeller utan elektroniskt lås- och startsystem

Bluetooth<sup>®</sup>-telefonen ansluts automatiskt när du vrider startkontakten till läge "ACC" eller "ON".

När "Bluetooth\*" är avstängd:

Bluetooth<sup>®</sup>-enheten kopplas bort och systemet kommer inte att ansluta till den nästa gång.

- Även om Bluetooth<sup>®</sup>-funktionen är inställd på avstängt läge så sätts den på automatiskt när en telefon eller annan Bluetooth<sup>®</sup>enhet ansluts.
- \*: Bluetooth är ett registrerat varumärke som tillhör Bluetooth SIG, Inc.

## PARA EN Bluetooth<sup>®</sup>-ENHET

Upp till 4 Bluetooth<sup>®</sup>-enheter kan paras. En parad enhet kan anslutas till någon av de profiler som stöds, såsom telefon (HFP), musik (A2DP).

#### LÄGGA TILL EN NY ENHET

- Visa kontrollskärmen till Bluetooth<sup>®</sup>. (→Sid. 133)
- 2 Tryck på "Lägg till ny enhet".
- ► Om en annan Bluetooth<sup>®</sup>-enhet ansluts
- För att koppla bort Bluetooth<sup>®</sup>-enheten, tryck på "JA".
- ▶ Om 4 Bluetooth<sup>®</sup>-enheter redan har parats
- En parad enhet måste tas bort. Tryck på "OK" och välj enheten som ska ersättas.

3 Om den här skärmen visas, sök efter enhetsnamnet på din Bluetooth<sup>®</sup>enhet på skärmen.

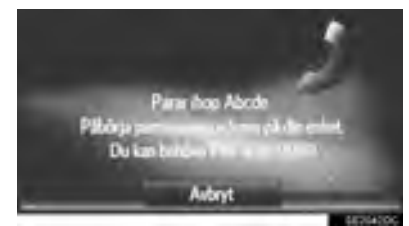

- Tryck på "Avbryt" för att avbryta registreringen.
- **4** Para Bluetooth<sup>®</sup>-enheten med din Bluetooth<sup>®</sup>-enhet.
- En PIN-kod krävs inte för Bluetooth<sup>®</sup>enheter som är kompatibla med SSP (Secure Simple Pairing). Beroende på typen av Bluetooth<sup>®</sup>-enhet som ansluts kan ett meddelande som bekräftar registreringen visas på skärmen till Bluetooth<sup>®</sup>enheten . Besvara och använd Bluetooth<sup>®</sup>-enheten enligt bekräftelsemeddelandet.

5 Kontrollera att följande skärm visas.

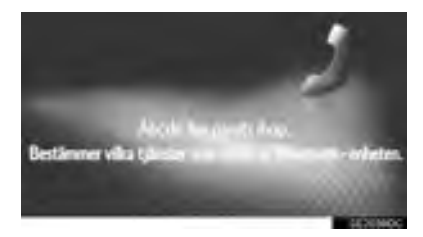

Om den automatiska anslutningen misslyckades visas följande skärm. Tryck på profilen som ska anslutas.

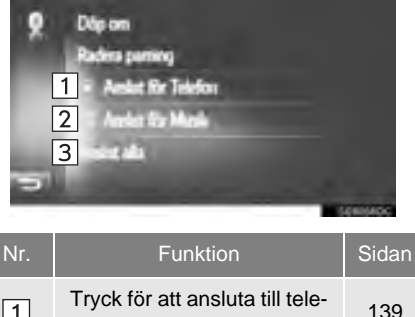

| 1 | fonprofilen.                              | 139 |
|---|-------------------------------------------|-----|
| 2 | Tryck för att ansluta till musikprofilen. | 139 |
| 3 | Tryck för att ansluta alla profiler.      | 139 |

- När du har anslutit din Bluetooth<sup>®</sup>-enhet ansluts den automatiskt när startkontakten är i följande lägen.
- Modeller med elektroniskt lås- och startsystem

Startkontakten "ENGINE START STOP" är tryckt till radioläge eller tändningsläge.

Modeller utan elektroniskt lås- och startsystem

Startkontakten vrids till läge "ACC" eller "ON".

#### (INFORMATION)

 För uppgifter om enhetsdetektering och användning av din Bluetooth<sup>®</sup>-enhet, se instruktionsboken som levererades med Bluetooth<sup>®</sup>-enheten.

#### ÅTERANSLUTNING AV Bluetooth<sup>®</sup>-ENHET

Om en Bluetooth<sup>®</sup>-enhet kopplas bort på grund av dålig mottagning i Bluetooth<sup>®</sup>nätet medan startkontakten är i följande lägen återansluter systemet automatiskt Bluetooth<sup>®</sup>-enheten.

Modeller med elektroniskt lås- och startsystem

Startkontakten "ENGINE START STOP" trycks till radioläge eller tändningsläge.

Modeller utan elektroniskt lås- och startsystem

Startkontakten vrids till läge "ACC" eller "ON".

- Om Bluetooth<sup>®</sup>-enheten har avsiktligt kopplats bort, till exempel om den stängdes av, händer ingenting. Återanslut den manuellt med någon av följande metoder:
  - Tryck på en bärbar Bluetooth<sup>®</sup>-enhet igen. (→Sid. 139)
  - Anslut ijudprofilen/telefonprofilen. ( $\rightarrow$ Sid. 139)

#### PROFILER

| Det här systemet stöder följande tjänster:                                    |                                               |                                                    |             |                       |
|-------------------------------------------------------------------------------|-----------------------------------------------|----------------------------------------------------|-------------|-----------------------|
| <u> </u>                                                                      |                                               |                                                    |             |                       |
| Bluetooth <sup>®</sup> -<br>enhet                                             | Specifikation                                 | Funktion                                           | Krav        | Rekommen-<br>dationer |
| Bluetooth <sup>®</sup> -<br>telefon/<br>Bluetooth <sup>®</sup><br>ljudspelare | Bluetooth <sup>®</sup> -specifikation         | Registrera en<br>Bluetooth <sup>®</sup> -<br>enhet | version 1.1 | version 3.0<br>+EDR   |
| Bluetooth <sup>®</sup> -<br>enhet                                             | Profil                                        | Funktion                                           | Krav        | Rekommen-<br>dationer |
|                                                                               | HFP (Hands Free Profile)                      | Handsfree-<br>system                               | version 1.0 | version 1.6           |
| Bluetooth <sup>®</sup> -<br>telefon                                           | PBAP (Phone Book Access<br>Profile)           | Överföra<br>kontakter                              | version 1.0 | version 1.1           |
|                                                                               | MAP (Message Access Profile)                  | Bluetooth <sup>®</sup> ,<br>telefonmed-<br>delande | version 1.0 | _                     |
| Bluetooth®                                                                    | A2DP (Advanced Audio<br>Distribution Profile) | Bluetooth <sup>®</sup>                             | version 1.0 | version 1.2           |
| ljudspelare                                                                   | AVRCP (Audio/Video Remote<br>Control Profile) | ljudsystem                                         | version 1.0 | version 1.4           |

#### (INFORMATION)

 Om din mobiltelefon inte stöder HFP-miljö kan du inte registrera Bluetooth<sup>®</sup>-telefonen eller använda profilerna PBAP eller MAP separat.

 Om den anslutna Bluetooth<sup>®</sup>-enhetens version är äldre än rekommenderat, eller om den inte är kompatibel, kan denna funktion för Bluetooth<sup>®</sup>-enheter eventuellt inte användas.

# **Bluetooth**°

Bluetooth är ett registrerat varumärke som tillhör Bluetooth SIG, Inc.

#### STATUSVISNING

Status för Bluetooth<sup>®</sup>-anslutningen samt mottagningsnivån och batteriets laddningsnivå visas i statusfältet.

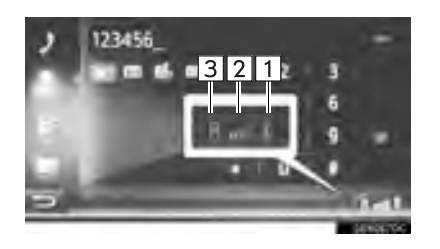

Funktion Visar laddningsnivån i enhetens batteri

- Den visade nivån motsvarar inte alltid nivån som visas på enheten. Batteriets laddningsnivå visas eventuellt inte beroende på enheten. Systemet saknar laddningsfunktion.
- Om den här informationen inte är tillgänglig från den anslutna enheten kommer symbolen att visas med ett frågetecken.

Visar mottagningsnivån

- Mottagningsnivån motsvarar inte alltid nivån som visas på enheten.
- Mottagningsnivån visas eventuellt inte beroende på enheten.
- Om den här informationen inte är tillgänglig från den anslutna enheten kommer symbolen att visas med ett frågetecken.

"R" visas vid mottagning i avsökningsområdet.

 Mottagningsområdet visas eventuellt inte beroende på telefonen.

#### **INFORMATION**

- Antenn för Bluetooth<sup>®</sup>-anslutningen är inbyggd i instrumentpanelen. Systemet kanske inte fungerar när du använder Bluetooth<sup>®</sup>-enheten under följande förutsättningar och på följande platser:
  - Om enheten är dold av vissa föremål (t.ex. bakom sätet, i handskfacket eller konsolfacket).
  - Om enheten vidrör eller täcks av material av metall.

1

2

3

## LISTA ÖVER PARADE ENHETER

Anslutningsstatus för varje profil kan ändras från "Lista över parade enheter".

- Visa kontrollskärmen till Bluetooth<sup>®</sup>. (→Sid. 133)
- 2 Tryck på "Lista över parade enheter".
- **3** Tryck på önskad enhet.

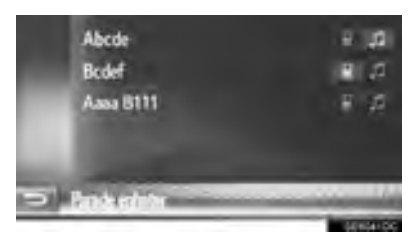

- Nedtonade symboler kan väljas för direkt anslutning till funktionen.
- Signalen för symbolerna visar vilken profil enheten stöder. (Nedtonade symboler är inte tillgängliga.)
- Enhetens aktuellt anslutna profil är markerad.

4 Kontrollera att följande skärm visas.

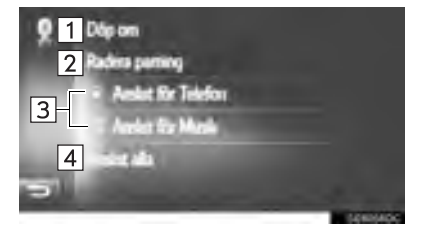

| Nr. | Funktion                                                                                                    | Sidan |
|-----|----------------------------------------------------------------------------------------------------|-------|
| 1   | Tryck för att ändra enhetens namn.                                                                                                    | 140   |
| 2   | Tryck för att radera den parade enheten.                                                                                                    | 140   |
| 3   | Tryck för att individuellt ansluta/koppla bort en parad enhets profiler.                                                                                                    | _     |
| 4   | <ul> <li>När "Anslut alla" visas</li> <li>Tryck för att ansluta alla<br/>profiler som stöds.</li> <li>När "Koppla från alla"<br/>visas</li> <li>Tryck för att koppla från<br/>alla profiler som stöds.</li> </ul> | _     |

#### ÄNDRA ENHETENS NAMN

- 1 Tryck på "Döp om".
- 2 Skriv in enhetens namn och tryck på "OK".

#### TA BORT EN PARAD ENHET

- 1 Tryck på "Radera parning".
- 2 Tryck på "Ja" när bekräftelseskärmen visas.

## **REDIGERA SYSTEMNAMNET**

- **1** Visa kontrollskärmen till Bluetooth<sup>®</sup>.  $(\rightarrow$ Sid. 133)
- 2 Tryck på "Välj systemnamn".
- **3** Skriv in ett namn och tryck på "**OK**".

### STÄLLA IN PIN-KOD

- Visa kontrollskärmen till Bluetooth<sup>®</sup>. (→Sid. 133)
- 2 Tryck på "Välj parnings-PIN".
- 3 Skriv in önskat nummer och tryck på "OK".
- En PIN-kod måste bestå av 4 tecken.

#### 1. INSTÄLLNING

# 5. INSTÄLLNINGAR FÖR ANSLUTNINGSBARHET\*

Det finns inställningar för Bluetooth<sup>®</sup>enheter, Wi-Fi<sup>®</sup>-anslutningar, metoder för Internetanslutningar och Toyota webbkonto.

- 1 Visa skärmen "Inställning". (→Sid. 126)
- 2 Tryck på "Anslutningsbarhet".

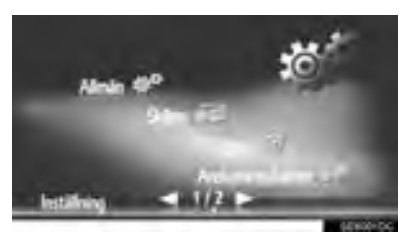

**3** Tryck på de uppgifter som ska ställas in.

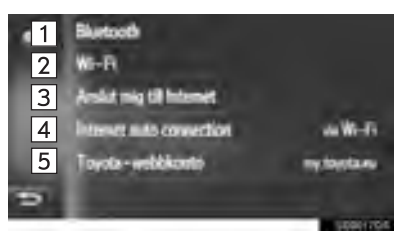

| Nr.                    | Funktion                                                                                                    | Sidan |  |
|------------------------|----------------------------------------------------------------------------------------------------|-------|--|
| 1                      | Tryck för att visa en under-<br>meny för Bluetooth <sup>®</sup> där du<br>kan ansluta telefon, ljuden-<br>heter och Internetenheter<br>via Bluetooth <sup>®</sup> . | 142   |  |
| 2*                     | Tryck för att visa en under-<br>meny för Wi-Fi <sup>®</sup> där du kan<br>ansluta Internetenheter via<br>Wi-Fi <sup>®</sup> .                                       | 151   |  |
| 3                      | Tryck för att söka efter till-<br>gängliga metoder för anslut-<br>ning till Internet.                                                                               | 155   |  |
| 4                      | Aktivera för att automatiskt ansluta till Internet.                                                                                                    | —     |  |
| 5                      | Tryck för att lägga till eller<br>ändra ditt konto hos Toyota<br>webb.                                                                                              | 156   |  |
| *: I förekommande fall |                                                                                                    |       |  |

## Bluetooth<sup>®</sup>-INSTÄLLNINGAR

- Visa skärmen för anslutningsbarhet. (→Sid. 141)
- 2 Tryck på "Bluetooth\*".
- **3** Tryck på de uppgifter som ska ställas in.

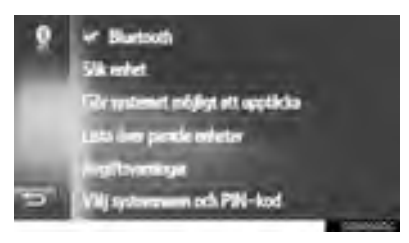

| Funktion                                  | Sida |
|-------------------------------------------|------|
| Bluetooth <sup>®</sup> -funktion på/av    | 142  |
| Att para en Bluetooth <sup>®</sup> -enhet | 143  |
| Lista över parade enheter                 | 149  |
| Ställa in avgiftsvarningar                | 150  |
| Ställa in systemnamn och PIN-kod          | 151  |

\*: Bluetooth är ett registrerat varumärke som tillhör Bluetooth SIG, Inc.

#### Bluetooth<sup>®</sup>-FUNKTION TILL/FRÅN

1 Tryck på "Bluetooth\*".

#### När "Bluetooth\*" är på:

Modeller med elektroniskt lås- och startsystem

Bluetooth<sup>®</sup>-enheten ansluts automatiskt när startkontakten "ENGINE START STOP" trycks till radioläge eller tändningsläge.

Modeller utan elektroniskt lås- och startsystem

Bluetooth<sup>®</sup>-telefonen ansluts automatiskt när du vrider startkontakten till läge "ACC" eller "ON".

När "Bluetooth\*" är avstängd:

Bluetooth<sup>®</sup>-enheten kopplas bort och systemet kommer inte att ansluta till den nästa gång.

- Även om Bluetooth<sup>®</sup>-funktionen är inställd på avstängt läge så sätts den på automatiskt när en telefon eller annan Bluetooth<sup>®</sup>enhet ansluts.
- \*: Bluetooth är ett registrerat varumärke som tillhör Bluetooth SIG, Inc.

#### PARA EN Bluetooth<sup>®</sup>-ENHET

Upp till 4 Bluetooth<sup>®</sup>-enheter kan paras. En parad enhet kan anslutas till någon av de profiler som stöds, såsom telefon (HFP), musik (A2DP) och/eller internet (DUN/PAN).

#### PARA FRÅN SYSTEMET

- 1 Tryck på "Sök enheter".
- ► Om en annan Bluetooth<sup>®</sup>-enhet ansluts
- För att koppla bort Bluetooth<sup>®</sup>-enheten, tryck på "JA".
- ▶ Om 4 Bluetooth<sup>®</sup>-enheter redan har parats
- En parad enhet måste tas bort. Tryck på "OK" och välj enheten som ska ersättas.
- 2 Tryck på önskad enhet.

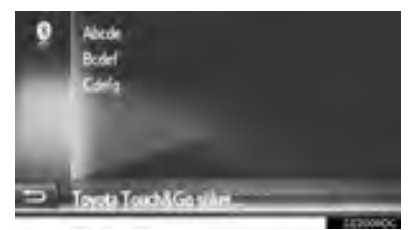

Anslutningsbara Bluetooth<sup>®</sup>-enheter kommer att visas i listan.

#### 3 Bekräfta PIN.

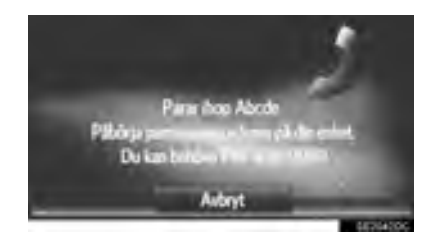

- En PIN-kod krävs inte för Bluetooth<sup>®</sup>enheter som är kompatibla med SSP (Secure Simple Pairing). Beroende på typen av Bluetooth<sup>®</sup>-enhet som ansluts kan ett meddelande som bekräftar registreringen visas på skärmen till Bluetooth<sup>®</sup>-enheten . Besvara och använd Bluetooth<sup>®</sup>-enheten enligt bekräftelsemeddelandet.
- 4 Kontrollera att följande skärm visas.

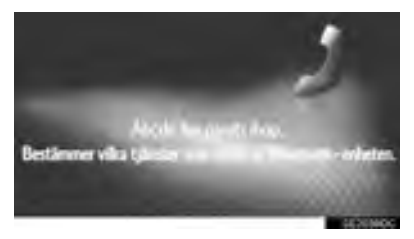

- INSTÄLLNING
- Systemet väntar på en begäran om anslutning som kommer från den parade enheten. Alla begärda profiler ansluts automatiskt.
- Internetprofilen ansluts inte automatiskt. För uppgifter om anslutning av Internetprofil. (→Sid. 145)

Om den automatiska anslutningen misslyckades visas följande skärm. Tryck på profilen som ska anslutas.

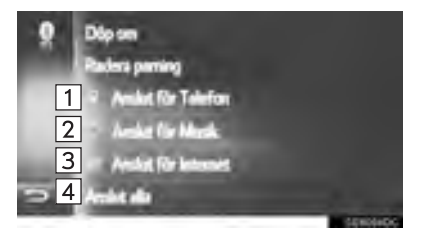

| Nr. | Funktion                                         | Sidan |
|-----|--------------------------------------------------|-------|
| 1   | Tryck för att ansluta till te-<br>lefonprofilen. | 147   |
| 2   | Tryck för att ansluta till mu-<br>sikprofilen.   | 147   |
| 3   | Tryck för att ansluta till<br>Internetprofilen.  | 145   |
| 4   | Tryck för att ansluta alla profiler.             | 147   |

- När du har anslutit din Bluetooth<sup>®</sup>-enhet ansluts den automatiskt när startkontakten är i följande lägen.
- Modeller med elektroniskt lås- och startsystem

Startkontakten "ENGINE START STOP" är tryckt till radioläge eller tändningsläge.

Modeller utan elektroniskt lås- och startsystem

Startkontakten vrids till läge "ACC" eller "ON".

#### (INFORMATION)

- För uppgifter om enhetsdetektering och användning av din Bluetooth<sup>®</sup>-enhet, se instruktionsboken som levererades med Bluetooth<sup>®</sup>-enheten.
- Musikprofilerna som den parade enheten stöder kan anslutas individuellt om man så vill. Vissa enheter tillåter inte att individuella profiler ansluts. I sådant fall, kommer ett pop-up-fönster att visas.
### ANSLUTA FRÅN ENHETEN

- 1 Tryck på "Gör systemet möjligt att upptäcka".
- ►Om en annan Bluetooth<sup>®</sup>-enhet är ansluten för tillfället visas ett meddelande som bekräftar detta.
- För att koppla bort Bluetooth<sup>®</sup>-enheten, tryck på "JA".
- ► Om 4 Bluetooth<sup>®</sup>-enheter redan är parade visas ett meddelande.
- En parad enhet måste tas bort. Tryck på "OK" och välj enheten som ska ersättas.
- 2 Om den här skärmen visas, sök efter enheten på skärmen till din Bluetooth<sup>®</sup>enhet.

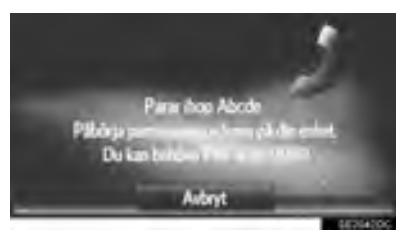

- Tryck på "Avbryt" för att avbryta registreringen.
- 3 Para Bluetooth<sup>®</sup>-enheten med din Bluetooth<sup>®</sup>-enhet.
- En PIN-kod krävs inte för Bluetooth<sup>®</sup>enheter som är kompatibla med SSP (Secure Simple Pairing). Beroende på typen av Bluetooth<sup>®</sup>-enhet som ansluts kan ett meddelande som bekräftar registreringen visas på skärmen till Bluetooth<sup>®</sup>-enheten. Besvara och använd Bluetooth<sup>®</sup>-enheten enligt bekräftelsemeddelandet.

### INLOGGNINGSPROCESS INTER-NETPROFIL

- Om "Anslut för Internet" väljs
- 1 Tryck på "Anslut för Internet".

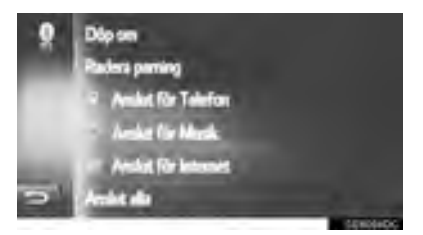

- Om den automatiska anslutningen misslyckades visas följande skärm. Tryck på leverantören som ska anslutas.
- 2 Tryck på önskad leverantör.

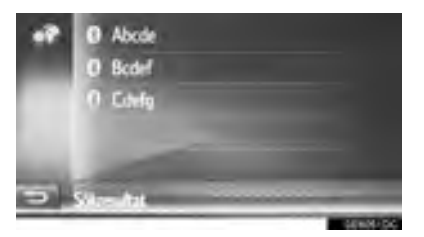

- INSTÄLLNING
- **3** Tryck på "Anv. namn för lev.", "Lösenord för lev." eller "APN" och ange namn, lösenord eller APN.

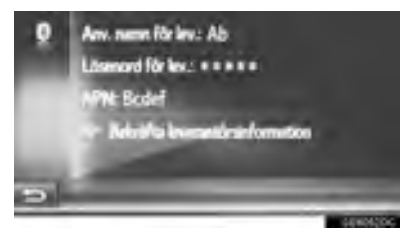

4 Tryck på "Bekräfta leverantörsinformation".

1 Tryck på

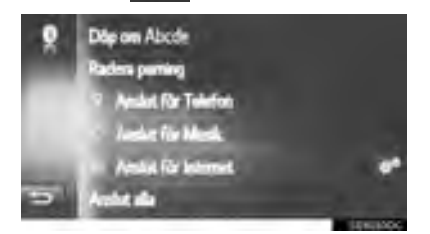

2 Följ stegen i "INLOGGNINGSPRO-CESS INTERNETPROFIL" från "STEG 2". (→Sid. 145)

### ATERANSLUTNING AV Bluetooth<sup>®</sup>-ENHET

Om en Bluetooth<sup>®</sup>-enhet kopplas bort på grund av dålig mottagning i Bluetooth<sup>®</sup>-nätet medan startkontakten är i följande lägen återansluter systemet automatiskt Bluetooth<sup>®</sup>-enheten.

Modeller med elektroniskt lås- och startsystem

Startkontakten "ENGINE START STOP" trycks till radioläge eller tändningsläge.

Modeller utan elektroniskt lås- och startsystem

Startkontakten vrids till läge "ACC" eller "ON".

- Om Bluetooth<sup>®</sup>-enheten har avsiktligt kopplats bort, till exempel om den stängdes av, händer ingenting. Återanslut den manuellt med någon av följande metoder:
  - Tryck på en Bluetooth<sup>®</sup>-enhet igen. (→Sid. 149)
  - Anslut ljudprofilen/telefonprofilen.
     (→Sid. 147)

### PROFILER

| Det här systemet stöder följande tjänster:                                    |                                               |                                                    |             |                       |
|-------------------------------------------------------------------------------|-----------------------------------------------|----------------------------------------------------|-------------|-----------------------|
|                                                                               |                                               |                                                    |             |                       |
| Bluetooth <sup>®</sup> -<br>enhet                                             | Specifikation                                 | Funktion                                           | Krav        | Rekommen-<br>dationer |
| Bluetooth <sup>®</sup> -<br>telefon/<br>Bluetooth <sup>®</sup><br>ljudspelare | Bluetooth <sup>®</sup> -specifikation         | Registrera en<br>Bluetooth <sup>®</sup> -<br>enhet | version 1.1 | version 3.0<br>+EDR   |
| Bluetooth <sup>®</sup> -<br>enhet                                             | Profil                                        | Funktion                                           | Krav        | Rekommen-<br>dationer |
| Bluetooth <sup>®</sup> -<br>telefon                                           | HFP (Hands Free Profile)                      | Handsfree-<br>system                               | version 1.0 | version 1.6           |
|                                                                               | PBAP (Phone Book Access<br>Profile)           | Överföra<br>kontakter                              | version 1.0 | version 1.1           |
|                                                                               | MAP (Message Access Profile)                  | Bluetooth <sup>®</sup> ,<br>telefonmedde-<br>lande | version 1.0 | _                     |
|                                                                               | DUN (Dial-up Networking<br>Profile)           | Anslutna                                           | version 1.1 | —                     |
|                                                                               | PAN (Personal Area<br>Networking)             | tjänster                                           | version 1.0 | _                     |
| Bluetooth <sup>®</sup><br>ljudspelare                                         | A2DP (Advanced Audio<br>Distribution Profile) | Bluetooth <sup>®</sup>                             | version 1.0 | version 1.2           |
|                                                                               | AVRCP (Audio/Video Remote<br>Control Profile) | ljudsystem                                         | version 1.0 | version 1.4           |

### (INFORMATION)

- Om din mobiltelefon inte stöder HFP-miljö, kan du inte registrera Bluetooth<sup>®</sup>-telefonen eller använda profilerna PBAP, MAP, DUN eller PAN.
- Om den anslutna Bluetooth<sup>®</sup>-enhetens version är äldre än rekommenderat, eller om den inte är kompatibel, kan denna funktion för Bluetooth<sup>®</sup>-enheter eventuellt inte användas.

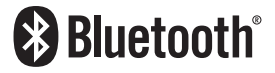

Bluetooth är ett registrerat varumärke som tillhör Bluetooth SIG, Inc.

### STATUSVISNING

Status för Bluetooth<sup>®</sup>-anslutningen samt mottagningsnivån och batteriets laddningsnivå visas i statusfältet.

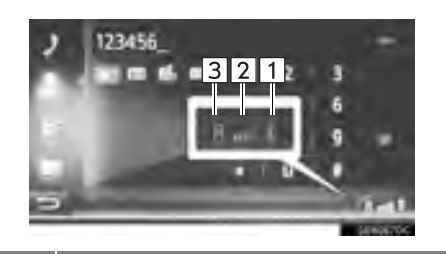

Funktion Visar laddningsnivån i enhetens batteri

- Den visade nivån motsvarar inte alltid nivån som visas på enheten. Batteriets laddningsnivå visas eventuellt inte beroende på enheten. Systemet saknar laddningsfunktion.
- Om den här informationen inte är tillgänglig från den anslutna enheten kommer symbolen att visas med ett frågetecken.

#### Visar mottagningsnivån

- Mottagningsnivån motsvarar inte alltid nivån som visas på enheten.
- Mottagningsnivån visas eventuellt inte beroende på enheten.

"R" visas vid mottagning i avsökningsområdet.

 Mottagningsområdet visas eventuellt inte beroende på telefonen.

#### **INFORMATION**

- Antenn för Bluetooth<sup>®</sup>-anslutningen är inbyggd i instrumentpanelen. Systemet kanske inte fungerar när du använder Bluetooth<sup>®</sup>-enheten under följande förutsättningar och på följande platser:
  - Om enheten är dold av vissa föremål (t.ex. bakom sätet, i handskfacket eller konsolfacket).
  - Om enheten vidrör eller täcks av material av metall.

1

2

3

### LISTA ÖVER PARADE ENHETER

Anslutningsstatus för varje profil kan ändras från "Lista över parade enheter".

- 1 Tryck på "Lista över parade enheter".
- 2 Tryck på önskad enhet.

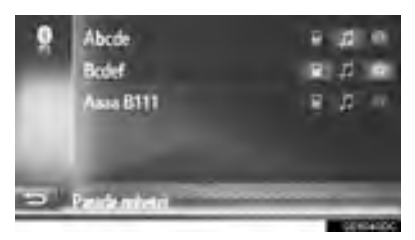

- Nedtonade symboler kan väljas för direkt anslutning till funktionen.
- Signalen för symbolerna visar vilken profil enheten stöder. (Nedtonade symboler är inte tillgängliga.)
- Enhetens aktuellt anslutna profil är markerad.

**3** Kontrollera att följande skärm visas.

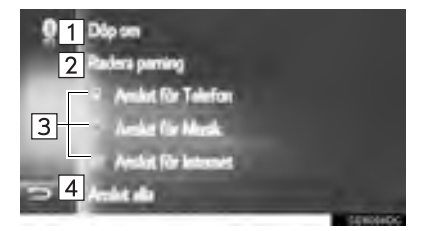

| Nr. | Funktion                                                                                                    | Sidan |
|-----|----------------------------------------------------------------------------------------------------|-------|
| 1   | Tryck för att ändra enhetens namn.                                                                                                    | 150   |
| 2   | Tryck för att radera den parade enheten.                                                                                                    | 150   |
| 3   | Tryck för att individuellt ansluta/<br>koppla bort en parad enhets<br>profiler.                                                                                                    | _     |
| 4   | <ul> <li>När "Anslut alla" visas</li> <li>Tryck för att ansluta alla<br/>profiler som stöds.</li> <li>När "Koppla från alla" visas</li> <li>Tryck för att koppla från alla<br/>profiler som stöds.</li> </ul> | _     |

### **ÄNDRA ENHETENS NAMN**

- 1 Tryck på "Döp om".
- 2 Skriv in enhetens namn och tryck på "OK".

### TA BORT EN PARAD ENHET

- 1 Tryck på "Radera parning".
- 2 Tryck på "Ja" när bekräftelseskärmen visas.

### STÄLLA IN AVGIFTSVARNINGAR

- 1 Tryck på "Avgiftsvarningar".
- 2 Tryck på de uppgifter som ska ställas in.

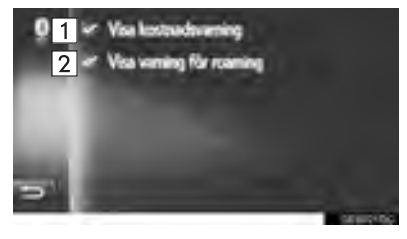

| Nr. | Funktion                                                                                                    |
|-----|----------------------------------------------------------------------------------------------------|
| 1   | Tryck för att ställa in funktionen för<br>avgiftsvarning på/av. När funktionen<br>är i påslaget läge visas ett pop-up-<br>fönster. |
| 2   | Tryck för att ställa in funktionen för<br>roamingvarning på/av.                                                                    |

### STÄLLA IN SYSTEMNAMN OCH PIN

- 1 Tryck på "Välj systemnamn och PIN".
- 2 Tryck på det som ska ställas in.

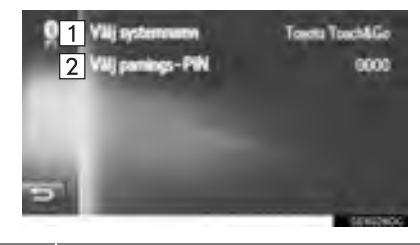

| Nr. | Funktion                                                                                                    |
|-----|----------------------------------------------------------------------------------------------------|
| 1   | Tryck för att skiva in ett namn. Tryck på " <b>OK</b> " för att bekräfta.                                                                        |
| 2   | <ul> <li>Tryck för att skriva in önskat nummer.</li> <li>Tryck på "OK" för att bekräfta.</li> <li>En PIN-kod måste bestå av 4 tecken.</li> </ul> |

# Wi-Fi<sup>®</sup>-INSTÄLLNINGAR\*

- 1 Visa skärmen för anslutningsbarhet. (→Sid. 141)
- 2 Tryck på "Wi-Fi".

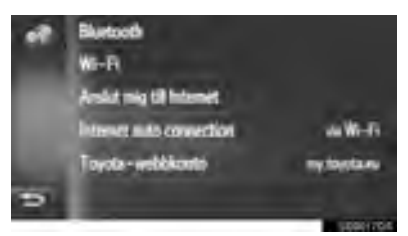

**3** Tryck på de uppgifter som ska ställas in.

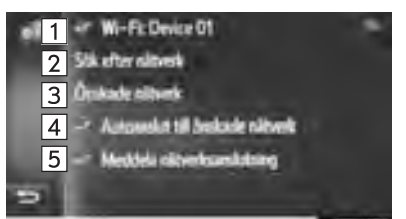

| Nr. | Funktion                                                            | Sidan |
|-----|---------------------------------------------------------------------|-------|
| 1   | Tryck för att sätta på/stänga<br>av Wi-Fi <sup>®</sup> -funktionen. | 152   |
| 2   | Tryck för att börja söka<br>tillgängliga Wi-Fi <sup>®</sup> -nät.   | 152   |
| 3   | Tryck för att redigera listan över önskade nätverk.                 | 153   |
| 4   | Aktivera för att automatiskt ansluta till önskade nätverk.          | —     |
| 5   | Aktivera för att visas när an-<br>slutning till nätverk är gjord.   | _     |

### SÄTTA PÅ/STÄNGA AV Wi-Fi<sup>®</sup>-FUNKTION

- 1 Visa inställningsskärm för Wi-Fi<sup>®</sup>. (→Sid. 151)
- 2 Tryck på "Wi-Fi:".
- I aktiverat läge visas namnet på det anslutna nätverket och signalstyrkan indikeras med en symbol.

### ANSLUTA TILL ETT NÄTVERK

Tillgängliga nätverk kan sökas fram och anslutas till.

- Visa inställningsskärmen till Wi-Fi<sup>®</sup>. (→Sid. 151)
- 2 Tryck på "Sök efter nätverk".
- 3 Sök önskat nätverk. Anslutning till det valda nätverket etableras.

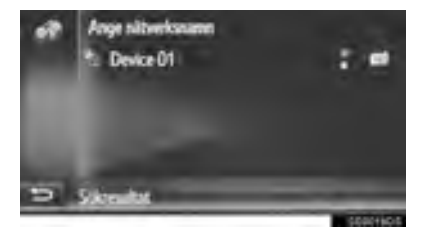

- När ett nätverk med väljs och skärmen visas där lösenord ska anges, ange lösenordet och tryck på "OK".
- Nätverken som lades till på listan över

önskade nätverk markeras med

• Tryck på **f**ör att visa uppgifter om nätverket, eller lägg till det valda nätverket på listan över önskade nätverk.

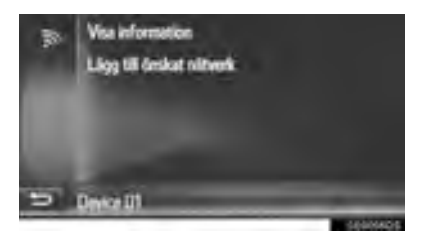

"Visa information": Tryck för att visa detaljer om nätverket.

"Lägg till önskat nätverk": Tryck för att lägga till ett Wi-Fi<sup>®</sup>-nätverk på listan över önskade nätverk.

### LÄGGA TILL WI-FI<sup>®</sup>-NÄTVERK

Tillgängliga nätverk som inte visas genom sökning kan läggas till.

1 Tryck på "Ange nätverksnamn".

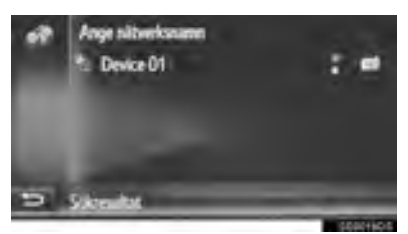

- Skriv in nätverkets namn och tryck på "OK".
- 3 Välj typ av säkerhet.
- 4 Ange lösenordet och tryck på "OK".

# ÖNSKADE NÄTVERK

Listan över önskade nätverk visas. Prioriteringsordningen av nätverken som kan anslutas kan ändras.

- Visa inställningsskärmen till Wi-Fi<sup>®</sup>. (→Sid. 151)
- 2 Tryck på "Önskade nätverk".
- **3** Dra och släpp det önskade nätverket på skärmen för att ändra nätverkets anslutningsprioritet.

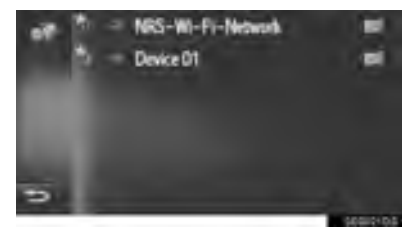

 Om namnet på ett av de önskade nätverken väljs så etableras anslutningen till det nätverket. • Om för ett nätverk väljs så visas en undermeny med följande poster:

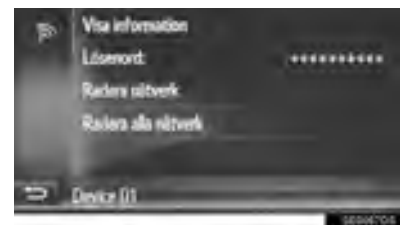

"Visa information": En skärm visas med uppgifter om nätverket.

"Lösenord": Lösenord kan anges på nytt.

"Radera nätverk": Raderar nätverket från listan över önskade nätverk.

"Radera alla nätverk": Raderar alla nätverk från listan över önskade nätverk.

#### (INFORMATION)

 Om ett nätverk håller på att anslutas kan inställningarna för prioriterade nätverk inte ändras.

### REKOMMENDATIONER FÖR Wi-Fi<sup>®</sup>-FUNKTIONEN

### 

- Använd Wi-Fi<sup>®</sup>-enheten endast när det är säkert och legalt att göra det.
- Din ljudanläggning är försedd med Wi-Fi<sup>®</sup>antenner. Personer med implanterad pacemaker, pacemakers för biventrikulär pacing (CRT) eller implanterade defibrillatorer, bör hålla sig på rimligt avstånd från Wi-Fi<sup>®</sup>-antenner.

Radiovågorna kan påverka funktionen av sådan apparatur.

Innan de använder Wi-Fi<sup>®</sup>-enheter bör personer som använder annan elektrisk utrustning för medicinskt bruk än implanterade pacemakers, pacemakers för biventrikulär pacing (CRT) eller implanterade defibrillatorer, höra efter hos tillverkaren av utrustningen huruvida dess funktion påverkas av radiovågor. Radiovågor kan ha oväntad inverkan på driften av sådan medicinsk apparatur.

### TEKNISKA DATA

#### (INFORMATION)

- Kommunikationsstandarder 802.11b
   802.11g
   802.11n
- Säkerhet
   WEP
   WPA™
   WPA2™
   WPA2™
   Wi-Fi Protected Setup™
  - WPA, WPA2 och Wi-Fi Protected Setup är registrerade varumärken tillhörande Wi-Fi Alliance<sup>®</sup>.

# SNABBINSTÄLLNING AV INTERNETANSLUTNING

Denna funktion är en genväg för anslutning till Internet.

- Visa skärmen för anslutningsbarhet. (→Sid. 141)
- 2 Tryck på "Anslut för Internet".
- Om en Internatanslutning redan är aktiv visas ett pop-up-fönster. Tryck på "OK" för att återgå till föregående skärm.
- **3** Tryck på önskad enhet.

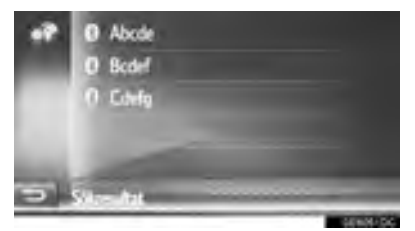

- Systemet söker efter enheter som stöder Intenetprofilen.
- 4 Tryck på "Anv. namn för lev.", "Lösenord för lev." eller "APN" och ange namn, lösenord eller APN.

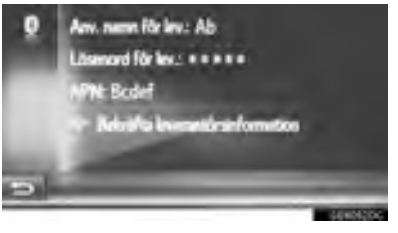

5 Tryck på "Bekräfta leverantörsinformation".

# TOYOTA WEB-KONTO, INSTÄLLNINGAR

Följande detaljerade inställningar för Toyota webb-konto kan göras.

- 1 Visa skärmen för anslutningsbarhet. (→Sid. 141)
- 2 Tryck på "Toyota-webbkonto".
- **3** Tryck på de uppgifter som ska ställas in.

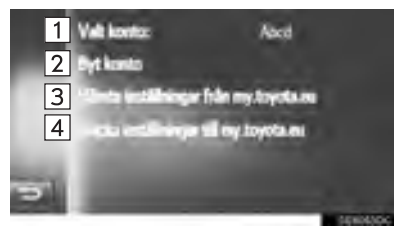

| Nr. | Funktion                                                                                                    |
|-----|----------------------------------------------------------------------------------------------------|
| 1   | Visar aktivt konto                                                                                              |
| 2   | Tryck för att lägga till nytt konto eller<br>ändra annat konto. (→Sid. 156)                                     |
| 3   | Tryck för att hämta fordonsinställ-<br>ningarna som ställts in på distans<br>från Toyotas portal.               |
| 4   | Tryck för att skicka bilens inställ-<br>ningsdata, som kan specialinställas<br>på distans, till Toyotas portal. |

### LÄGGA TILL NYTT KONTO ELLER ÄNDRA KONTOUPPGIFTER

- 1 Visa inställningsskärmen för Toyota webb-konto. (→Sid. 156)
- 2 Tryck på "Byt konto".
- 3 Tryck på "Nytt konto" eller 🗾 .

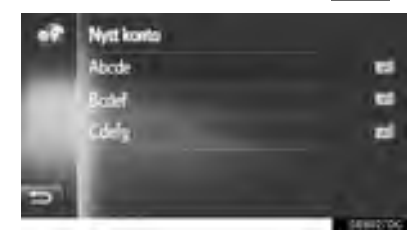

4 Tryck på de uppgifter som ska ställas in.

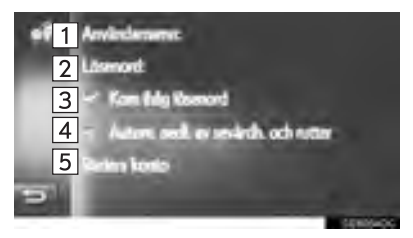

| Nr. | Funktion                                                                                                    |
|-----|----------------------------------------------------------------------------------------------------|
| 1   | Tryck för att skiva in ett användar-<br>namn. Tryck på " <b>OK</b> " för att bekräfta.                                                                                                    |
| 2   | Tryck för att ställa in lösenord. Tryck på " <b>OK</b> " för att bekräfta.                                                                                                    |
| 3   | Tryck för att sätta på/stänga av funktio-<br>nen för att komma ihåg användarens<br>lösenord.<br>När den här funktionen är aktiverad<br>kommer den angivna informationen<br>för användarinloggning att kommas<br>ihåg för varje inloggning.                                           |
| 4   | Tryck för att sätta på/stänga av funk-<br>tionen för automatisk nedladdning av<br>sevärdheter och rutter. När den här<br>funktionen är aktiverad laddas POI:er<br>och rutter automatiskt ner från servern<br>och sparas i listan "Sparad" på skär-<br>men "Mina resmål". (→Sid. 210) |
| 5   | Tryck för att radera ditt Toyota webb-<br>konto från multimediasystemet.<br>$(\rightarrow$ Sid. 157)                                                                                                    |

### TA BORT ANVÄNDARNAMN OCH LÖSENORD

- 1 Tryck på "Radera konto".
- 2 Tryck på "Ja" när bekräftelseskärmen visas.

# 1. INSTÄLLNING

# 6. TELEFONINSTÄLLNINGAR

Inställningar kan göras av ringsignal, information om inkommande SMS och e-post etc.

- 1 Visa skärmen "Inställning". (→Sid. 126)
- 2 Tryck på "Telefon".

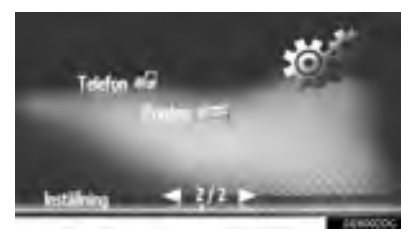

**3** Tryck på de uppgifter som ska ställas in.

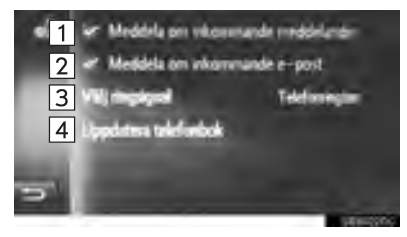

| 1Tryck för att ställa in funktionen för<br>meddelanden om inkommande SMS<br>på/av.2Tryck för att ställa in funktionen för<br>meddelanden om inkommande e-post<br>på/av.3Tryck för att ställa in önskad ringsig-                  | Nr. | Funktion                                                                                                    |
|----------------------------------------------------------------------------------------------------|-----|----------------------------------------------------------------------------------------------------|
| <ul> <li>Tryck för att ställa in funktionen för meddelanden om inkommande e-post på/av.</li> <li>Tryck för att ställa in önskad ringsig-</li> </ul>                                                                              | 1   | Tryck för att ställa in funktionen för meddelanden om inkommande SMS på/av.                                                                                                    |
| Tryck för att ställa in önskad ringsig-                                                                                                    | 2   | Tryck för att ställa in funktionen för meddelanden om inkommande e-post på/av.                                                                                                    |
| D nal.                                                                                                    | 3   | Tryck för att ställa in önskad ringsig-<br>nal.                                                                                                    |
| <ul> <li>Tryck för att manuellt uppdatera telefonboken för den anslutna telefonen.</li> <li>Uppdateringen äger rum genom hänvisning till telefonbokslistan i navigations/multimediasystemets telefon. (→Sid. 88, 210)</li> </ul> | 4   | Tryck för att manuellt uppdatera tele-<br>fonboken för den anslutna telefonen.<br>Uppdateringen äger rum genom<br>hänvisning till telefonbokslistan i<br>navigations/multimediasystemets<br>telefon. (→Sid. 88, 210) |

### (INFORMATION)

 Den aktuella inställningen för varje funktion visas på höger sida.

### 1. INSTÄLLNING

# 7. INSTÄLLNINGAR FÖR LJUDANLÄGGNINGEN

- Visa menyskärmen "Inställning". (→Sid. 126)
- 2 Tryck på "Ljud".

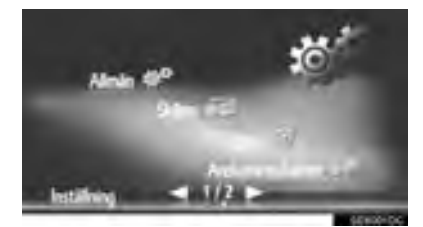

3 Tryck på de uppgifter som ska ställas in.

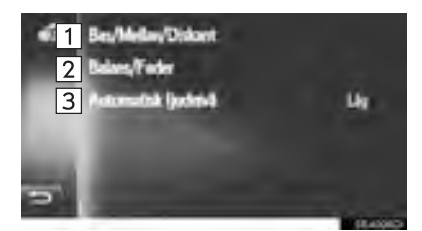

| Nr. | Funktion                                                                                      | Sidan |
|-----|-----------------------------------------------------------------------------------------------|-------|
| 1   | Tryck för att justera bas/<br>mellanregister/diskant.                                         | 159   |
| 2   | Tryck för att justera balans/<br>fader.                                                       | 160   |
| 3   | Tryck för att ställa in den au-<br>tomatiska ljudnivån på låg,<br>mellan, hög eller avstängd. | 160   |

### TON

Hur bra en ljudanläggning låter beror i hög grad på blandningen av diskant, mellanregister och bas. Olika typer av musik och tal kräver olika blandning av dessa.

- 1 Visa inställningsskärmen för ljudanläggningen. (→Sid. 159)
- 2 Tryck på "Bas/Mellan/Diskant".
- **3** Justera nivån för bas, mellanregister och diskant med eller .

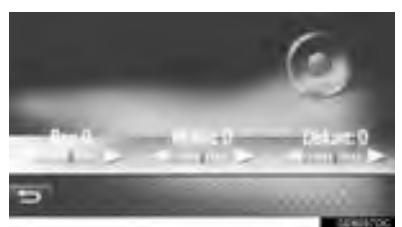

### BALANS

God balans mellan vänster och höger stereokanal och mellan de främre och bakre högtalarna har också stor betydelse.

Tänk på att när du lyssnar på stereo betyder en ändring av balansen mellan höger och vänster att volymen ökar på den ena sidan samtidigt som den minskar på den andra sidan.

- 1 Visa inställningsskärmen för ljudanläggningen. (→Sid. 159)
- 2 Tryck på "Balans/Fader".
- **3** Justera balansen eller fader med pilarna.

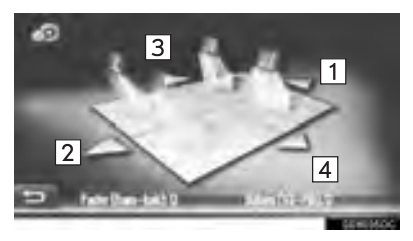

| Nr. | Funktion |                                 |
|-----|----------|---------------------------------|
| 1   | Fader    | Ökar volymen i fram             |
| 2   | Fader    | Ökar volymen i bak              |
| 3   | Balans   | Ökar volymen till vänster sida  |
| 4   | Balans   | Ökar volymen till höger<br>sida |

### (INFORMATION)

 Ljudbalansen kan också justeras genom att trycka på eller dra markören på skärmen med fingret eller trycka på kvadranterna.

### AUTOMATISK LJUDNIVÅREGLERING

Systemet anpassar sig till optimal ljudnivå och tonkvalitet beroende på bilens hastighet för att kompensera för ökat fordonsljud.

# 7

# NAVIGATIONSSYSTEM

| 1  | GRUNDLÄGGANDE<br>INFORMATION FÖRE<br>ANVÄNDNING |
|----|-------------------------------------------------|
| 1. | SNABBGUIDE 164                                  |
| 2. | VISA NAVIGATIONS-<br>SKÄRMEN169                 |
|    | VISA KARTSKÄRMEN 169                            |
|    | VISA SKÄRMEN MED<br>NAVIGERINGSMENYN 170        |
| 3. | NAVIGATIONSSYSTEMETS<br>FUNKTIONSREGISTER       |

Vissa funktioner kan inte användas under körning.

### ANVÄNDA KARTSKÄRM OCH KARTSYMBOLER

| 1. | ANVÄNDA KARTSKÄRMEN                          | 174 |
|----|----------------------------------------------|-----|
|    | VISNING AV BILENS AKTUELLA<br>POSITION       | 174 |
|    | RULLA SKÄRMBILDEN                            | 175 |
|    | KARTKONFIGURATIONER                          | 176 |
| 2. | KARTSYMBOLER                                 | 178 |
|    | VISA OLIKA TYPER AV<br>INFORMATION PÅ KARTAN | 178 |
|    | POI-SYMBOLER                                 | 179 |
|    | TRAFIKMEDDELANDEN                            | 183 |

# 3 SÖKA RESMÅL

| SOKA RESMAL, REGISTER             | 187                                                                                                    |
|-----------------------------------|----------------------------------------------------------------------------------------------------|
| SÖKNING                           | 188                                                                                                    |
| SÖKNING ENLIGT SPARADE<br>PUNKTER | 188                                                                                                    |
| SÖKNING FRÅN TIDIGARE<br>RESMÅL   | 188                                                                                                    |
| SÖKNING VIA TELEFONBOK            | 189                                                                                                    |
| SÖKNING VIA ADRESS                | 189                                                                                                    |
| SÖKNING ENLIGT<br>SEVÄRDHETER     | 190                                                                                                    |
| SÖKA PÅ KARTAN                    | 193                                                                                                    |
| SÖKNING ENLIGT<br>KOORDINATER     | 193                                                                                                    |
|                                   | SÖKNING ENLIGT SPARADE<br>PUNKTER<br>SÖKNING FRÅN TIDIGARE<br>RESMÅL<br>SÖKNING VIA TELEFONBOK<br>SÖKNING VIA ADRESS<br>SÖKNING ENLIGT<br>SEVÄRDHETER<br>SÖKA PÅ KARTAN<br>SÖKNING ENLIGT<br>KOORDINATER |

# 4 RUTTVÄGLEDNING

| STARTSKÄRM FÖR<br>RUTTVÄGLEDNING | 195                                                                                                    |
|----------------------------------|----------------------------------------------------------------------------------------------------|
| JUSTERA RUTTEN                   | 196                                                                                                    |
| RUTTVÄGLEDNING                   | 198                                                                                                    |
| RUTTVÄGLEDNINGSSKÄRM             | 198                                                                                                    |
| RÖSTVÄGLEDNING                   | 199                                                                                                    |
| INSTÄLLNING OCH                  |                                                                                                    |
| BORTTAGNING AV RUTT              | 201                                                                                                    |
| AVBRYTA RUTTVÄGLEDNING           | 202                                                                                                    |
| LÄGGA TILL OCH REDIGERA          |                                                                                                    |
| ANHALIER                         | 202                                                                                                    |
| VISA RUTTINFORMATION             | 204                                                                                                    |
| VISA SVÄNGLISTAN                 | 205                                                                                                    |
| BLOCKERA VÄG FRAMÖVER            | 206                                                                                                    |
| SKAPA OMVÄG KRING ETT            |                                                                                                    |
| OMRÅDE PÅ RUTTEN                 | 206                                                                                                    |
| OMRÄKNING AV RUTTEN              |                                                                                                    |
| TRAFIKMEDDELANDEN                | 208                                                                                                    |
|                                  | STARTSKÄRM FÖR<br>RUTTVÄGLEDNING<br>JUSTERA RUTTEN<br>RUTTVÄGLEDNING<br>RUTTVÄGLEDNING SKÄRM<br>RÖSTVÄGLEDNING<br>INSTÄLLNING OCH<br>BORTTAGNING AV RUTT<br>AVBRYTA RUTTVÄGLEDNING<br>LÄGGA TILL OCH REDIGERA<br>ANHALTER<br>VISA RUTTINFORMATION<br>VISA SVÄNGLISTAN<br>BLOCKERA VÄG FRAMÖVER<br>SKAPA OMVÄG KRING ETT<br>OMRÅDE PÅ RUTTEN<br>OMRÅKNING AV RUTTEN<br>PÅ GRUND AV<br>TRAFIKMEDDELANDEN |

# 5 MINA RESMÅL

| 1. | REGISTRERA EN POST 210                                      |
|----|-------------------------------------------------------------|
|    | REGISTRERA EN NY POST 210                                   |
| 2. | VISA OCH REDIGERA<br>INFORMATION OM POST                    |
|    | INFORMATION 216                                             |
| 3. | SKICKA OCH ÅTERSTÄLLA<br>SPARADE KONTAKTER<br>MED USB-MINNE |
|    | SKICKA SPARADE KONTAKTER<br>TILL USB-MINNE                  |
|    | ÅTERSTÄLLA SPARADE<br>KONTAKTER FRÅN USB-MINNE 220          |
| 6  | NAVIGERINGSINSTÄLLNING                                      |
| 1. | KARTINSTÄLLNINGAR 222<br>STÄLLA IN KARTAN 222               |
| 2. | RUTTINSTÄLLNINGAR 225                                       |
|    | STÀLLA IN RUTTALTERNATIV 225                                |

| 7  | NAVIGATIONSSYSTEM,       |
|----|--------------------------|
|    | INFORMATION              |
|    | BEGRÄNSNINGAR I          |
| •• | NAVIGATIONSSYSTEMET 229  |
|    |                          |
| 2. | NAVIGATIONSDATABAS,      |
|    | UPPDATERINGAR232         |
|    | UPPDATERA                |
|    | NAVIGATIONSDATABASEN 232 |
|    |                          |
|    |                          |
|    |                          |
|    |                          |
|    |                          |
|    |                          |

8

### **1. GRUNDLÄGGANDE INFORMATION FÖRE ANVÄNDNING**

# **1. SNABBGUIDE**

### MENYSKÄRMEN "Navigering"

För att visa menyskärmen "Navigering", tryck på "NAV" på kartan eller tryck på knappen "MAP/NAV". När du har tryckt på "NAV" eller på knappen "MAP/NAV"

återkommer den skärm som visades senast. Tryck på 🚺 eller på "MAP/NAV"

igen så att menyskärmen "Navigering" visas. Från den här skärmen kan resmål skrivas in och resvägsrelaterade inställningar ändras.

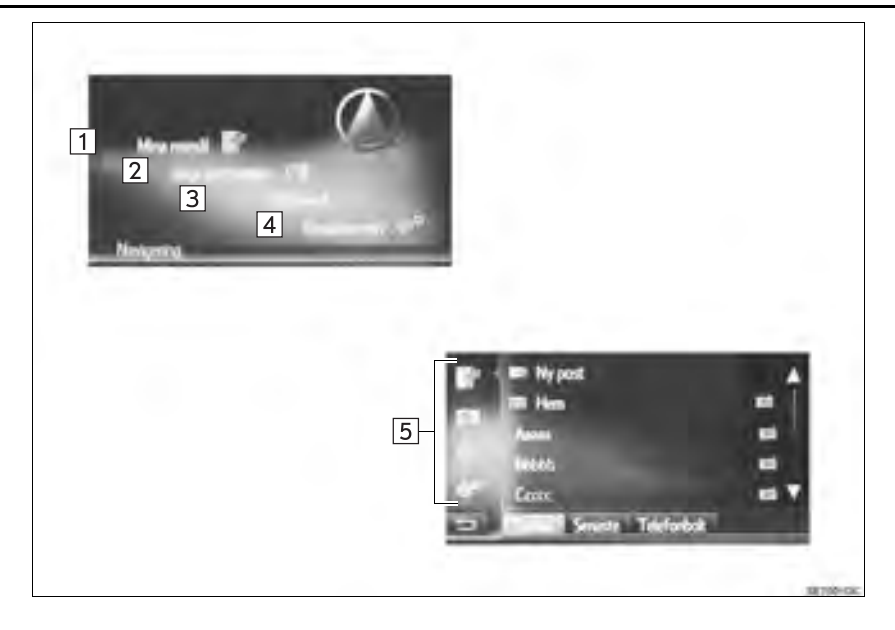

| Nr. | Funktion                                                                                                    | Sidan |
|-----|----------------------------------------------------------------------------------------------------|-------|
| 1   | Tryck för att visa skärmen "Mina resmål".<br>Ett resmål kan matas in genom att en funktion väljs från listan över lagrade<br>resmål, tidigare resmål eller adresser från de anslutna telefonens telefonbok. | 170   |
| 2   | Tryck för att visa skärmen "Ange destination".<br>Ett resmål kan matas in med en adress, en sevärdhet eller med avancerade alternativ.                                                                      | 171   |
| 3   | Tryck för att visa skärmen "Trafikmed".<br>Den innehåller en lista över trafikmeddelanden som relaterar till den inställda<br>resvägen, alla meddelanden och varningar.                                     | 171   |
| 4   | Tryck för att visa skärmen "Ruttalternativ".<br>Resvägens preferenser och kriteria att undvika kan justeras.                                                                                                | 171   |
| 5   | Tryck på respektive symbol för att ändra till skärmen "Mina resmål", "Ange destination", "Trafikmed." eller "Ruttalternativ".                                                                               | —     |

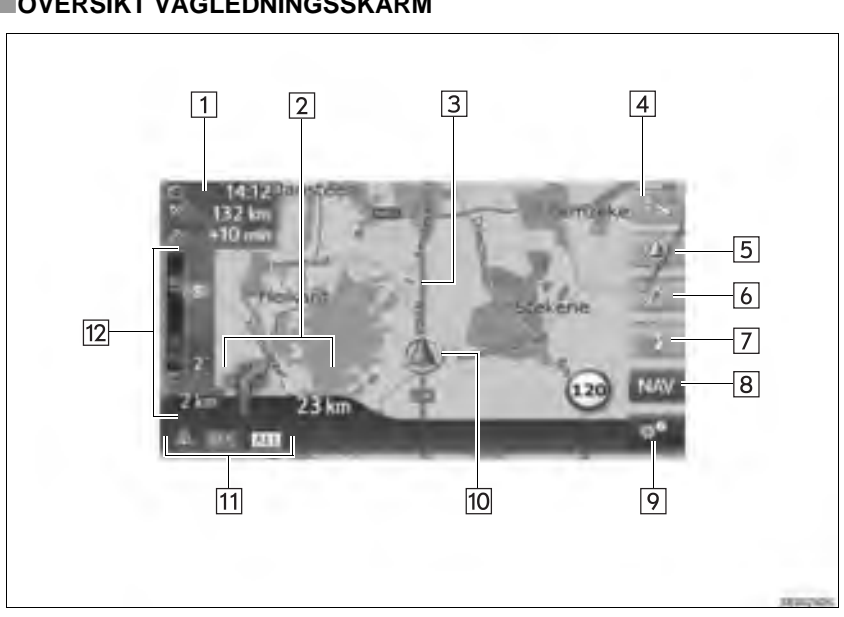

# ■ÖVERSIKT VÄGLEDNINGSSKÄRM

| Nr. | Funktion                                                                                        | Sidan |
|-----|-------------------------------------------------------------------------------------------------|-------|
| 1   | Visar avståndet, beräknad ankomsttid eller återstående tid till resmålet.                       | 198   |
| 2   | Visar avståndet till nästa sväng med pilen som anger riktningen.                                | 198   |
| 3   | Guidad rutt                                                                                     | —     |
| 4   | Tryck för att ändra kartans skala.                                                              | 176   |
| 5   | Den här symbolen visar en kartbild. Om du trycker på den här symbolen<br>ändras kartans layout. | 176   |
| 6   | Tryck för att växla kartlägen mellan normal karta och trafikkarta.                              | 183   |
| 7   | Tryck för att upprepa senaste navigationsanvisning.                                             | 199   |
| 8   | Tryck på för att visa menyskärmen "Navigering".                                                 | 164   |
| 9   | Tryck för att visa alternativskärmen.                                                           | 168   |
| 10  | Aktuell position                                                                                | 174   |
| 11  | Visar namnet på den aktuella gatan eller nästa gata. (när du närmar dig en manöverpunkt)        | —     |
| 12  | Visar trafikmeddelandesymbol och bilköer.                                                       | —     |

### SKÄRM MED ALTERNATIV

Tryck på

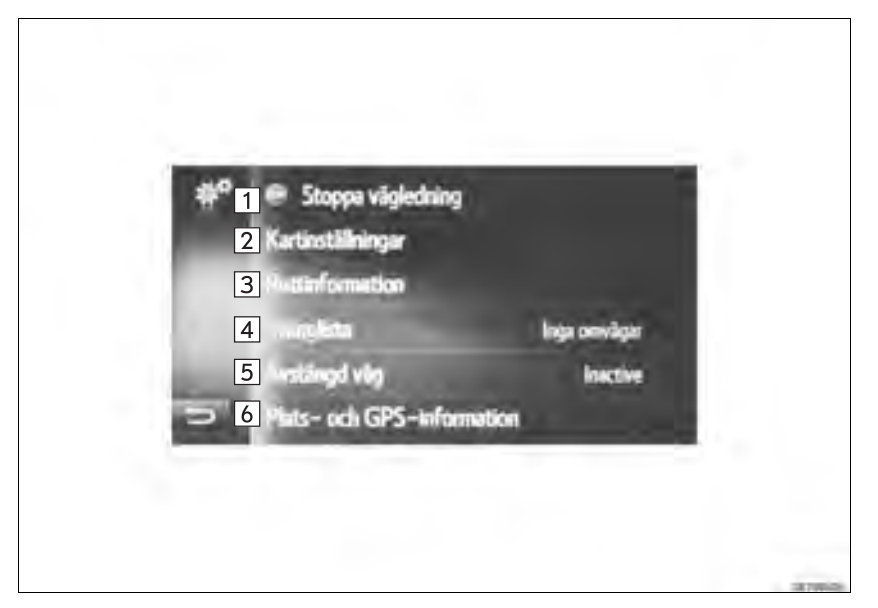

| Nr. | Funktion                                                                                                    | Sidan |
|-----|----------------------------------------------------------------------------------------------------|-------|
| 1*  | Tryck för att fortsätta den aktuella vägledningen.                                                                                                    | 202   |
| 2   | Tryck för att ändra kartans inställning.                                                                                                    | 222   |
| 3*  | Tryck på för att visa information om resmålet och anhalten. Resvägsprefe-<br>renser och kriterier för platser att undvika i resvägsberäkningen kan ändras. | 204   |
| 4   | Tryck för att visa en lista över resvägens olika delar. Det är också möjligt att definiera en omväg.                                                       | 205   |
| 5   | Tryck för att blockera ett fastställt avstånd på vägen framför dig.                                                                                        | 206   |
| 6   | Tryck för att visa aktuell placering, geo-koordinater och GPS-information.                                                                                 | 174   |
| 6   | Tryck för att visa aktuell placering, geo-koordinater och GPS-information.                                                                                 | 174   |

\*: Under vägledning

# 2. VISA NAVIGATIONSSKÄRMEN

# VISA KARTSKÄRMEN

### 1 Tryck på knappen "MAP/NAV".

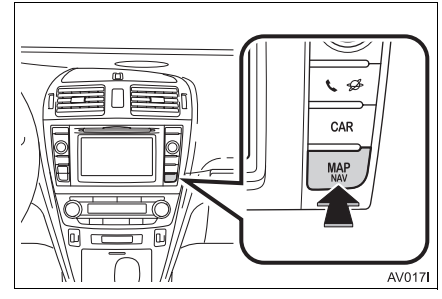

- När knappen "MAP NAV" är intryckt visas någon av navigeringsskärmarna, tryck på knappen "MAP/NAV" igen.
- 2 Tryck på "Bekräfta".

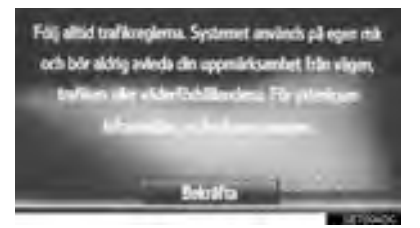

• Efter några sekunder växlar varningsskärmen automatiskt till kartskärmen.

### (INFORMATION)

- Modeller med elektroniskt lås- och startsystem
- Varningsskärmen visas när skärmen för första gången växlar till kartskärmen efter det att startkontakten "ENGINE START STOP" har tryckts till radioläge eller tändningsläge.
- Modeller utan elektroniskt lås- och startsystem
- Varningsskärmen visas när skärmen för första gången växlar till kartskärmen efter det att startkontakten har vridits till läge "ACC" eller "ON".

# VISA SKÄRMEN MED NAVIGERINGSMENYN

1 Tryck på "NAV" på kartan eller på knappen "MAP/NAV".

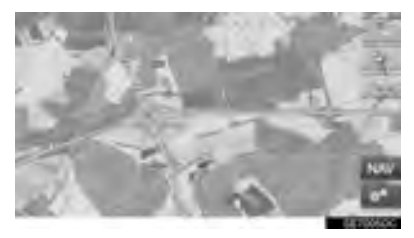

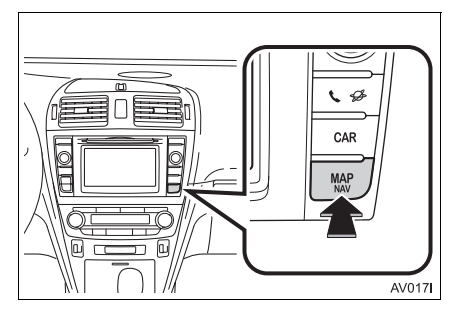

2 Kontrollera att menyn "Navigering" visas.

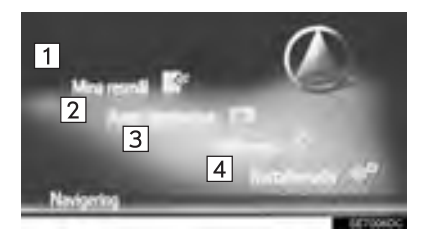

| Nr.  | Funktion                                          |
|------|---------------------------------------------------|
| 1    | Tryck för att visa skärmen "Mina resmål".         |
| 2    | Tryck för att visa skärmen "Ange destination".    |
| 3    | Tryck för att visa skärmen "Trafik-<br>med".      |
| 4    | Tryck för att visa skärmen "Ruttal-<br>ternativ". |
| Närd | u har truckt på "NAV" allar på knop               |

 När du har tryckt på "NAV" eller på knappen "MAP/NAV" återkommer den skärm som visades senast. Tryck på eller på "MAP/NAV" så att menyskärmen

eller på "MAP/NAV" så att menyskärmer "Navigering" visas.

### Skärmen "Mina resmål"

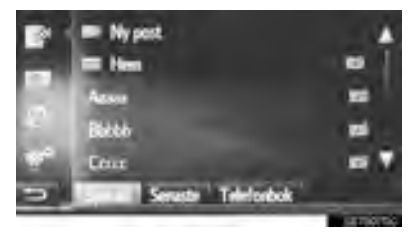

• Den här skärmen kan visas med en tryck-

ning på i på någon av navigationsskärmarna.

### Skärmen "Ange destination"

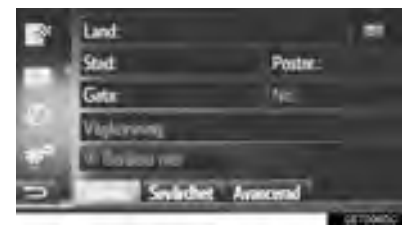

• Den här skärmen kan visas med en tryck-

ning på på någon av navigationsskärmarna.

### Skärmen "Trafikmed."

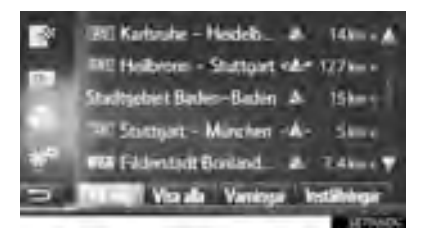

• Den här skärmen kan visas med en tryck-

ning på på någon av navigationsskärmarna.

### Skärmen "Ruttalternativ"

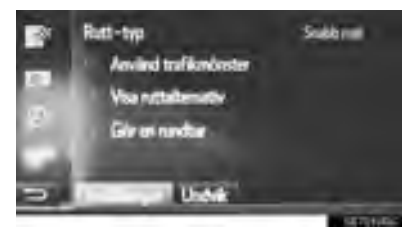

• Den här skärmen kan visas med en tryck-

ning på **en s**å någon av navigationsskärmarna.

# 1. GRUNDLÄGGANDE INFORMATION FÖRE ANVÄNDNING

# 3. NAVIGATIONSSYSTEMETS FUNKTIONSREGISTER

### ►Karta

| Visa kartor                                              | Sidan |
|----------------------------------------------------------|-------|
| Visa kartskärmen                                         | 169   |
| Visa bilens aktuella position                            | 174   |
| Visa omgivningen runt bilens aktuella position           | 175   |
| Ändra skalan                                             | 176   |
| Ändra kartans layout                                     | 176   |
| Visa olika typer av information på kartan                | 178   |
| Visa symboler för platser av intresse                    | 179   |
| Visa trafikmeddelanden                                   | 183   |
| Söka resmål                                              | Sidan |
| Söka resmålet                                            | 188   |
| Ställa in den registrerade posten i systemet som resmål  | 188   |
| ▶ Ruttvägledning                                         |       |
| Innan vägledningen börjar                                | Sidan |
| Ny beräkning av resvägen                                 | 196   |
| Visa alternativa resvägar                                | 195   |
| Starta ruttvägledning                                    | 195   |
| Före eller under vägledning                              | Sidan |
| Visa resvägen                                            | 204   |
| Lägga till resmål                                        | 202   |
| Ny beräkning av resvägen                                 | 196   |
| Ändra visning av beräknad ankomsttid och återstående tid | 198   |
| Under vägledning                                         | Sidan |
| Avbryta ruttvägledningen                                 | 202   |
| Ställa in volym för vägledning                           | 199   |
| Visa hela resvägskartan                                  | 204   |

### Sevärdhet

| Sevärdhet                            | Sidan |
|--------------------------------------|-------|
| Registrering av post                 | 210   |
| Redigering av post                   | 216   |
| Ladda in posten från externa enheter | 214   |

# 1. ANVÄNDA KARTSKÄRMEN

# VISNING AV BILENS AKTUELLA POSITION

När navigationssystemet startar visas först bilens aktuella position. Skärmen visar bilens aktuella position och en karta över omgivningen.

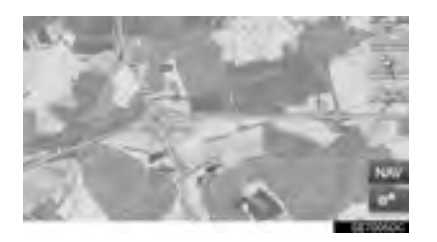

 Märket för bilens aktuella position visas mitt på skärmen.

### (INFORMATION)

- Under körning är markeringen av bilens aktuella position fast på skärmbilden, det är kartan som rör sig.
- Den aktuella positionen visas automatiskt när bilen tar emot signaler från det globala positioneringssystemet GPS. Om den aktuella positionen inte stämmer korrigeras den automatiskt när bilen tar emot signaler från GPS.
- Om batteriet har varit urkopplat eller om bilen är ny kan den aktuella positionen vara felaktig. Så snart systemet tar emot GPS-signaler visas en korrekt aktuell position.

### AKTUELL POSITION OCH GPS-INFORMATION

- 1 Tryck på 📰 på kartan.
- 2 Tryck på "Plats- och GPS-information".

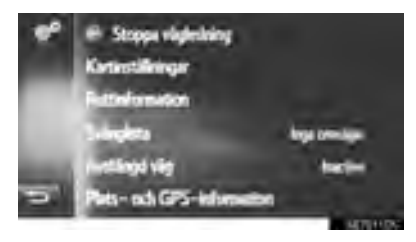

**3** Kontrollera att information om den aktuella positionen visas.

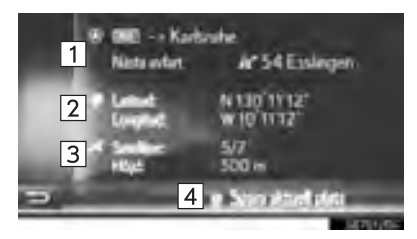

| Informationen som lämnas beror p<br>om vägen som man just nu åker p                                           |          |
|----------------------------------------------------------------------------------------------------|----------|
| ar en motorvag eller en gata.                                                                                 | å        |
| 2 Latitud och longitud                                                                                        |          |
| Antal tillgängliga satelliter oc<br>höjden.                                                                   | h        |
| Tryck för att registrera den aktuell<br>positionen i listan "Sparad" på skä<br>men "Mina resmål". (→Sid. 210) | la<br>r- |

# RULLA SKÄRMBILDEN

När du trycker på valfri punkt på kartan flyttas den platsen in mot skärmens

mitt och indikeras av markören 🖏

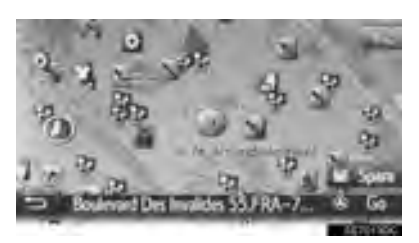

- Om du håller kvar ett finger på skärmen fortsätter kartan att rulla i den riktningen tills du tar bort fingret.
- Namnet på en gata eller geo-koordinaterna för den valda punkten visas beroende på kartans skala.
- När du har rullat skärmen är den valda platsen kvar i mitten av kartan tills du aktiverar en annan funktion. Markeringen av bilens aktuella position fortsätter att röra sig längs resvägen och kan försvinna från

skärmen. När trycks in, återgår symbolen för bilens aktuella position till skärmens mitt och kartan rör sig när du kör längs resvägen.

 När du rullar kartan kan markeringen av bilens aktuella position försvinna från

skärmen. Tryck på **solution** för att visa bilens aktuella position på kartskärmen.

- När "Go" trycks in visas startskärmen för vägledningen. (→Sid. 195)
- Om "Spara" trycks in registreras punkten i listan "Sparad" på skärmen "Mina resmål". (→Sid. 210)

# KARTKONFIGURATIONER

### ÄNDRA KARTANS SKALA

1 Tryck på zoom-knappen.

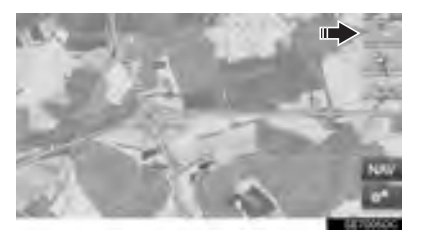

2 Tryck på "+" eller "-" om du vill ändra kartskärmens skala.

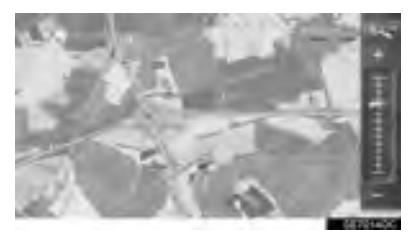

- Kartskärmens skala kan även ändras på följande sätt:
  - Tryck på önskad punkt på skalan.
  - Dra markeringen på skalstickan till önskad punkt.
  - Vrid på inställningsknappen.

#### (INFORMATION)

- Skalan löper från 10 m till 500 km.
- Skalan har ändrats och den nya skalindikeringen visas en kort stund.

### ÄNDRA KARTANS LAYOUT

**1** Tryck på knappen för kartlayout.

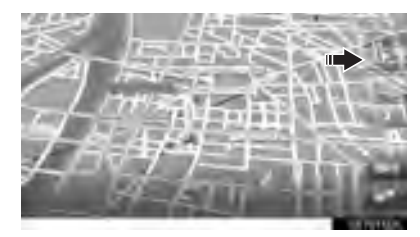

 För varje tryckning på knappen för kartlayout ändras kartans layout enligt följande:

körriktningen i 3D( → körriktningen

i 2D ( ( )  $\rightarrow$  norr uppåt i 2D ( )

### ► Körriktningen i 3D

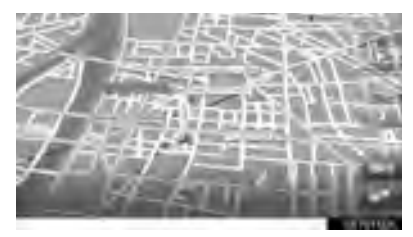

### Körriktningen i 2D

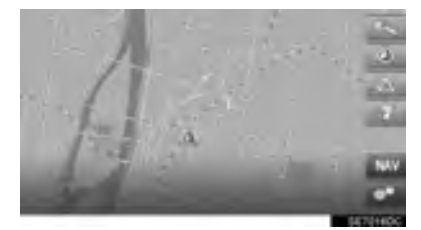

### Norr uppåt i 2D

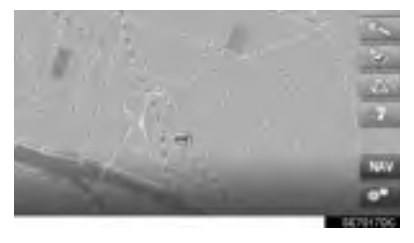

### (INFORMATION)

 Kartans layout kan också ändras med en tryckning på och sedan "Kartinställningar". (->Sid. 222)

# 2. KARTSYMBOLER

# VISA OLIKA TYPER AV INFORMATION PÅ KARTAN

Olika typer av information kan visas på kartan.

### HASTIGHETSGRÄNSER

Hastighetsgränsen för den väg som du kör på, kan visas.

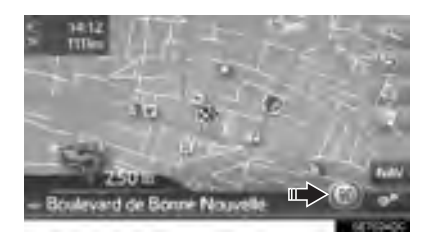

### BYGGNADER I 3D\*

Byggnader kan visas i 3D på kartan.

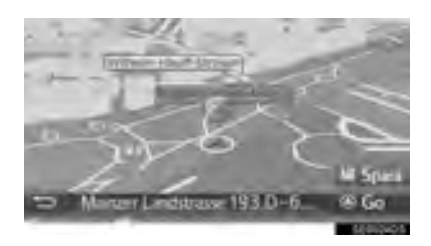

### LANDMÄRKEN I 3D\*

### Landmärken kan visas i 3D på kartan.

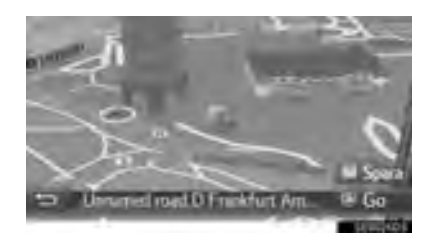

### **SÄKERHETSKAMEROR**

Säkerhetskameror kan visas som symboler på kartan.

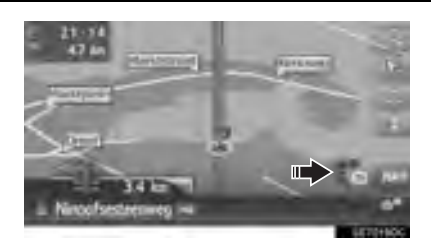

### (INFORMATION)

- Ovan nämnda funktioner kommer att visas beroende på kartans skala.
- Ovan nämnda funktioner kommer att visas beroende på tillgängliga kartdata.
- Visningen av ovan nämnda funktioner kan stängas av. (→Sid. 222)

# POI-SYMBOLER

### VISA SYMBOLER FÖR SEVÄRDHETER

Sevärdheter, t.ex. bensinstationer och restauranger, kan visas på kartbilden. Deras placering kan även ställas in som resmål.

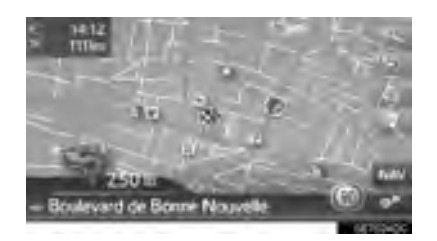

#### (INFORMATION)

 En särskild typ av symbol för sevärdheter som visas på skärmen kan väljas. (→Sid. 223)

### LISTA ÖVER SYMBOLER FÖR SEVÄRDHETER

► Offentliga

| Symbol         | Beteckning                                             |
|----------------|--------------------------------------------------------|
| ЩÞ.            | Bibliotek                                              |
|                | Högskola/Universitet                                   |
| ķ              | Skola                                                  |
| i              | Turistbyrå                                             |
|                | Kyrkogård, begravningsentre-<br>prenör                 |
| ₽ <sub>₹</sub> | Regeringskansli, institution, stadshus, samhälle allm. |
|                | Samhälle                                               |
| ~              | Domstol                                                |
| ai             | Religiös plats                                         |
| Î              | Logi, hotell/motell                                    |
| d <sub>2</sub> | Apotek                                                 |
| (#             | Kongressanläggning,<br>mässanläggning                  |
| 5              | Finans, bank                                           |
| <b>I</b> ]]    | Bankomat                                               |
| -              | Postkontor                                             |

| Symbol | Beteckning                                     |
|--------|------------------------------------------------|
|        | Bolag, B. Företag,<br>B. Allmänt, B. facilitet |
| Ô      | Medicin, läkare, hälso-/sjukvård               |
| +      | Ambulans, sjukhus/vårdcentral                  |
| 1      | Brandstation                                   |
| Ā      | Polisstation                                   |
| و      | Telefonautomat, kommunikation                  |
| ð      | Tandläkare                                     |
| *4:    | Veterinär                                      |

### ►Trafik

| Symbol | Beteckning                                                                                         |
|--------|----------------------------------------------------------------------------------------------------|
| đ      | Bilförsäljning/reparation,<br>reparationsverkstad, reparation<br>allmänt, biltvätt, däckreparation |
| 0      | Bilförsäljning                                                                                     |
| R.     | Motorvägsavfart                                                                                    |
|        | Flygplats, avgång/ankomst, mark, internationell, inrikes                                           |
| æ      | Bussterminal, busshållplats,<br>transport, transport allmän<br>Hållplats, allmän transport         |
|        | Järnvägsstation                                                                                    |
| Symbol     | Beteckning                                                |
|------------|-----------------------------------------------------------|
| Ŗ          | Pendeltåg                                                 |
| 1          | Bensinstation                                             |
| 10         | Biluthyrning,-facilitet, -parkering                       |
| \$         | Färjeterminal                                             |
| Ρ          | Parkering, öppet<br>parkeringsområde,<br>P-område allmänt |
| Ŷ          | Parkeringsgarage                                          |
| P+R        | Öppet parkeringsområde, infarts-<br>parkering             |
| <u>.</u> * | Rekreationsområde                                         |
| 8          | Motororganisation, motorklubb                             |
| 0          | Flytt, flyttföretag                                       |
| ٨          | Motorcykelhandlare                                        |

#### ► Klubbar

| Symbol | Beteckning                                             |
|--------|--------------------------------------------------------|
| 2      | Flera sevärdheter                                      |
| Ý      | Bar, nattliv                                           |
| ۵.     | Fritid, kulturcenter, teater, musikcenter, konserthall |
|        | Bio                                                    |

| Symbol   | Beteckning                                                                                                    |
|----------|----------------------------------------------------------------------------------------------------|
| 9        | Casino                                                                                                    |
| ₽        | Café/bar, café                                                                                                    |
| ×        | Restaurant, fransk, belgisk,<br>kinesisk, tysk, grekisk,<br>vegetarisk, snabbmat, grill, fisk<br>och skaldjur, smörgåsar, kött |
| ► Sport  |                                                                                                    |
| Symbol   | Beteckning                                                                                                    |
| ۰Â       | Sport, sport allmänt,<br>sportaktiviteter                                                                                      |
| 1        | Golfbana                                                                                                    |
| 100      | Racerbana                                                                                                    |
| ۲        | Stadion, sportcenter,<br>hästkapplöpningsbana                                                                                  |
| ſ        | Vattensporter                                                                                                    |
| ė.       | Bowling                                                                                                    |
| S.       | Skidort                                                                                                    |
| ► Fritid |                                                                                                    |
| Symbol   | Beteckning                                                                                                    |
|          | Nöjespark                                                                                                    |
| -        | Vingård                                                                                                    |
|          | Museum                                                                                                    |

| Symbol        | Beteckning                                             |
|---------------|--------------------------------------------------------|
| M             | Shopping, marknadsplats, shoppingcenter, fabriksoutlet |
|               | Butik, varuhus, drive-through-<br>dryckesbutik         |
| <b>X</b>      | Turistattraktioner, viktiga<br>turistattraktioner      |
|               | Park/rekreationsområde                                 |
|               | Småbåtshamn, hamn                                      |
| Å             | Campingplats                                           |
|               | Livsmedelsaffär                                        |
|               | Historiskt monument                                    |
|               | Husvagnsparkering, camping                             |
|               | Bokhandel                                              |
|               | Hår & skönhet                                          |
| $\overline{}$ | Fotograf                                               |
|               | Skoaffär                                               |
|               | Vin & sprit                                            |
|               | Kläder                                                 |
| 2             | Kemtvätt & tvätt                                       |

# VISA INFORMATION OM SEVÄRDHETER

- 1 Tryck på önskad sevärdhetssymbol på kartan.
- 2 Tryck på
- En sevärdhet

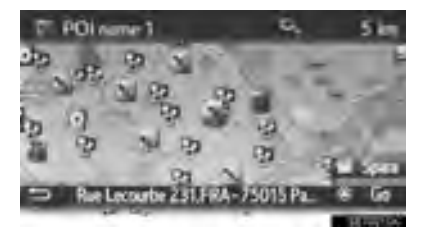

Flera sevärdheter

|   | PDiname 1        | 900 m  | S 4      |
|---|------------------|--------|----------|
|   | # PDI name 2     | 900 m  |          |
|   | POI name 3       | 800 m  |          |
|   | PDI name 4 long_ | Tion   | 44       |
|   | F POI name 5     | 12 km  | 8        |
| 5 | 17 POLume 6      | 1.2 km | S. T     |
|   |                  |        | 00700000 |

**3** Kontrollera att information om sevärdheten visas.

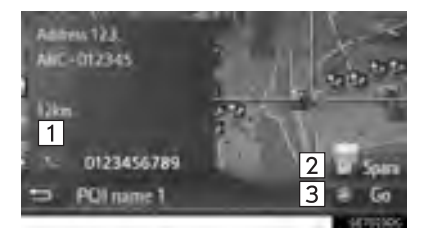

| Nr. | Funktion                                                                           | Sidan |
|-----|------------------------------------------------------------------------------------|-------|
| 1   | Tryck för att ringa upp det registrerade telefonnumret.                            | 97    |
| 2   | Tryck för att registrera<br>punkten i listan "Sparad" på<br>skärmen "Mina resmål". | 210   |
| 3   | Tryck för att visa skärmen<br>för att starta vägledningen.                         | 195   |

# TRAFIKMEDDELANDEN

### ÄNDRA TILL LÄGET FÖR TRAFIKKARTA

Kartskärmen kan ändra lägen till normalt kartläge eller läge för trafikkarta.

1 Tryck på trafiksymbolen.

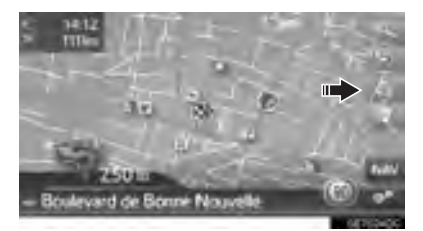

• För varje tryckning på trafiksymbolen växlar kartläget.

#### Normalt kartläge

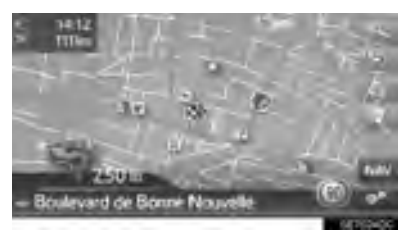

#### ►Läge för trafikkarta

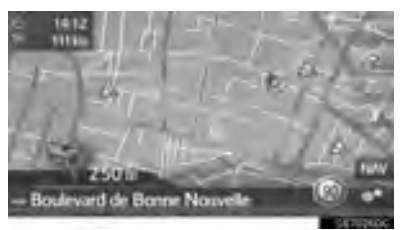

- Symboler för trafikmeddelanden och hastighetsgränser visas.
- Information om trafikflödet markeras.

#### VISA DETALJERAD TRAFIKIN-FORMATION

#### VISA DETALJERADE SYMBOLER FÖR TRAFIKMEDDELANDEN

1 Tryck på önskad symbol för trafikmeddelande på kartan.

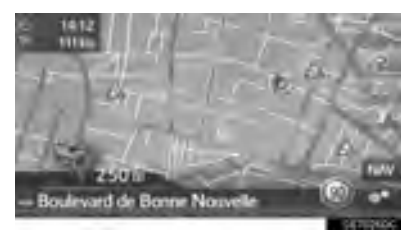

**2** Kontrollera att information om trafikmeddelandet visas.

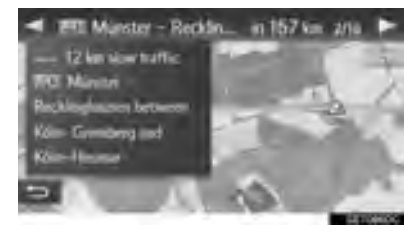

### VISA TRAFIKMEDDELANDELISTA

- 1 Visa menyskärmen "Navigering" och tryck på "Trafikmed.". (→Sid. 170)
- 2 Tryck på önskad flik för att välja lista.

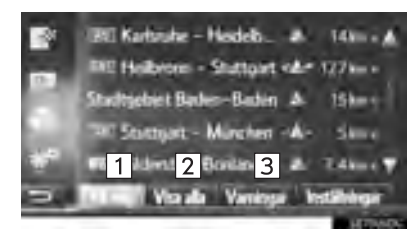

| Nr. | Funktion                                                                                   |
|-----|--------------------------------------------------------------------------------------------|
| 1   | Tryck för att visa de trafikmeddelan-<br>den som relaterar till den inställda<br>resvägen. |
| 2   | Tryck för att visa alla trafikmeddelan-<br>den.                                            |
| 3   | Tryck för att visa trafikmeddelanden med varningar.                                        |

**3** Tryck på önskat meddelande.

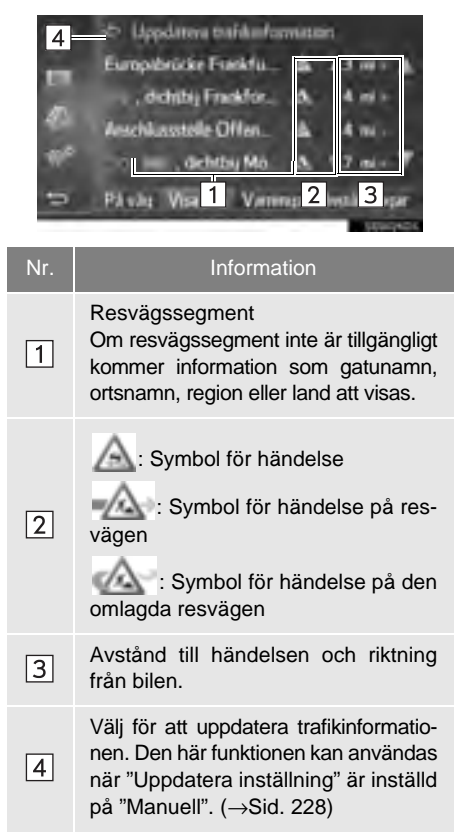

**4** Kontrollera att trafikmeddelandet visas.

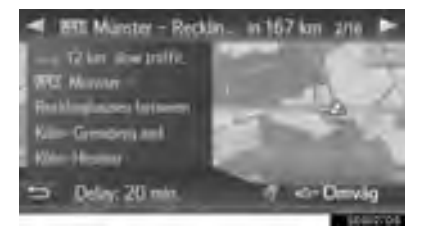

- "Omväg": Tryck för att skapa omväg kring området. (→Sid. 207)
- (i förekommande fall): När in har valts blir meddelandet uppläst. Tryck på

för att stänga av funktionen.

5

### LISTA ÖVER TRAFIKMEDDELAN-DESYMBOLER

| Symbol       | Beteckning             |
|--------------|------------------------|
| $\triangle$  | Halka                  |
| $\triangle$  | Dåligt väder           |
| $\mathbb{A}$ | Vind                   |
|              | Snöfall                |
| $\triangle$  | Trafik                 |
| $\triangle$  | Tung trafik            |
| $\triangle$  | Olycka                 |
| $\triangle$  | Vägarbete              |
| $\triangle$  | Smal väg               |
| $\triangle$  | Varning                |
| ٥            | Blockering             |
|              | Säkerhetskontrollpunkt |
| i            | Information            |

# 3. SÖKA RESMÅL

# 1. SÖKA RESMÅL, REGISTER

## Resmål kan sökas fram på flera sätt.

| Så här söks ett resmål                                  | Sidan |
|---------------------------------------------------------|-------|
| Sökning via punkter som sparats i systemet.             | 188   |
| Sökning från tidigare inställda resmål.                 | 188   |
| Sökning via telefonboken till en ansluten mobiltelefon. | 189   |
| Sökning via adress.                                     | 189   |
| Sökning via sevärdheter.                                | 190   |
| Sökning på kartan.                                      | 193   |
| Sökning via koordinater.                                | 193   |

# 2. SÖKNING

## SÖKNING ENLIGT SPARADE PUNKTER

För att kunna använda denna funktion måste du registrera posten. ( $\rightarrow$ Sid. 210)

- 1 Visa menyskärmen "Navigering" och tryck på "Mina resmål". (→Sid. 170)
- 2 Tryck på fliken "Sparad".
- **3** Tryck på önskad post.

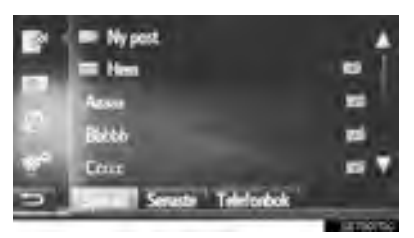

- Tryck för att visa och redigera posten. (→Sid. 216)
- Resvägen kommer att beräknas.

#### (INFORMATION)

- Om du inte har registrerat "Hem", visas ett meddelande och inställningsskärmen visas automatiskt. (->Sid. 211)
- POI:er och rutter som överförts från extern enhet eller server lagras i denna lista. (→Sid. 214, 262)
- Överförda rutter markeras med en särskild symbol.

# SÖKNING FRÅN TIDIGARE RESMÅL

- 1 Visa menyskärmen "Navigering" och tryck på "Mina resmål". (→Sid. 170)
- 2 Tryck på fliken "Senaste".
- 3 Tryck på önskad post.

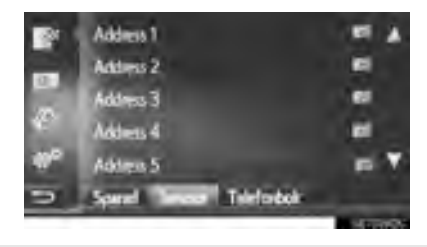

- Tryck för att visa och redigera posten. (→Sid. 216)
- Resvägen kommer att beräknas.

#### (INFORMATION)

 Listan kan innehålla maximalt 100 poster. När maxantalet har uppnåtts tas det äldsta resmålet bort för att göra plats för lagring av det nya resmålet i listan.

# SÖKNING VIA TELEFONBOK

Anslut en Bluetooth<sup>®</sup>-telefon med telefonprofil, innan den här funktionen används. ( $\rightarrow$ Sid. 134)

Om en kontakt inte har någon adressinformation lagrad, kommer posten att tonas ner.

- 1 Visa menyskärmen "Navigering" och tryck på "Mina resmål" (→Sid. 170)
- 2 Tryck på fliken "Telefonbok".
- **3** Tryck på önskad post.

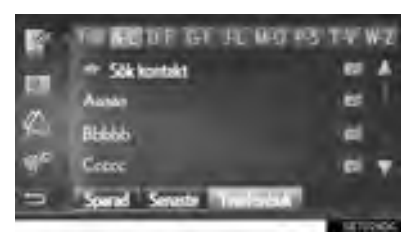

"Sök kontakt": Tryck för att söka med kontaktens namn.

- Tryck för att visa och redigera posten. (→Sid. 216)
- Resvägen kommer att beräknas.

# **SÖKNING VIA ADRESS**

- Visa menyskärmen "Navigering" och tryck på "Ange destination". (→Sid. 170)
- 2 Tryck på fliken "Adress".
- **3** Tryck på "Land" för att ange önskat land.

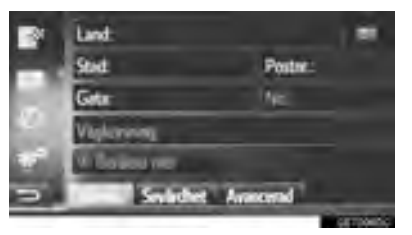

- 4 Tryck på "Stad" eller "Postnr." för att ange ortsnamn eller postnummer.
- Om antingen "Stad" eller "Postnr." skrivs in, kommer den andra att matas in automatiskt.
- 5 Tryck på "Gata" för att ange gatunamnet.
- 6 Tryck på "Nr." eller "Vägkorsning" för att ange gatunummer eller korsningsnamn.
- Ett gatunummer och ett korsningsnamn kan inte anges samtidigt.
- 7 Tryck på "Beräkna rutt".
- Resvägen kommer att beräknas.

#### (INFORMATION)

- "Beräkna rutt" kan väljas, när en "Stad" eller "Postnr." har angivits. Om du trycker på "Beräkna rutt" när endast "Stad" eller "Postnr." har matats in, startar en resvägssökning med angivet stadscentrum som resmål.
- Om du trycker på sinkriven data än "Land".

## SÖKNING ENLIGT SEVÄRDHETER

- 1 Visa menyskärmen "Navigering" och tryck på "Ange destination". (→Sid. 170)
- 2 Tryck på fliken "Sevärdhet".
- **3** Välj önskad post.

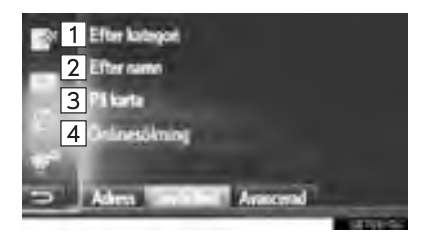

| Nr. | Funktion                                  | Sidan |
|-----|-------------------------------------------|-------|
| 1   | Tryck för att söka enligt kategori.       | 191   |
| 2   | Tryck för att söka enligt namn.           | 192   |
| 3   | Tryck för att söka på karta.              | 192   |
| 4   | Tryck för att göra en online-<br>sökning. | 254   |

### SÖKA ENLIGT KATEGORI

- 1 Tryck på "Efter kategori".
- 2 Tryck på önskad funktion för att söka i området.

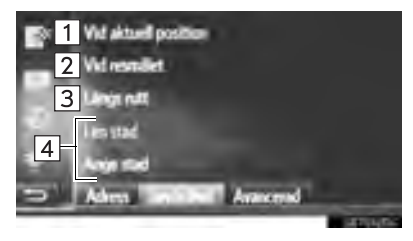

| Nr. | Funktion                                                                                                    |
|-----|----------------------------------------------------------------------------------------------------|
| 1   | Tryck för att ställa in runt aktuell position.                                                                                    |
| 2   | Tryck för att ställa in runt resmålet.<br>Sevärdheter runt anhalter kommer<br>inte att sökas.                                     |
| 3   | Tryck för att ställa in runt aktuell resväg.                                                                                      |
| 4   | Tryck för att ställa in önskad stad.<br>Tryck på " <b>Ange stad</b> " för att ange<br>stadens namn, tryck sedan på " <b>OK</b> ". |

#### **3** Tryck på önskad kategori.

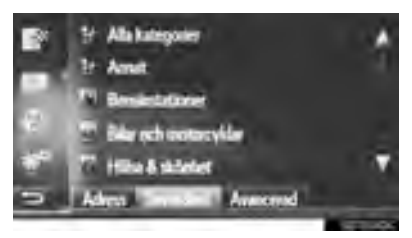

4 Tryck på önskad underkategori.

5 Tryck på svärdhet.

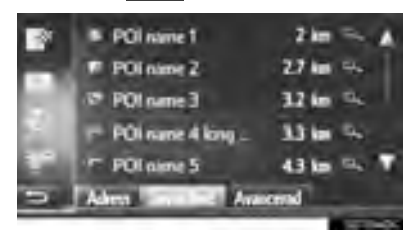

- Om du trycker på önskad sevärdhet kommer resvägen att beräknas.
- 6 Tryck på "Go".

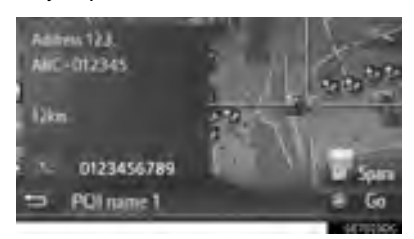

- Om "**Spara**" trycks in registreras punkten i listan "Sparad" på skärmen "Mina resmål". (→Sid. 212)
- Beroende på informationen om sevärdheten visas "Detaljer". Tryck på "Detaljer" för att visa detaljerad information om sevärdheten.
- Om du trycker på rings det registrerade telefonnumret upp.
- Resvägen kommer att beräknas.

#### (INFORMATION)

- Områden som kan avsökas är följande. Sök enligt "Vid aktuell position", "Vid resmålet" eller ett ortsnamn: Sökningsradien är 50 km. Sök enligt "Längs rutt": Sökområdet ligger inom 500 m på vardera sidan om rutten.
- Resultatet av sevärdhetssökningen sorteras efter avstånd till sevärdheten från följande punkter.

Sökning enligt "Vid aktuell position" eller "Längs rutt":

Avståndet beräknas från den aktuella positionen till sevärdheten.

Sökning enligt "Vid resmålet": Avståndet beräknas från resmålet till sevärdheten.

Sökning enligt ortsnamn: Avståndet beräknas från ortens centrum till sevärdheten.

#### SÖKA ENLIGT NAMN

- 1 Tryck på "Efter namn".
- **2** Välj önskat sökområde. ( $\rightarrow$ Sid. 191)
- **3** Ange namn på sevärdheten och tryck på "**OK**".
- 4 Följ stegen "SÖKA ENLIGT KATEGORI" från "STEG 5". (→Sid. 191)

### SÖKA PÅ KARTA

- 1 Tryck på "På karta".
- 2 Tryck på önskad sevärdhetssymbol på kartan.
- 3 Följ stegen "SÖKA ENLIGT KATEGORI" från "STEG 5". (→Sid. 191)

#### (INFORMATION)

 Beroende på den aktuella kartans skala, kommer inte alla sevärdhetssymboler att vara tillgängliga för val.

# SÖKA PÅ KARTAN

- Visa menyskärmen "Navigering" och tryck på "Ange destination". (→Sid. 170)
- 2 Tryck på fliken "Avancerad".
- 3 Tryck på "Välj punkt på kartan".
- 4 Tryck på önskad punkt på kartan.
- 5 Tryck på "Go".

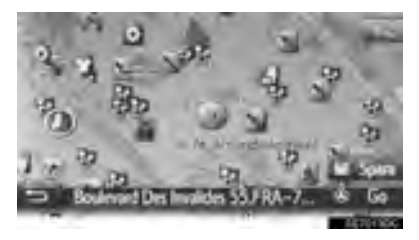

- Om "Spara" trycks in registreras punkten i listan "Sparad" på skärmen "Mina resmål". (→Sid. 212)
- Resvägen kommer att beräknas.

## SÖKNING ENLIGT KOORDINATER

Geo-koordinater kan matas in i DMSformat (Grader°, minuter', sekunder"). Endast koordinatvärden som potentiellt existerar kan matas in. Omöjliga koordinatvärden och dess relevanta skärmknappar kommer att tonas ner.

- Visa menyskärmen "Navigering" och tryck på "Ange destination". (→Sid. 170)
- 2 Tryck på fliken "Avancerad".
- 3 Tryck på "Ange geo-koordinater".
- 4 Tryck på "N" eller "S".

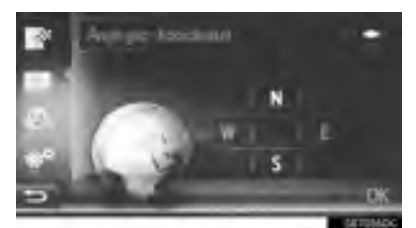

- **5** Ange latituden.
- 6 Tryck på "W" eller "E".
- **7** Ange longituden.
- 8 Tryck på "OK".

9 Tryck på "Go".

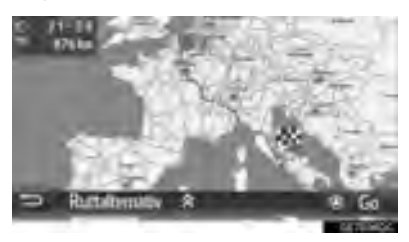

• Resvägen kommer att beräknas.

#### (INFORMATION)

 Om ett resmål inte har placerats längs en väg kommer bilen att ledas till den punkt på en väg som ligger närmast resmålet.

#### 4. RUTTVÄGLEDNING

# **1. STARTA RUTTVÄGLEDNING**

# STARTSKÄRM FÖR RUTTVÄGLEDNING

Efter sökning efter resmål kommer startskärmen för ruttvägledning att visas.

Beroende på inställning kommer antingen skärmen med rekommenderad rutt eller skärmen för alternativa rutter att visas. (→Sid. 225)

# 

 Var alltid uppmärksam på trafikreglerna under körning och var också observant på vägens skick. Om trafikskyltningen har ändrats kan det hända att ruttvägledningen inte visar sådan ändrad information.

#### REKOMMENDERAD RUTT SKÄRM

Den rekommenderade rutten kommer att visas på kartan.

1 Tryck på "Go".

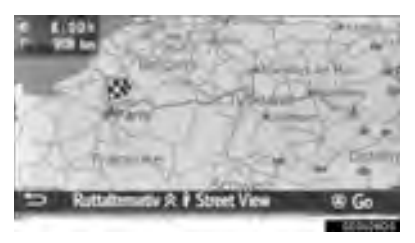

- "Ruttalternativ": Tryck för att justera ruttpreferenser för den aktuella rutten och kriterier för undvikanden innan vägledningen startas. (→Sid. 196)
- **\* Street View**<sup>\*</sup>: Tryck för att visa gatuvy.
  (→Sid. 259)
- Starta ruttvägledning. (→Sid. 198)

#### (INFORMATION)

- Den rekommenderade standardrutten kan ändras. (→Sid. 225)
- Ankomsttid eller återstående tid visas i det övre vänstra området på kartan. Varje gång du trycker på området växlar displayen mellan att visa ankomsttid och återstående tid.
- Avståndet för hela rutten visas på kartan.
- Skärmen för att starta ruttvägledningen visas alltid med norr uppåt i 2D.
- Om "Go" hålls intryckt börjar demoläget. Tryck på "Avsluta" för att avsluta demoläget.

#### SKÄRMEN FÖR ALTERNATIVA RUTTER

Tre rekommenderade rutter visas på kartan.

1 Tryck på en av de tre rekommenderade rutterna.

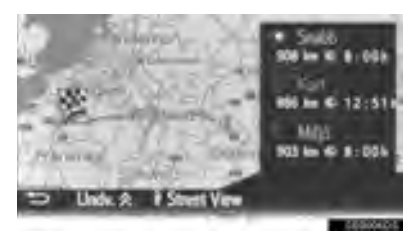

- "Undvik": Tryck för att justera kriterier för undvikanden innan ruttvägledningen startas. (→Sid. 196)
- **\* Street View**<sup>\*</sup>: Tryck för att visa gatuvy. (→Sid. 259)
- Starta ruttvägledning. (→Sid. 198)

#### (INFORMATION)

- Standardkriterier för undvikanden kan ändras. (→Sid. 225)
- Ankomsttiden och avståndet för hela resvägen kommer att visas i listan.
- Skärmen för att starta ruttvägledningen visas alltid med norr uppåt i 2D.

# JUSTERA RUTTEN

- Skärmen med rekommenderad rutt
- 1 Tryck på "Ruttalterantiv".
- 2 Tryck på önskad funktion för att justera ruttpreferenser och kriterier för undvikanden.

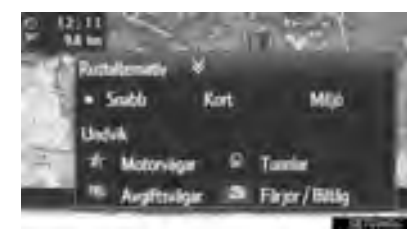

- 3 Tryck på "Ruttalterantiv".
- Rutten räknas om och därefter visas startskärmen för ruttvägledningen.

- Skärmen med ruttalternativ
- 1 Tryck på "Undvik".
- **2** Tryck på önskad punkt för att justera kriterier för undvikanden.

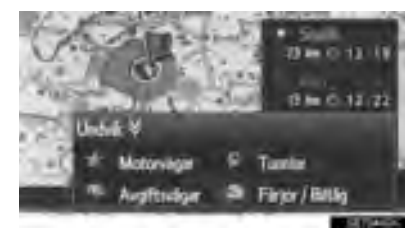

- 3 Tryck på "Undvik".
- Rutten räknas om och därefter visas startskärmen för ruttvägledningen.

#### (INFORMATION)

 Om ruttpreferenser och undvikanden justeras med ovanstående metod påverkas endast den aktuella rutten. Standardvärden för ruttalternativ kan ändras på skärmen "Ruttalternativ". (->Sid. 225)

# 2. RUTTVÄGLEDNING

# RUTTVÄGLEDNINGSSKÄRM

Under vägledningen visas ruttvägledningsskärmen.

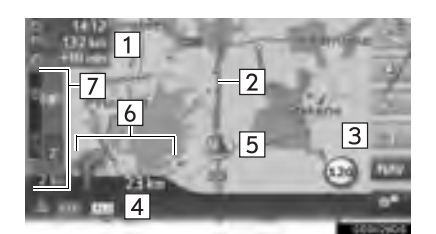

| Nr. | Information                                                                                                    |
|-----|----------------------------------------------------------------------------------------------------|
| 1   | Avstånd och ankomst eller återstående<br>tid till resmålet<br>För varje gång informationsrutan<br>trycks in växlar skärmen mellan<br>ankomsttid och återstående tid till<br>resmålet. |
| 2   | Guidad rutt                                                                                                    |
| 3   | Tryck för att upprepa senaste naviga-<br>tionsanvisning.                                                                                                    |
| 4   | Namnet på den aktuella gatan eller<br>nästa gata (när bilen närmar sig en<br>manöverpunkt)                                                                                            |
| 5   | Aktuell position                                                                                                    |
| 6   | Avstånd till nästa sväng med pilen som anger riktning                                                                                                    |

Trafikfältet visar trafikmeddelande-<br/>symbol och bilköer.

### 

När du närmar dig svängen visas en vägskylt automatiskt.

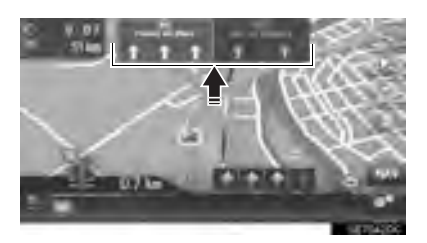

### SKÄRM MED MOTORVÄGSKORS-NING

När bilen närmar sig en motorvägskorsning visas automatiskt bilder över korsningen.

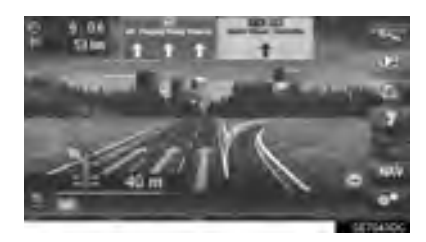

### TUNNELSKÄRM

När bilen närmar sig en tunnel visas automatiskt bilder på tunneln.

#### FILREKOMMENDATION

När du närmar dig en manöverpunkt visas en filrekommendation automatiskt.

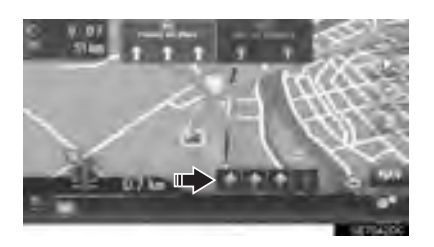

#### (INFORMATION)

- Om bilen avviker från den vägledda rutten kommer rutten att räknas om.
- I vissa områden är vägarna ännu inte helt digitaliserade i databasen. Därför kan systemet välja en väg som inte bör användas.
- Ovan nämnda funktioner kommer att visas beroende på kartans skala.
- Visningen av ovan nämnda funktioner kan stängas av. (→Sid. 222)

# RÖSTVÄGLEDNING

Röstvägledningen tillhandahåller olika meddelanden när du närmar dig en vägkorsning eller andra punkter där en manövrering av fordonet är nödvändig.

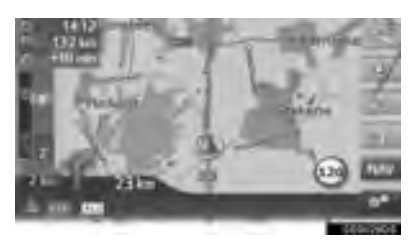

- Röstvolymen kan justeras med en vridning på ström/volymknappen.
- Tryck på för att upprepa den senaste navigationsanvisningen.

#### (INFORMATION)

- Röstvägledningen uttalar eventuellt inte vissa vägnamn tydligt eller på korrekt sätt på grund av begränsningar i funktionen text-till-tal.
- På motorvägar, landsvägar eller andra vägar med högre hastighetsbegränsningar, kommer röstvägledningen att ske tidigare än på stadsgator för att ge tillräckligt med tid för att manövrera fordonet.
- Om systemet inte kan fastställa korrekt aktuell fordonsposition (vid svag GPSsignal), kan röstvägledningen tidigareläggas eller försenas.
- Ljudnivån för röstvägledningen kan också ändras. (→Sid. 130)

# 

Var alltid uppmärksam på trafikreglerna under körning och var också observant på vägens skick, särskilt när du kör på IPD-vägar (vägar som ännu inte helt digitaliserats i databasen). Ruttvägledningen innehåller eventuellt inte uppdaterad information som exempelvis riktningen på en enkelriktad gata.

### 4. RUTTVÄGLEDNING

# 3. INSTÄLLNING OCH BORTTAGNING AV RUTT

### Under ruttvägledning kan rutter kontrolleras, ändras eller omberäknas.

| Information                                    | Sidan |
|------------------------------------------------|-------|
| Avbryta ruttvägledningen                       | 202   |
| Lägga till och redigera anhalter               | 202   |
| Visa ruttinformation                           | 204   |
| Visa svänglistan                               | 205   |
| Undvika en väg längs rutten                    | 206   |
| Omväg runt manöverpunkt längs rutten           | 206   |
| Omberäkning av rutten enligt trafikinformation | 208   |

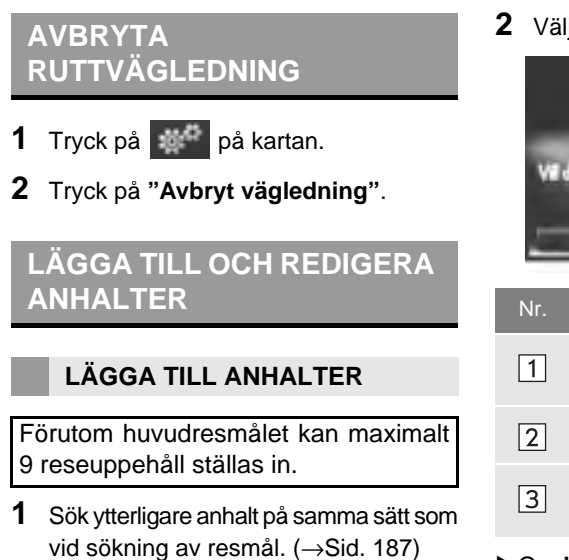

2 Välj önskad post.

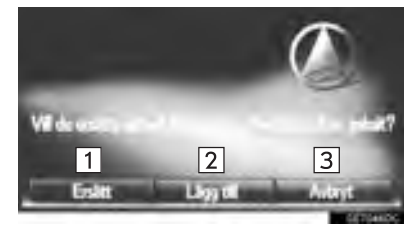

| Nr. | Funktion                                               |  |
|-----|--------------------------------------------------------|--|
| 1   | Tryck för att ersätta existerande resmål eller anhalt. |  |
| 2   | Tryck för att lägga till anhalt.                       |  |
| 3   | Tryck för att återgå till senast visad skärm.          |  |
|     |                                                        |  |

- Om "Ersätt" väljs
- Rutten beräknas på nytt.
- Om "Lägg till" väljs

3 Tryck på "Go".

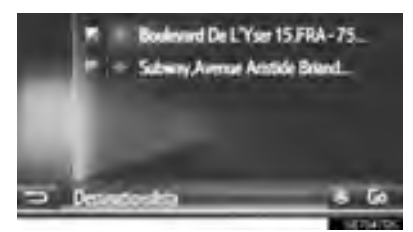

- Rutten beräknas på nytt.
- Den senast angivna anhalten läggs till som första anhalt, och markeras.
- Ordningsföljden för anhalter och resmål kan ändras genom att posten dras till önskad placering på listan.
- Om maximalt antal anhalter redan är inställda visas en bekräftelseskärm. Tryck på "Ja" för att radera en anhalt och tryck

sedan på bredv att radera den.

bredvid önskad anhalt för

#### **REDIGERA ANHALTER**

#### TA BORT ANHALTER

- Visa skärmen med ruttinformation. (→Sid. 204)
- 2 Tryck på 🗾 bredvid önskad anhalt.

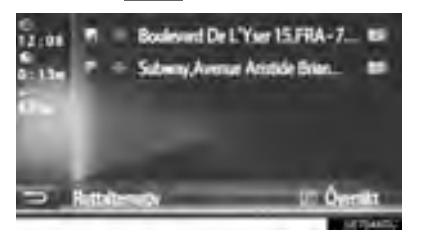

3 Välj önskad post.

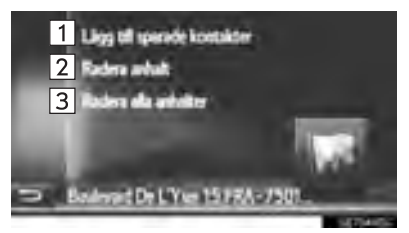

| Nr. | Funktion                                                                                        |
|-----|-------------------------------------------------------------------------------------------------|
| 1   | Tryck för att registrera anhalten i<br>listan "Sparad" på skärmen "Mina<br>resmål". (→Sid. 210) |
| 2   | Tryck för att radera anhalten.                                                                  |
| 3   | Tryck för att radera alla anhalter.                                                             |

 Om en eller flera anhalter raderas beräknas rutten på nytt

#### **ÄNDRA ORDNINGSFÖLJDEN FÖR** ANHALTERNA

- 1 Visa skärmen med ruttinformation. (→Sid. 204)
- 2 Dra en anhalt till önskat läge.
- Rutten beräknas på nytt.

#### (INFORMATION)

 Om huvudresmålet har tagits bort blir den sista anhalten innan det borttagna resmålet det nya huvudresmålet.

# **VISA RUTTINFORMATION**

- 1 Tryck på på kartan.
- 2 Tryck på "Ruttinformation".
- **3** Kontrollera att skärmen med information om resmålet visas.
- Information om resmålet (visas om inga anhalter ställts in)

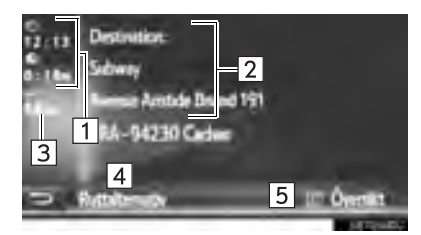

Ruttinformation för anhalter

| 12:01 Realised De<br>0:13 Satisfy Ave |              |
|---------------------------------------|--------------|
| 1<br>3                                |              |
| - Retained                            | 5 un Óverska |

| Nr. | Information                                                                 |
|-----|-----------------------------------------------------------------------------|
| 1   | Ankomsttid, återstående tid och avstånd till resmålet                       |
| 2   | Resmålsadress                                                               |
| 3   | Avstånd till resmålet                                                       |
| 4   | Tryck för att ändra ruttpreferens och kriterier för undvikande. (→Sid. 196) |
| 5   | Tryck för att visa översikt över rutten.                                    |
| 6   | Anhalternas adresser                                                        |
| 7   | Tryck för att redigera anhalten/<br>resmålet. (→Sid. 203)                   |

# VISA SVÄNGLISTAN

- 1 Tryck på wartan.
- 2 Tryck på "Svänglista".
- **3** Tryck på önskad funktion för att visa området.

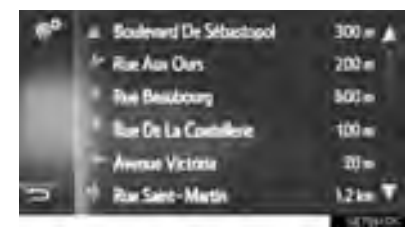

- Vägledningspil, gatunamn, avstånd till punkten visas.
- **4** Kontrollera att detaljer om området visas.

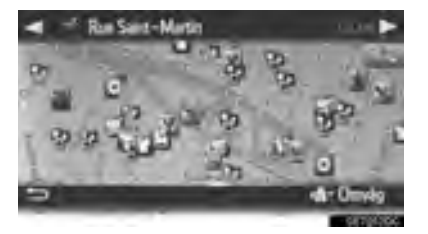

• "Omväg": Tryck för att skapa omväg kring området. (→Sid. 206)

# BLOCKERA VÄG FRAMÖVER

Ett fast avstånd på vägen framöver kan blockeras.

- 1 Tryck på 💓 på kartan.
- 2 Tryck på "Blockering av väg".
- 3 Tryck på önskad punkt för att välja önskat omvägsavstånd.

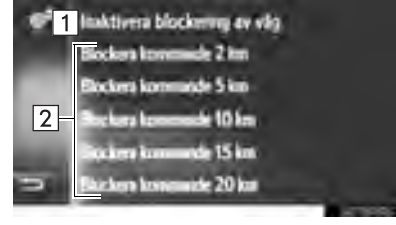

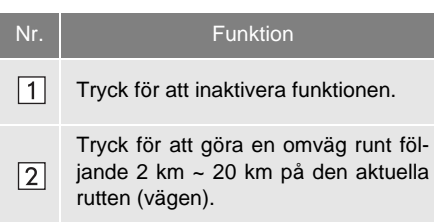

- Rutten beräknas på nytt.
- En blockerad rutt markeras på kartan.
- När den blockerade rutten har passerats kommer funktionen för blockerad väg framöver att automatiskt inaktiveras.

# SKAPA OMVÄG KRING ETT OMRÅDE PÅ RUTTEN

#### SKAPA OMVÄG KRING EN DEL PÅ SVÄNGLISTAN

### SKAPA OMVÄG KRING OMRÅDET

- **1** Visa svänglistan. ( $\rightarrow$ Sid. 205)
- 2 Tryck på önskat område för att skapa en omväg.

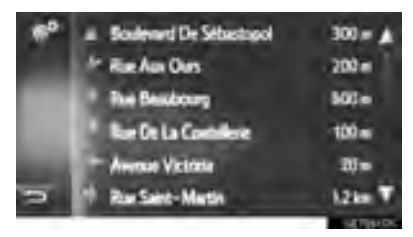

3 Tryck på "Omväg".

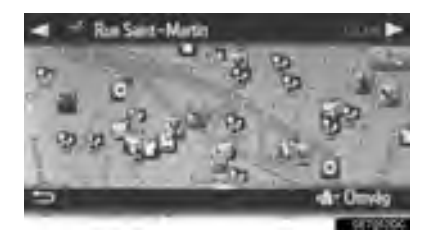

• Rutten beräknas på nytt.

#### AVBRYTA OMVÄGEN KRING OMRÅDET

- **1** Visa svänglistan. ( $\rightarrow$ Sid. 205)
- 2 Tryck på "Omväg".

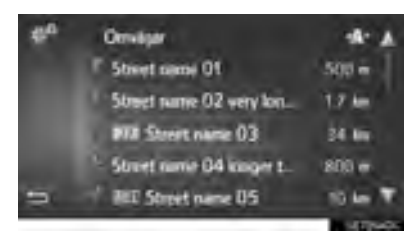

3 Tryck på "Omväg av".

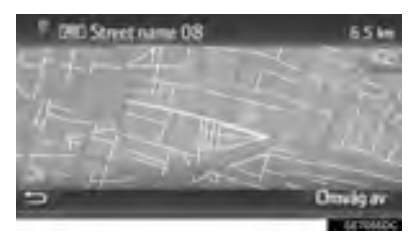

- Om det finns mer en punkt att göra en omväg kring, kommer en lista över omvägar att visas. Välj punkter från listan för att avbryta omvägen kring dem.
- Rutten beräknas på nytt.

#### SKAPA OMVÄG KRING ETT OMRÅDE PÅ TRAFIKMEDDE-LANDELISTAN

#### SKAPA OMVÄG KRING OMRÅDET

- Visa trafikmeddelandelistan. (→Sid. 184)
- 2 Tryck på fliken "På väg".
- **3** Tryck på önskat område för att skapa en omväg.

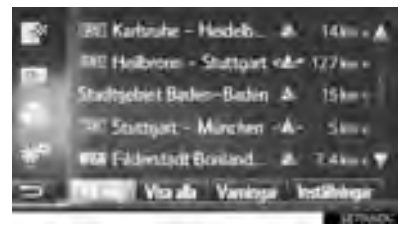

### 4 Tryck på "Omväg".

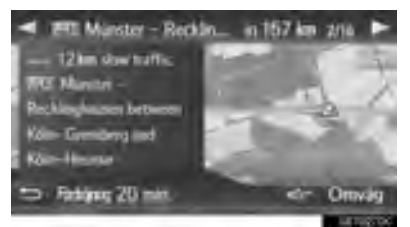

- Rutten beräknas på nytt.
- Markeringen på TMC på skärmen "På

väg" ändras till 🕢

#### AVBRYTA OMVÄGEN KRING OMRÅDET

- Visa trafikmeddelandelistan. (→Sid. 184)
- 2 Tryck på fliken "På väg".
- 3 Tryck på omvägsdelen.

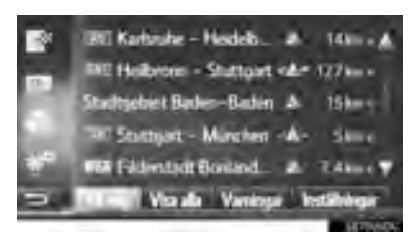

4 Tryck på "Omväg av".

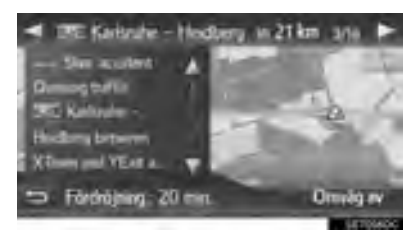

- Rutten beräknas på nytt.
- TMC-markeringen på skärmen "På väg"

ändras till 🔬.

## OMRÄKNING AV RUTTEN PÅ GRUND AV TRAFIKMEDDELANDEN

Du kommer att informeras om relevanta trafikmeddelanden längs rutten med ett pop-up-fönster.

Pop-up-fönstret kan skilja sig åt beroende på inställningarna för trafikmeddelanden. ( $\rightarrow$ Sid. 226)

- Om "Automatiskt" väljs
- 1 Kontrollera att bekräftelseskärmen visas.

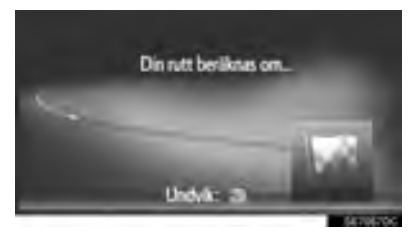

• Rutten kommer att räknas om automatiskt.

- ► Om "Manuell" väljs
- 1 Kontrollera att bekräftelseskärmen visas.

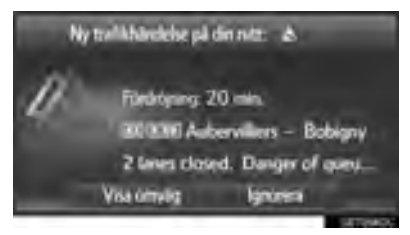

- 2 Tryck på "Visa omväg".
- Tryck på "Ignorera" för att återgå till föregående skärm.
- 3 Tryck på "Omväg".

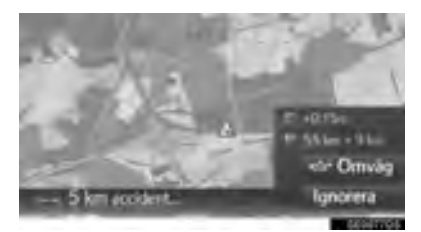

- Rutten beräknas på nytt.
- Tryck på "Ignorera" för att återgå till föregående skärm.

# **1. REGISTRERA EN POST**

# REGISTRERA EN NY POST

Upp till 200 poster kan registreras med det här systemet.

### REGISTRERING FRÅN LISTAN "Sparad"

- 1 Visa menyskärmen "Navigering" och tryck på "Mina resmål". (→Sid. 170)
- 2 Tryck på fliken "Sparad".
- **3** Tryck på "Ny post".

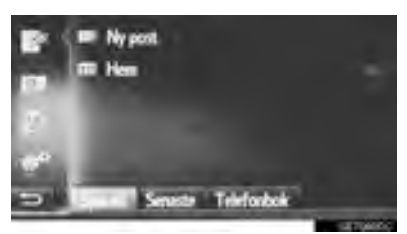

4 Ange postens adress (→Sid. 189) och tryck sedan på "Spara ny post".

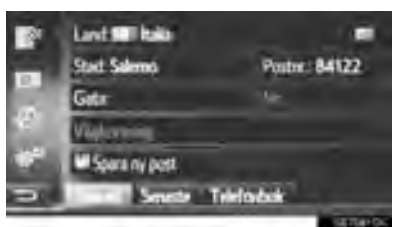

5 Ange önskat namn på posten och tryck på "OK".

**6** Kontrollera att posten registreras i "Sparad"-listan.

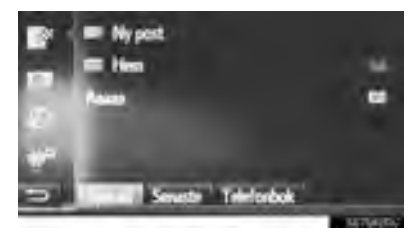

 Tryck på för att visa och redigera posten. (→Sid. 216)

#### REGISTRERA "Hem"

Om "**Hem**" inte har registrerats, tryck på "**Hem**" för att registrera hemadressen.

1 Tryck på "Hem".

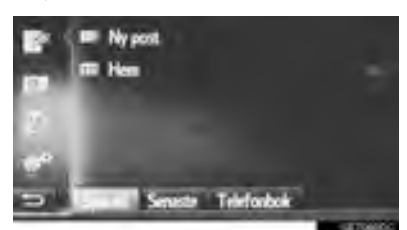

- 2 Tryck på "Ja" när bekräftelseskärmen visas.
- **3** Tryck på önskad metod för att söka punkten.

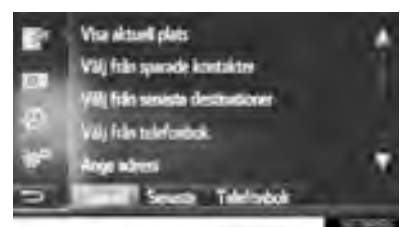

 För detaljer om sökning efter punkt på kartan: →Sid. 188

- Om du trycker på "Visa aktuell plats"
- Posten har registrerats som "Hem" i listan "Sparad".
- Om du söker efter resmål med "Ange adress"
- 4 Ange adressen och tryck sedan på "Spara som hemadress".
- Om du söker efter resmål med "Välj sevärdhet på kartan"
- 4 Tryck på önskad punkt på kartan och tryck sedan på "Spara".
- Om du söker efter resmål med "Ange geo-koordinater".
- 4 Ange geo-koordinaterna och tryck sedan på "Spara".
- Om du söker efter resmål med andra metoder
- 4 Tryck på önskad post på listan.
  - Tryck på för att visa och redigera posten. (→Sid. 216)

#### REGISTRERING FRÅN KARTAN

- 1 Tryck på önskad punkt på kartan.
- 2 Tryck på "Spara".

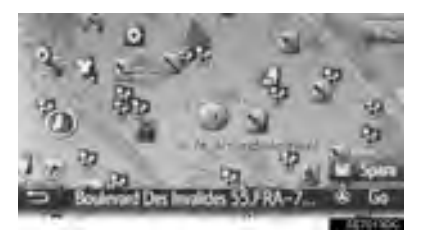

3 Följ stegen "REGISTRERING FRÅN SKÄRMEN "Sparad"" från "STEG 5". (→Sid. 210)

#### REGISTRERA AKTUELL POSITION

- 1 Visa skärmen med plats och GPS-information. (→Sid. 174)
- 2 Tryck på "Spara aktuell plats".

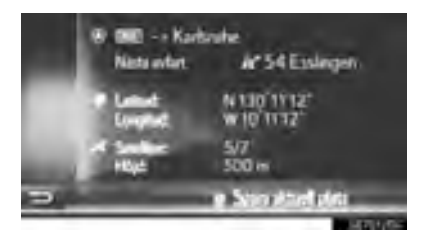

3 Följ stegen "REGISTRERING FRÅN SKÄRMEN "Sparad"" från "STEG 5". (→Sid. 210)

#### REGISTERING FRÅN SEVÄRDHET

- Sök efter punkten med "POI". (→Sid. 190)
- 2 Tryck på "Spara".

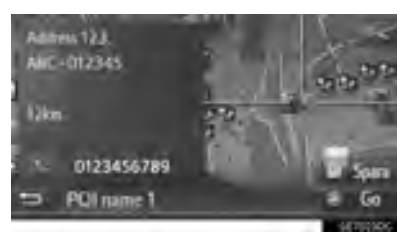

3 Följ stegen "REGISTRERING FRÅN SKÄRMEN "Sparad"" från "STEG 5". (→Sid. 210)

### REGISTRERING FRÅN SKÄRM MED ALTERNATIVA POSTER

- Visa skärmen med alternativa poster. (→Sid. 216)
- 2 Tryck på "Lägg till sparade kontakter".

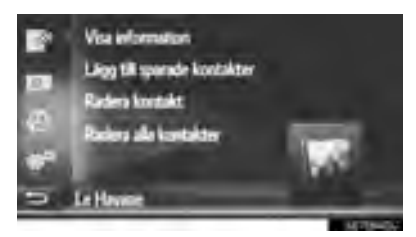

3 Följ stegen "REGISTRERING FRÅN SKÄRMEN "Sparad"" från "STEG 5". (→Sid. 210)

#### (INFORMATION)

 Om kontakten omfattar en adress och ett telefonnummer, lagras de i listan "Sparad" på skärmen "Mina resmål" och skärmen "Kontakter".
 (→Sid. 94, 210)

#### REGISTRERING FRÅN SKÄR-MEN MED RUTTINFORMATION

- Visa skärmen med ruttinformation. (→Sid. 204)
- 2 Tryck på **2** bredvid önskad anhalt eller slutligt resmål.

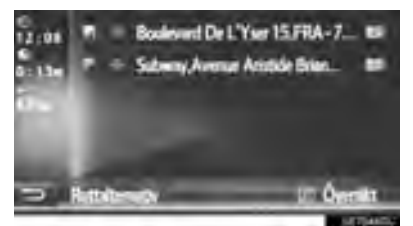

3 Tryck på "Lägg till sparade kontakter".

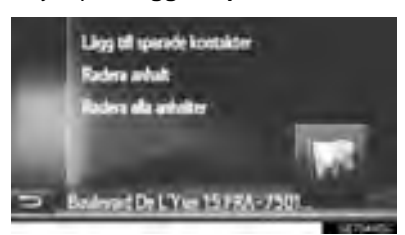

4 Följ stegen "REGISTRERING FRÅN SKÄRMEN "Sparad"" från "STEG 5". (→Sid. 210)

#### REGISTRERING FRÅN EXTERN ENHET

#### LADDA IN SEVÄRDHETER OCH RUTTER FRÅN USB-MINNE

Uppgifter formaterade som "VCard" kan överföras från USB-minne till det här systemet. Överförda sevärdheter och rutter lagras i listan "Sparad" på skärmen "Mina resmål". (→Sid. 210)

 Dra spaken uppåt för att öppna locket. För att öppna, skjut på armstödet och lyft det.

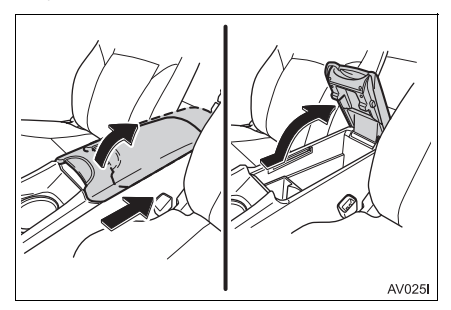

2 Öppna skyddet och anslut ett USBminne.

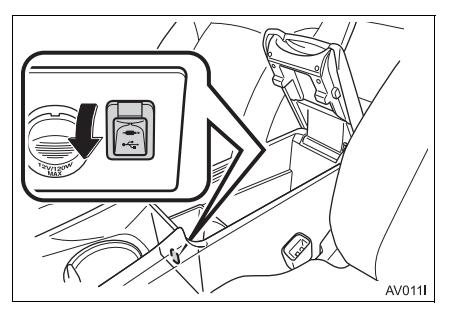

- **3** Stäng konsolfacket.
- 4 Visa menyskärmen "Navigering" och tryck på "Ange destination". (→Sid. 170)

- 5 Tryck på fliken "Avancerad".
- 6 Tryck på "Ladda sevärdheter och rutter från USB".

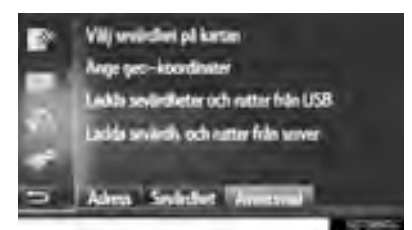

- 7 Kontrollera att ett förloppsfält visas medan nedladdningen av data är igång.
- För att avbryta den här funktionen, tryck på "Avbryt".
- **8** Kontrollera att en bekräftelseskärm visas när åtgärden har avslutats.
- 9 Kontrollera att posten är registrerad i listan "Sparad" på skärmen "Mina resmål". (→Sid. 210)

#### (INFORMATION)

- Nedladdning avslutas eventuellt inte på korrekt sätt i följande fall:
  - Modeller med elektroniskt lås- och startsystem: Om startkontakten "ENGINE START STOP" är i avstängt läge under nedladdningen.
  - Modeller utan elektroniskt lås- och startsystem: Om startkontakten vrids till läge "LOCK" under nedladdningen.
  - Om USB-minnet tas bort innan nedladdningen är klar
- Om maximalt antal lagrade kontakter har nåtts visas en bekräftelseskärm. Radera en eller flera kontakter för att skapa utrymme för en eller flera nya kontakter. (→Sid. 90)

#### LADDA NER SEVÄRDHETER OCH RUTTER FRÅN SERVER

Sevärdheter och rutter kan läggas till genom nedladdning från Toyotas portal. De kommer att lagras i listan "Sparad" på skärmen "Mina resmål". (→Sid. 210) För mer information om anslutna tjänster: →Sid. 247

# 2. VISA OCH REDIGERA INFORMATION OM POST

### VISA OCH REDIGERA INMATAD INFORMATION

- 1 Visa menyskärmen "Navigering" och tryck på "Mina resmål". (→Sid. 170)
- 2 Tryck på önskad flik.
- **3** Tryck på **1** bredvid önskad post.

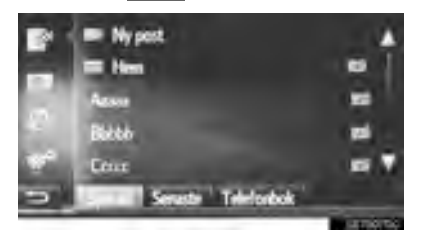

Skärmen med alternativa poster för listan "Sparad". (Om posten har valts)

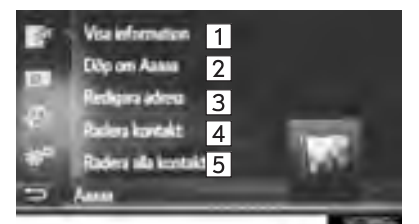

Skärmen med alternativa poster för listan "Sparad". (Om rutten har valts)

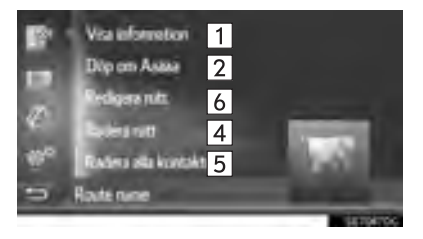

Skärmen med alternativa poster för listan "Senaste."

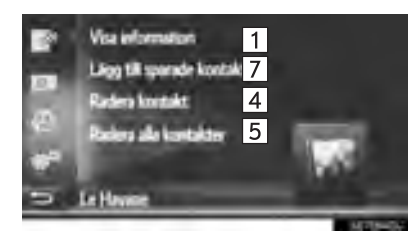

Skärmen med alternativa poster för listan "Telefonbok"

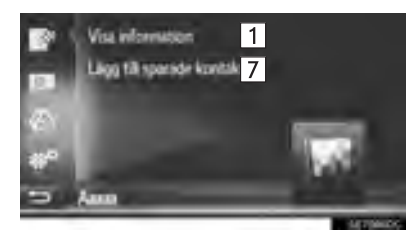

| Nr. | Funktion                                           | Sidan |
|-----|----------------------------------------------------|-------|
| 1   | Tryck för att visa detaljerad information om post. | 217   |
| 2   | Tryck för att ändra postens namn.                  | 217   |
| 3   | Tryck för att redigera adres-<br>serna.            | 217   |
| 4   | Tryck för att radera posten/<br>rutten/resmålet.   | —     |
| 5   | Tryck för att radera alla poster/rutter/resmål.    | _     |
| 6   | Tryck för att redigera rutten.                     | 218   |
| Nr. | Funktion                                                                                                    | Sidan |
|-----|----------------------------------------------------------------------------------------------------|-------|
| 7   | Tryck för att registrera pos-<br>ten på listan "Sparad" på<br>skärmen "Mina resmål" och<br>skärmen "Kontakter". | 213   |

## (INFORMATION)

 Om en post som har överförts från en mobiltelefon redigeras kommer ändringen att påverka posten i listan "Sparad" på skärmen "Mina resmål" och skärmen "Kontakter". (→Sid. 94, 210)

#### VISA DETALJER OM INFORMA-TIONEN OM POSTEN

- Visa skärmen med alternativa poster. (→Sid. 216)
- 2 Tryck på "Visa detaljer".
- **3** Kontrollera detaljerna beträffande informationen om posten.

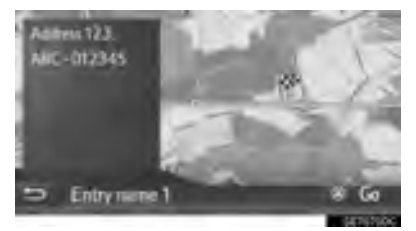

- Adressen markeras på kartan.
- Adressen och en bild, om sådan finns, på kontakten kommer att visas från systemets telefonbok.
- Om "Go" trycks in visas startskärmen för ruttvägledningen.

## **ÄNDRA POSTENS NAMN**

- Visa skärmen med alternativa poster. (→Sid. 216)
- 2 Tryck på "Döp om".
- 3 Skriv in nytt namn och tryck på "OK".

## **REDIGERA ADRESS**

- Visa skärmen med alternativa poster. (→Sid. 216)
- 2 Tryck på "Redigera adress".
- **3** Skriv in den nya adressen. ( $\rightarrow$ Sid. 189)

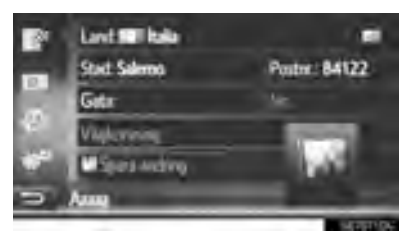

4 Tryck på "Spara ändring".

## **REDIGERA RUTTEN**

- Visa skärmen med alternativa poster. (→Sid. 216)
- 2 Tryck på "Redigera rutt".
- 3 Tryck på 🗾 bredvid önskad post.

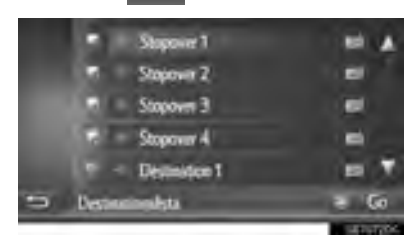

- Ordningsföljden för anhalter kan ändras genom att ett resmål dras till önskad plats.
- 4 Välj önskad post.

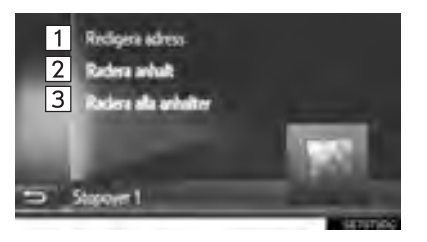

| Nr. | Funktion                                                |
|-----|---------------------------------------------------------|
| 1   | Tryck för att redigera adress. $(\rightarrow$ Sid. 217) |
| 2   | Tryck för att radera anhalt.                            |
| 3   | Tryck för att radera alla anhalter.                     |

# 3. SKICKA OCH ÅTERSTÄLLA SPARADE KONTAKTER MED USB-MINNE

## SKICKA SPARADE KONTAK-TER TILL USB-MINNE

Poster lagrade i "Sparad"-listan på skärmarna "Mina resmål" och "Kontakter" (→Sid. 94, 210) kan överföras till ett USB-minne.

 Dra spaken uppåt för att öppna locket. För att öppna, skjut på armstödet och lyft det.

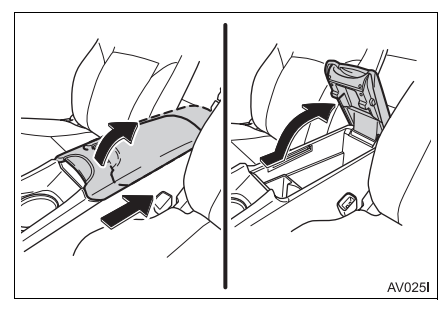

2 Öppna skyddet och anslut ett USBminne.

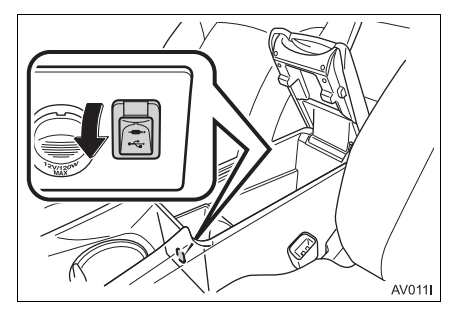

3 Stäng konsolfacket.

4 Tryck på knappen "SETUP".

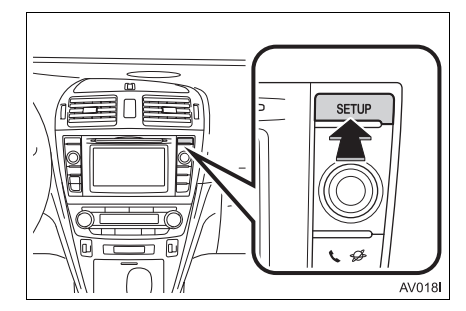

- 5 Tryck på "Allmän".
- 6 Tryck på "Säkehetskopiera kontakter till USB".

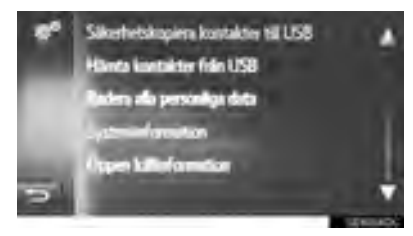

- 7 Kontrollera att ett förloppsfält visas medan datasändningen är igång.
- 8 Kontrollera att en bekräftelseskärm visas när åtgärden har avslutats.

#### (INFORMATION)

- Nedladdning avslutas eventuellt inte på korrekt sätt i följande fall:
  - Modeller med elektroniskt lås- och startsystem: Om startkontakten "ENGINE START STOP" är i avstängt läge under nedladdningen.
  - Modeller utan elektroniskt lås- och startsystem: Om startkontakten vrids till läge "LOCK" under nedladdningen.
  - Om USB-minnet tas bort innan nedladdningen är klar

## ÅTERSTÄLLA SPARADE KONTAKTER FRÅN USB-MINNE

Säkehetskopierade data kan överföras från ett USB-minne till det här systemet.

Överförda poster sparas i listan "Sparad" på skärmarna "Mina resmål" och "Kontakter". ( $\rightarrow$ Sid. 94, 210)

 Dra spaken uppåt för att öppna locket. För att öppna, skjut på armstödet och lyft det.

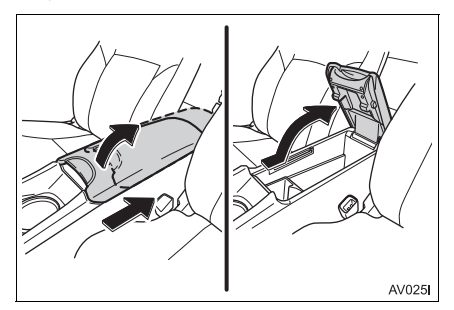

2 Öppna skyddet och anslut ett USBminne.

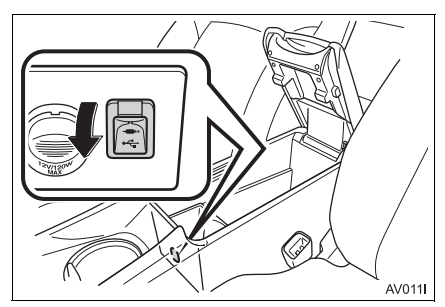

**3** Stäng konsolfacket.

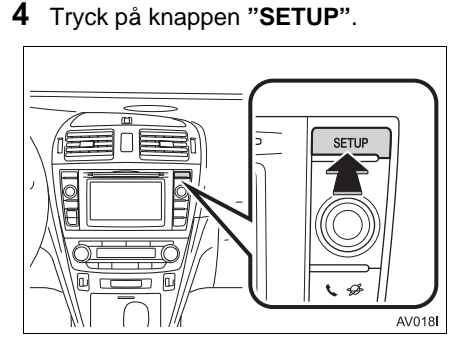

5 Tryck på "Allmän".

## 6 Tryck på "Hämta kontakter från USB".

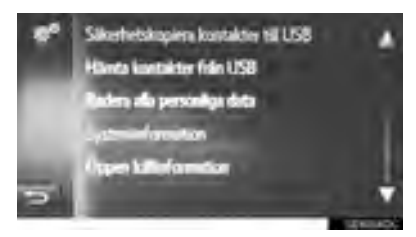

- 7 Kontrollera att ett förloppsfält visas medan nedladdningen av data är igång.
- 8 Kontrollera att en bekräftelseskärm visas när åtgärden har avslutats.

#### (INFORMATION)

- Nedladdning avslutas eventuellt inte på korrekt sätt i följande fall:
  - Modeller med elektroniskt lås- och startsystem: Om startkontakten "ENGINE START STOP" är i avstängt läge under nedladdningen.
  - Modeller utan elektroniskt lås- och startsystem: Om startkontakten vrids till läge "LOCK" under nedladdningen.
  - Om USB-minnet tas bort innan nedladdningen är klar

# **1. KARTINSTÄLLNINGAR**

# STÄLLA IN KARTAN 1 Tryck på på kartan. 2 Tryck på "Kartinställningar". Station of the statistic statistic stat

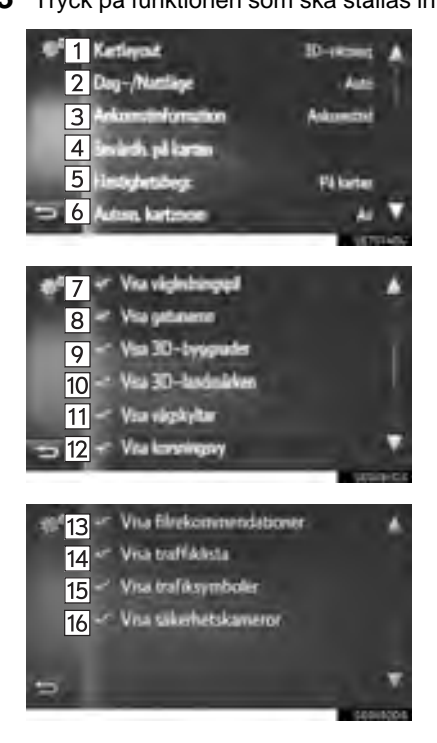

| Nr. | Funktion                                                                                                    | Sidan |
|-----|----------------------------------------------------------------------------------------------------|-------|
| 1   | Tryck för att ställa in kartans<br>layout på körriktningen uppåt<br>i 3D, körriktningen uppåt i 2D<br>eller norr uppåt i 2D. | 176   |
| 2   | Tryck för att ställa in skär-<br>mens läge på "Auto", "Dag"<br>eller "Natt".                                                 | 224   |
| 3   | Tryck för att ställa in an-<br>komstvisningen på ankomsttid,<br>återstående tid till resmålet<br>eller avstängt läge.        | _     |
| 4   | Tryck för att ställa in visade<br>symboler i kategorier över<br>sevärdheter.                                                 | 223   |
| 5   | Tryck för att ställa in hastig-<br>hetsgränsinfo på/av.                                                                      | 224   |
| 6   | Tryck för att ställa in automa-<br>tisk zoomfunktion (när bilen<br>närmar sig en väglednings-<br>punkt) på/av.               | _     |
| 7   | Tryck för att ställa in visningen<br>av vägledningspil med avstånd<br>till nästa manöverpunkt på/av.                         | 198   |
|     |                                                                                                    |       |

| Nr. | Funktion                                                                                                    | Sidan |
|-----|----------------------------------------------------------------------------------------------------|-------|
| 8   | Tryck för att ställa in visning-<br>en av namnet på aktuell gata<br>eller nästa gata (när bilen när-<br>mar sig en manöver) på/av. | 198   |
| 9*  | Tryck för att sätta på eller<br>stänga av visning av byggna-<br>der i 3D.                                                          | 178   |
| 10* | Tryck för att sätta på eller<br>stänga av visning av land-<br>märken i 3D.                                                         | 178   |
| 11  | Tryck för att ställa in visningen<br>av vägskyltar på/av.                                                                          | 198   |
| 12  | Tryck för att ställa in visningen<br>av korsningsvy på/av.                                                                         | 198   |
| 13  | Tryck för att ställa in visning av rekommenderad körfil på/av.                                                                     | 199   |
| 14  | Tryck för att ställa in visning av trafikfältet på/av.                                                                             | 198   |
| 15  | Tryck för att ställa in visning av trafiksymboler på/av.                                                                           | 184   |
| 16  | Tryck för att ställa in visning av<br>symboler för säkerhetskame-<br>ror på/av.                                                    | 179   |

## SEVÄRDHETER PÅ KARTA

- Visa skärmen "Kartinställningar". (→Sid. 222)
- 2 Tryck på "Sevärdheter på kartan".
- **3** Tryck på önskade sevärdhetskategorier.

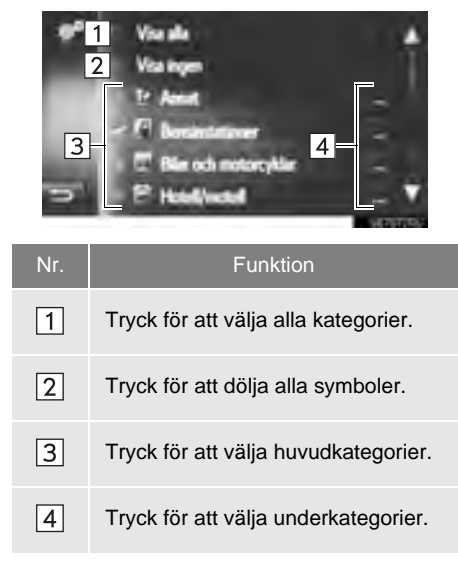

\*: I förekommande fall

## (INFORMATION)

 Den aktuella inställningen för varje funktion visas på höger sida.

## DAG-/NATTLÄGE

- Visa skärmen "Kartinställningar". (→Sid. 222)
- 2 Tryck på "Dag-/Nattläge".
- 3 Välj önskad post.

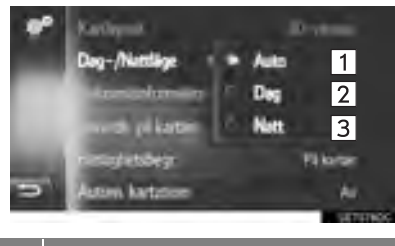

| Nr. | Funktion                                                                                                |
|-----|----------------------------------------------------------------------------------------------------|
| 1   | Tryck för att ändra skärmen till dag-<br>eller nattläge, beroende på strålkas-<br>taromkopplarens läge. |
| 2   | Tryck för att alltid visa kartan i dagläge.                                                             |
| 3   | Tryck för att alltid visa kartan i nattläge.                                                            |

## HASTIGHETSBEGRÄNSNINGAR

- Visa skärmen "Kartinställningar".
   (→Sid. 222)
- 2 Tryck på "Hastighetsbegr".
- **3** Välj önskad post.

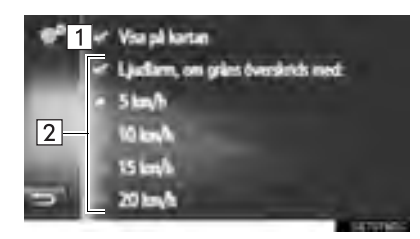

| Nr. | Funktion                                                                           |
|-----|------------------------------------------------------------------------------------|
| 1   | Tryck för att visa hastighetsbegräns-<br>ningarna på kartan.                       |
| 2   | Tryck för att få en hörbar varning om<br>hastigheten överskrider en viss<br>gräns. |

# 2. RUTTINSTÄLLNINGAR

# **STÄLLA IN RUTTALTERNATIV**

## STÄLLA IN RUTTBERÄKNING

- 1 Visa menyskärmen "Navigering" och välj "Ruttalternativ". (→Sid. 170)
- 2 Tryck på fliken "Inställningar".
- 3 Välj önskad post.

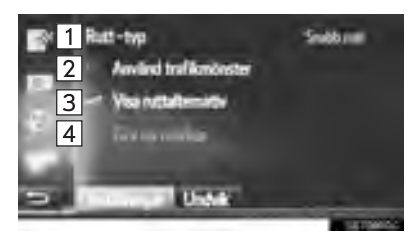

| Nr. | Funktion                                                                                                    |
|-----|----------------------------------------------------------------------------------------------------|
| 1   | Tryck för att välja "Snabb rutt", "Kort rutt" eller "Ekologisk rutt".                                                                                                    |
| 2   | Tryck för att inkludera trafikinforma-<br>tionshistorik i ruttberäkningen.                                                                                                    |
| 3   | Tryck för att visa 3 rutter (snabbaste,<br>kortaste och ekologisk) på kartan<br>efter ruttberäkning.                                                                                                    |
| 4   | Tryck för att automatiskt beräkna<br>rutten tillbaka till startpunkten efter<br>att det inställda resmålet har nåtts.<br>Hänsyn kommer även att tas till an-<br>givna anhalter på väg tillbaka till<br>startpunkten. |

## (INFORMATION)

• "Visa ruttalternativ" och "Gör en rundtur" kan inte väljas samtidigt.

#### INSTÄLLNING AV KRITERIER FÖR UNDVIKANDE FÖR RUTTBERÄKNINGEN

- 1 Visa menyskärmen "Navigering" och välj "Ruttalternativ". (→Sid. 170)
- 2 Tryck på fliken "Undvik".
- 3 Välj önskad post.

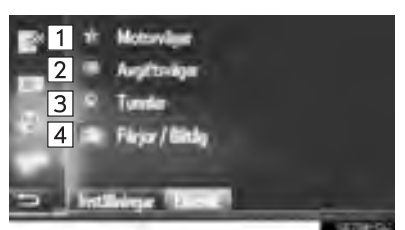

| Nr. | Funktion                                 |
|-----|------------------------------------------|
| 1   | Tryck för att undvika motorvägar.        |
| 2   | Tryck för att undvika avgiftsvägar.      |
| 3   | Tryck för att undvika tunnlar.           |
| 4   | Tryck för att undvika färjor och biltåg. |

# 3. INSTÄLLNING FÖR TRAFIKMEDDELANDEN

## INSTÄLLNING FÖR TRAFIKMEDDELANDEN

- 1 Visa menyskärmen "Navigering" och tryck på "Trafikmed.". (→Sid. 170)
- 2 Tryck på fliken "Inställningar".
- 3 Välj önskad post.

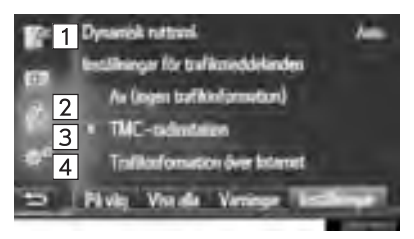

| Nr. | Funktion                                                                  | Sidan |
|-----|---------------------------------------------------------------------------|-------|
| 1   | Tryck för att ställa in ruttom-<br>läggning.                              | 226   |
| 2   | Tryck för att stänga av trafik-<br>meddelanden.                           | —     |
| 3   | Tryck för att ta emot trafikin-<br>formation via TMC-radiosta-<br>tionen. | 227   |
| 4   | Tryck för att ta emot trafikin-<br>formation via Internet.                | 228   |

## STÄLLA IN METOD FÖR RUTTOMLÄGGNING

- 1 Visa skärmen "Inställningar". (→Sid. 226)
- 2 Tryck på "Dynamisk ruttomläggning".
- **3** Välj önskad post.

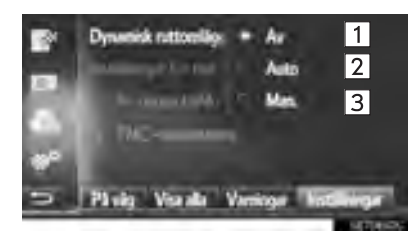

| Nr. | Funktion                                                                                                    |
|-----|----------------------------------------------------------------------------------------------------|
| 1   | Tryck för att inaktivera mottagning<br>av trafikmeddelanden så att ingen<br>ruttomläggning beräknas.                                                                                                    |
| 2   | Tryck för att visa relevanta trafik-<br>meddelanden längs rutten som pop-<br>up-fönster och aktivera automatisk<br>beräkning av ruttomläggning.                                                                     |
| 3   | Tryck för att visa relevanta trafikmed-<br>delanden längs rutten som popup-<br>fönster, men inaktivera automatisk<br>beräkning av ruttomläggning. Använ-<br>daren bestämmer om ruttomläggning<br>önskas eller inte. |

# TA EMOT TRAFIKINFORMATION VIA TMC-RADIOSTATIONEN

- 1 Visa skärmen "Inställningar". (→Sid. 226)
- 2 Tryck på "TMC-radiostation".
- 3 Välj önskad post.

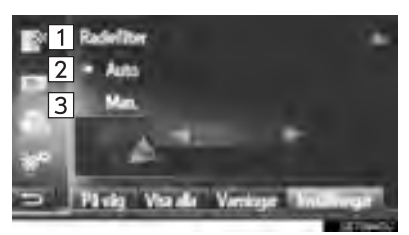

| Nr. | Funktion                                                                                                  |
|-----|----------------------------------------------------------------------------------------------------|
| 1   | Tryck för att ställa in radie för visning av trafikmeddelanden.                                           |
| 2   | Tryck för att låta systemet automa-<br>tiskt ställa in en TMC-station med<br>bäst mottagning.             |
| 3   | Tryck för manuell inställning av<br>TMC-station. Tryck på 🚺 eller 💟<br>när dessa knappar är tillgängliga. |

#### (INFORMATION)

När den manuellt inställda stationen inte längre kan tas emot kommer stationen med bäst mottagning att väljas av systemet och den manuellt inställda stationen tonas bort. När den manuellt inställda stationen kan tas emot igen kommer den att användas som TMC-station.

## **INSTÄLLNING AV RADIEFILTER**

- 1 Tryck på "Radiefilter".
- **2** Tryck på önskad funktion.

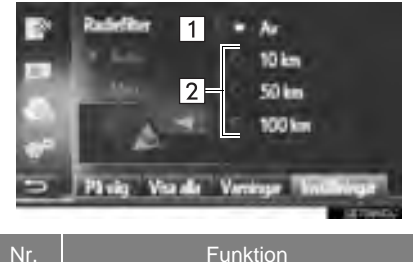

| Nr. | Funktion                                                |
|-----|---------------------------------------------------------|
| 1   | Tryck för att inaktivera funktionen.                    |
| 2   | Tryck för att ställa in radien mellan 10 km och 100 km. |

## TA EMOT TRAFIKINFORMA-TION ÖVER INTERNET

- Visa skärmen "Inställningar". (→Sid. 226)
- 2 Tryck på "Trafikinformation över Internet".
- **3** Välj önskad post.

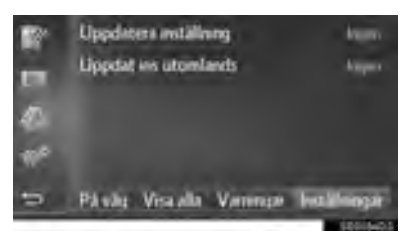

"**Uppdatera inställning**": Uppdatering av trafikinformation över Internet när bilen befinner sig i ditt hemland.

"**Uppdatera ins utomlands**": Uppdatering av trafikinformation över Internet när bilen befinner sig utomlands. 4 Välj önskad post.

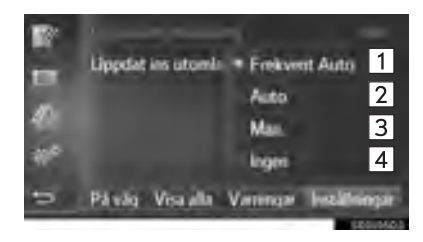

| Nr. | Funktion                                           |
|-----|----------------------------------------------------|
| 1   | Tryck för automatisk uppdatering var<br>3:e minut. |
| 2   | Tryck för automatisk uppdatering var 6:e minut.    |
| 3   | Välj för att uppdatera manuellt.                   |
| 4   | Tryck för att stänga av uppdateringar.             |

# **1. BEGRÄNSNINGAR I NAVIGATIONSSYSTEMET**

Detta navigationssystem beräknar bilens aktuella position med hjälp av satellitsignaler, olika signaler från bilen, kartdata etc. Exakta positioner kan emellertid inte alltid visas beroende på satellitförutsättningar, vägnätet, bilens skick eller andra omständigheter.

Det globala positioneringssystemet GPS, som utvecklas och används av det amerikanska försvarsdepartementet, ger exakta angivelser för ett fordons aktuella position med hjälp av minst fyra satelliter, i vissa fall används tre satelliter. GPS-systemet har en viss nivå av felaktighet inbyggt. Trots att navigationssystemet ofta kompenserar för detta både kan och bör tillfälliga positioneringsfel på max. 100 meter förväntas. Generellt korrigeras sådana positioneringsfel inom några sekunder.

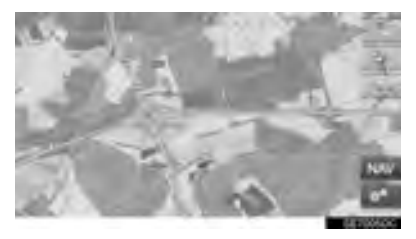

Ibland kan GPS-signalen stoppas av fysiska hinder, vilket leder till att bilens position blir fel på kartbilden. Tunnlar, höga byggnader, lastbilar och även föremål på instrumentpanelen kan vara i vägen för GPS-signalerna. Ibland sänder GPS-satelliterna inga signaler på grund av att reparationer eller förbättringsarbeten utförs på dem.

Trots att navigationssystemet tar emot tydliga GPS-signaler kan en missvisande bilposition anges och felaktig vägledning kan i vissa fall ges.

# <u>î</u> observera

Tonat fönsterglas i bilen kan hindra GPS-signalerna. De flesta typerna av fönstertoning har visst metallinnehåll vilket stör mottagningen av GPS-signaler av antennen. Vi rekommenderar inte att en bil med navigationssystem förses med tonade fönsterrutor.

- Exakt bilposition visas ibland inte i följande fall:
  - Vid körning på liten, vinklad Y-formig väg.
  - Vid körning på kurviga vägar.
  - Vid körning på halt eller instabilt underlag, t.ex. sand, grus, snö etc.
  - Vid körning på en lång raksträcka.
  - När motorväg och vanlig väg löper parallellt.
  - Efter färd med färja eller med biltransportör.
  - Vid sökning efter en lång färdväg under körning i hög fart.
  - Vid körning utan att den aktuella positionen har kalibrerats korrekt.
  - Efter att ha ändrat riktning flera gånger genom att åka fram och tillbaka, eller efter att ha vänt på en vändskiva på en parkeringsplats.
  - När du åker ut från en övertäckt parkeringsplats eller ett parkeringsgarage.
  - Om ett takräcke monteras.
  - Vid körning med snökedjor.
  - Om däcken är slitna.
  - Efter byte av ett eller flera däck.
  - Vid användning av däck som är mindre eller större än de som rekommenderas.
  - När lufttrycket i något av de fyra däcken är felaktigt.

- Felaktig vägledning kan ske i följande fall:
  - Om du svänger av från den angivna resvägen i en korsning.
  - Om du ställer in flera resmål, men hoppar över ett av dem, kommer den automatiska omdirigeringsfunktionen att visa en resväg som leder tillbaka till det överhoppade resmålet.
  - Om det inte finns någon vägledning när du svänger av i en korsning.
  - Om det inte finns någon vägledning när du kör tvärs över en korsning.
  - Under automatisk omdirigering är ibland vägledningen inaktiv vid nästa sväng till höger eller vänster.
  - Det kan ta lång tid att aktivera automatisk omdirigering vid körning i hög hastighet.
     Vid automatisk omdirigering visas ibland en avvikande resväg.
  - Efter automatisk omdirigering ändras inte resvägen.
  - En icke-nödvändig U-sväng kan ibland visas eller annonseras.
  - Om en plats har flera namn kan systemet ange ett eller flera av dem.
  - Vissa resvägar kan inte sökas fram.
  - Om resvägen till resmålet omfattar grusvägar, oasfalterade vägar eller gränder visas ibland inte vägledningen.
  - Resmålet kan ibland visas på motsatt sida av gatan.
  - Om en del av resvägen styrs av regler som förbjuder infart för bilar, och dessa varierar beroende på klockslag eller årstid eller av andra orsaker.
  - Väg- och kartdata som lagras i navigationssystemet är ibland inte kompletta eller av senaste version.

## (INFORMATION)

Navigationssystemet är baserat på uppgifter om däckens storlek och är avsett att fungera tillsammans med däck som fabriken har specificerat för bilen. Om du monterar däck med större eller mindre diameter än originaldäcken kan det ge upphov till felaktig visning av den aktuella bilens position. Lufttrycket i däcken påverkar också däckens diameter, så se till att lufttrycket är korrekt i alla fyra däcken.

# 2. NAVIGATIONSDATABAS, UPPDATERINGAR

## UPPDATERA NAVIGATIONS-DATABASEN

Navigationsdatabasen, som innehåller systemprogramvara, kartdata, databasen Gracenote, etc., kan uppdateras med ett USB-minne.

Kontakta en Toyota-återförsäljare eller gå in på Toyotas portal (<u>www.my.toyota.eu</u>) för detaljer.

 Dra spaken uppåt för att öppna locket. För att öppna, skjut på armstödet och lyft det.

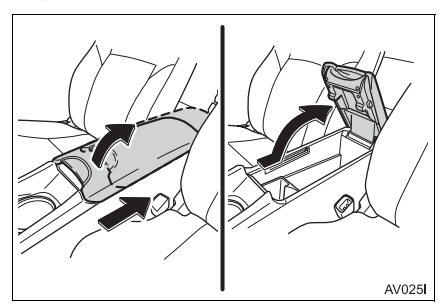

2 Öppna skyddet och anslut ett USBminne.

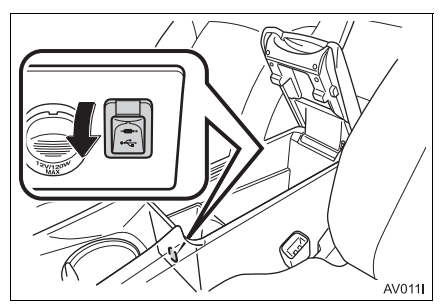

- 3 Stäng konsolfacket.
- 4 Tryck på "Ja" när bekräftelseskärmen visas.
- 5 Ange licenskod.
- Om licenskoden är ogiltig uppdateras inte navigationsdatabasen.
- 6 Tryck på "Bekräfta".
- 7 Kontrollera att uppdateringsskärmen visas.

## (INFORMATION)

- Uppdatering avslutas eventuellt inte på korrekt sätt i följande fall:
  - Modeller med elektroniskt lås- och startsystem: Om startkontakten "ENGINE START STOP" är i avstängt läge under uppdateringen.
  - Modeller utan elektroniskt lås- och startsystem: Om startkontakten vrids till läge "LOCK" under uppdateringen.
  - Om USB-minnet tas bort innan uppdateringen är klar
- Den tid som åtgår för uppdateringsprocessen beror på mängden data.

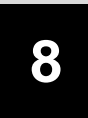

## **APPLIKATION**

## 1 ANVÄNDNING AV APPLIKATIONER

| 1.       | SNABBGUIDE                                                                                               | 234                                          |
|----------|----------------------------------------------------------------------------------------------------|----------------------------------------------|
| 2.       | BILDSPEL                                                                                                 | 237                                          |
|          | VISA BILDERNA                                                                                            | 237                                          |
|          | ANVÄNDA ETT BILDSPEL                                                                                     | 238                                          |
| 3.       | E-POST                                                                                                   | 240                                          |
|          | TA EMOT E-POST                                                                                           | 240                                          |
|          | LÄSA E-POST                                                                                              | 241                                          |
| 4.       | KALENDER                                                                                                 | 242                                          |
|          |                                                                                                    |                                              |
|          | KONTROLLERA KALENDER                                                                                     | 242                                          |
| 5.       | KONTROLLERA KALENDER                                                                                     | 242<br>. <b> 244</b>                         |
| 5.<br>6. | KONTROLLERA KALENDER<br>MirrorLink™<br>TOYOTA EUROCARE                                                   | 242<br>. <b> 244</b><br>. <b> 245</b>        |
| 5.<br>6. | KONTROLLERA KALENDER<br>MirrorLink™<br>TOYOTA EUROCARE<br>REGISTRERA ETT LAND                            | 242<br>. <b> 244</b><br>. <b> 245</b><br>245 |
| 5.<br>6. | KONTROLLERA KALENDER<br>MirrorLink™<br>TOYOTA EUROCARE<br>REGISTRERA ETT LAND<br>ANVÄNDA TOYOTA EUROCARE | 242<br>244<br>245<br>245<br>246              |

| 2  | ANSLUTNA TJANSTER                          |
|----|--------------------------------------------|
| 1. | ANSLUTNA TJÄNSTER,<br>ÖVERSIKT247          |
| 2. | INNAN ANSLUTEN TJÄNST<br>ANVÄNDS251        |
|    | ÖPPNA ETT KONTO TILL<br>PORTALEN           |
|    | INLOGGNINGSMETOD,<br>ANSLUTNA TJÄNSTER 252 |
| 3. | ONLINESÖKNING254                           |
|    | ONLINESÖKNING 254                          |
|    | SE DETALJER FÖR<br>SEVÄRDHETER 257         |
|    | VÄLJA SÖKMOTOR 258                         |
| 4. | Street View259                             |
| 5. | Panoramio261                               |
| 6. | LADDA NER SEVÄRDHETER/<br>RUTTER262        |
|    | NEDLADDNING VIA<br>MOBILTELEFON            |
|    | NEDLADDNING FRÅN<br>USB-MINNE 262          |
| 7. | ANVÄND APPLIKATION VIA<br>ANSLUTEN TJÄNST  |
|    | LADDA NER APPLIKATION TILL<br>SYSTEMET     |

ANVÄNDA EN APPLIKATION ...... 264

Alla anslutna tjänster är eventuellt inte tillgängliga i alla länder. Vissa funktioner kan inte användas under körning.

233

## **1. ANVÄNDNING AV APPLIKATIONER**

# 1. SNABBGUIDE

Man kommer åt applikationerna genom att trycka på knappen 📞 🥩.

Varje gång knappen **S** strycks in skiftar skärmen mellan menyskärmen "Telefon" och menyskärmen "Extras"/"Toyota Online".

När knappen & Strycks in återkommer den skärm som visades senast. Tryck

för att visa menyskärmen "Extras"/"Toyota Online".

▶ Multimediasystem

på |

## "Extra", MENYSKÄRM

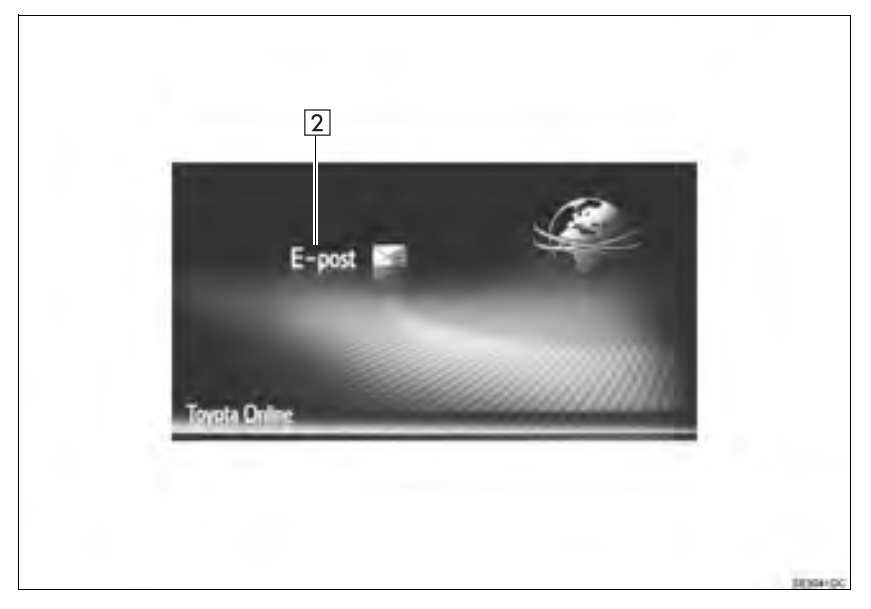

## ► Navigationssystem

# ■"Toyota Online", MENYSKÄRM

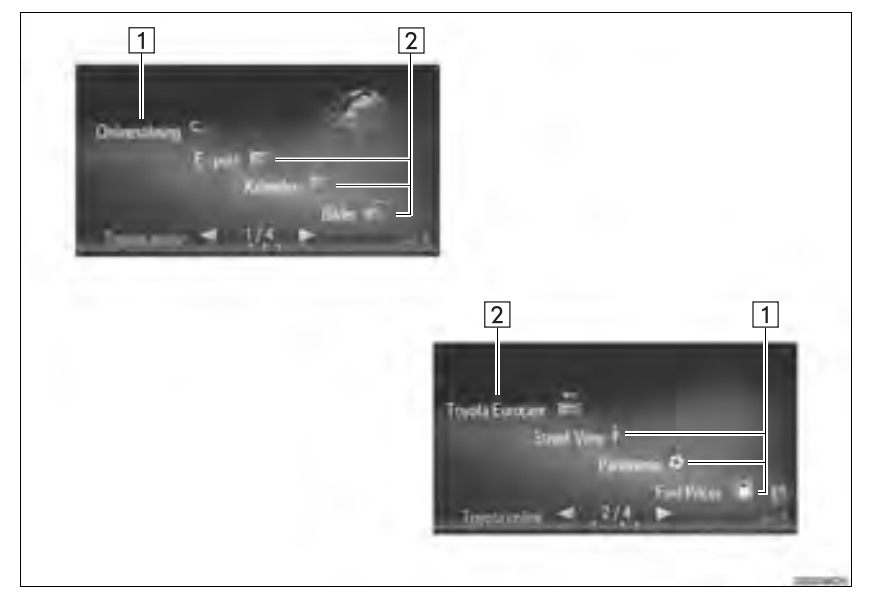

| Nr.                    | Funktion                                                         | Applikation                         | Sidan |
|------------------------|------------------------------------------------------------------|-------------------------------------|-------|
|                        | Tryck för att få tillgång till anslutna tjänster.<br>(→Sid. 247) | Onlinesökning                       | 254   |
|                        |                                                                  | Street View                         | 259   |
| <b>1</b> <sup>*1</sup> |                                                                  | Panoramio                           | 261   |
|                        |                                                                  | Nedladdningsbara appli-<br>kationer | 263   |
| 2                      | Tryck för att få tillgång till förinstallerad appli-<br>kation.  | Bilder*1                            | 237   |
|                        |                                                                  | E-post                              | 240   |
|                        |                                                                  | Kalender*2                          | 242   |
|                        |                                                                  | MirrorLink™                         | 244   |
|                        |                                                                  | Toyota Eurocare*1                   | 245   |

\*<sup>1</sup>: Endast navigationssystem
 \*<sup>2</sup>: I förekommande fall

## (INFORMATION)

• Skärmen som visas på bilderna kan skilja sig från skärmen i din bil beroende på utrustning.

# 2. BILDSPEL\*

Bilder som är lagrade på ett USB-minne kan ses.

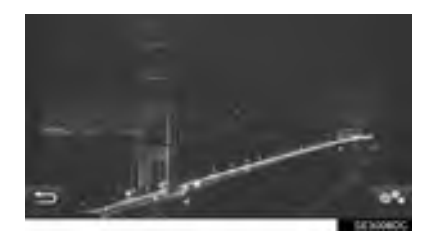

#### (INFORMATION)

- Denna funktion kan inte användas under körning.
- Om du börjar köra bilen medan bilder visas kommer ett pop-up-fönster att visas och bilderna kan inte visas. Tryck på "Lämna funktionen" för att återgå till menyskärmen "Toyota Online".
- Tillgängliga bildformat: JPEG, PNG och BMP

# VISA BILDERNA

 Dra spaken uppåt för att öppna locket. För att öppna, skjut på armstödet och lyft det.

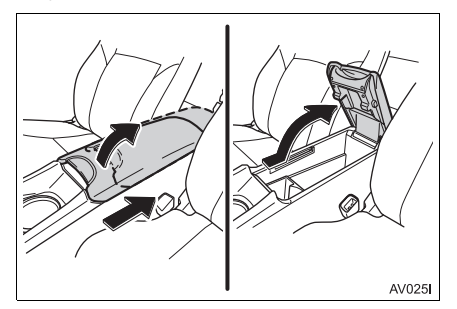

2 Öppna skyddet och anslut ett USBminne.

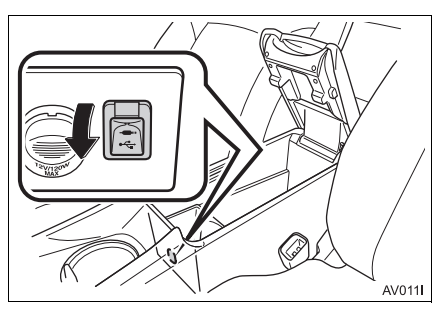

- **3** Stäng konsolfacket.
- Slå på strömmen om USB-minnet inte är på.
- 4 Visa menyskärmen "Toyota Online". (→Sid. 234)
- 5 Tryck på "Bilder".
- Bildspelet startar automatiskt.

#### (INFORMATION)

- Alla läsbara bilder i enheten visas i kronologisk ordning. Bildspelet kommer att upprepas när det är slut.
- Bilderna byts med några sekunders mellanrum.

# ANVÄNDA ETT BILDSPEL

Ett bildspel kan spelas upp, pausas och önskade bilder kan väljas ut.

1 Tryck på

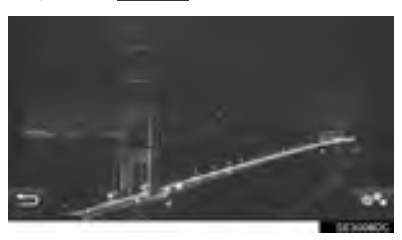

2 Kontrollera att knapparna till bildspelet visas.

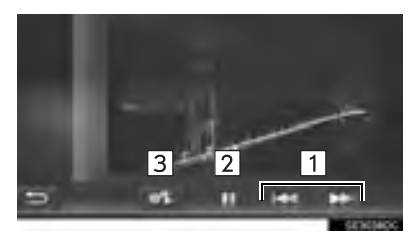

| Nr. | Funktion                                                                              |
|-----|---------------------------------------------------------------------------------------|
| 1   | Tryck för att visa föregående/nästa bild.                                             |
| 2   | Tryck för att pausa bildspelet.<br>Tryck på 💽 för att spela upp bild-<br>spelet igen. |
| 3   | Tryck för att stänga ner knapparna till<br>bildspelet.                                |

#### (INFORMATION)

 När bildspelet spelas upp, kommer paus- och hoppa över-knapparna på skärmen att försvinna automatiskt efter några sekunder.

## **1. ANVÄNDNING AV APPLIKATIONER**

# 3. E-POST

Inkommande e-post till en ansluten Bluetooth<sup>®</sup>-telefon kan laddas ner. Anslut en Bluetooth<sup>®</sup>-telefon med telefonprofil innan den här applikationen används. ( $\rightarrow$ Sid. 133, 142)

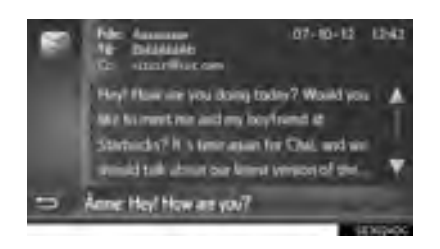

#### (INFORMATION)

- Den här funktionen är inte alltid tillgänglig beroende på telefon.
- E-post kan inte sändas med denna funktion.
- Nedladdning avslutas eventuellt inte på korrekt sätt i följande fall:
  - Modeller med elektroniskt lås- och startsystem: Om startkontakten "ENGINE START STOP" är i avstängt läge under nedladdningen.
  - Modeller utan elektroniskt lås- och startsystem: Om startkontakten vrids till läge "LOCK" under nedladdningen.

# TA EMOT E-POST

När en ny e-post tas emot visas ett popupfönster på skärmen.

- 1 Tryck på "Visa" för att läsa e-posten.
- 2 Kontrollera att e-posten visas.

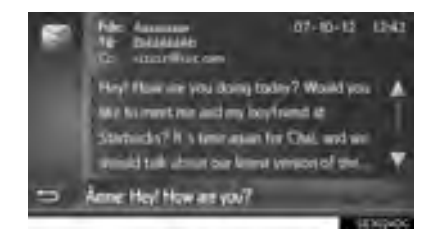

## INFORMATION

 Denna funktion kan ställas in i påslaget eller avstängt läge. (→Sid. 158)

# LÄSA E-POST

- 1 Visa menyskärmen "Extras"/"Toyota Online". (→Sid. 234)
- 2 Tryck på "E-post".
- När e-post har laddats ner visas e-postlistan.
- **3** Tryck på önskad e-post.

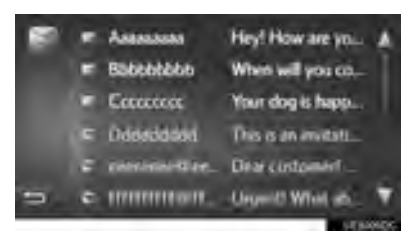

• Status för en e-post visas med följande symboler.

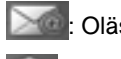

: Oläst e-post

### : Läst e-post

4 Kontrollera att meddelandet visas.

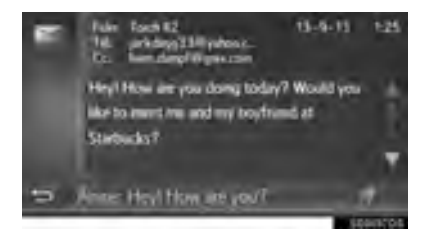

 i förekommande fall): När i har valts blir meddelandet uppläst. Tryck på
 för att stänga av funktionen.

## **1. ANVÄNDNING AV APPLIKATIONER**

# 4. KALENDER\*

Kalendernoteringar, uppgifter och anteckningar från en ansluten Bluetooth<sup>®</sup>telefon kan laddas ner. Anslut en Bluetooth<sup>®</sup>-telefon med telefonprofil innan den här applikationen används.  $(\rightarrow$ Sid. 133)

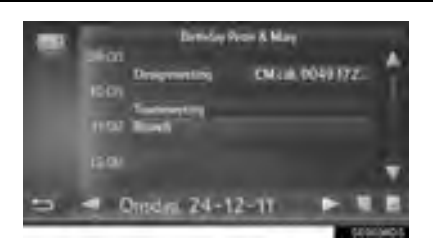

#### (INFORMATION)

- Den här funktionen är inte alltid tillgänglig beroende på telefon.
- Kalendernoteringar kan inte redigeras med denna funktion.
- Nedladdning kan eventuellt inte avslutas korrekt om startkontakten är i följande läge under nedladdningen.
- Modeller med elektroniskt lås- och startsystem

Motorn stängs av med startknappen.

Modeller utan elektroniskt lås- och startsystem

Startkontakten har vridits till läge "LOCK".

# KONTROLLERA KALENDER

- Visa menyskärmen "Toyota Online". (→Sid. 234)
- 2 Tryck på "Kalender".

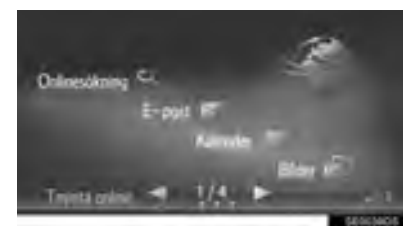

• När kalendern har laddats ner visas den aktuella dagens kalenderinföranden.

**3** När du trycker på en viss tidsangivelse visas detaljerad information för den tidsangivelsen.

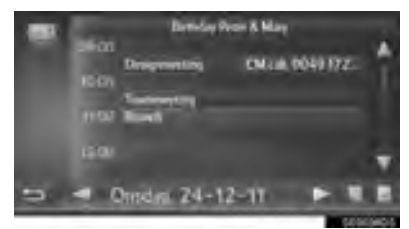

Tryck för att visa tidsschemat för föregående dag.

: Tryck för att visa tidsschemat för nästa dag.

: Tryck för att visa uppgifterna för den aktuella dagen.

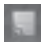

: Tryck för att visa anteckningar.

## **1. ANVÄNDNING AV APPLIKATIONER**

# 5. MirrorLink™

När en enhet som är kompatibel med MirrorLink<sup>™</sup> ansluts via USB, visas skärmen MirrorLink<sup>™</sup> på skärmen för navigation/multimedia. MirrorLink<sup>™</sup>enheten kan användas via navigation/ multimediasystemet.

 Dra spaken uppåt för att öppna locket. För att öppna, skjut på armstödet och lyft det.

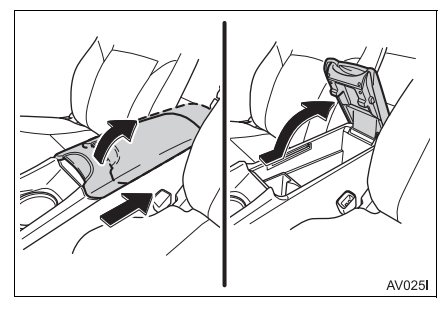

2 Öppna skyddet och anslut en MirrorLink™-enhet.

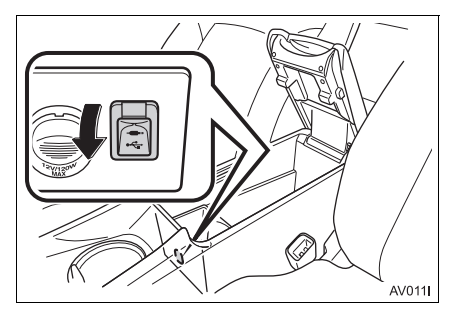

- **3** Stäng konsolfacket.
- Endast en MirrorLink<sup>™</sup>-enhet kan anslutas samtidigt.
- 4 Visa menyskärmen "Extras"/"Toyota Online". (→Sid. 234)
- 5 Välj önskad applikation när MirrorLink<sup>™</sup>-applikationer som är tillgängliga visas.
- Visningen av MirrorLink™-applikationer kan variera beroende på den anslutna MirrorLink™-enheten eller applikationen.
- 6 Kontrollera att en bekräftelseskärm visas, tryck sedan på "Bekräfta".

#### (INFORMATION)

 Den här funktionen är inte alltid tillgänglig beroende på enheten.

# 6. TOYOTA EUROCARE\*

Den här funktionen används för att ringa tjänsten Toyota Eurocare.

Anslut en Bluetooth<sup>®</sup>-telefon med telefonprofil, innan den här funktionen används. ( $\rightarrow$ Sid. 142)

# **REGISTRERA ETT LAND**

- Visa menyskärmen "Toyota Online". (→Sid. 234)
- 2 Tryck på "Toyota Eurocare".
- **3** Välj ett land.

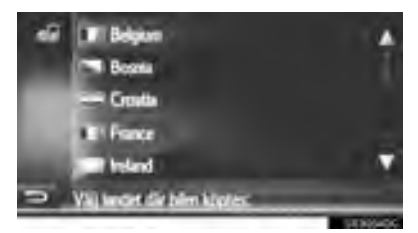

4 Kontrollera att landet visas på skärmen.

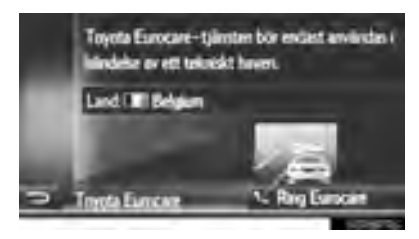

## ÄNDRA LAND

- Visa menyskärmen "Toyota Online". (→Sid. 234)
- 2 Tryck på "Toyota Eurocare".
- **3** Tryck på det registrerade landet.

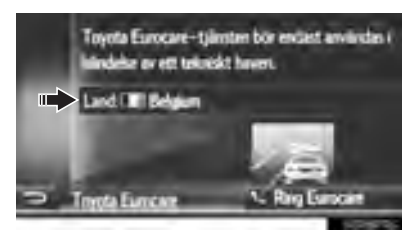

4 Tryck på ett annat land som ska ersätta det befintliga landet.

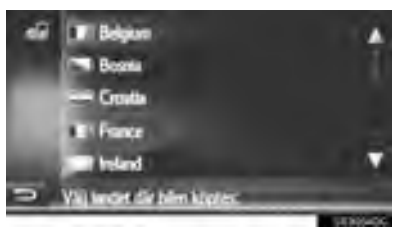

5 Kontrollera att landet visas på skärmen.

## ANVÄNDA TOYOTA EUROCARE

- Visa menyskärmen "Toyota Online". (→Sid. 234)
- 2 Tryck på "Toyota Eurocare".

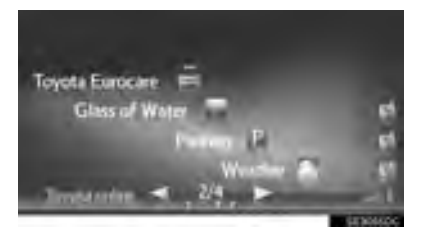

3 Tryck på "Ring Eurocare".

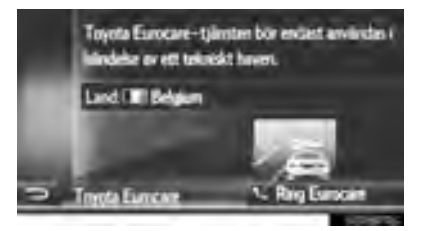

4 Tryck på "Ja" när bekräftelseskärmen visas.

5 Kontrollera att följande skärm visas.

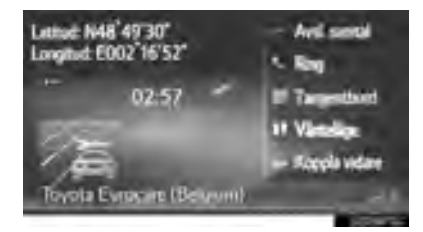

- De geografiska koordinaterna för den aktuella positionen visas i skärmens övre vänstra hörn.
- Om "..." visas på skärmen kan du välja att följande uppgifter om positionen visas. Om motorvägar: Motorvägens nummer, körriktning och nästa avfart. Om andra vägar: Adressinformation.

Varje gång "..." trycks in ändras skärmen mellan geografiska koordinater och positionsuppgifter.

#### **INFORMATION**

 Samtalet måste ringas i ett land där Toyota Eurocare är verksamt.

## 2. ANSLUTNA TJÄNSTER

# 1. ANSLUTNA TJÄNSTER, ÖVERSIKT\*

Följande tjänster är tillgängliga genom anslutning av navigationssystemet till Toyota portal via internet och en mobiltelefon eller Wi-Fi<sup>®</sup>-nätverk<sup>\*1</sup>.

- Onlinesökning: Nya anläggningar, t.ex. restauranger, barer, etc., som inte är registrerade i navigationssystemet kan ställas in som resmål.
- Importera sparade platser och rutter: Anläggningar som sökts med hjälp av en dator kan ställas in som resmål och registreras i listan "Sparad" på skärmen "Mina resmål".
   (→Sid. 210)
- Fordonsanpassning: Vissa fordonsinställningar kan ändras via de anslutna tjänsterna genom att bilens inställningsdata skickas till och från Toyotas portal. (→Sid. 156)
- Street View: En gatuvy över den önskade platsen kan betraktas.
- Panoramio: Tillgängliga bilder på nätverket, kommentarer och annan information kan ses.
- Nedladdningsbar applikation: Olika funktioner kan läggas till genom att applikationer laddas ner med ett USB-minne.

#### ► Online-sökning/Gatuvy/Panoramio

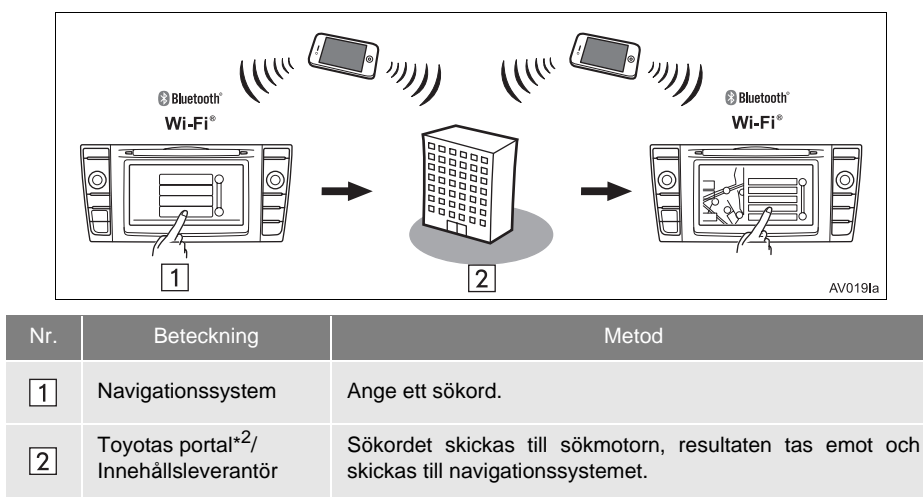

\*1: I förekommande fall

\*<sup>2</sup>: För uppgifter omToyotas portal, se <u>www.my.toyota.eu</u>.

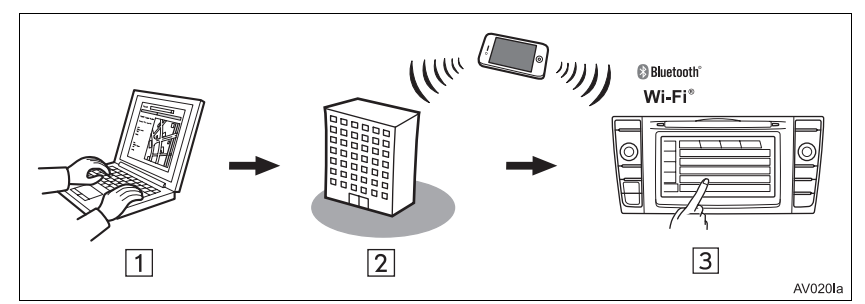

#### ▶ Importera sparade platser och rutter: Nedladdning med mobiltelefon

Importera sparade platser och rutter: Nedladdning från USB-minne

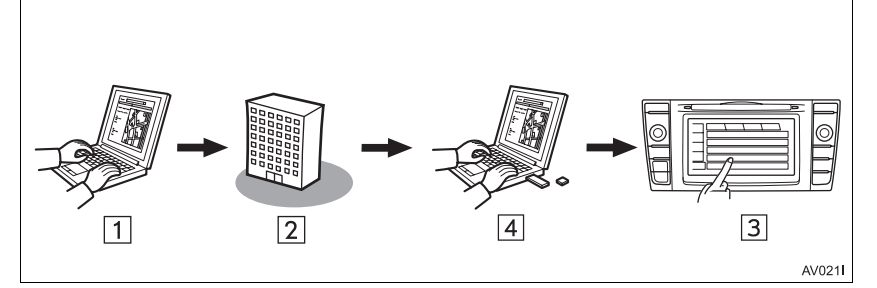

| Nr. | Beteckning                       | Metod                                                                                                    |
|-----|----------------------------------|----------------------------------------------------------------------------------------------------|
| 1   | Din dator och Toyotas<br>portal* | Gå in på portalen och sök efter sevärdheter och rutter.                                                                                                   |
| 2   | Toyotas portal*                  | Sevärdheter och rutter sparas på Toyotas portal.                                                                                                    |
| 3   | Navigationssystem                | Via Internet laddas sevärdheter och rutter ner till navigations-<br>systemet.<br>Via USB laddas sevärdheter och rutter ner till navigationssys-<br>temet. |
| 4   | USB-minne                        | Sevärdheter och rutter sparas på ett USB-minne.                                                                                                    |

\*: För detaljer om Toyotas portal, se www.my.toyota.eu.

|     | Bluetoth"<br>Wi-Fi°<br>I         |                                                                                       |     |
|-----|----------------------------------|---------------------------------------------------------------------------------------|-----|
| Nr. | Beteckning                       | Metod                                                                                 |     |
| 1   | Navigationssystem                | Via Internet skickas bilens inställningar till Toyotas porta eller tas emot därifrån. | ıl, |
| 2   | Toyotas portal*                  | Inställningarna för bilen sparas på Toyotas portal.                                   |     |
| 3   | Din dator och Toyotas<br>portal* | Åtkomst till portalen och ändring av inställningarna för bilen.                       |     |

## Fordonsanpassning: Sända bilens inställningsdata till och från Toyotas portal

\*: För detaljer om Toyotas portal, se www.my.toyota.eu.

## ► Nedladdningsbar applikation

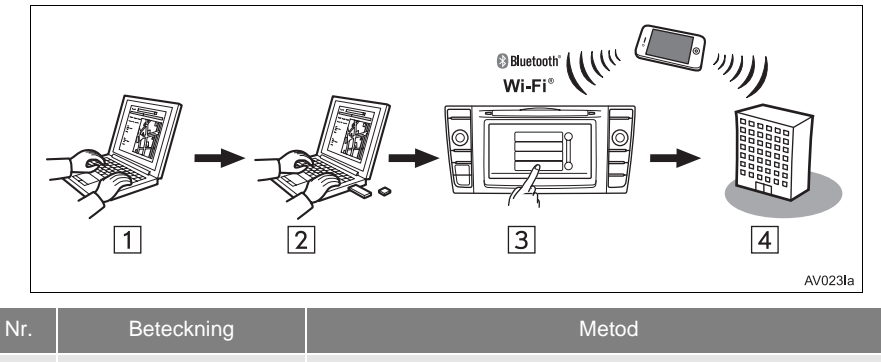

| 1 | Din dator och Toyotas<br>portal* | Gå in på Toyotas portal och ladda ner applikation.                                                     |
|---|----------------------------------|----------------------------------------------------------------------------------------------------|
| 2 | USB-minne                        | Den nedladdade applikationen sparas på ett USB-minne.                                                  |
| 3 | Navigationssystem                | Via USB laddas applikationen ner till navigationssystemet.<br>Kör applikationer i navigationssystemet. |
| 4 | Innehållsleverantör              | Innehåll tas emot via mobiltelefon.                                                                    |

\*: För detaljer om Toyotas portal, se <u>www.my.toyota.eu</u>.

## 2. ANSLUTNA TJÄNSTER

# 2. INNAN ANSLUTEN TJÄNST ANVÄNDS\*

## ÖPPNA ETT KONTO TILL PORTALEN

Innan du använder anslutna tjänster måste du först gå in på Toyotas portal (<u>www.my.toyota.eu</u>) via datorn och skapa ett konto.

Bilens tillverkningsnummer (VIN) krävs för att öppna ett konto från navigationssystemet. Se bilens instruktionsbok för uppgifter om *bilens tillverkningsnummer* (VIN).

- För att kunna använda den här tjänsten krävs en Bluetooth<sup>®</sup>-telefon anpassad för DUN/PAN med giltigt abonnemang av dataplan.
- Vid användning av anslutna tjänster kan avgifter tillkomma beroende på ditt telefonabonnemang.
- Om en mobiltelefon används i en roamingsituation (när man befinner sig utanför mobiloperatörens geografiska täckningsområde) blir anslutningsavgifterna dyrare.

## KONTROLLERA ENHETENS IDENTIFIKATION

1 Tryck på knappen "SETUP".

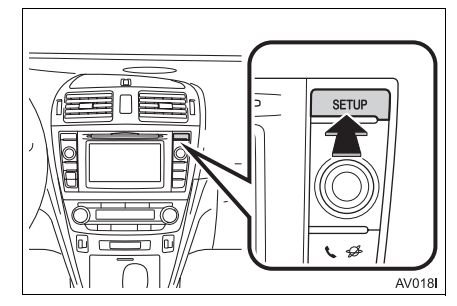

2 Tryck på "Allmän".

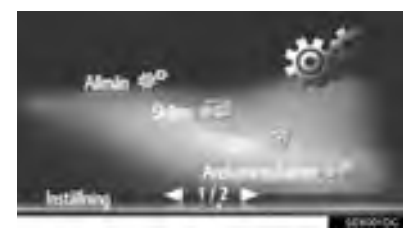

3 Tryck på "Systeminformation".

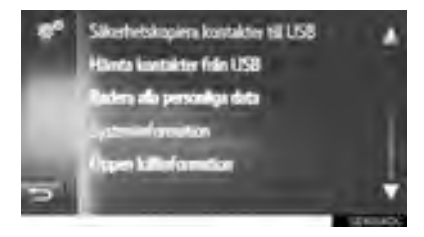

**4** Kontrollera att enhetens ID visas.

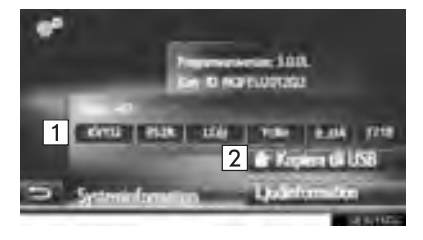

| Nr. | Funktion                                                      |
|-----|---------------------------------------------------------------|
| 1   | Visar enhetens ID                                             |
| 2   | Tryck för att kopiera systeminforma-<br>tion till USB-minnet. |

## INLOGGNINGSMETOD, ANSLUTNA TJÄNSTER

Anslut en Bluetooth<sup>®</sup>-telefon med internetprofil innan anslutna tjänster används.  $(\rightarrow$ Sid. 142)

1 Aktivera en ansluten tjänst.

| Aktivering av ansluten tjänst | Sidan |
|-------------------------------|-------|
| Onlinesökning                 | 254   |
| Gatuvy                        | 259   |
| Panoramio                     | 261   |
| Ladda ner sevärdheter/rutter  | 262   |
| Ladda ner applikation         | 263   |
| Fordonsanpassning             | 156   |

 Om varningsskärmarna för kostnad eller roaming visas, tryck på "Fortsätt". Denna funktion kan ställas in i påslaget eller avstängt läge. (→Sid. 150)
#### 2 Tryck på "Användarnamn".

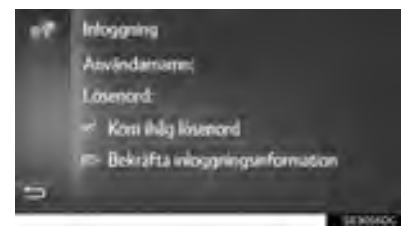

- **3** Mata in serverns användarnamn och tryck sedan på "**OK**".
- 4 Tryck på "Lösenord".
- **5** Ange serverns lösenord och tryck sedan på "OK".
- 6 Tryck på "Bekräfta inloggningsinformation".
- Om "Kom ihåg lösenord" är på kommer angiven inloggningsinformationen att sparas för varje inloggning.
- Om 5 bilar är redan registrerade kan inte fler bilar registreras.

### 3. ONLINESÖKNING\*

### ONLINESÖKNING

Ett resmål kan väljas via ansluten tjänst. Onlinesökning är inte tillgänglig i alla länder.

- Visa menyskärmen "Toyota Online". (→Sid. 234)
- 2 Tryck på "Onlinesökning"
- Onlinesökning kan göras från skärmen "Sevärdhet". (→Sid. 190)
- **3** Tryck för att välja önskad sökmotor.
- Om det finns mer än en sökmotor för onlinesökning tillgänglig kommer de att visas.
- Sökmotorn kan ändras. (→Sid. 258)

#### 4 Välj önskat sökområde.

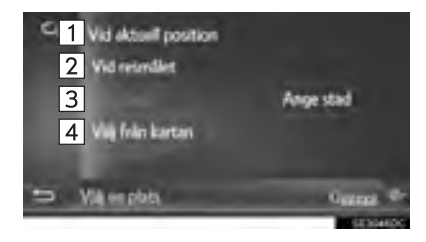

| Nr. | Funktion                                                                                                    |
|-----|----------------------------------------------------------------------------------------------------|
| 1   | Tryck för att söka en plats nära den aktuella positionen.                                                                     |
| 2   | Tryck för att söka en plats nära res-<br>målet.                                                                               |
| 3   | Tryck för att söka önskad stad.<br>Tryck på "Ange stad" för att ange<br>stadens namn, tryck sedan på "OK".                    |
| 4   | Tryck för att söka efter en plats med<br>en punkt på kartan. Tryck på önskad<br>punkt på kartan och tryck sedan på<br>"Välj". |
|     |                                                                                                    |

5 Ange sökordet och tryck sedan på "OK".

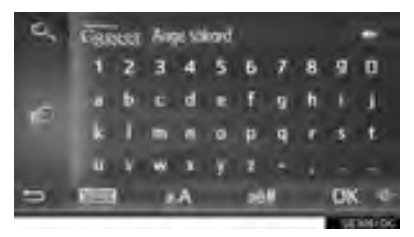

EVAL; Välj för att ange sökord från lista över tidigare sökord. ( $\rightarrow$ Sid. 256)

6 Kontrollera att sökresultaten visas. Välj önskad post.

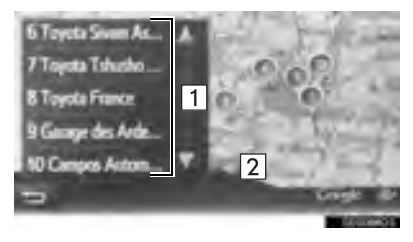

| Nr. | Funktion                                                                                                    |
|-----|----------------------------------------------------------------------------------------------------|
| 1   | Sökresultat<br>• Upp till 20 sökresultat kan laddas<br>ner samtidigt.<br>• Markerade annonser kan visas<br>överst på listan över sökresultat. |
| 2   | Tryck för att visa en helskärmskarta.                                                                                                    |
|     |                                                                                                    |

- I slutet av listan visas "Ladda ner fler". Tryck på "Ladda ner fler" för att söka upp till 20 nya poster.
  - "Ladda ner fler" visas inte om listan visar färre än 20 poster.
  - Tryck på "Tidigare resultat" för att visa föregående resultat.

7 Tryck på "Go".

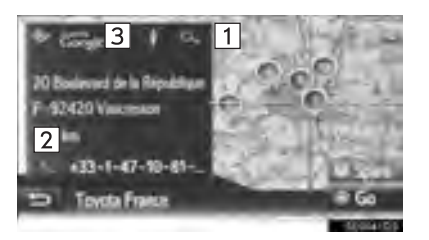

| Nr. | Funktion                                                | Sidan |
|-----|---------------------------------------------------------|-------|
| 1   | Tryck för att visa detaljerad<br>information.           | 257   |
| 2   | Tryck för att ringa upp det registrerade telefonnumret. | 97    |
| 3   | Tryck för att visa gatuvy.                              | 259   |

Rutten beräknas på nytt.

#### (INFORMATION)

 Om anläggningar som har hittats med "Onlinesökning" har ställts in som resmål en gång lagras de i listan "Sparad" på skärmen "Mina resmål".

#### ANGE SÖKORD FRÅN LISTAN

Sökorden kan väljas från sökordslistans historik. Sökordet kan också raderas från sökordslistans historik.

Systemet kan memorera upp till 10 sökordsposter.

- 1 Tryck på skärmen där sökord anges.
- 2 Tryck på önskat ord.

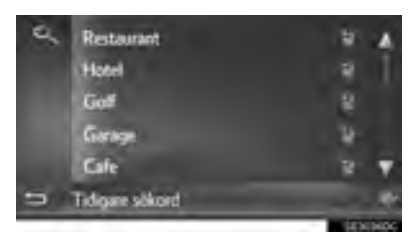

3 Tryck på "OK".

#### RADERA SÖKORDSHISTORIK

- 1 Tryck på
- 2 Välj önskad post.

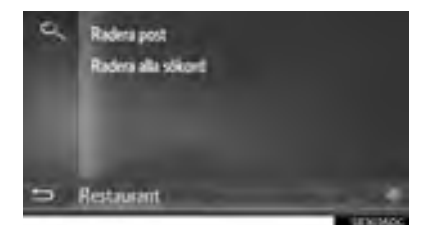

3 Tryck på "Ja".

### SE DETALJER FÖR SEVÄRDHETER

- 1 Tryck på e på informationsskärmen för sevärdheter.
- 2 Kontrollera att detaljerna för den valda sevärdheten visas.

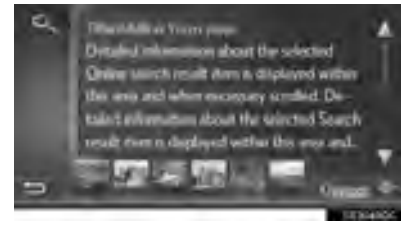

 Tryck på bilden för att visa den på helskärm. (i förekommande fall)

#### BETYGSÄTTNING AV INFORMATION OM SEVÄRDHET

Din betygssättning av den valda sevärdheten kan lämnas. Om informationen är felaktig kan du meddela sökleverantören genom att trycka på lämplig knapp. Den här funktionen är inte alltid tillgänglig beroende på sökleverantören.

 Visa sista sidan av sevärdhetsinformationen och tryck på "Tillhandahåll återkoppling om sevärdhet".

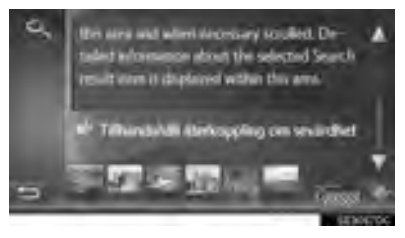

2 Kontrollera att följande skärm visas.

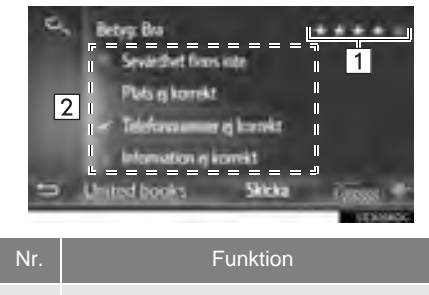

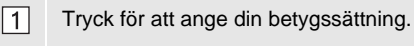

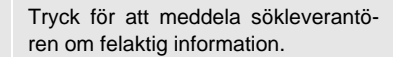

3 Tryck på "Skicka".

### VÄLJA SÖKMOTOR

Under hela sökprocessen går det att ändra sökmotor genom att trycka på logotypen till nuvarande sökmotor.

1 Tryck på sökmotorns logotyp.

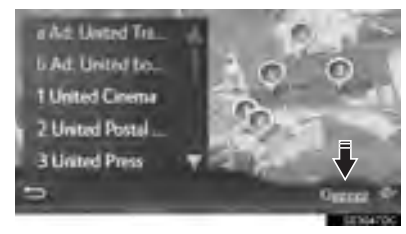

- En lista på andra tillgängliga sökmotorer visas.
- 2 Tryck på sökmotorn.
- När en sökmotor har valts börjar sökprocessen från början med den leverantören.
- Om inga andra sökmotorer är tillgängliga har en tryckning på en sökmotorlogo ingen inverkan.

#### (INFORMATION)

• eller : Visar om online-anslutningar är aktiva eller inte. Efter ett uppehåll på 1 minut avslutas aktiv online-anslutning automatiskt.

2

#### 2. ANSLUTNA TJÄNSTER

### 4. Street View\*

Street View över den önskade platsen kan visas.

- Visa menyskärmen "Toyota Online". (→Sid. 234)
- 2 Välj "Google Street View".

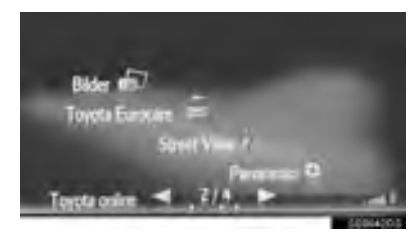

**3** Välj önskad funktion för sökning efter platsen.

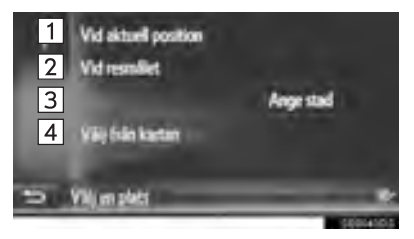

| Nr. | Funktion                                                                                                    |
|-----|----------------------------------------------------------------------------------------------------|
| 1   | Välj för att ställa in en plats enligt den aktuella positionen.                                                                               |
| 2   | Tryck för att söka en plats nära res-<br>målet.                                                                                               |
| 3   | Tryck för att ställa in önskad plats.<br>Tryck på "Ange stad" för att ange<br>gatunummer, gata, ort eller orts-<br>namn, tryck sedan på "OK". |
| 4   | Tryck för att ställa in en plats med en<br>punkt på kartan. Tryck på önskad<br>punkt på kartan.                                               |

**APPLIKATION** 

\*: Endast navigationssystem

4 Kontrollera att bilden visas.

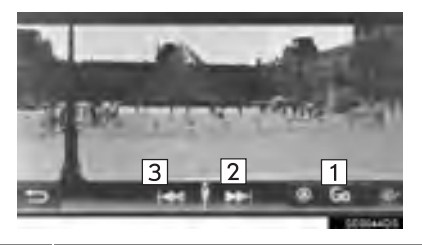

| Nr. | Funktion                            |
|-----|-------------------------------------|
| 1   | Tryck för att beräkna rutten.       |
| 2   | Tryck för att visa nästa bild.      |
| 3   | Tryck för att visa föregående bild. |

• Upp till 6 bilder per plats kan visas.

#### (INFORMATION)

- Funktionen Street View kan även väljas från följande skärmar:
  - Vägledningsskärm för starten av resvägen (→Sid. 195)
  - Skärm med resultat av online-sökningar (→Sid. 254)
- Denna funktion kan inte användas under körning.

#### 2. ANSLUTNA TJÄNSTER

### 5. Panoramio\*

Tillgängliga bilder på nätverket, kommentarer och annan information kan ses.

- 1 Visa menyskärmen "Toyota Online". (→Sid. 234)
- 2 Välj "Panoramio".

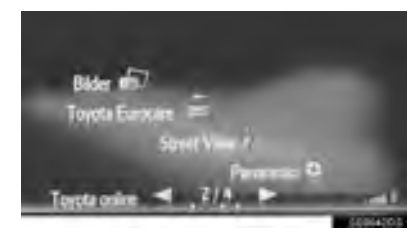

**3** Välj önskad funktion för sökning efter en punkt.

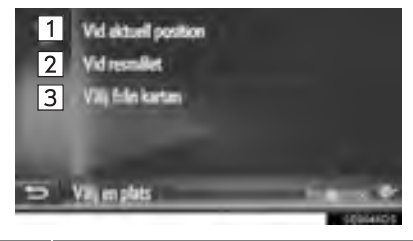

| Nr. | Funktion                                                        |
|-----|-----------------------------------------------------------------|
| 1   | Välj för att ställa in en plats enligt den aktuella positionen. |
| 2   | Tryck för att söka en plats nära res-<br>målet.                 |
| 3   | Tryck för att ställa in en plats med en<br>punkt på kartan.     |

4 Tryck på önskad bild.

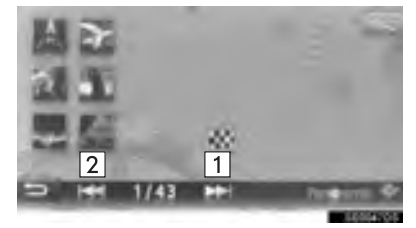

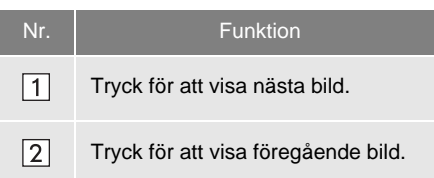

- Kan rulla kartan till önskad punkt.
- **5** Kontrollera att en bild visas.

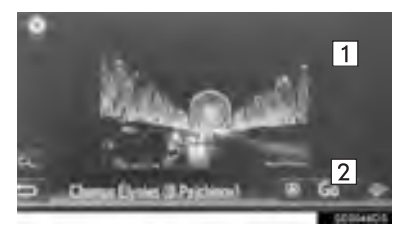

| Nr. | Funktion                                                             |
|-----|----------------------------------------------------------------------|
| 1   | Tryck för att visa detaljerad informa-<br>tion om den valda punkten. |
| 2   | Tryck för att beräkna rutten.                                        |

#### (INFORMATION)

 Denna funktion kan inte användas under körning.

#### 2. ANSLUTNA TJÄNSTER

### 6. LADDA NER SEVÄRDHETER/RUTTER\*

Sevärdheter och rutter kan läggas till genom nedladdning från Toyotas portal. De kommer att lagras i listan "Sparad" på skärmen "Mina resmål". (-Sid. 210)

#### NEDLADDNING VIA MOBILTELEFON

- Visa menyskärmen "Navigering" och tryck på "Ange destination". (→Sid. 170)
- 2 Tryck på fliken "Avancerad".
- 3 Tryck på "Ladda sevärdh. och rutter från server".

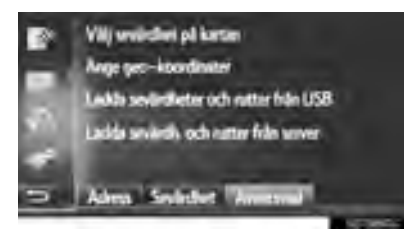

- 4 Kontrollera att en skärm som visar nedladdningen visas.
- **5** Kontrollera att en bekräftelseskärm visas när åtgärden har avslutats.
- Posten registreras i listan "Sparad" på skärmen "Mina resmål". (→Sid. 210)

#### (INFORMATION)

- Nedladdning avslutas eventuellt inte på korrekt sätt i följande fall:
  - Modeller med elektroniskt lås- och startsystem: Om startkontakten "ENGINE START STOP" är i avstängt läge under nedladdningen.
  - Modeller utan elektroniskt lås- och startsystem: Om startkontakten vrids till läge "LOCK" under nedladdningen.
- Om funktionen "Automatisk nedladdning av sevärdheter och rutter" är på nedladdas sevärdheter och rutter automatiskt från servern. (→Sid. 156)
- Om maximalt antal möjliga lagrade kontakter har nåtts visas en bekräftelseskärm. Radera en eller flera kontakter för att skapa utrymme för nya. (→Sid. 90, 216)

#### NEDLADDNING FRÅN USB-MINNE

För detaljer om nedladdning från USBminne. (→Sid. 214)

### 7. ANVÄND APPLIKATION VIA ANSLUTEN TJÄNST\*

# LADDA NER APPLIKATION TILL SYSTEMET

För att ladda ner en applikation krävs ett USB-minne som innehåller applikationsdata. För detaljer om en applikation, se Toyotas portal (<u>www.my.toyota.eu</u>).

 Dra spaken uppåt för att öppna locket. För att öppna, skjut på armstödet och lyft det.

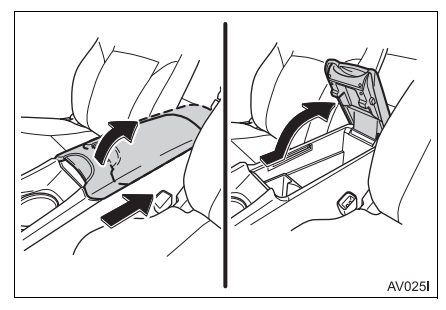

2 Öppna skyddet och anslut ett USBminne.

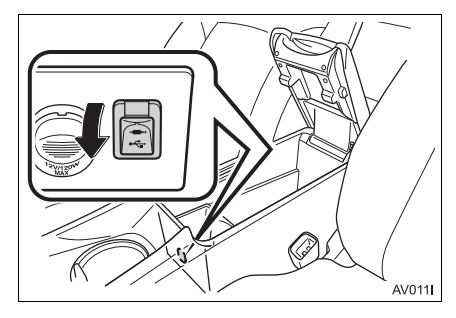

- **3** Stäng konsolfacket.
- Slå på strömmen om USB-minnet inte är på.
- 4 Tryck på "Ja" när bekräftelseskärmen visas.
- 5 Tryck på "Enter Key" och ange licenskoden.
- Om licenskoden är ogiltig uppdateras inte applikationen.
- 6 Tryck på "Bekräfta".
- 7 Kontrollera att uppdateringsskärmen visas.

#### (INFORMATION)

- Nedladdning avslutas eventuellt inte på korrekt sätt i följande fall:
  - Modeller med elektroniskt lås- och startsystem: Om startkontakten "ENGINE START STOP" är i avstängt läge under nedladdningen
  - Modeller utan elektroniskt lås- och startsystem: Om startkontakten vrids till läge "LOCK" under nedladdningen
  - Om USB-minnet tas bort innan nedladdningen är klar

### ANVÄNDA EN APPLIKATION

För detaljer om hantering av den nedladdade applikationen, se <u>www.my.toyota.eu</u>.

- Visa menyskärmen "Toyota Online". (→Sid. 234)
- **2** Tryck på önskad applikation.

#### STÄLLA IN EN APPLIKATION

- Visa menyskärmen "Toyota Online". (→Sid. 234)
- 2 Tryck på fill bredvid önskad applikation.

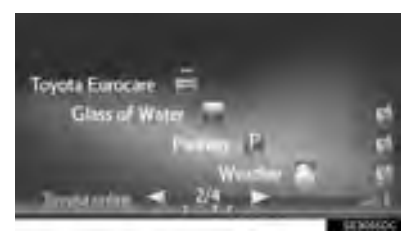

• Tryck på 🔝 för att stänga applikationen.

**3** Kontrollera att applikationsskärmen visas.

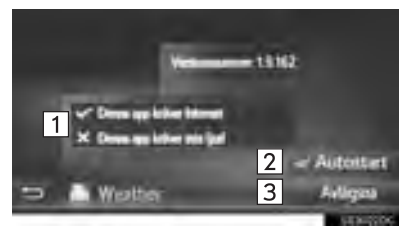

| Nr. | Funktion                                                                             |
|-----|--------------------------------------------------------------------------------------|
| 1   | Visar information om applikationen.                                                  |
| 2   | Om rutan är ikryssad startar applika-<br>tionen automatiskt när systemet<br>slås på. |
| 3   | Tryck för att ta bort applikationen.                                                 |

### SAKREGISTER

### ALFABETISKT REGISTER

#### Α

| Allesäansi jaställaisaas            | 400 |
|-------------------------------------|-----|
| Alimanna installningar              | 128 |
| Skarm for alimanna installningar    | 128 |
| AM/FM/DAB-radio                     | 31  |
| Installning av snabbvalskanaler     | 34  |
|                                     | 34  |
| Radioalternativ                     | 37  |
| RDS (Radio data system)             | 35  |
| lidsväxling (DAB)                   | 36  |
| Oversikt                            | 31  |
| Anslutna tjänster                   | 247 |
| Anslutna tjänster, översikt         | 247 |
| Använda applikation via ansluten    | 262 |
|                                     | 203 |
| Anvanda en applikation              | 204 |
| Ladda ner applikation till systemet | 203 |
| Anvanda applikationer               | 234 |
| Anvanda kartskarm och kartsymboler. | 174 |
| Anvanda kartskarmen                 | 174 |
| Kartkonfigurationer                 | 176 |
| Rulla skärmbilden                   | 175 |
| Visning av bilens aktuella position | 174 |
| Använda pekskärmen                  | 19  |
| Använda listskärmen                 | 21  |
| Inskrift på pekskärm                | 20  |
| Använda telefon                     | 93  |
| Användarbeskrivning                 | 69  |
| Begrepp                             | 76  |
| CD-R- och CD-RW-skivor              | 76  |
| Filinformation                      | 74  |
| iPod                                | 71  |
| Radiomottagning                     | 69  |
| Skötsel av CD-spelare och skivor    | 72  |

| Applikation | 233 |
|-------------|-----|
| AUX         | 57  |
| Översikt    | 57  |

#### В

| Begränsningar i navigationssystemet     | 229 |
|-----------------------------------------|-----|
| Bildspel                                | 237 |
| Använda ett bildspel                    | 238 |
| Visa bilderna                           | 237 |
| Bluetooth <sup>®</sup> AUDIO            | 60  |
| Ansluta Bluetooth <sup>®</sup>          | 64  |
| Bluetooth <sup>®</sup> liudalternativ   | 65  |
| Lyssna på Bluetooth <sup>®</sup>        |     |
| LJUDANLÄGGNING                          | 65  |
| Översikt                                | 60  |
| Bluetooth <sup>®</sup> handsfree-system | 79  |
| Bluetooth <sup>®</sup> -inställningar   | 133 |
| Bluetooth <sup>®</sup> -funktion på/av  | 133 |
| Lista över parade enheter               | 139 |
| Para ihop Bluetooth <sup>®</sup> -enhet | 134 |
| Redigera systemnamnet                   | 140 |
| Ställa in PIN-kod                       | 140 |
| Bränsleförbrukning                      | 123 |
| Tidigare historik                       | 123 |
| Trippinformation                        | 123 |
|                                         |     |

### С

| CD                                | 39   |
|-----------------------------------|------|
| Ljud-CD eller MP3/WMA/AAC-skivor, |      |
| alternativ                        | 43   |
| Spela upp en MP3/WMA/AAC-skiva    | . 42 |
| Spela upp ljud-CD                 | 42   |
| Översikt                          | . 39 |

#### Е

| E-post2         | 240 |
|-----------------|-----|
| Läsa e-post2    | 241 |
| Ta emot e-post2 | 240 |

#### F

| Fjärrkontroller för ljudanläggningen | . 67 |
|--------------------------------------|------|
| Fordonsinformation                   | 121  |

#### G

| Gatuvy                         | 259     |
|--------------------------------|---------|
| Grundläggande funktioner       | 26      |
| Grundläggande information före |         |
| användning 8                   | 30, 164 |

#### Н

| Handsfree-system 8                      | 3 |
|-----------------------------------------|---|
| Ansluta Bluetooth <sup>®</sup> -telefon | 6 |
| Använda telefonknappen/                 |   |
| mikrofonen8                             | 4 |
| När du gör dig av med bilen             | 6 |
| Om telefonboken i detta system 8        | 5 |

#### I

| Innan ansluten tjänst används         |          |
|---------------------------------------|----------|
| Inloggningsmetod, anslutna            |          |
| tjänster                              |          |
| Öppna ett konto till portalen         | 251      |
| Inställning                           | 125, 126 |
| Inställning för trafikmeddelanden     |          |
| Inställningar för anslutningsbarhet   | 141      |
| Bluetooth <sup>®</sup> -inställningar | 142      |
| Snabbinställning av                   |          |
| Internetanslutning                    | 155      |
| Toyota web-konto, inställningar       | 156      |
| Wi-Fi <sup>®</sup> -inställningar     | 151      |
| Inställningar för ljudanläggningen    | 159      |
| iPod                                  | 51       |
| Ljud via iPod                         |          |
| Ljud via iPod, alternativ             |          |
| Översikt                              | 51       |
|                                       |          |

#### Κ

| Kalender                        | 242 |
|---------------------------------|-----|
| Kontrollera kalender            | 242 |
| Kartinställningar               | 222 |
| Ställa in kartan                | 222 |
| Kartsymboler                    | 178 |
| Sevärdheter, symboler           | 179 |
| Trafikmeddelanden               | 183 |
| Visa olika typer av information |     |
| på kartan                       | 178 |
| Knappar, översikt               | 16  |

## ALFABETISKT REGISTER

#### L

| Ladda ner sevärdheter/rutter | 262 |
|------------------------------|-----|
| Nedladdning från USB-minne   | 262 |
| Nedladdning med mobiltelefon | 262 |
| Ljudanläggning               | 25  |

#### Μ

| Media, användning       | 39  |
|-------------------------|-----|
| Mina resmål             | 210 |
| MirrorLink <sup>™</sup> | 244 |

#### Ν

| Navigationsdatabas, uppdateringar2 | 32 |
|------------------------------------|----|
| Uppdatera navigationsdatabasen 2   | 32 |
| Navigationssystem1                 | 61 |
| Navigationssystem, information2    | 29 |
| Navigationssystemets               |    |
| funktionsregister1                 | 72 |
| Navigeringsinställning2            | 22 |
| Några allmänna anvisningar         | 28 |
| Sätta in och ta ut en skiva        | 29 |
| Sätta på eller stänga av           |    |
| ljudanläggningen                   | 28 |
| USB/AUX-ingång                     | 30 |
| Välja ljudkälla                    | 29 |

#### 0

| Onlinesökning               | 254 |
|-----------------------------|-----|
| Se detaljer för sevärdheter | 257 |
| Välja sökmotor              | 258 |

#### Ρ

| Panoramio          | 261 |
|--------------------|-----|
| Pekskärm, rörelser | 18  |

#### R

| Radio                                      | 31     |
|--------------------------------------------|--------|
| Rattmonterade kontroller                   | 67     |
| Registrera en post 88                      | 3, 210 |
| Registrera en ny post88                    | 3, 210 |
| Skicka sparade kontakter till<br>USB-minne | 92     |
| Visa och redigera information<br>om post   | 90     |
| Reglage och funktioner                     | 16     |
| Ringa med Bluetooth <sup>®</sup> -telefon  | 93     |
| Från kontaktlistan                         | 94     |
| Från samtalslistor                         | 96     |
| Från telefonbok                            | 95     |
| Genom att slå ett nummer                   | 93     |
| Genom att trycka på skärmknappen<br>SOS    | 97     |
| Med POI-samtal                             | 97     |
| Ringa med hjälp av SMS                     | 96     |
| Ruttinställningar                          | 225    |
| Ställa in ruttalternativ                   | 225    |
| Ruttvägledning19                           | 5, 198 |
| Ruttvägledningsskärm                       | 198    |
| Röstvägledning                             | 199    |
| Röststyrningssystem                        | 117    |
| Använda röststyrningen                     | 118    |
| Röststyrningssystem, användning            | 119    |

### S

| Skicka och återställa sparade                  |        |
|------------------------------------------------|--------|
| kontakter med USB-minne                        | 219    |
| Återställa sparade kontakter från<br>USB-minne | 220    |
| Skicka sparade kontakter till                  |        |
| USB-minne                                      | 219    |
| Skärm, inställningar                           | 131    |
| SMS-funktion                                   | 104    |
| Läsa mottagna SMS                              | 104    |
| Läsa skickade SMS                              | 106    |
| Skicka ett nytt SMS                            | 107    |
| Ta emot SMS                                    | 104    |
| Snabbguide 13, 26, 80, 122, 126, 164           | 4, 234 |
| Starta ruttvägledning                          | 195    |
| Justera rutten                                 | 196    |
| Startskärm för ruttvägledning                  | 195    |
| Ställa in och ta bort rutten                   | 201    |
| Avbryta ruttvägledningen                       | 202    |
| Blockera väg framöver                          | 206    |
| Lägga till och redigera anhalter               | 202    |
| Ny beräkning av rutten enligt                  |        |
| trafikmeddelanden                              | 208    |
| Skapa omväg kring ett område                   |        |
| på rutten                                      | 206    |
| Visa ruttinformation                           | 204    |
| Visa svänglistan                               | 205    |

| Systemfunktioner, register   | 14  |
|------------------------------|-----|
| Söka resmål                  | 187 |
| Söka resmål, register        | 187 |
| Sökning                      | 188 |
| Söka enligt sparade punkter  | 188 |
| Söka på kartan               | 193 |
| Sökning enligt koordinater   | 193 |
| Sökning enligt sevärdheter   | 190 |
| Sökning från tidigare resmål | 188 |
| Sökning via adress           | 189 |
| Sökning via telefonbok       | 189 |

#### Т

| 99  |
|-----|
| 100 |
| 103 |
| 101 |
| 101 |
| 158 |
|     |
| 69  |
| 245 |
| 246 |
| 245 |
|     |

### ALFABETISKT REGISTER

#### U

| 45 |
|----|
| 49 |
| 50 |
| 45 |
|    |

#### V

| Visa navigationsskärmen                  | 169 |
|------------------------------------------|-----|
| Visa kartskärmen                         | 169 |
| Visa skärmen med navigationsmenyn        | 170 |
| Visa och redigera information<br>om post | 216 |

#### SLUTANVÄNDARAVTAL

Data ("Data") tillhandahålls för ditt personliga, privata bruk och får inte återförsäljas. Den skyddas av upphovsrätten och faller under följande bestämmelser och villkor som både du och Harman ("Harman") och dess licenstagare (inkluderat licenstagare och leverantörer) samtycker till.

© 2011 NAVTEQ B.V., © Bundesamt für Eich- und Vermessungswesen, © Euro-Geographics, source: © IGN 2009 - BD TOPO <sup>®</sup>, Die Grundlagendaten wurden mit

Genehmigung der zustaendigen Behoerden entnommen, Contains Ordnance Survey data © Crown copyright and database right 2010 Contains Roval Mail data © Royal Mail copyright and database right 2010, Copyright Geomatics Ltd., Copyright © 2003; Top-Map Ltd., La Banca Dati Italiana è stata prodotta usando quale riferimento anche cartografia numerica ed al tratto prodotta e fornita dalla Regione Toscana., Copyright © 2000; Norwegian Mapping Authority, Source: IgeoE - Portugal, Información geográfica propiedad del CNIG, Based upon electronic data Ó National Land Survey Sweden., Topografische Grundlage: Ó Bundesamt für Landestopographie.. Med ensamrätt.

#### ALLMÄNNA VILLKOR

LÄS DETTA LICENSAVTAL NOGGRANT INNAN DU ANVÄNDER NAVTEQ DATA-BAS

#### MEDDELANDE TILL ANVÄNDARE

DETTA ÄR ETT LICENSAVTAL – INTE ETT FÖRSÄLJNINGSAVTAL – MELLAN DIG OCH NAVTEQ B.V. AVSEENDE DIN KOPIA AV KARTDATABASEN NAVTEQ, INKLUSIVE TILLHÖRANDE PROGRAMVARA. MEDIA OCH FÖR-KLARANDE TRYCKT DOKUMENTA-TION PUBLICERAD AV NAVTEQ (GEMENSAMT "THE DATABASE"). GENOM ATT ANVÄNDA DATABASEN ACCEPTERAR NI OCH SAMTYCKER TILL ALLA VILLKOR OCH BESTÄM-MELSER I DETTA LICENSAVTAL FÖR SLUTANVÄNDARE ("AVTAL"). OM NI INTE SAMTYCKER TILL VILLKOREN I DETTA AVTAL. RETURNERA OMGÅ-ENDE DATABASEN, TILLSAMMANS MED ALLA ANDRA ÅTFÖLJANDE ARTIKLAR TILL ER LEVERANTÖR FÖR ÅTERBETALNING.

#### ÄGANDERÄTT

Databasen och upphovsrätter, immateriell egendom eller närliggande rättigheter däri ägs av NAVTEQ eller dess licensgivare. Äganderätten till de media som innehåller Databasen kvarligger hos NAVTEQ och/eller Er leverantör till dess Ni erlagt samtliga belopp som skall erläggas till NAVTEQ och/eller Er leverantör i enlighet med detta Avtal eller liknande avtal enligt vilka varor tillhandahålles Er.

#### **BEVILJANDE AV LICENS**

NAVTEQ beviljar Er en icke-exklusiv licens att använda Databasen för Ert personliga bruk, eller om tillämpligt, för användande inom Ert företags interna verksamhet. Denna licens omfattar inte rätten att bevilja underlicenser.

#### **BEGRÄNSNING AV ANVÄNDNING**

Databasen får endast användas i det specifika system för vilket den framställts. Förutom till den del det uttryckligen tillåts av tvingande lag (t.ex. nationella lagar baserade på det Europeiska Datorprogramdirektivet (91/250) och Databasdirektivet (96/9)), får Ni ej göra utdrag ur eller återanvända betydande delar av innehållet i Databasen och ej heller reproducera, kopiera, modifiera, anpassa, översätta, demontera, dekompilera eller tillbakaassemblera någon del av Databasen. Om Ni önskar erhålla samkörbarhetsinformation såsom avses i (den nationella lagen baserade på) det Europeiska Datorprogramdirektivet skall Ni ge NAVTEQ skälig möjlighet att tillhandahålla sagda information på skäliga villkor, inkluderande kostnader, vilka fastställs av NAVTEQ.

#### ÖVERLÅTELSE AV LICENS

Ni får inte överlåta Databasen till tredje part, förutom som installerad i det system för vilket den skapades eller under förutsättning att Ni inte behåller någon kopia av Databasen och förutsatt att mottagaren samtycker till alla villkor och bestämmelser i detta Avtal och skriftligen bekräftar detta till NAVTEQ. Set med flera skivor får endast överföras eller säljas som ett komplett set så som det levereras av NAVTEQ och inte som delar av ett set.

#### **BEGRÄNSAD GARANTI**

NAVTEQ garanterar, med förbehåll för de varningar som anges nedan, under en tidsperiod om 12 månader efter förvärvet av din kopia av databasen, att den kommer att fungera i huvudsak i enlighet med NAVTEQ:s kriterier för riktighet och fullständighet som gäller på den dag då du förvärvar databasen. Om Databasen inte fungerar i enlighet med denna begränsade garanti kommer NAVTEQ att vidta skäliga försök att reparera eller byta ut Ert icke överensstämmande exemplar av Databasen. Om dessa försök inte leder till att Databasen fungerar i enlighet med garantierna uppställda i detta avtal, kan Ni välja att antingen erhålla skälig återbetalning av den köpeskilling Ni betalade för Databasen eller att häva detta Avtal. Detta är NAVTEQs hela ansvarsskyldighet och Er enda rätt till gottgörelse från NAVTEQ. Förutom såsom uttryckligen är föreskrivet i detta avsnitt garanterar NAVTEQ inte eller gör någon utfästelse beträffande användandet av resultaten från nyttjandet av Databasen vad avser riktighet, exakthet, tillförlitlighet eller annorledes. NAVTEQ garanterar inte att Databasen är eller kommer att vara felfri. Ingen muntlig eller skriftlig information tillhandahållen eller råd tillhandahållet av NAVTEQ, Er leverantör eller någon annan person ger upphov till en garanti eller ökar på något sätt omfattningen av den ovan beskrivna begränsade garantin. Den begränsade garantin enligt detta Avtal påverkar eller begränsar inte någon lagstadgad rättighet som Ni kan ha enligt i lag föreskriven garanti mot dolda fel.

Om Ni inte förvärvade Databasen direkt från NAVTEQ kan Ni ha ytterligare lagstadgade rättigheter gentemot den person från vilken Ni anskaffade Databasen, utöver de rättigheter som Ni erhållit från NAVTEQ enligt denna bestämmelse, i enlighet med lagen i Er jurisdiktion. NAVTEQs ovanstående garanti påverkar inte sådana lagstadgade rättigheter och Ni kan utöva sådana rättigheter i tillägg till garantierna i detta avtal.

#### ANSVARSBEGRÄNSNING

Priset för Databasen inkluderar inte någon ersättning för övertagande av risken för följdskador, indirekta eller obegränsade direkta skador vilka kan uppstå i samband med Ert användande av Databasen. Följaktligen skall NAVTEQ inte i något fall vara ansvarigt för några följdskador eller indirekta skador, inkluderande utan begränsning, förlust av inkomst, data eller användning som åsamkats Er eller tredje part härrörande från Ert användande av Databasen, vare sig avseende inomobligatoriska eller utomobligatoriska anspråk eller baserade på garanti, även om NAVTEQ har underrättats om möiligheten av sådana skador. NAVTEQs ansvar för direkta skador är i samtliga fall begränsat till priset för Ert exemplar av Databasen.

DEN BEGRÄNSADE GARANTIN OCH ANSVARSBEGRÄNSNINGEN ENLIGT DETTA AVTAL PÅVERKAR ELLER BEGRÄNSAR INTE ERA LAGSTADGA-DE RÄTTIGHETER OM NI HAR AN-SKAFFAT DATABASEN ANNORLEDES ÄN VID UTÖVANDE AV AFFÄRSVERK-SAMHET.

#### VARNINGAR

Databasen kan innehålla oriktig och ofullständig information på grund av tidens gång, förändrade omständigheter, beskaffenheten hos de använda källorna och tillvägagångssättet vid insamling av omfattande geografiska data, alla dessa förhållanden kan leda till felaktiga resultat. Databasen inkluderar eller återger inte information om - bland annat traktens säkerhet; upprätthållande av lag och ordning; hjälp i nödsituationer; byggnadsarbeten; väg- eller gatuavstängningar; fordons- eller hastighetsbegränsningar; väglutning eller grad: brohöid: vikt eller andra begränsningar: väg- eller trafikförhållanden; särskilda evenemang, trafikstockning eller restid.

#### GÄLLANDE LAG

Detta Avtal skall lyda under lagarna i den jurisdiktion i vilken Ni är bosatt vid det datum då Ni anskaffade Databasen. Skulle Ni vid denna tidpunkt vara bosatt utanför den Europeiska Unionen eller Schweiz skall lagen i den jurisdiktion inom den Europeiska Unionen eller Schweiz där Ni anskaffade Databasen gälla. I alla andra fall, eller om den jurisdiktion där Ni anskaffade Databasen inte kan bestämmas, skall nederländsk lag gälla. Behörig domstol på Er hemort vid tidpunkten då Ni anskaffade Databasen skall ha jurisdiktion över tvist härrörande från eller i samband med detta Avtal. utan förfång för NAVTEQs rättigheter att framställa krav på Er då tillämpliga hemort.